# SIHD2

# Sistema de Informações Hospitalares Descentralizadas 2 Manual de Operação

Versão do produto: 2.40 Edição do documento: 1.0 Julho de 2009 Série A. Normas e Manuais Técnicos

#### MINISTÉRIO DA SAÚDE

Secretaria Executiva Departamento de Informática do SUS Processo de Documentação de Sistemas — PDOC

# SIHD2

## Sistema de Informações Hospitalares Descentralizadas 2 Manual de Operação

Versão do produto: 2.40 Edição do documento:1.0 Julho de 2009 Número de páginas: 213

©2009 Departamento de Informática do SUS - Todos os direitos reservados

É permitida a reprodução parcial ou total desta obra, desde que citada a fonte e que não seja para venda ou qualquer fim comercial.

Os nomes de produtos, serviços ou tecnologias eventualmente mencionados neste documento são marcas registradas dos respectivos detentores.

#### MINISTÉRIO DA SAÚDE

Secretaria Executiva Departamento de Informática do SUS Processo de Documentação de Sistemas – PDOC <u>http://pdoc.datasus.gov.br</u> Rua México, 128, Centro CEP 20031-142 — Rio de Janeiro — RJ — Brasil <u>http://www.datasus.gov.br</u>

#### Elaboração: DATASUS

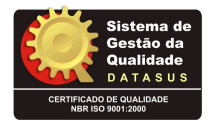

Dúvidas e Sugestões: sgq@listas.datasus.gov.br

### Histórico de edições

### Julho de 2009

Edição 1.0, referente ao SIHD2, versão 2.40

### Índice

| 1. | . Introdução |                                | 1  |
|----|--------------|--------------------------------|----|
|    | 1.1          | Objetivos gerais e específicos | 2  |
|    | 1.2          | Definições e abreviaturas      | 2  |
|    | 1.3          | Convenções                     | 3  |
| 2. | Co           | NFIGURAÇÃO                     | 5  |
|    | 2.1          | Perfil do gestor               | 5  |
|    | 2.2          | Abrir competência              | 7  |
|    | 2.3          | Consulta processamento         | 9  |
|    | 2.4          | Controle de acesso             | 11 |
|    |              | Cadastrar usuários             | 11 |
|    |              | Alteração de senha             | 11 |
|    |              | Inclusão de usuários           | 13 |
|    |              | Permissões dos usuários        | 16 |
|    |              | Exclusão dos usuários          | 19 |
|    |              | Cadastrar autorizadores        | 22 |
|    |              | Incluir                        | 22 |
|    |              | Alterar                        | 25 |
|    |              | Excluir                        | 26 |
|    |              | Permitir utilização de CPF     | 26 |
|    |              | Incluir                        | 27 |
|    |              | Excluir                        | 28 |
|    | 2.5          | Liberar banco de dados         | 28 |
|    | 2.6          | Configurar banco de dados      | 29 |
| 3. | MA           | NUTENÇÃO                       | 33 |
|    | 3.1          | Cadastrar faixa de AIH         | 33 |
|    |              | Pesquisar                      | 34 |
|    |              | Incluir                        | 35 |
|    |              | Excluir                        | 37 |
|    | 3.2          | Cópias de segurança — Backup   | 39 |
|    | 3.3          | Cópias de segurança — Restore  | 41 |
|    | 3.4          | Consultar módulos ativos       | 44 |
|    | 3.5          | Consultar banco de dados       | 45 |
|    |              | Lista de tabelas               | 46 |
|    |              |                                |    |

|      | Consulta pré-definidas                                      | 47 |
|------|-------------------------------------------------------------|----|
|      | Consultas salvas                                            | 50 |
| 3.6  | Exportar banco de dados                                     | 52 |
| 3.7  | Excluir CMPT do histórico                                   | 54 |
| 3.8  | Sincronizar regional                                        | 56 |
| 3.9  | Gerar reduzida                                              | 58 |
| 3.10 | Migração de dados para novo gestor ou nova regional         | 60 |
| 3.11 | Criar arquivo de migração para novo gestor ou nova regional | 64 |
|      |                                                             |    |

#### 4. Produção

67

| 4.1 | Importar                  | 67 |
|-----|---------------------------|----|
|     | CNES                      | 67 |
|     | Tabelas                   | 69 |
|     | AIH                       | 71 |
|     | Cadastro de autorizadores | 74 |
| 4.2 | Exportar                  | 75 |
|     | Cadastro de autorizadores | 75 |
|     | Movimento de AIH          | 77 |
| 4.3 | Excluir movimento         | 79 |

| 5. Controle e avaliação |     | NTROLE E AVALIAÇÃO         | 83  |
|-------------------------|-----|----------------------------|-----|
| 5                       | 5.1 | Tetos financeiros          | 83  |
|                         |     | Por especialidade          | 83  |
| 5                       | 5.2 | Gerenciar informações      | 86  |
|                         |     | Arquivo                    | 86  |
|                         |     | Detalhes                   | 87  |
|                         |     | Ordenação                  | 93  |
|                         |     | Agrupar duplicidades       | 95  |
|                         |     | Localizar AIH              | 97  |
|                         |     | Importar arquivo B/L/C     | 99  |
|                         |     | Espelho da AIH selecionada | 102 |
| Seleção                 |     | Seleção                    | 104 |
|                         |     | Relatórios                 | 105 |
|                         |     | Encontradas                | 106 |
|                         |     | Bloqueadas                 | 108 |
|                         |     | Canceladas                 | 109 |

| Liberadas         | 109 |
|-------------------|-----|
| Salvar em arquivo | 110 |

| 6. PROCESSAMENTO         | 111 |
|--------------------------|-----|
| 6.1 Criticar             | 111 |
| 6.2 Apurar valores       | 113 |
| 6.3 Encerrar competência | 115 |

| <b>7. R</b> el | ATÓRIO                                                          | 119 |
|----------------|-----------------------------------------------------------------|-----|
| 7.1            | Espelho de AIH                                                  | 120 |
|                | Número da AIH                                                   | 120 |
|                | Gestor, município ou CNES                                       | 122 |
| 7.2            | Valor da prévia do SISAIH01                                     | 124 |
| 7.3            | Crítica – ERROS                                                 | 126 |
|                | Protocolo de importação de AIHs                                 | 126 |
|                | Totais de erros                                                 | 128 |
|                | AIHs rejeitadas                                                 | 130 |
|                | AIHs rejeitadas por motivo                                      | 132 |
| 7.4            | Crítica – advertência                                           | 134 |
|                | Totais de advertência                                           | 134 |
|                | AIHs com advertência                                            | 136 |
|                | AIHs com advertência por motivo                                 | 138 |
|                | Advertência de serviço/classificação                            | 139 |
| 7.5            | Valores aprovados                                               | 141 |
|                | Valores aprovados por grupo, subgrupo e forma de organização    | 141 |
|                | Valores aprovados por complexidade e financiamento              | 143 |
|                | Valor apresentado x programado x aprovado                       | 145 |
|                | Resumo dos valores aprovados por CNES                           | 147 |
|                | Resumo dos valores aprovados por complexidade e financiamento   | 149 |
| 7.6            | Órteses, próteses e materiais                                   | 151 |
|                | Procedimento, órtese e prótese                                  | 151 |
|                | Órtese, prótese e materiais por fornecedor                      | 153 |
|                | Valores de fornecedores de órtese, prótese e materiais por CNES | 155 |
| 7.7            | Demostrativo de AIHs Aprovadas                                  | 156 |
| 7.8            | Valores brutos de produção                                      | 158 |
| 7.9            | Valores de terceiros do hospital sem cessão de crédito          | 160 |

#### Índice

| 7.10 | Produção de pessoa física com cessão de crédito.   | 162 |
|------|----------------------------------------------------|-----|
| 7.11 | Produção de pessoa jurídica com cessão de crédito  | 164 |
| 7.12 | Produção de CNES(terceiros) com cessão de crédito  | 166 |
| 7.13 | Produção de CNES (Hospital)                        | 168 |
| 7.14 | Produção de pessoa física sem cessão de crédito    | 170 |
| 7.15 | Produção de pessoa jurídica sem cessão de crédito  | 172 |
| 7.16 | Produção de CNES (Terceiros) sem cessão de crédito | 174 |
| 7.17 | Produção de profissionais de cooperativas          | 176 |
| 7.18 | Produção de médicos funcionários do hospital       | 178 |
| 7.19 | Distribuição por procedimento realizados           | 180 |
| 7.20 | Percentuais de cesarianas                          | 182 |
| 7.21 | Demostrativo de procedência                        | 184 |
| 7.22 | AIHs de cirurgias eletivas                         | 186 |
| 7.23 | Salvo em arquivo                                   | 188 |
|      |                                                    |     |

| 8. AJUDA             | 191 |
|----------------------|-----|
| 8.1 Tópicos de ajuda | 191 |
| Conteúdo             | 191 |
| Índice               | 194 |
| 8.2 Leia-me          | 197 |
| 8.3 Versão           | 198 |
| 9. SAIR              | 201 |

Ed. 1.0 Julho de 2009, SIHD2-Sistema de Informações Hospitalares Descentralizadas 2, 2.40

#### LISTA DE FIGURAS

| Figura 1. Tela principal — Perfil do gestor                            | 6  |
|------------------------------------------------------------------------|----|
| Figura 2. Perfil do gestor                                             | 6  |
| Figura 3. Tela principal — Abrir competência                           | 8  |
| Figura 4. Configurações — Abrir competência                            | 8  |
| Figura 5. Tela principal — Consulta processamento                      | 10 |
| Figura 6. Consulta processamentos                                      | 10 |
| Figura 7. Tela principal — Cadastro de usuários                        | 12 |
| Figura 8. Controle de acesso — Manutenção                              | 13 |
| Figura 9. Alterar permissões                                           | 18 |
| Figura 10. Cadastro de Autorizadores                                   | 23 |
| Figura 11. Tabela de autorizadores                                     | 23 |
| Figura 12. Tela principal — Permitir utilização de CPF                 | 27 |
| Figura 13. Permitir uso do CPF                                         | 27 |
| Figura 14. Liberar banco de dados                                      | 29 |
| Figura 15. Configuração da base de dados                               | 30 |
| Figura 16. Acesso à aplicação                                          | 31 |
| Figura 17. Tela cadastrar faixa de AIH                                 | 34 |
| Figura 18. Manutenção de faixa de AIH                                  | 35 |
| Figura 19. Progresso do backup                                         | 40 |
| Figura 20. Progresso do restore                                        | 43 |
| Figura 21. Consulta módulos ativos                                     | 45 |
| Figura 22. Consultar banco de dados                                    | 46 |
| Figura 23. Consultar banco de dados                                    | 47 |
| Figura 24. Exportar banco de dados                                     | 53 |
| Figura 25. Competência a ser apagada                                   | 55 |
| Figura 26. Tela sincronização da regional                              | 57 |
| Figura 27. Gerar reduzida                                              | 59 |
| Figura 28. Importar o arquivo de migração                              | 62 |
| Figura 29. Criar arquivo de migração para novo gestor ou nova regional | 65 |
| Figura 30. Tela importar CNES                                          | 68 |
| Figura 31. Importação CNES                                             | 68 |
| Figura 32. Tela importar tabelas                                       | 70 |
| Figura 33. Importação de tabelas do sistema                            | 70 |
| Figura 34. Tela importar AIH                                           | 72 |
| Figura 35. Importação — Origem de dados                                | 72 |
|                                                                        |    |

| Figura 36. | Tela importar cadastro de autorizadores      | 74  |
|------------|----------------------------------------------|-----|
| Figura 37. | Importação — Cadastro de autorizadores       | 74  |
| Figura 38. | Exportar cadastro de autorizadores           | 76  |
| Figura 39. | Exportação — Cadastro de autorizadores       | 76  |
| Figura 40. | Exportar movimento de AIH                    | 78  |
| Figura 41. | Exportação de arquivo de AIH                 | 78  |
| Figura 42. | Tela excluir movimento                       | 80  |
| Figura 43. | Exclusão de movimento                        | 80  |
| Figura 44. | Tela principal — Tetos financeiros           | 84  |
| Figura 45. | Tetos financeiros                            | 84  |
| Figura 46. | Tela principal — Gerenciar informações       | 87  |
| Figura 47. | Gerenciar informações                        | 88  |
| Figura 48. | Motivo de bloqueio                           | 89  |
| Figura 49. | Liberar AIH                                  | 89  |
| Figura 50. | Importação dos arquivos das AIHs em bloco    | 101 |
| Figura 51. | Espelho da AIH                               | 103 |
| Figura 52. | Seleção                                      | 105 |
| Figura 53. | Tela principal — Gerenciar informações       | 107 |
| Figura 54. | Gerenciamento de informações                 | 107 |
| Figura 55. | Relatório — Duplicidade encontrada           | 108 |
| Figura 56. | Relatório — Duplicidade bloqueadas           | 108 |
| Figura 57. | Relatório — Duplicidade canceladas           | 109 |
| Figura 58. | Relatório — Duplicidade liberadas            | 110 |
| Figura 59. | Tela processamento — Criticar                | 112 |
| Figura 60. | Criticar AIHs                                | 112 |
| Figura 61. | Tela de processamento — Apurar valores       | 114 |
| Figura 62. | Apurar valores                               | 114 |
| Figura 63. | Tela de processamento — Encerrar competência | 116 |
| Figura 64. | Encerrar competência                         | 117 |
| Figura 65. | Tela relatório — Espelho de AIH              | 120 |
| Figura 66. | Espelho de AIH                               | 121 |
| Figura 67. | Relatório — Espelho de AIH                   | 122 |
| Figura 68. | Valor da prévia do SISAIH01                  | 125 |
| Figura 69. | Relatório — Valor da prévia do SISAIH01      | 126 |
| Figura 70. | Protocolo e importação de AIH                | 127 |
| Figura 71. | Relatório — Protocolo de importação de AIH   | 128 |
| Figura 72. | Totais de erros                              | 129 |
| Figura 73. | Relatório de erros                           | 130 |

| Figura 74. | AIHs rejeitadas                                                | 131 |
|------------|----------------------------------------------------------------|-----|
| Figura 75. | Relatório — AIHs rejeitadas                                    | 132 |
| Figura 76. | AIHs rejeitadas por motivo                                     | 133 |
| Figura 77. | Relatório — AIHs rejeitadas por motivo                         | 134 |
| Figura 78. | Totais de advertência                                          | 135 |
| Figura 79. | Relatório — Total de advertências                              | 136 |
| Figura 80. | AIHs com advertências                                          | 137 |
| Figura 81. | Relatório — AIHs com advertências                              | 137 |
| Figura 82. | AIHs com advertência por motivo                                | 138 |
| Figura 83. | Relatório — AIHs com advertência                               | 139 |
| Figura 84. | Advertência de serviço/Classificação                           | 140 |
| Figura 85. | Relatório — Advertência de serviço/Classificação               | 141 |
| Figura 86. | Valores aprovados                                              | 142 |
| Figura 87. | Relatório — Valores aprovados                                  | 143 |
| Figura 88. | Valores aprovados por complexidade e financiamento             | 144 |
| Figura 89. | Relatório — Valores aprovados por complexidade e Financiamento | 145 |
| Figura 90. | Valor apresentado x Programado x Aprovado                      | 146 |
| Figura 91. | Relatório — Valor apresentado x Programado x Aprovado          | 147 |
| Figura 92. | Resumo dos valores aprovados por CNES                          | 148 |
| Figura 93. | Relatório — Resumo dos valores aprovados por CNES              | 149 |
| Figura 94. | Resumo valores aprovados por complexidade e financiamento      | 150 |
| Figura 95. | Relatório — Resumo aprovados por complexidade e financiamento  | 151 |
| Figura 96. | Procedimento — Órtese e prótese                                | 152 |
| Figura 97. | Relatório — Procedimento x órtese x prótese                    | 153 |
| Figura 98. | OPM por fornecedor                                             | 154 |
| Figura 99. | Relatório — OPM por fornecedor                                 | 154 |
| Figura 100 | . Valores de fornecedores de OPM por CNES                      | 155 |
| Figura 101 | . Relatório — Valores de fornecedores de OPM por CNES          | 156 |
| Figura 102 | . Demostrativo de AIHs aprovadas                               | 157 |
| Figura 103 | . Relatório — Demostrativo de AIHs aprovadas                   | 158 |
| Figura 104 | . Valores brutos de produção                                   | 159 |
| Figura 105 | . Relatório — Valores brutos de produção                       | 160 |
| Figura 106 | . Valores de terceiros — Sem cessão de crédito                 | 161 |
| Figura 107 | . Relatório de terceiros — Sem cessão de crédito               | 162 |
| Figura 108 | . Produção pessoa física com cessão de crédito                 | 163 |
| Figura 109 | . Relatório — Produção pessoa física com cessão de crédito     | 164 |
| Figura 110 | . Produção de pessoa física com cessão de crédito              | 165 |
| Figura 111 | . Relatório — Produção de pessoa física com cessão de crédito  | 166 |
| 0          | - I                                                            |     |

| Figura 112. | Produção de CNES(terceiros) com cessão de crédito              | 167 |
|-------------|----------------------------------------------------------------|-----|
| Figura 113. | Relatório — Produção de CNES(terceiros) com cessão de crédito  | 168 |
| Figura 114. | Produção de CNES (hospital)                                    | 169 |
| Figura 115. | Relatório — Produção CNES ( hospitalar)                        | 170 |
| Figura 116. | Produção de pessoa física sem cessão de crédito                | 171 |
| Figura 117. | Relatório — Produção de pessoa física sem cessão de crédito    | 172 |
| Figura 118. | Produção de pessoa jurídica sem cessão de crédito              | 173 |
| Figura 119. | Relatório — Produção de pessoa jurídica sem cessão de crédito  | 174 |
| Figura 120. | Produção de CNES(terceiros) sem cessão e crédito               | 175 |
| Figura 121. | Relatório — Produção de CNES (terceiros) sem cessão de crédito | 176 |
| Figura 122. | Produção de profissionais de cooperativa                       | 177 |
| Figura 123. | Relatório — Produção de profissionais de cooperativa           | 178 |
| Figura 124. | Produção de médicos funcionários do hospital                   | 179 |
| Figura 125. | Relatório — Produção de médicos funcionários do hospital       | 180 |
| Figura 126. | Distribuição por procedimento realizado                        | 181 |
| Figura 127. | Relatório — Distribuição por procedimento realizado            | 182 |
| Figura 128. | Percentuais de cesarianas                                      | 183 |
| Figura 129. | Relatório — Percentuais de cesarianas                          | 184 |
| Figura 130. | Demostrativo de procedência                                    | 185 |
| Figura 131. | Relatório — Demostrativo de procedência                        | 186 |
| Figura 132. | AIHs de cirurgia eletiva                                       | 187 |
| Figura 133. | Relatório — AIHs de cirurgia eletiva                           | 187 |
| Figura 134. | Relatório de AIHs aprovadas                                    | 189 |
| Figura 135. | Tela tópicos de ajuda                                          | 192 |
| Figura 136. | Tópicos da ajuda                                               | 193 |
| Figura 137. | Tópicos da ajuda — Conteúdo                                    | 194 |
| Figura 138. | Tela tópicos da ajuda — Localizar                              | 196 |
| Figura 139. | Tópicos da ajuda — Localizar                                   | 196 |
| Figura 140. | Tela leia-me                                                   | 197 |
| Figura 141. | Leia-me                                                        | 197 |
| Figura 142. | Tela versão                                                    | 198 |
| Figura 143. | Versão do sistema                                              | 199 |

## 1. INTRODUÇÃO

O SIHD compacta as informações de toda a rede e as envia para o nível Federal que se encarrega da disseminação das informações. Este sistema é uma ferramenta que subsidia o trabalho de controle, avaliação e auditoria do SUS no nível local; e também possibilita a geração de informações qualificadas, que alimentam o Banco de Dados Nacional.

A Autorização de Internação Hospitalar — AIH é o instrumento de registro padrão que foi criado com o SAMPHS e é utilizado pelos hospitais para registro das informações relativas às internações pagas pelo sistema público de saúde. Até março de 2006, o processamento das AIHs era centralizado no Ministério da Saúde, no Departamento de Informática do SUS/DATASUS/SE/ MS. A Portaria GM/MS nº. 821/04 descentralizou o processamento do SIH/SUS, para estados, Distrito Federal e municípios plenos, conforme autonomia da gestão local prevista no SUS.

Com a descentralização dos serviços de saúde para os Estados, o Distrito Federal e os Municípios foram adequados aos instrumentos e conceitos do SIH/SUS necessários ao processamento pelos gestores locais. Desde o ano 2000, com a publicação da Portaria GM/MS nº 396/00, a gestão do SIH é responsabilidade da Secretaria de Atenção à Saúde/SAS, bem como a atualização anual do Manual de Orientações Técnicas e Operacionais do Sistema de Informação Hospitalar, e sua disponibilização na internet, no sítio <u>http://sihd.datasus.gov.br</u>.

É de extrema importância que gestores e prestadores do SUS apropriem-se das normas de operação do sistema para monitoramento das ações de saúde e para o adequado planejamento físico-orçamentário de cada estabelecimento de saúde e de toda a rede.

Com a Tabela Unificada de Procedimentos, Medicamentos, Órteses e Próteses e Materiais Especiais do SUS, a partir da competência de janeiro de 2008, definida pela Portaria SAS nº 3848/07, nova versão do Manual do SIH é imprescindível para facilitar o processo de estabilização da Tabela e do seu Sistema de Gerenciamento/SIGTAP em todo o território nacional.

### 1.1 Objetivos gerais e específicos

Os objetivos do SIHD2 são:

- Qualificar a informação em saúde a partir do registro dos atendimentos aos usuários internados nos estabelecimentos de saúde do SUS.
- Disponibilizar instrumentos para capacitação do corpo clínico, auditores, supervisores, direção e técnicos de informática dos estabelecimentos de saúde que lidam com o registro da internação hospitalar, a operação do sistema e a utilização dos documentos de suporte.
- Disponibilizar subsidiariamente relatórios para os gestores que podem disponibilizar os mesmos aos setores de contas e custo hospitalar dos estabelecimentos de saúde.
- Subsidiariamente proporcionar relatórios para os setores de contas e custo hospitalar dos estabelecimentos de saúde e para os gestores.
- Possibilitar o conhecimento de aspectos clínicos e epidemiológicos das internações hospitalares efetuadas pelo Sistema Único de Saúde.

| ABREVIATURAS | DEFINIÇÕES                                                                                                    |
|--------------|----------------------------------------------------------------------------------------------------|
| SUS          | Sistema Único de Saúde — Sistema<br>de assistência à saúde da população<br>tornando obrigatório o atendimento<br>público a qualquer cidadão.                                                                         |
| DATASUS      | Departamento de Informática do SUS<br>— Responsabilidade de coletar,<br>processar e disseminar informações<br>sobre saúde.                                                                                           |
| SIASUS       | Sistema de Informações<br>Ambulatoriais do SUS — Gerencia os<br>atendimentos ambulatoriais, através<br>da captação e controle do<br>atendimento prestado ao cidadão<br>pelas unidades ambulatoriais<br>credenciadas. |

### 1.2 Definições e abreviaturas

| SCNES | Sistema de Cadastro Nacional de<br>Estabelecimentos de Saúde. |
|-------|---------------------------------------------------------------|
| SIH   | Sistema de Informações Hospitalares.                          |
| AIH   | Autorização de Internação<br>Hospitalar.                      |
| CMPT  | Competência.                                                  |
| GEAUD | Gerência de Auditoria do SUS.                                 |

### 1.3 Convenções

| CONVENÇÃO                                                     | SIGNIFICADO                                                      |
|---------------------------------------------------------------|------------------------------------------------------------------|
| Texto em Courier New                                          | Comandos de linha.                                               |
| No menu <b>Consulta</b> , clique em<br><b>Ajuda → Sobre</b> . | Elementos de interface do sistema<br>(botões, menus) em negrito. |
| ΝΟΤΑ                                                          | Descrição de notas.                                              |

# 2. Configuração

Descreve os procedimentos para configuração do sistema. As opções são:

- Perfil do gestor
- Abrir competência
- Consulta processamento
- Controle de acesso
  - Cadastrar usuários
  - Cadastrar autorizadores
  - Permitir utilização de CPF
- Liberar banco de dados
- Configurar banco de dados

### 2.1 Perfil do gestor

Define as funcionalidades do gestor.

#### **Procedimentos:**

1. clique em **Configuração**→**Perfil do Gestor**.

| 🔗 Sistema de Informação Hospitalar - (M420910101) Secretaria Municipal da Saúde de Joinville |      |
|----------------------------------------------------------------------------------------------|------|
| Saúde<br>Ministério da Saúde                                                                 |      |
| Configuração Manutenção Produção Controle e Avaliação Processamento Relatórios <u>Aj</u> uda | Sair |
| Perfil do Gestor Abrir Competencia Consulta Processamento Controle de Acesso                 |      |
| Liberar Banco de Dados<br>Configurar Banco de Dados Versão só processa a competência         |      |
| Marco (200903)                                                                               |      |
| Veja o leia-me.                                                                              |      |
| Dados cadastrais do Gestor                                                                   | 11.  |

Figura 1. Tela principal — Perfil do gestor

Surge a tela:

| Configuraçõ                                                                        | es - Perfil do Gestor                              | × |  |  |  |  |
|------------------------------------------------------------------------------------|----------------------------------------------------|---|--|--|--|--|
| CNPJ: INFOF                                                                        | RMAR Gestão: Municipal 💽 Orgão Emissor: M420910102 |   |  |  |  |  |
| Nome: JINFUF<br>Endereço:                                                          | INFORMAR                                           |   |  |  |  |  |
| Responsável:                                                                       | INFORMAR                                           |   |  |  |  |  |
| Tipo Doc.                                                                          | CPF Documento: INFORMAR                            |   |  |  |  |  |
| E-mail                                                                             | informar                                           |   |  |  |  |  |
| Este endereço de e-mail será automaticamente inscrito na LISTA DA DESCENTRALIZAÇÃO |                                                    |   |  |  |  |  |
|                                                                                    |                                                    |   |  |  |  |  |
|                                                                                    | 🖌 Salvar 🛛 🗶 Cancelar                              |   |  |  |  |  |

Figura 2. Perfil do gestor

**2.** Preencha os campos:

| CAMPO  | DESCRIÇÃO                                           |
|--------|-----------------------------------------------------|
| CNPJ   | Código do Cadastro Nacional de<br>Pessoas Jurídicas |
| Gestão | Tipo de Gestão (Municipal, Estadual)                |

| Orgão Emissor | Código gerado pela migração.<br>*Não deve ser alterado.                     |  |  |  |
|---------------|-----------------------------------------------------------------------------|--|--|--|
| Nome          | Razão Social da Secretaria de Saúde.                                        |  |  |  |
| Responsável   | Nome do responsável pelo<br>processamento.                                  |  |  |  |
| Tipo Doc.     | Tipo de documento para identificação<br>— CPF ou CNS.                       |  |  |  |
| Documento     | Código do numérico do documento.                                            |  |  |  |
| E-mail        | E-mail do responsável para<br>comunicação.                                  |  |  |  |
|               | *Este e-mail é inscrito<br>automaticamente na lista da<br>descentralização. |  |  |  |

3. Clique em Salvar. O sistema retorna à tela principal.

### 2.2 Abrir competência

Descreve os procedimentos da abertura de competência.

#### **Procedimentos:**

1. Clique em **Configuração→Abrir Competência**.

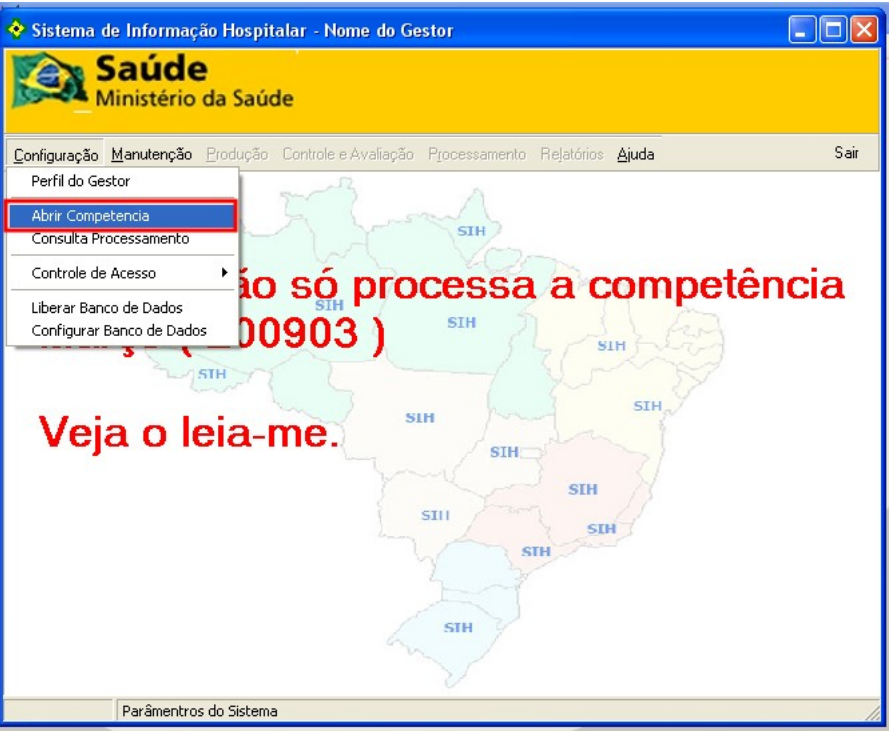

Figura 3. Tela principal — Abrir competência

Surge a tela:

| Configurações - Abrir Competência                         | < |  |  |  |  |  |  |
|-----------------------------------------------------------|---|--|--|--|--|--|--|
| Processamento: 1 Competência: 200903 Apresentação: 200904 |   |  |  |  |  |  |  |
| Descrição:                                                |   |  |  |  |  |  |  |
| Apurar Valores de Pessoa Física ( Autônomo )              |   |  |  |  |  |  |  |
| C Vinculado ao Hospital 💿 Desvinculado do Hospital        |   |  |  |  |  |  |  |
| Apurar Valores de Pessoa Jurídica - CNPJ                  |   |  |  |  |  |  |  |
| C Vinculado ao Hospital C Desvinculado do Hospital        |   |  |  |  |  |  |  |
| Apurar Valores de Pessoa Jurídica - CNES                  |   |  |  |  |  |  |  |
| C Vinculado ao Hospital 💿 Desvinculado do Hospital        |   |  |  |  |  |  |  |
|                                                           |   |  |  |  |  |  |  |
|                                                           | _ |  |  |  |  |  |  |
| 🗸 Salvar 🛛 🗶 Cancelar                                     |   |  |  |  |  |  |  |
|                                                           |   |  |  |  |  |  |  |

Figura 4. Configurações — Abrir competência

2. Preencha os campos:

| CAMPO         | DESCRIÇÃO                         |
|---------------|-----------------------------------|
| Processamento | Código numérico do processamento. |
|               | * Gerado pelo sistema.            |
| Competência   | Ano e mês da competência.         |

|                                              | *Gerado pelo sistema.                                                  |
|----------------------------------------------|------------------------------------------------------------------------|
| Apurar valores de pessoa<br>física(Autônomo) | Vinculado ao hospital — O valor é<br>pago somente ao hospital.         |
|                                              | Desvinculado ao hospital — Valor<br>pago ao responsável pela cobrança. |
| Apurar Valores de pessoa jurídica-<br>CNPJ   | Vinculado ao hospital — O valor é<br>pago somente ao hospital.         |
|                                              | Desvinculado ao hospital — Valor<br>pago ao responsável pela cobrança. |
| Apurar Valores de pessoa jurídica-<br>CNES   | Vinculado ao hospital — O valor é<br>pago somente ao hospital.         |
|                                              | Desvinculado ao hospital — Valor<br>pago ao responsável pela cobrança. |

**3.** Clique em **Salvar**. O sistema retorna à tela principal.

### 2.3 Consulta processamento

Descreve os procedimentos de consulta do processamento.

#### **Procedimentos:**

**1.** Clique em **Configuração** → **Consulta Processamento**.

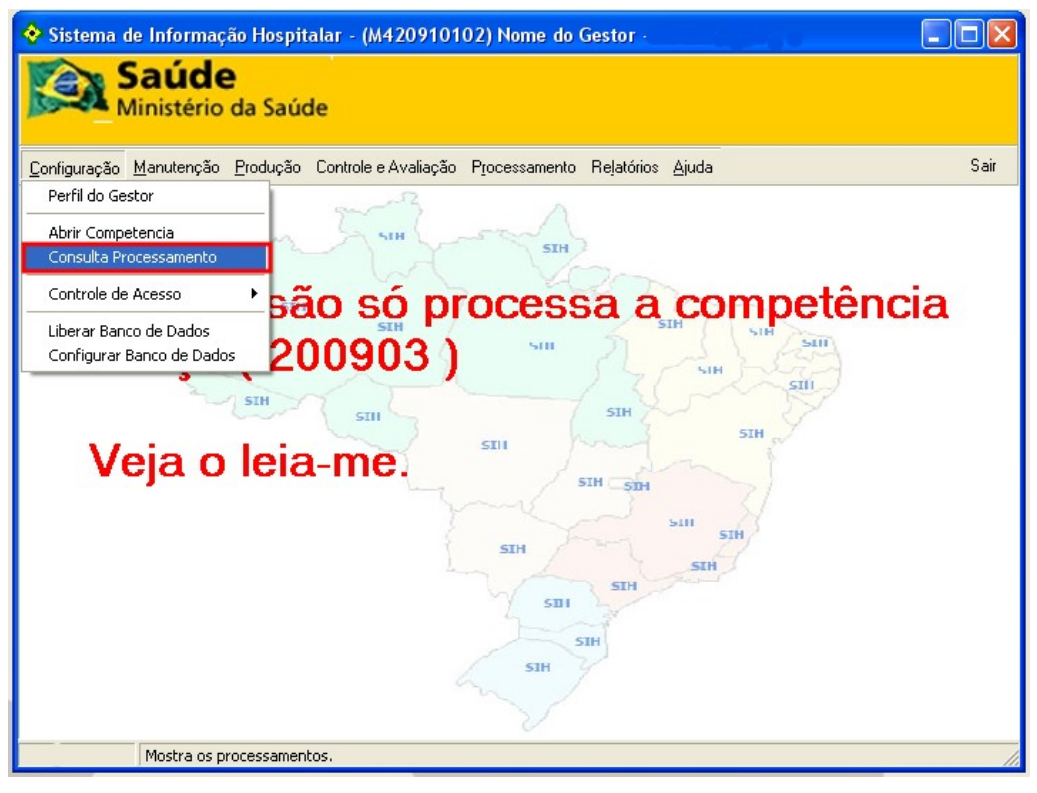

Figura 5. Tela principal — Consulta processamento

| 🗞 Consulta Processamentos 📃 🗖 🔀 |                                          |            |              |              |            |                     |            |               |   |
|---------------------------------|------------------------------------------|------------|--------------|--------------|------------|---------------------|------------|---------------|---|
| Π                               | CMPT Descrição                           | Vincula PF | Vincula CNPJ | Vincula CNES | Situação   | Histórico em        | Apagado em | Faz Eletivas  | ^ |
| Þ                               | 200903 AIHMUNICIPIOJLLECMPT 200903       | NÃO        | NÃO          | NÃO          | DISPONÍVEL |                     | 1          | SIM           |   |
|                                 | 200902 AIHMUNICIPIOJOINVILLECMPT200902   | NÃO        | NÃO          | NÃO          | DISPONÍVEL |                     |            | SIM           |   |
|                                 | 200901 AIHMUNICIPIOJOINVILLECMPT200901   | NÃO        | NÃO          | NÃO          | DISPONÍVEL |                     |            | SIM           |   |
|                                 | 200812 AIHMUNICIPIOJOINVILLESCCOMP200812 | NÃO        | NÃO          | NÃO          | DISPONÍVEL |                     |            | NÃO           |   |
|                                 | 200811 AIHMUNICIPIOJOINVILLESC200811     | NÃO        | NÃO          | NÃO          | DISPONÍVEL |                     |            | NÃO           |   |
|                                 | 200810 AIHMUNICIPIOJLLE 200810           | NÃO        | NÃO          | NÃO          | DISPONÍVEL |                     |            | NÃO           |   |
|                                 | 200809 AIHMUNICIPIOJOINVILLE200809       | NÃO        | NÃO          | NÃO          | DISPONÍVEL |                     |            | NÃO           |   |
|                                 | 200808 AIHMUNICIPIOJOINVILLECOMP200808   | NÃO        | NÃO          | NÃO          | DISPONÍVEL |                     |            | Não se Aplica |   |
|                                 | 200807 AIHMUNICIPIO JLLECOMP200807       | NÃO        | NÃO          | NÃO          | DISPONÍVEL |                     |            | Não se Aplica |   |
|                                 | 200806 AIHMUNICIPIOJOINVILLECMPT200806   | NÃO        | NÃO          | NÃO          | DISPONÍVEL | 10/11/2008 09:29:37 |            | Não se Aplica |   |
|                                 | 200805 AIHMUNICIPIOJOINVILLECMPT200805   | NÃO        | NÃO          | NÃO          | DISPONÍVEL | 10/11/2008 09:29:37 |            | Não se Aplica |   |
|                                 | 200804 AIHMUNICIPIOJLLECMPT200804        | NÃO        | NÃO          | NÃO          | DISPONÍVEL | 10/11/2008 09:29:37 |            | Não se Aplica |   |
|                                 | 200803 AIHMUNICIPIOJLLE03 2008           | NÃO        | NÃO          | NÃO          | DISPONÍVEL | 10/11/2008 09:29:37 |            | Não se Aplica |   |
|                                 | 200802 AIH-MUNICIPIO-JLLE-02/2008        | NÃO        | NÃO          | NÃO          | DISPONÍVEL | 10/11/2008 09:29:37 |            | Não se Aplica |   |
|                                 | 200801 AIHMUNICIPIOJOINVILLE012008       | NÃO        | NÃO          | NÃO          | DISPONÍVEL | 10/11/2008 09:29:37 |            | Não se Aplica |   |
|                                 |                                          |            |              |              |            |                     |            |               |   |

Surge a tela com as informações dos processamentos:

Figura 6. Consulta processamentos

2. Clique no X. O sistema retorna à tela principal.

### 2.4 Controle de acesso

Descreve os procedimentos de controle de acesso. As opções são:

- Cadastrar usuários
- Cadastrar autorizadores
- Permitir utilização de CPF

### Cadastrar usuários

Cadastra os usuários do sistema. Há três perfis de usuários:

**Gerente** — O Gerente é o usuário autorizado a realizar todas as funcionalidades no sistema — exceto autorizar, bloquear, cancelar e excluir as AIHs.

**Operador** — O Operador é o usuário habilitado a executar somente tarefas específicas configuradas pelo Gerente.

**Autorizador** — O Autorizador é o usuário responsável por autorizar, bloquear, cancelar e excluir as AIHs, além de, em determinados casos, executar tarefas específicas configuradas pelo Gerente.

As opções são:

- Alteração de senha
- Inclusão de usuários
- Permissões dos usuários
- Exclusão de usuários

#### Alteração de senha

Altera a senha do usuário no sistema.

#### **Procedimentos:**

1. Clique em Configuração → Controle de Acesso → Cadastro de Usuários.

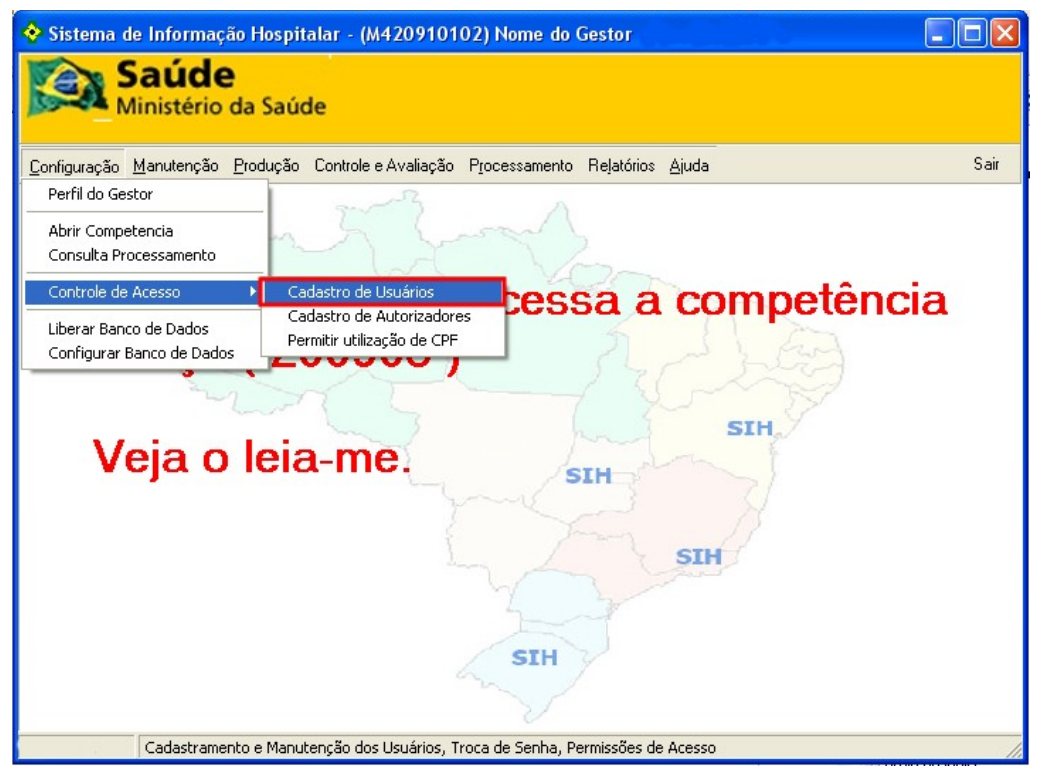

Figura 7. Tela principal — Cadastro de usuários

Surge a tela:

| Controle de Acesso - M | anutenção                  | ×    |
|------------------------|----------------------------|------|
|                        | SIHD                       |      |
| Senha Usuários Per     | missões                    |      |
|                        |                            |      |
|                        |                            |      |
|                        | Senha atual:               |      |
|                        | 1                          |      |
|                        | Nova senha:                |      |
|                        |                            |      |
|                        |                            |      |
|                        | Confirmação:               |      |
|                        |                            |      |
|                        |                            |      |
|                        |                            |      |
|                        | 📲 Aplicar 🛛 🗸 OK 🛛 🗶 Cance | elar |

Verifique se a tela está na aba senha.

**2.** Preencha os campos:

| Senha atual | Senha atual do usuário. |
|-------------|-------------------------|
| Nova senha  | Nova senha do usuário.  |
| Confirmação | Repetir a nova senha.   |

**3**. Clique em **Aplicar** e, em seguida, clique em **OK**. O sistema retorna à tela principal.

### Inclusão de usuários

Inclui um usuário no sistema.

#### Procedimentos:

 Clique em Configuração → Controle de Acesso → Cadastro de Usuários. Surge a tela:

| Controle de Acesso - M | anutenção    |             |               |
|------------------------|--------------|-------------|---------------|
|                        | SI⊢          | ID          |               |
| Senha Usuários Per     | missões      |             |               |
|                        | Senha atual: |             |               |
|                        | Nova senha:  |             | _             |
|                        | Confirmação: |             | _             |
|                        |              |             |               |
|                        |              | 📲 Aplicar 🗸 | OK X Cancelar |

Figura 8. Controle de acesso — Manutenção

2. Clique na aba Usuários. Surge a tela:

| Controle de Acesso - Manutenção 🛛 🔀 |            |                           |  |  |
|-------------------------------------|------------|---------------------------|--|--|
| SIHD                                |            |                           |  |  |
| Senha Usuários Permissõe            | s          |                           |  |  |
| Gestor                              | Usuário    | Gestor                    |  |  |
|                                     | Senha      | ****                      |  |  |
|                                     | Nome       |                           |  |  |
|                                     | CPF        |                           |  |  |
|                                     | Tipo       | Gerente                   |  |  |
|                                     | Criado por | AAC                       |  |  |
|                                     | Gerente    |                           |  |  |
|                                     | Ativo      | Sim                       |  |  |
|                                     |            |                           |  |  |
|                                     |            |                           |  |  |
|                                     |            |                           |  |  |
|                                     |            |                           |  |  |
|                                     |            |                           |  |  |
|                                     |            |                           |  |  |
|                                     |            |                           |  |  |
|                                     |            | 📲 Aplicar 🗸 OK 🗶 Cancelar |  |  |

3. Clique com o botão direito do mouse em Gestor. Surge as opções:

| Controle | Controle de Acesso - Manutenção 🛛 🔁 |           |               |                     |  |
|----------|-------------------------------------|-----------|---------------|---------------------|--|
|          | SIHD                                |           |               |                     |  |
| Senha    | Usuários                            | Permissőe | s             |                     |  |
| Ge       | Direitos                            | Ctrl+D    | Usuário       | Gestor              |  |
|          | Incluir                             | Ins       | Senha<br>Nome | ****                |  |
|          | Excluir                             | Del       | CPF           |                     |  |
|          | _                                   |           | Tipo          | Gerente             |  |
|          |                                     |           | Gerente       |                     |  |
|          |                                     |           | Ativo         | Sim                 |  |
|          |                                     |           |               |                     |  |
|          |                                     |           |               |                     |  |
|          |                                     |           |               |                     |  |
|          |                                     |           |               |                     |  |
|          |                                     |           |               |                     |  |
| -        |                                     |           |               |                     |  |
|          |                                     |           |               | Aplicar OK Cancelar |  |

**NOTA** O submenu "**Direitos (Ctrl+D)**" é utilizado como atalho para a aba "**Permissões**".

**4**. Clique em **Incluir**. O sistema habilita os campos para preencher as informações do usuário:

| 0 | iontrole de Acesso - Manutenção 🛛 🔀 |        |            | ]          |                           |   |
|---|-------------------------------------|--------|------------|------------|---------------------------|---|
| Γ | SIHD                                |        |            |            |                           | - |
|   | Senha Us                            | uários | Permissões |            |                           |   |
|   | ⊡- Gestor                           |        |            | Usuário    |                           |   |
|   |                                     |        |            | Senha      |                           |   |
|   |                                     |        |            | Nome       |                           |   |
|   |                                     |        |            | CPF        |                           |   |
|   |                                     |        |            | Tipo       | Operador                  |   |
|   |                                     |        |            | Criado por | Gestor                    |   |
|   |                                     |        |            | Gerente    | Gestor                    |   |
|   |                                     |        |            | Ativo      | Sim                       |   |
|   |                                     |        |            |            |                           |   |
|   |                                     |        |            |            |                           |   |
|   |                                     |        |            |            |                           |   |
|   |                                     |        |            |            |                           |   |
|   |                                     |        |            |            |                           |   |
|   |                                     |        |            |            |                           |   |
| - |                                     |        |            |            | 📲 Aplicar 🗸 OK 🄀 Cancelar | 4 |

**5**. Preencha os campos:

| САМРО      | DESCRIÇÃO                                             |
|------------|-------------------------------------------------------|
| Usuário    | Nome do usuário.                                      |
| Senha      | Nova senha do usuário.                                |
| Nome       | Nome do usuário.                                      |
| CPF        | Código de Pessoa Física do usuário.                   |
| Тіро       | Tipo de usuário — Gerente, Operador<br>e Autorizador. |
| Criado Por | Gerado automaticamente pelo<br>sistema.               |
| Gerente    | Tipo de usuário                                       |
| Ativo      | Situação do usuário                                   |

6. Clique em Aplicar. O sistema lista o usuário cadastrado:

| Controle de Acesso - Manutenção |            |                          | ×  |
|---------------------------------|------------|--------------------------|----|
| SIHD                            |            |                          |    |
| Senha Usuários Permissõe        | 3          |                          |    |
| ⊡-Gestor                        | Usuário    | Daniel                   |    |
| Daniel                          | Senha      | *****                    |    |
|                                 | Nome       |                          |    |
|                                 | CPF        |                          |    |
|                                 | Tipo       | Operador                 |    |
|                                 | Criado por | Gestor                   |    |
|                                 | Gerente    | Gestor                   |    |
|                                 | Ativo      | Sim                      |    |
|                                 |            |                          |    |
|                                 |            |                          |    |
|                                 |            |                          |    |
|                                 |            |                          |    |
|                                 |            |                          |    |
|                                 |            |                          |    |
|                                 |            |                          |    |
|                                 |            | 📲 Aplicar 🗸 OK 🗶 Cancel: | ar |

7. Clique em OK. O sistema retorna à tela principal.

#### Permissões dos usuários

O controle de acesso é dado através das funcionalidades; não há perfis prédefinidos. Cada usuário tem acesso definido através de um conjunto de funcionalidades selecionadas individualmente pelo gestor.

#### Procedimentos:

 Clique em Configuração→Controle de Acesso→Cadastro de Usuários. Surge a tela:

| Controle de Acesso - M | anutenção    |              |     |   | X          |
|------------------------|--------------|--------------|-----|---|------------|
|                        |              | SIHD         |     |   |            |
| Senha Usuários Pe      | missões      |              |     |   |            |
|                        | Senha atual: |              |     |   |            |
|                        | Nova senha:  |              |     |   |            |
|                        | Confirmação: |              |     |   |            |
|                        |              |              |     |   |            |
| ·                      |              | Part Aplicar | 🗸 c | к | 🗙 Cancelar |

**2.** Clique na aba **Usuários**. Surge a tela:

| Controle de Acesso - Manutenção |            |                          | ×  |
|---------------------------------|------------|--------------------------|----|
| SIHD                            |            |                          |    |
| Senha Usuários Permissőe        | s          |                          |    |
| Gestor                          | Usuário    | Gestor                   |    |
|                                 | Senha      | ****                     |    |
|                                 | Nome       |                          |    |
|                                 | CPF        |                          |    |
|                                 | Tipo       | Gerente                  |    |
|                                 | Criado por | AAC                      |    |
|                                 | Gerente    |                          |    |
|                                 | Ativo      | Sim                      |    |
|                                 |            |                          |    |
|                                 |            |                          |    |
|                                 |            |                          |    |
|                                 |            |                          |    |
|                                 |            |                          |    |
| <u> </u>                        | 1          |                          | -  |
|                                 |            | 📲 Aplicar 🗸 OK 🗶 Cancela | ır |

3. Clique com o botão direito do mouse em Gestor. Surge as opções:

| Controle de Acesso - Manutenção 🛛 🔰 |            |                      | ×  |  |
|-------------------------------------|------------|----------------------|----|--|
| SIHD                                |            |                      |    |  |
| Senha Usuários Permissõe            | s          |                      |    |  |
| ⊡-Gestor                            | Usuário    | Daniel               |    |  |
| Danie                               | Senha      | ****                 |    |  |
| Direitos Ctrl+                      | D me       |                      |    |  |
| Incluir Ins                         | F          |                      |    |  |
| Excluir Del                         | 10         | Operador             |    |  |
|                                     | Criado por | Gestor               |    |  |
|                                     | Gerente    | Gestor               |    |  |
|                                     | Ativo      | Sim                  |    |  |
|                                     |            |                      |    |  |
|                                     |            |                      |    |  |
|                                     |            |                      |    |  |
|                                     |            |                      |    |  |
|                                     |            |                      |    |  |
|                                     |            |                      |    |  |
|                                     |            |                      |    |  |
| <u>×</u>                            |            |                      |    |  |
|                                     |            | Aplicar OK X Cancela | ar |  |

4. Clique em **Direitos**. Surge na tela a lista de funções:

| Controle de Acesso - Manutenção 🛛 🔀                                                                                                    |
|----------------------------------------------------------------------------------------------------|
| SIHD                                                                                                    |
| Senha Usuários Permissões                                                                                                    |
| Usuário:                                                                                                    |
| Daniel 🔽                                                                                                    |
| Funções                                                                                                    |
| 🖸 1.1 Perfil do Gestor                                                                                                    |
| J.2 Abrir Competencia     Sector 2 (1)     Sector 2 (1)     Secto |
| f 1.3.1 Cadastro de Usuários                                                                                                    |
| 1.3.3 Permitir utilização de CPF                                                                                                    |
| J 2.1 Cadastrar Faixa de AlH                                                                                                    |
| f 2.5 Exportar Banco de Dados                                                                                                    |
| 3.1 Importar                                                                                                    |
| J 3.4 Excluir Movimento                                                                                                    |
| 1 4.2 Gerenciar Informações                                                                                                    |
| 🖌 5.1 Criticar                                                                                                    |
|                                                                                                    |
| 📲 Aplicar 🛛 🗸 OK 🛛 🗶 Cancelar                                                                                                    |

Figura 9. Alterar permissões

- 5. Selecione o usuário.
- **6**. No quadro **Funções**, clique com o botão direito do mouse sobre a funcionalidade e selecione **V** para visualizar e **H** para habilitar.

| Controle de Acesso - Manutenção                                                                                                    | $\mathbf{\overline{X}}$ |
|----------------------------------------------------------------------------------------------------|-------------------------|
| SIHD                                                                                                    |                         |
| Senha Usuários Permissões                                                                                                    |                         |
| Usuário:<br>Daniel                                                                                                    | •                       |
| <ul> <li>Funções</li> <li> <ul> <li> <li> <li> <li> <li> <li> </li> <li> </li></li></li></li></li></li></ul> </li> <li> <ul> <li> <ul> <li> <li> <ul> <li> <li> <ul> <li> <li> <ul> <li> <li> <ul> <li> <li> <ul> <li> <ul> <li> <li> <ul> <li> <ul> <li> <li> <ul> <li> <ul> <li> <li> <ul> <li> <ul> <li> <li> <ul> <li> <ul> <li> <ul> <li> <ul> <li> <ul> <li> <ul> <li> <ul> <li> <ul> <li> <ul> <li> <ul> <li> <ul> <li> <ul> <li> <ul> <li> <ul> <li> <ul> <li> <ul> <li> <ul> <li> <ul> <li> <ul> <li> <ul> <li> <ul> <li> <ul> <li> <ul> <li> <li> <ul> <li> <ul> <li> <li> <ul> <li> <ul> <li></li></ul></li></ul></li></li></ul></li></ul></li></li></ul></li></ul></li></ul></li></ul></li></ul></li></ul></li></ul></li></ul></li></ul></li></ul></li></ul></li></ul></li></ul></li></ul></li></ul></li></ul></li></ul></li></ul></li></ul></li></ul></li></ul></li></ul></li></ul></li></li></ul></li></ul></li></li></ul></li></ul></li></li></ul></li></ul></li></li></ul></li></ul></li></li></ul></li></li></ul></li></li></ul></li></li></ul></li></li></ul></li></ul></li></ul> |                         |
| 📲 Aplicar 🛛 🗸 OK 🛛 🗶                                                                                                    | Cancelar                |

- NOTA Também é possível configurar a permissão do usuário selecionando a funcionalidade na lista e digitando "H" ou "V".
- **7.** Clique em **Aplicar** e, em seguida, clique em **OK**. O sistema retorna à tela principal.

#### Exclusão dos usuários

Exclui um usuário do sistema.

#### Procedimentos:

 Clique em Configuração → Controle de Acesso → Cadastro de Usuários. Surge a tela:

| Controle de Acesso - M | anutenção    |             |    |            |
|------------------------|--------------|-------------|----|------------|
|                        | SI⊦          | ID          |    |            |
| Senha Usuários Per     | missões      |             |    |            |
|                        | ·            |             |    |            |
|                        |              |             |    |            |
|                        | Senha atual: |             | _  |            |
|                        |              |             |    |            |
|                        | Nova senha:  |             |    |            |
|                        |              |             | _  |            |
|                        | ,<br>        |             |    |            |
|                        | Confirmação: |             |    |            |
|                        |              |             |    |            |
|                        |              |             |    |            |
|                        |              |             |    |            |
|                        |              |             |    |            |
|                        |              | 📲 Aplicar 🗸 | OK | 🗙 Cancelar |

2. Clique na aba Usuários. Surge a tela:

| Controle de Acesso - Manuten                                                                         | ção                                     | ×                                                       |
|----------------------------------------------------------------------------------------------------|-----------------------------------------|---------------------------------------------------------|
|                                                                                                    | \$                                      | SIHD                                                    |
| Senha Usuários Permissões                                                                            | 3                                       |                                                         |
| <ul> <li>Gestor</li> <li>Ana Silvia</li> <li>Daniel</li> <li>Helena Paiano</li> <li>Jeane</li> </ul> | Usuário<br>Senha<br>Nome<br>CPF<br>Tipo | Gestor<br>****<br>Paulo Simas<br>88888888888<br>Gerente |
| – Jorge Mello<br>– Kink<br>– Paolo Farris<br>– Paulo Simas<br>– Rafaela                              | Criado por<br>Gerente<br>Ativo          | AAC<br><br>Sim                                          |
|                                                                                                    |                                         | 📲 Aplicar 🖌 OK 🔀 Cancelar                               |

 Clique com o botão direito do mouse no nome do usuário. Surge na tela as opções:

| Controle de Acesso - Manutenç | ão          |                           |
|-------------------------------|-------------|---------------------------|
|                               | 1           | SIHD                      |
| Senha Usuários Permissões     |             |                           |
| Gestor                        | Usuário     | Ana Silvia                |
| Ana Silvia<br>Direitos Ctr    | Sonha<br>HD | ****                      |
| Daniel                        |             | Ana Silvia                |
| Helena Induir Ins             |             | 4444444444                |
| Jeane Excluir Del             |             | Autorizador               |
| - Jorge Menu                  | Criado por  | Gestor                    |
| Kink                          | Gerente     | Gestor                    |
| - Paolo Farris                | Ativo       | Sim                       |
| - Paulo Simas                 |             |                           |
| Rafaela                       |             |                           |
|                               |             |                           |
|                               |             |                           |
|                               |             |                           |
|                               |             |                           |
|                               |             |                           |
|                               |             | 📲 Aplicar 🗸 OK 🗶 Cancelar |

**4.** Clique em **Excluir**. Surge a mensagem:

| Controle d | e Acesso            |                               |    |
|------------|---------------------|-------------------------------|----|
| ء 😲        | ste usuário não ter | á mais acesso a esta aplicaçã | io |
|            | Sim                 | Não                           |    |

**5**. Clique em **Sim**. O sistema retorna à tela **Controle de acesso do gestor** sem o nome do usuário excluído.

| Controle de Acesso - Manutenç | âo         |                           |
|-------------------------------|------------|---------------------------|
|                               | :          | SIHD                      |
| Senha Usuários Permissões     | 5          |                           |
| ⊡- Gestor                     | Usuário    | Daniel                    |
| - Daniel                      | Senha      | *****                     |
| Helena Paiano                 | Nome       |                           |
| Jeane                         | CPF        |                           |
| - Jorge Mello                 | Tipo       | Operador                  |
| Kink                          | Criado por | Gestor                    |
| - Paolo Farris                | Gerente    | Gestor                    |
| - Paulo Simas                 | Ativo      | Sim                       |
| Rafaela                       |            |                           |
|                               |            |                           |
|                               |            |                           |
|                               |            |                           |
|                               |            |                           |
|                               |            |                           |
|                               |            |                           |
|                               |            | 📲 Aplicar 📝 OK 🔀 Cancelar |

6. Clique em OK. O sistema retorna à tela principal.

### Cadastrar autorizadores

Descreve os procedimentos para cadastro de autorizadores. As opções são:

- Incluir
- Alterar
- Excluir

#### Incluir

Descreve os procedimentos de inclusão dos autorizadores.

#### **Procedimentos:**

 Clique em Configuração → Controle de Acesso → Cadastro de Autorizadores.

| 🔶 Sistema de Informação Hospitalar - (M420910102) Nome do Gestor -                   |      |
|--------------------------------------------------------------------------------------|------|
| Saúde<br>Ministério da Saúde                                                         |      |
| Configuração Manutenção Produção Controle e Avaliação Processamento Relatórios Ajuda | Sair |
| Perfil do Gestor                                                                     |      |
| Abrir Competencia<br>Consulta Processamento                                          |      |
| Controle de Acesso  Cadastro de Usuários                                             |      |
| Liberar Banco de Dados<br>Configurar Banco de Dados<br>Permitir utilização de CPF    |      |
| Veja o leia-me.                                                                      |      |
| Cadastramento e Manutenção dos Autorizadores                                         | 11   |

Figura 10. Cadastro de Autorizadores

Surge a tela:

| Tabela de Autorizadores                               |                                                                             |                         |
|-------------------------------------------------------|-----------------------------------------------------------------------------|-------------------------|
| Nome: CPF: CNS: CONSElho: Competência Inicial: 200903 | Orgão Emissor: M420910102<br>Usuário: ··· · · · · · · · · · · · · · · · · · | Usuários com Permissão: |
| + - Desativar Reativar                                | 📈 Salvar 🕺 Cancelar                                                         | ✓ ×                     |

Figura 11. Tabela de autorizadores

2. Preencha os campos:

| CAMPO         | DESCRIÇÃO                                       |
|---------------|-------------------------------------------------|
| Nome          | Nome do autorizador.                            |
| Orgão Emissor | Código que identifica a Secretária de<br>Saúde. |

|                     | * Gerado automaticamente pelo<br>sistema.                      |
|---------------------|----------------------------------------------------------------|
| CPF                 | Cadastro de Pessoa Física do<br>autorizador.                   |
| CNS                 | Código numérico do Cartão Nacional<br>de Saúde do autorizador. |
| Usuário             | Lista de usuários já cadastrados como<br>autorizadores.        |
| Registro            | Número do documento referente ao conselho informado.           |
| Competência inicial | Ano e mês inicial.                                             |
|                     | * Tempo estipulado pelo autorizador.                           |
| Competência final   | Ano e mês final.                                               |
|                     | * Tempo estipulado pelo autorizador.                           |

**3.** Clique em.  $\checkmark$  para habilitar os botões **Salvar** e **Cancelar**.

| Tabela de Autorizadores                                                                                                    | X                       |
|----------------------------------------------------------------------------------------------------|-------------------------|
| Nome: Daniel Orgão Emissor: L 1111111111<br>CPF: 222222222 CNS: 000000000000 Usuário:  Conselho: MEDICINA  Registro: 0001 Competência Inicial: 200000 Competência Final: 999000 | Usuários com Permissão: |
| 🕂 – Desativar Reativar 🖌 🖌 Cancelar                                                                                                    | ✓ X                     |

**4.** Clique em **Salvar**. O sistema retorna à tela principal.

#### Alterar

Descreve os procedimentos de alteração dos autorizadores.

#### **Procedimentos:**

**1.** Clique em **Configuração** → **Controle de Acesso** → **Cadastro de Autorizadores**.

| Tabela de Autorizadores 🛛 🛛 🔀                                                                                                    |
|----------------------------------------------------------------------------------------------------|
| Nome: Daniel Orgão Emissor: L 11111111111   CPF: 2222222222 CNS: 0000000000000 Usuário:   Conselho: MEDICINA Registro: 0001   Competência Inicial: 200000 Competência Final: 999000   Nome: Marjorie Orgão Emissor: L 222222222   CPF: 93939393939 CNS: 6666666666666   Usuário:   Conselho: ENFERMAGEM Registro: 0002   Competência Inicial: 200000 Competência Final: 222222 |
| + - Desativar Reativar Salvar Scancelar                                                                                                    |

2. Altere os campos e clique em 🔽 para habilitar as opções Salvar e Cancelar:

| Tabela de Autorizadores                                                                                                    |                         |
|----------------------------------------------------------------------------------------------------|-------------------------|
| Nome:       Orgão Emissor:       L 1111111111         CPF:       2222222222       CNS:       000000000000       Usuário:          Conselho:       MEDICINA       Registro:       0001         Competência Inicial:       200000       Competência Final:       999000         Nome:       Marjorie       Orgão Emissor:       L 22222222         CPF:       9999999999       CNS:       66666666666666       Usuário:          Conselho:       ENFERMAGEM       Registro:       0002         Competência Inicial:       200000       Competência Final:       22222 | Usuários com Permissão: |
| 🕂 – Desativar Reativar 🖉 Salvar 🕺 Cancela                                                                                                    | r 🔨 🔀                   |

3. Clique em Salvar. O sistema retorna à tela principal.

#### Excluir

Descreve os procedimentos de exclusão dos autorizadores.

#### **Procedimentos:**

 Clique em Configuração → Controle de Acesso → Cadastro de Autorizadores. Surge a tela:

| Tabela de Autorizadores                                                                                                    | ×                       |
|----------------------------------------------------------------------------------------------------|-------------------------|
| Nome:       Daniel       Orgão Emissor:       L 1111111111         CPF:       2222222222       CNS:       000000000000       Usuário:       ····       ···         Conselho:       MEDICINA        Registro:       0001         Competência Inicial:       200000       Competência Final:       999000         Nome:       Marjorie       Orgão Emissor:       L 22222222         CPF:       39999999999       CNS:       666666666666666666666666666666666666 | Usuários com Permissão: |
| + - Desativar Reativar                                                                                                    | r 🗸 🗶                   |

2. Selecione o autorizador e clique em **Desativar**. Surge a mensagem:

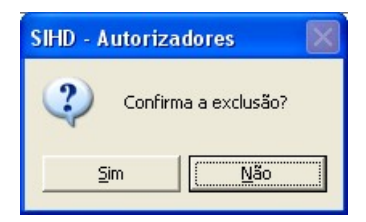

- 3. Clique em Sim. O sistema retorna a tela Tabela de autorizadores.
- 4. Clique em Salvar. O sistema retorna à tela principal.

### Permitir utilização de CPF

Descreve os procedimentos de permissão da utilização do CPF do médico por um usuário. As opções são:

- Incluir
- Excluir
  - **NOTA** Somente o autorizador que estiver cadastrado pelo Gestor, e estiver ativo (status) no sistema, pode permitir a utilização de CPF.
### Incluir

Inclui a permissão do usuário para utilização do CPF do médico.

#### **Procedimentos:**

 Clique em Configuração → Controle de Acesso → Permitir Utilização de CPF.

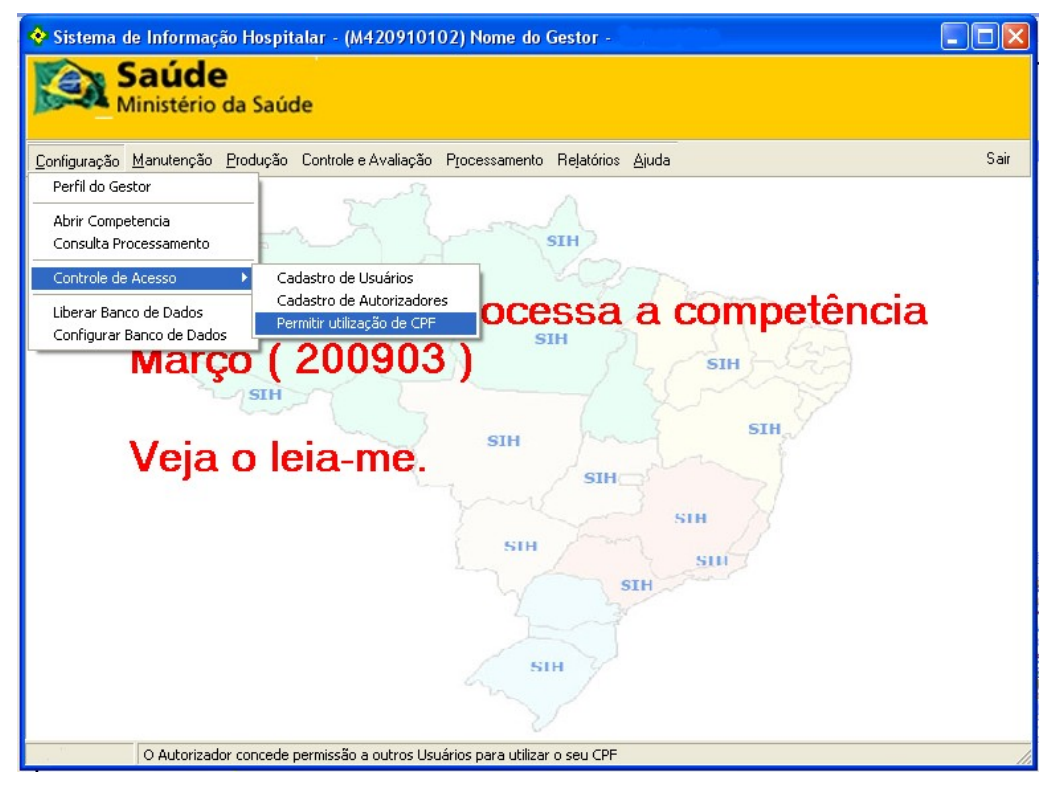

Figura 12. Tela principal — Permitir utilização de CPF

Surge a tela:

| ÷                      |                        |
|------------------------|------------------------|
|                        |                        |
| Usuários com Permissão | -                      |
| Gestor<br>Marjorie     | ~ X                    |
|                        | +                      |
|                        | ✓ Salvar<br>★ Cancelar |
|                        | Usuários com Permissão |

Figura 13. Permitir uso do CPF

Selecione o usuário e clique em. para habilitar as opções Salvar e Cancelar.

3. Clique em Salvar. O sistema retorna à tela principal.

#### **Excluir**

Exclui a permissão do usuário para utilizar o CPF do médico.

#### **Procedimentos:**

 Clique em Configuração → Controle de Acesso → Permitir Utilização de CPF.

| Permitir uso de CPF     | ÷                                    |                                               |
|-------------------------|--------------------------------------|-----------------------------------------------|
| Nome: Daniel            |                                      |                                               |
| CPF:<br>99999999999     | Usuários com Permissão<br>I Marjorie | -                                             |
| CNS:                    |                                      | ~ ×                                           |
| Conselho:<br>ENFERMAGEM |                                      | +                                             |
| Registro:<br>0003       |                                      | <ul><li>✓ Salvar</li><li>✗ Cancelar</li></ul> |

Digite o nome do usuário e, em seguida, clique em - . Surge a mensagem:

| SIHD - Permissões    |
|----------------------|
| Confirma a exclusão? |
| <u>Sim</u>           |

- 3. Clique em Sim. O sistema retorna à tela Permitir uso do CPF.
- 4. Clique em Salvar. O sistema retorna à tela principal.

### 2.5 Liberar banco de dados

Descreve os procedimentos para a liberação do banco de dados.

**NOTA** Este procedimento ocorre quando o sistema é interrompido, e para a segurança e integridade dos dados é necessário liberar o banco de dados e aguardar 3minutos para normalidade.

#### **Procedimentos:**

1. Clique em **Configuração** → **Liberar Banco de Dados**.

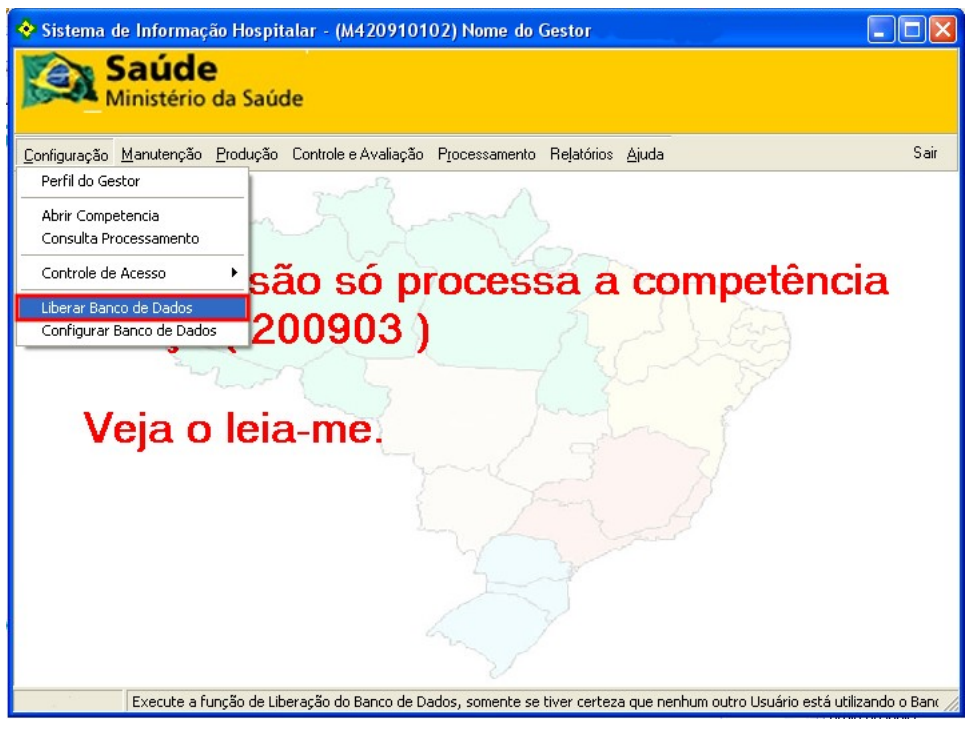

Figura 14. Liberar banco de dados

NOTA Execute a função "Liberar Banco de Dados", somente se tiver certeza que nenhum outro usuário está utilizando o banco.

O sistema libera o banco de dados e retorna à tela principal.

### 2.6 Configurar banco de dados

Descreve os procedimentos para configurar o banco de dados.

**NOTA** Este procedimento é obrigatório no primeiro acesso ao sistema.

#### **Procedimentos:**

**1.** Clique em **Configuração** → **Configurar Banco de Dados**.

| Configuração da Base (    | de Dados               | ×        |
|---------------------------|------------------------|----------|
| Firebird 1.5.5.x          | or do Banco de Dados — |          |
| Opções<br>• Local         | C Rede                 |          |
| Servidor:                 |                        |          |
|                           |                        |          |
| Caminho e Base de D       | )ados:                 |          |
|                           |                        |          |
| <b>Usuário:</b><br>sysdba |                        |          |
| Senha:                    |                        |          |
| 🗸 ОК                      |                        | 🗶 Cancel |

Figura 15. Configuração da base de dados

- NOTA Se a opção escolhida for "Rede", digitar o IP do servidor.
- 2. Selecione a opção Local e clique em 🔄 . Surge a tela:

| Localização                                                               |                   |               |   |           | ? 🗙      |
|---------------------------------------------------------------------------|-------------------|---------------|---|-----------|----------|
| Examinar:                                                                 | C SIHD2           |               | • | + 🗈 💣 💷 - |          |
| Documentos<br>recentes<br>Desktop<br>Meus<br>documentos<br>Meu computador | BDSIHD2.GDB       |               |   |           |          |
|                                                                           |                   |               |   |           |          |
| Meus locais de<br>rede                                                    | Nome do arquivo:  |               |   | •         | Abrir    |
|                                                                           | Arquivos do tipo: | Base de Dados |   | •         | Cancelar |

**3**. Selecione o arquivo BDSIHD2.GDB e clique em **Abrir**. O sistema preenche o campo **Caminho e Base de Dados**:

| Configuração da Base                          | de Dados 🛛 🔀                           |
|-----------------------------------------------|----------------------------------------|
| Firebird 1.5.5.x                              | lor do Banco de Dados                  |
| Opções<br>• Local                             | C Rede                                 |
| Servidor:                                     |                                        |
| Caminho e Base de l<br>C:Varquivos de program | Dados:<br>as\Datasus\SIHD2\BDSIHD2.GDB |
| <b>Usuário:</b><br>sysdba                     |                                        |
| Senha:                                        | _                                      |
| 🗸 ок                                          | X Cancel                               |

- NOTA Os campos "Usuário" e "Senha vêm preenchidos com o usuário e a senha padrão do firebird:"sysdba" e "masterkey" respectivamente.
- 4. Clique em OK. Surge a tela:

| Acesso à A | plicaçã | io |   |
|------------|---------|----|---|
| Usuário:   |         |    |   |
| gestor     |         |    |   |
| Senha:     |         |    |   |
| ****       |         |    |   |
|            | ~       | ок | × |

Figura 16. Acesso à aplicação

- NOTA Foi criado o "Usuário:gestor" e a "Senha: 1234" padrão para entrar no sistema. Para a sua segurança a senha deve ser alterada logo após a instalação do aplicativo.
- 5. Digite o usuário e a senha e, em seguida, clique em OK. Surge a mensagem:

| SIHD 2                                                                                     | $\mathbf{X}$                                                                                                    |
|--------------------------------------------------------------------------------------------|----------------------------------------------------------------------------------------------------|
| ATENÇÃO:<br>EXISTE NOVA \<br>(http://sihd.dai                                              | /ERSÃO DO SISTEMA DISPONÍVEL NO SITE DO SIHD<br>tasus.gov.br)                                                                                                    |
| Versão : 02.41<br>Esta versão NÃ<br>1) Adquada a ir<br>de vinculo (5 e<br>2) Incluidos nov | O É OBRIGATÓRIA!!!<br>mportação de CNES para considerar os novos codigos<br>6) criados com a versão 2.2.90 do FCES<br>vos codigos de município na tabela de municípios.<br> |
|                                                                                            | ()                                                                                                    |
| NOTA                                                                                       | Esta mensagem só aparece                                                                                                    |

- NOTA Esta mensagem só aparece se houver uma versão mais recente que a instalada para processar a competência — O computador precisa estar conectado à Internet.
- 6. Clique em OK. O sistema retorna à tela principal.

# 3. MANUTENÇÃO

Descreve os procedimentos para a realização de manutenção do sistema. As opções são:

- Cadastrar faixa de AIH
- Cópias de segurança Backup
- Cópias de segurança Restore
- Consultar módulos ativos
- Consultar banco de dados
- Exportar banco de dados
- Excluir CMPT do histórico
- Sincronizar regional
- Gerar reduzida
- Migração de dados para novo gestor ou nova regional
- Criar arquivo de migração para novo gestor ou nova regional

### 3.1 Cadastrar faixa de AIH

Descreve os procedimentos para cadastro de Faixas de Autorização de Internação Hospitalar. A Secretaria Estadual fornece uma faixa numérica todo início de ano, determinando um limite de internações. O cadastro de faixa de internação evita que o gestor utilize uma faixa fora de seu limite. As opções disponíveis são:

- Pesquisar
- Incluir
- Excluir

#### Ícones utilizados no cadastro de AIH

#### ÍCONE

#### DESCRIÇÃO

+

Inserção de dados.

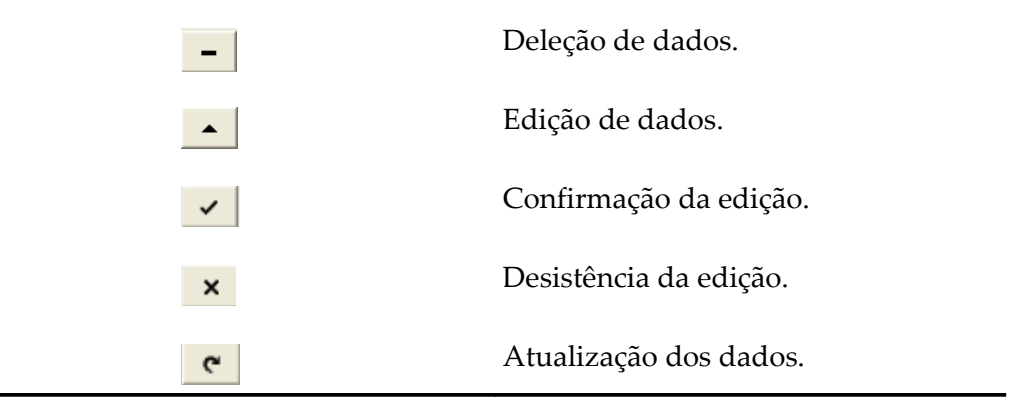

### Pesquisar

Pesquisa se o número informado já está compreendido em alguma faixa.

#### **Procedimentos:**

1. Clique em Manutenção → Cadastrar Faixa de AIH.

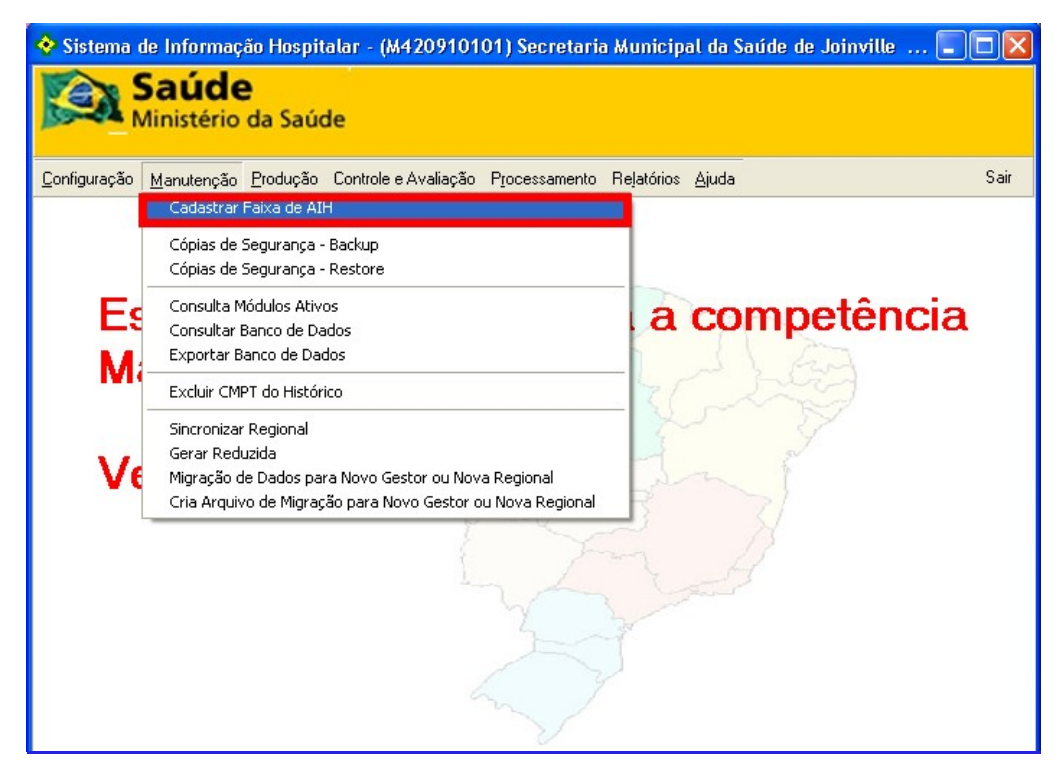

Figura 17. Tela cadastrar faixa de AIH

Surge a tela:

| 1 | AIH Inicial  | AIH Final    | CMPT Inicial | CMPT Final | ^ |
|---|--------------|--------------|--------------|------------|---|
|   | 420610000000 | 420610199999 | 200601       | 200706     |   |
|   | 420610200000 | 420650014559 | 200601       | 200712     |   |
|   | 420710000000 | 420710069498 | 200701       | 200712     |   |
|   | 420710069499 | 420710069510 | 200701       | 200712     |   |
|   | 420710069511 | 420710069694 | 200701       | 200712     |   |
|   | 420710069695 | 420710069710 | 200701       | 200712     |   |
|   | 420710069711 | 420710090488 | 200703       | 200712     |   |
|   | 420710090489 | 420710099190 | 200703       | 200712     |   |
|   | 420710099191 | 420710099340 | 200702       | 200712     |   |
|   | 420710099341 | 420710105375 | 200701       | 200712     |   |
|   | 420710105376 | 420710105390 | 200704       | 200712     |   |
|   | +   -   •    | ~ ×          | ۲            |            | × |
| _ | HIA regiunge |              |              |            |   |

Figura 18. Manutenção de faixa de AIH

2. Digite o número da AIH no campo de pesquisa e, em seguida, clique em **Pesquisar**. O sistema indica com o ponteiro a faixa onde encontra-se a AIH cadastrada.

|   | AIH Inicial  | AIH Final    | CMPT Inicial | CMPT Final | ^ |
|---|--------------|--------------|--------------|------------|---|
|   | 420710132594 | 420710136791 | 200704       | 200712     |   |
|   | 420710136792 | 420710136799 | 200704       | 200804     |   |
|   | 420710136800 | 420710166010 | 200702       | 200804     |   |
|   | 420710166011 | 420710166160 | 200704       | 200804     |   |
|   | 420710170110 | 420710170139 | 200704       | 200804     |   |
| • | 420710170140 | 420750072690 | 200704       | 200804     |   |
|   | 420750007270 | 420750008079 | 200704       | 200804     |   |
|   | 420810000001 | 420810000999 | 200712       | 200904     |   |
|   | 420810001000 | 420810950000 | 200712       | 200904     |   |
|   | 420813000000 | 420813089999 | 200809       | 200906     |   |
|   | 420850000000 | 420850069999 | 200809       | 200906     |   |
|   |              |              |              |            | ~ |
| P | + - A        | ~ ×          | <b>۲</b>     |            |   |

3. Clique em Sair. O sistema retorna à tela Tela principal — Perfil do gestor.

### Incluir

Inclui as faixas de AIH.

#### **Procedimentos:**

1. Clique em Manutenção → Cadastrar Faixa de AIH.

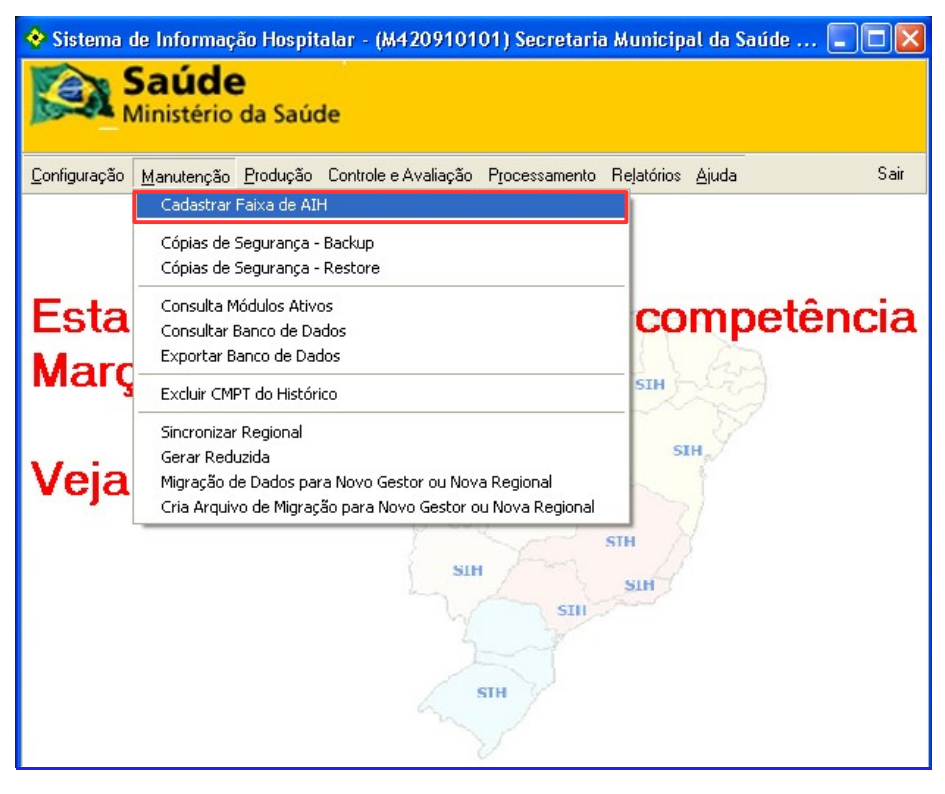

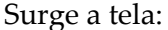

| AIH Inicial            | AIH Final      | CMPT Inicial | CMPT Final | ~   |
|------------------------|----------------|--------------|------------|-----|
| 42061000000            | 0 420610199999 | 200601       | 200706     |     |
| 42061020000            | 0 420650014559 | 200601       | 200712     |     |
| 42071000000            | 0 420710069498 | 200701       | 200712     |     |
| 42071006949            | 9 420710069510 | 200701       | 200712     |     |
| 42071006951            | 1 420710069694 | 200701       | 200712     |     |
| 42071006969            | 5 420710069710 | 200701       | 200712     |     |
| 42071006971            | 1 420710090488 | 200703       | 200712     |     |
| 42071009048            | 9 420710099190 | 200703       | 200712     |     |
| 42071009919            | 1 420710099340 | 200702       | 200712     |     |
| 42071009934            | 1 420710105375 | 200701       | 200712     |     |
| 42071010537            | 6 420710105390 | 200704       | 200712     |     |
| + –  <br>Pesquisar AIH | Pesquisar      | <b>۲</b>     | ç,         | air |

NOTA O ícone ▲ é utilizado para editar a gravação.

|    | AIH Inicial  | AIH Final    | CMPT Inicial | CMPT Final |   |
|----|--------------|--------------|--------------|------------|---|
| ×  |              |              |              |            |   |
|    | 420610200000 | 420650014559 | 200601       | 200712     |   |
| Π  | 420710000000 | 420710069498 | 200701       | 200712     |   |
|    | 420710069499 | 420710069510 | 200701       | 200712     |   |
|    | 420710069511 | 420710069694 | 200701       | 200712     |   |
|    | 420710069695 | 420710069710 | 200701       | 200712     |   |
|    | 420710069711 | 420710090488 | 200703       | 200712     |   |
|    | 420710090489 | 420710099190 | 200703       | 200712     |   |
|    | 420710099191 | 420710099340 | 200702       | 200712     |   |
|    | 420710099341 | 420710105375 | 200701       | 200712     |   |
|    | 420710105376 | 420710105390 | 200704       | 200712     |   |
|    |              |              |              |            | ~ |
|    | +            | ✓ ×          | <b>۲</b>     |            |   |
| D, | esquisar AlH |              |              |            |   |

- **3.** Digite a AIH inicial e final.
  - **NOTA** Utilize "V" para confirmar edição ou em "X" para cancelar a edição.
- 4. Digite a competência inicial e final no formato aaaamm e, em seguida, clique em + para confirmar a inclusão.
- 5. Clique em na seta para atualizar o registro.
- 6. Clique em Sair. O sistema retorna à tela principal.

### Excluir

Exclui as faixas de AIH.

#### Procedimentos:

1. Clique em Manutenção → Cadastrar Faixa de AIH.

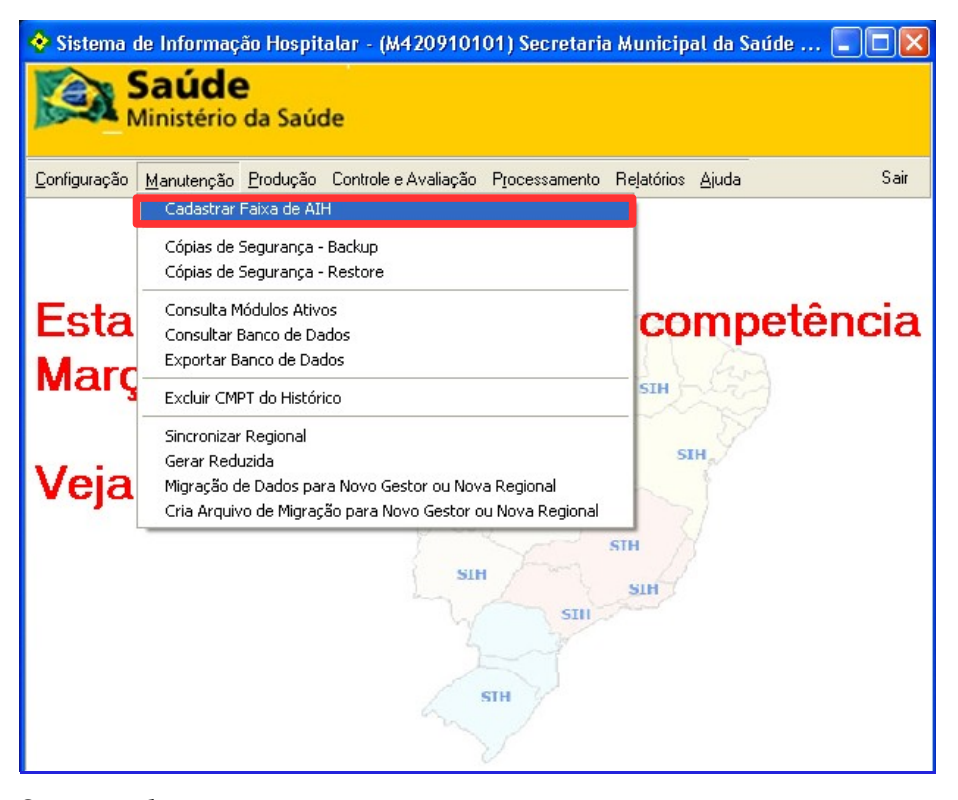

Surge a tela:

| 🕹 Manutenção de Faixa de AlH                        |   |              |              |              |            |   |
|-----------------------------------------------------|---|--------------|--------------|--------------|------------|---|
| ATENÇÃO: O número da AIH É SEM O DIGITO VERIFICADOR |   |              |              |              |            |   |
|                                                     |   | AIH Inicial  | AIH Final    | CMPT Inicial | CMPT Final | ^ |
|                                                     | ▶ | 420610000000 | 420610199999 | 200601       | 200706     |   |
|                                                     |   | 420610200000 | 420650014559 | 200601       | 200712     |   |
|                                                     |   | 420710000000 | 420710069498 | 200701       | 200712     |   |
|                                                     |   | 420710069499 | 420710069510 | 200701       | 200712     |   |
|                                                     |   | 420710069511 | 420710069694 | 200701       | 200712     |   |
|                                                     |   | 420710069695 | 420710069710 | 200701       | 200712     |   |
|                                                     |   | 420710069711 | 420710090488 | 200703       | 200712     |   |
|                                                     |   | 420710090489 | 420710099190 | 200703       | 200712     |   |
|                                                     |   | 420710099191 | 420710099340 | 200702       | 200712     |   |
|                                                     |   | 420710099341 | 420710105375 | 200701       | 200712     |   |
|                                                     |   | 420710105376 | 420710105390 | 200704       | 200712     |   |
| + - • × C                                           |   |              |              |              |            |   |
| Pesquisar AIH                                       |   |              |              |              |            |   |
| Sair                                                |   |              |              |              |            |   |

NOTA O ícone ▲ é utilizado para editar a gravação.

 Clique na faixa de AIH a ser excluída e, em seguida, clique no ícone – . Surge a mensagem:

| Confirm | n            | ×   |
|---------|--------------|-----|
| ?       | Delete recor | d?  |
| ОК      | Cano         | :el |

- Clique em OK para deletar a faixa. O sistema retorna à tela Manutenção de faixa de AIH sem a faixa excluída.
- **4**. Clique em **c** para atualizar os dados.
- 5. Clique em Sair. O sistema retorna à tela principal.

# 3.2 Cópias de segurança — Backup

Descreve os procedimento de realização do backup da base de dados do sistema. Estes procedimentos permitem salvar ou recuperar cópias do banco de dados utilizado pelo SIHD2. Em caso de rede, o backup só pode ser executado no servidor.

No backup o banco de dados será salvo e nomeado como BDSIHD2\_aaaammdd\_hhmm\_versão.GBK , onde: aaaa é o formato do ano, mm do mês, dd do dia, hh da hora e mm do minuto da gravação). Este backup é gravado no mesmo diretório do banco original (padrão C:\Arquivos de programas\DATASUS\SIHD2).

| ARQUIVO DE BACKUP                 | DESCRIÇÃO                                                                                                    |
|-----------------------------------|----------------------------------------------------------------------------------------------------|
| Encerramento_data_hora_versão.GKB | É anterior ao encerramento e serve<br>para o caso de se reprocessar a<br>competência encerrada.                                            |
| Backup_final_data_hora_versão_GKB | É posterior ao encerramento e serve<br>para o caso de se precisar voltar ao<br>sistema encerrado.                                          |
|                                   | * Como, por exemplo, quando se<br>precisa iniciar a próxima competência<br>novamente (relase).                                             |
| BDSIHD2_data_hora_versão.GKB      | É o backup normal do sistema feito<br>por vontade do usuário ou de forma<br>automática no momento em que se<br>importa as tabelas ou CNES. |

\* Pode ser utilizado para restaurara a situação do banco de dados no momento (data e hora) em que foi realizado.

#### **Procedimentos:**

**1.** Clique em Manutenção → Cópias de Segurança – Backup.

| 🔶 Sistema o                  | 💠 Sistema de Informação Hospitalar - (M420910101) Secretaria Municipal da Saúde 🔲 🗖 🔀 |                            |     |  |  |  |
|------------------------------|---------------------------------------------------------------------------------------|----------------------------|-----|--|--|--|
| Saúde<br>Ministério da Saúde |                                                                                       |                            |     |  |  |  |
| <u>C</u> onfiguração         | Manutenção Produção Controle e Avaliação Processamento                                | Relatórios <u>Aj</u> uda S | air |  |  |  |
|                              | Cadastrar Faixa de AIH                                                                |                            |     |  |  |  |
|                              | Cópias de Segurança - Backup                                                          |                            |     |  |  |  |
|                              | Cópias de Segurança - Restore                                                         |                            |     |  |  |  |
| Feta                         | Consulta Módulos Ativos                                                               | compotônci                 | 2   |  |  |  |
| LSIA                         | Consultar Banco de Dados                                                              | competenci                 | a   |  |  |  |
| Marc                         | Exportar Banco de Dados                                                               | SIH                        |     |  |  |  |
| inci ç                       | Excluir CMPT do Histórico                                                             | SIII                       |     |  |  |  |
|                              | Sincronizar Regional                                                                  |                            |     |  |  |  |
| Mate.                        | Gerar Reduzida                                                                        | SIH                        |     |  |  |  |
| veja                         | Migração de Dados para Novo Gestor ou Nova Regional                                   |                            |     |  |  |  |
|                              | Cria Arquivo de Migração para Novo Gestor ou Nova Regional                            |                            |     |  |  |  |
|                              | SIH<br>SIH<br>SIH<br>SIH                                                              | STH<br>STH                 |     |  |  |  |

Surge a tela:

| 💠 Backup do Banco de Dados |      |  |  |  |  |
|----------------------------|------|--|--|--|--|
| Progresso do Backup        |      |  |  |  |  |
|                            |      |  |  |  |  |
|                            |      |  |  |  |  |
|                            |      |  |  |  |  |
|                            |      |  |  |  |  |
|                            |      |  |  |  |  |
|                            |      |  |  |  |  |
|                            |      |  |  |  |  |
|                            |      |  |  |  |  |
|                            |      |  |  |  |  |
|                            | >    |  |  |  |  |
| Backup                     | Sair |  |  |  |  |

Figura 19. Progresso do backup

2. Clique em **Backup**. Após o término do backup surge a mensagem:

| ¢ | Backup do Banco                                                                                                   | de Dados                            | _ 🗆 🔀 |  |  |  |  |
|---|----------------------------------------------------------------------------------------------------|-------------------------------------|-------|--|--|--|--|
|   | Progresso do Backup                                                                                               |                                     |       |  |  |  |  |
|   | Criando arquivo: C:\Arquivos de programas\Datasus\SIHD2\BDSIHD2_20090608_1510_24C<br>Aguarde, realizando o backup |                                     |       |  |  |  |  |
|   |                                                                                                    |                                     |       |  |  |  |  |
|   |                                                                                                    |                                     |       |  |  |  |  |
|   |                                                                                                    | SIHD2                               |       |  |  |  |  |
|   |                                                                                                    | Backup do Banco de Dados Concluído. |       |  |  |  |  |
|   |                                                                                                    | OK                                  |       |  |  |  |  |
|   |                                                                                                    |                                     |       |  |  |  |  |
|   |                                                                                                    |                                     |       |  |  |  |  |
|   | 1                                                                                                    |                                     |       |  |  |  |  |
|   |                                                                                                    |                                     |       |  |  |  |  |
|   | Васкир                                                                                                    |                                     | Sair  |  |  |  |  |

**NOTA** No nome do arquivo de backup consta a data, a hora e a versão do sihd que criou o backup.

3. Clique em OK. O sistema retorna à tela principal.

# 3.3 Cópias de segurança — Restore

Descreve os procedimento de realização da restauração do backup da base de dados do sistema. No restore, o banco de dados selecionado na janela (BDSIHD2\_aaaammdd\_hhmm\_GKB), será recuperado no mesmo diretório com o nome padrão (BDSIHD2.GDB).

| ARQUIVO DE BACKUP                 | DESCRIÇÃO                                                                                         |
|-----------------------------------|---------------------------------------------------------------------------------------------------|
| Encerramento_data_hora_versão.GKB | É anterior ao encerramento e serve<br>para o caso de se reprocessar a<br>competência encerrada.   |
| Backup_final_data_hora_versão_GKB | É posterior ao encerramento e serve<br>para o caso de se precisar voltar ao<br>sistema encerrado. |
|                                   | * Como, por exemplo, quando se<br>precisa iniciar a próxima competência<br>novamente (relase).    |

| BDSIHD2_data_hora_versão.GKB | É o backup normal do sistema feito<br>por vontade do usuário ou de forma<br>automática no momento em que se<br>importa as tabelas ou CNES. |
|------------------------------|----------------------------------------------------------------------------------------------------|
|                              | * Pode ser utilizado para restaurara a<br>situação do banco de dados no<br>momento (data e hora) em que foi<br>realizado.                  |

#### **Procedimentos:**

1. Clique em Manutenção → Cópias de Segurança – Restore.

| 💠 Sistema de Informação Hospitalar - (M420910101) Secretaria Municipal da Saúde 🔳 🗖 🔀 |                                                                       |                              |  |  |  |  |
|---------------------------------------------------------------------------------------|-----------------------------------------------------------------------|------------------------------|--|--|--|--|
| Saúde<br>Ministério da Saúde                                                          |                                                                       |                              |  |  |  |  |
| <u>C</u> onfiguração                                                                  | Manutenção Produção Controle e Avaliação Processamento R              | elatórios <u>Aj</u> uda Sair |  |  |  |  |
|                                                                                       | Cadastrar Faixa de AIH                                                |                              |  |  |  |  |
|                                                                                       | Cópias de Segurança - Backup                                          |                              |  |  |  |  |
|                                                                                       | Copias de Segurança - Restore                                         |                              |  |  |  |  |
| Esta                                                                                  | Consulta Módulos Ativos<br>Consultar Ranco de Dados                   | competência                  |  |  |  |  |
| Mana                                                                                  | Exportar Banco de Dados                                               | 1725                         |  |  |  |  |
| Març                                                                                  | Excluir CMPT do Histórico                                             |                              |  |  |  |  |
|                                                                                       | Sincronizar Regional                                                  | CTU V                        |  |  |  |  |
| Voia                                                                                  | Gerar Reduzida<br>Migração de Dados para Novo Gestor ou Nova Regional | SIN                          |  |  |  |  |
| veja                                                                                  | Cria Arquivo de Migração para Novo Gestor ou Nova Regional            |                              |  |  |  |  |
|                                                                                       |                                                                       | • H                          |  |  |  |  |
|                                                                                       | SIH                                                                   | IH                           |  |  |  |  |

Surge a tela:

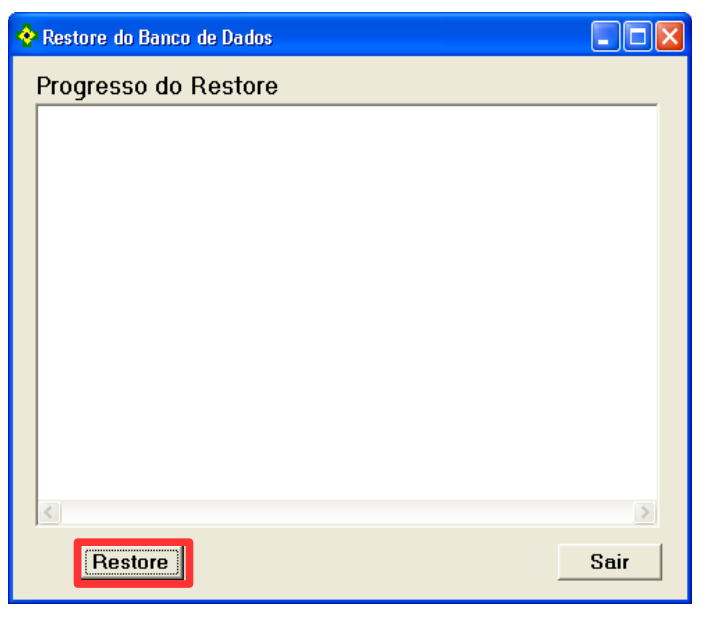

Figura 20. Progresso do restore

2. Clique em **Restore**. Surge a tela:

| Escolha o arquivo de backup a ser restaurado                              |                                                                                                    |          |  |  |  |
|---------------------------------------------------------------------------|----------------------------------------------------------------------------------------------------|----------|--|--|--|
| Examinar:                                                                 | 🔁 SIHD2 🔽 🔶 🖆 🏢 🗸                                                                                                    |          |  |  |  |
| Documentos<br>recentes<br>Desktop<br>Meus<br>documentos<br>Meu computador | BDSIHD2_20090422_1529_240.GBK         BDSIHD2_20090526_1553_240.GBK         BDSIHD2_20090603_1532_240.GBK         BDSIHD2_20090608_1510_240.GBK |          |  |  |  |
| Meus locais de<br>rede                                                    | Nome do arquivo:                                                                                                    | Abrir    |  |  |  |
|                                                                           | Arquivos do tipo: Arquivos de backup                                                                                                    | Cancelar |  |  |  |

**3.** Selecione o arquivo para restauração e, em seguida, clique em **Abrir**. Surge a tela:

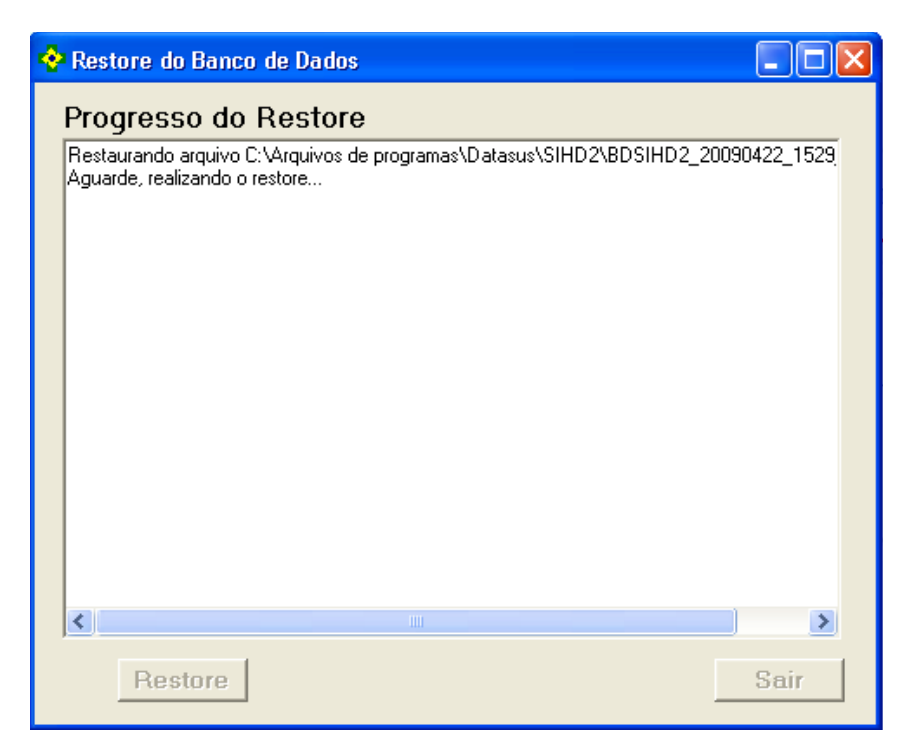

Após a conclusão do processo, surge a tela:

| Acesso à Aplicação |          |    |   |   |
|--------------------|----------|----|---|---|
| Usuário:           |          |    |   |   |
| Gestor             |          |    |   |   |
| Senna:             |          |    |   |   |
| 1                  |          |    | 1 |   |
|                    | <u> </u> | OK |   | × |

**4**. Digite o usuário e a senha e, em seguida, clique em **OK**. O sistema retorna à tela principal.

## 3.4 Consultar módulos ativos

Descreve os procedimentos de consulta aos módulos ativos do sistema, as rotinas que estão sendo utilizados em rede e que interferem com a execução de outros módulos.

#### **Procedimentos:**

1. Clique em Manutenção → Consulta Módulos Ativos.

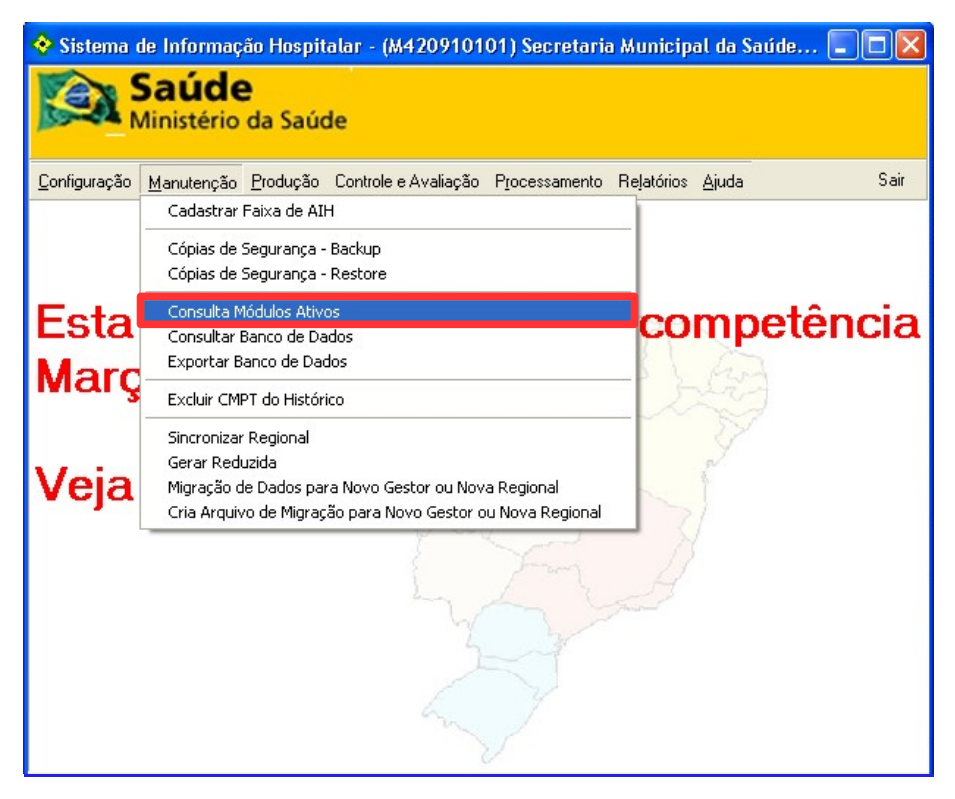

Surge a tela:

| 4 | ∻ Consulta Modulos Ativos 📃 🗖 🔀 |         |                     |                     |  |  |  |
|---|---------------------------------|---------|---------------------|---------------------|--|--|--|
|   | IP da Estação                   | Módulo  | Início Sistema      | Último Acesso       |  |  |  |
| Þ | 10.0.84.59                      | critica | 16/06/2009 10:52:48 | 16/06/2009 11:00:41 |  |  |  |
|   |                                 |         |                     |                     |  |  |  |
|   |                                 |         |                     |                     |  |  |  |
|   |                                 |         |                     |                     |  |  |  |
|   |                                 |         |                     |                     |  |  |  |
|   |                                 |         |                     |                     |  |  |  |
|   |                                 |         |                     |                     |  |  |  |
|   |                                 |         |                     |                     |  |  |  |
|   |                                 |         |                     |                     |  |  |  |
|   |                                 |         |                     |                     |  |  |  |
|   |                                 |         |                     |                     |  |  |  |
|   |                                 |         |                     |                     |  |  |  |
|   |                                 |         |                     |                     |  |  |  |

Figura 21. Consulta módulos ativos

2. Clique no X para fechar aba. O sistema retorna à tela principal.

# 3.5 Consultar banco de dados

Descreve os procedimentos de consulta ao banco de dados do sistema. As opções de consulta são:

- Lista de tabelas
- Consulta pré-definidas
- Consultas salvas

### Lista de tabelas

Descreve os procedimentos de consulta à lista de tabelas.

#### **Procedimentos:**

1. Clique em Manutenção → Consultar Banco de Dados.

| 💠 Sistema de Informação Hospitalar - (M420910101) Secretaria Municipal da Saúde de Joinville 👘 🗐 🗖 🔀 |                                                                            |     |  |  |
|----------------------------------------------------------------------------------------------------|----------------------------------------------------------------------------|-----|--|--|
| Saúde<br>Ministério da Saúde                                                                         |                                                                            |     |  |  |
| <u>C</u> onfiguração                                                                                 | Manutenção Produção Controle e Avaliação Processamento Relatórios Ajuda S. | air |  |  |
|                                                                                                    | Cadastrar Faixa de AIH                                                     |     |  |  |
|                                                                                                    | Cópias de Segurança - Backup<br>Cópias de Segurança - Restore              |     |  |  |
|                                                                                                    | Consulta Módulos Ativos                                                    |     |  |  |
|                                                                                                    | Consultar Banco de Dados a competência                                     |     |  |  |
|                                                                                                    | Exportar Banco de Dados                                                    |     |  |  |
| IV                                                                                                   | Excluir CMPT do Histórico                                                  |     |  |  |
|                                                                                                    | Sincronizar Regional                                                       |     |  |  |
|                                                                                                    | Gerar Reduzida<br>Migrarão de Dados para Novo Gestor ou Nova Regional      |     |  |  |
| V                                                                                                    | Cria Arquivo de Migração para Novo Gestor ou Nova Regional                 |     |  |  |
|                                                                                                    |                                                                            |     |  |  |

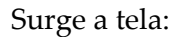

| 🔆 Consultar Banco de Dados                                                                                                    |                         |
|----------------------------------------------------------------------------------------------------|-------------------------|
| Comando SELECT                                                                                                    |                         |
|                                                                                                    | <u>E</u> xecutar        |
|                                                                                                    | Lista de Tabelas        |
|                                                                                                    | Consultas Pré-definidas |
|                                                                                                    | Salvar Consulta         |
|                                                                                                    | Consultas Salvas        |
|                                                                                                    |                         |
|                                                                                                    |                         |
|                                                                                                    |                         |
|                                                                                                    |                         |
|                                                                                                    |                         |
|                                                                                                    |                         |
|                                                                                                    |                         |
|                                                                                                    |                         |
|                                                                                                    |                         |
|                                                                                                    |                         |
| Image: Markov state     Image: Markov state     Separador de Campo       Image: Markov state     Image: Markov state     Image: Markov state | Sair                    |

Figura 22. Consultar banco de dados

| 💠 Consultar Banco de Da | ados                 |                      |         |                        |
|-------------------------|----------------------|----------------------|---------|------------------------|
| Comando SELECT          |                      |                      |         |                        |
|                         | ~                    | Executar             |         |                        |
|                         |                      |                      |         | Lista da Tabolas       |
|                         |                      |                      | L       | Lista de l'abeias      |
|                         |                      |                      | C       | onsultas Pré-definidas |
|                         |                      |                      |         | Caluer Country         |
|                         |                      |                      | -       | Salvar Consulta        |
| <                       |                      |                      | >       | Consultas Salvas       |
|                         | COLUNA               |                      | TAMANHO |                        |
| TB ADV                  | AD CMPT              | TEXT                 | 6       |                        |
| TB ADV                  | AD CNES              | TEXT                 | 7       |                        |
| TB_ADV                  | AD_COD               | TEXT                 | 6       |                        |
| TB_ADV                  | AD_COMPL             | VARYING              | 30      |                        |
| TB_ADV                  | AD_NUM_AIH           | TEXT                 | 13      |                        |
| TB_ADV                  | AD_OE_GESTOR         | TEXT                 | 10      |                        |
| TB_ADV                  | AD_OE_REGIONAL       | TEXT                 | 10      |                        |
| TB_ADV                  | AD_PA_INDX           | LONG                 | 4       |                        |
| TB_ADV                  | AD_SEQ_PRINC         | LONG                 | 4       |                        |
| TB_AIH                  | AH_ACDTRAB_CBOR      | TEXT                 | 6       |                        |
| TB_AIH                  | AH_ACDTRAB_CNAER     | TEXT                 | 3       |                        |
| TB_AIH                  | AH_ACDTRAB_CNPJ_EMP  | TEXT                 | 14      |                        |
| TB_AIH                  | AH_ACDTRAB_VINC_PREV | TEXT                 | 1       |                        |
| TB_AIH                  | AH_AUTORIZADOR_DOC   | TEXT                 | 15      |                        |
| TB_AIH                  | AH_AUTORIZADOR_IDENT | TEXT                 | 1       | *                      |
|                         | Exportar para texto  | Separador de Campo ; |         | Sair                   |

2. Clique em Lista de tabelas. Surge a tela:

Figura 23. Consultar banco de dados

- **3**. Clique em uma tabela ou utilize o comando select e, em seguida, clique em **Exportar para texto**.
  - **NOTA** Utilize ponto e vírgula ";"como caracter de separação dos campos.

Surge a mensagem:

| SIHD2                           |  |
|---------------------------------|--|
| Exportação concuída com sucesso |  |
| OK                              |  |

- 4. Clique em OK. O sistema retorna à tela Consultar banco de dados.
- 5. Clique em Sair. O sistema retorna à tela principal.

### Consulta pré-definidas

Descreve os procedimentos de pesquisa ao banco de dados de consultas prédefinidas. Os scripts sql pré-definidos podem ser alterados e salvos como novos scripts.

#### **Procedimentos:**

1. Clique em Manutenção → Consultar Banco de Dados.

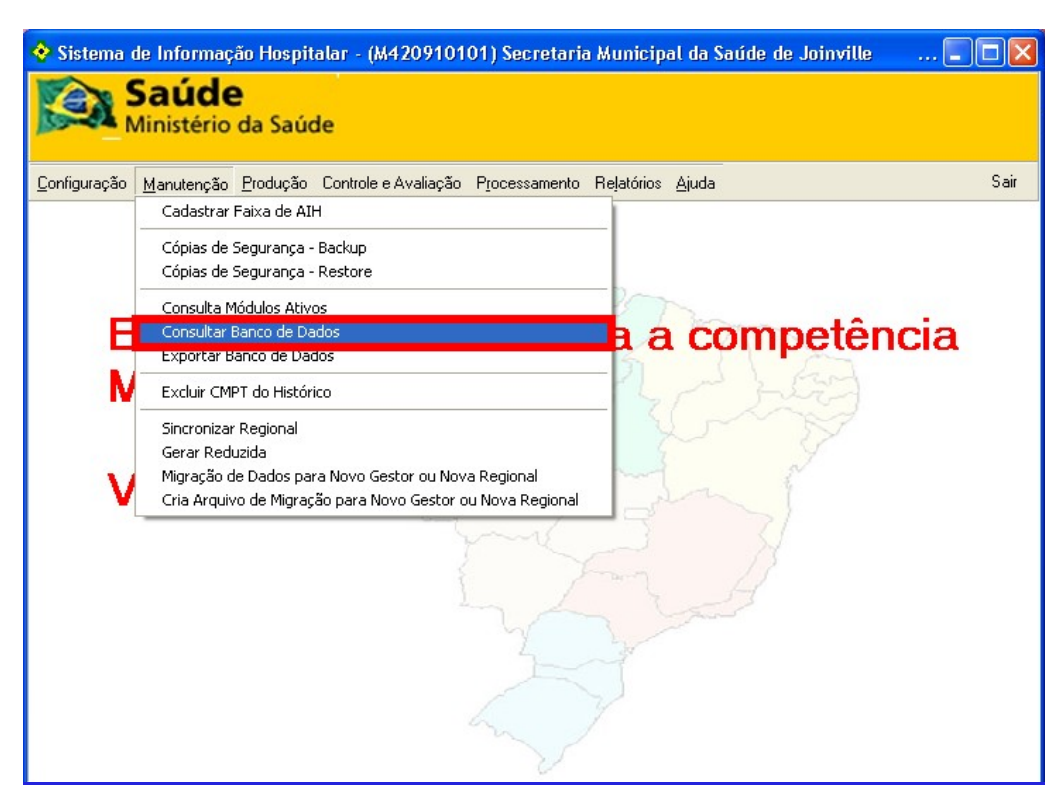

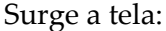

| 💠 Consultar Banco de Dados                                                |                         |
|---------------------------------------------------------------------------|-------------------------|
| Comando SELECT                                                            |                         |
|                                                                           | <u> </u>                |
|                                                                           | Lista de Tabelas        |
|                                                                           | Consultas Pré-definidas |
|                                                                           | Salvar Consulta         |
| <                                                                         | Consultas Salvas        |
|                                                                           |                         |
|                                                                           |                         |
|                                                                           |                         |
|                                                                           |                         |
|                                                                           |                         |
|                                                                           |                         |
|                                                                           |                         |
|                                                                           |                         |
|                                                                           |                         |
|                                                                           |                         |
| 1                                                                         |                         |
| I         ▷         ▷         Exportar para texto         Separador de la | Campo ; Sair            |
|                                                                           |                         |

2. Clique em Consultas Pré definidas. Surge a tela:

| 🔆 Seleção de Consultas Pre-definidas 📃 🗖 🔀           |  |  |
|------------------------------------------------------|--|--|
| Consultas                                            |  |  |
| TU - Tabela de Procedimentos                         |  |  |
| C TU - Rel. Procedimento x Detalhe                   |  |  |
| C TU - Rel. Procedimento x Registro                  |  |  |
| C TU - Rel. Procedimento x CID                       |  |  |
| © TU - Rel. Procedimento x CBO (Ocupação)            |  |  |
| C TU - Rel. Procedimento x Habilitação               |  |  |
| C TU - Compatibilidade de Procedimentos              |  |  |
| <ul> <li>SH - Tabela de Descrições</li> </ul>        |  |  |
| C CNES - Profissionais com Vínculo                   |  |  |
| CNES - Profissionais sem Vínculo                     |  |  |
| CNES - Utilização de diárias ao FINAL da ULTIMA CMPT |  |  |
| C AIH(Movimento) - Total de AIHs Aprovadas por CNES  |  |  |
| C AIH(Movimento) - Total de AIHs Rejeitadas por CNES |  |  |
| C AIH(Movimento) - Dados de AIH por CNES             |  |  |
| C AIH(Histórico) - Dados de AIH por CNES             |  |  |
| V OK X Cancel                                        |  |  |

**3.** Selecione a consulta e clique em **OK**.

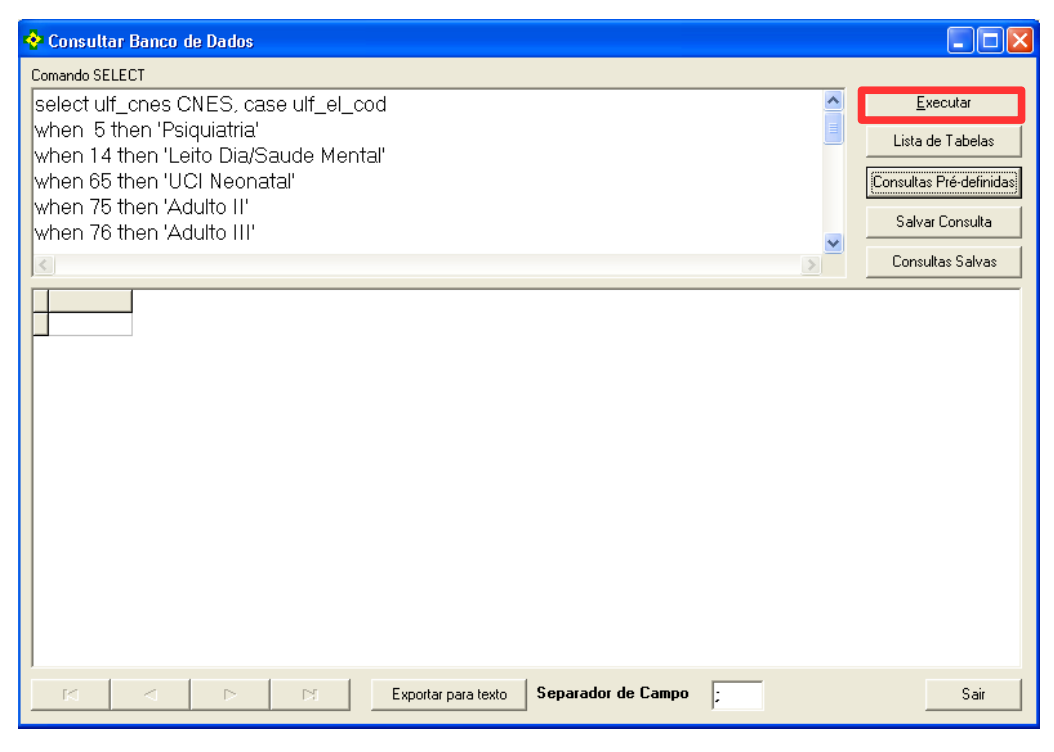

4. Clique em Executar. Surgem os registros na tela:

| 💠 Consultar Banco de Dados                                                                                                    |             |                 |           |                                                                                     |      |                  |
|----------------------------------------------------------------------------------------------------|-------------|-----------------|-----------|-------------------------------------------------------------------------------------|------|------------------|
| Comando SELECT                                                                                                    |             |                 |           |                                                                                     |      |                  |
| select ulf_cnes CNES, case ulf_el_cod<br>when 5 then 'Psiquiatria'<br>when 14 then 'Leito Dia/Saude Mental'<br>when 65 then 'UCI Neonatal'<br>when 75 then 'Adulto II'<br>when 75 then 'Adulto II' |             |                 |           | Executar       Lista de Tabelas       Consultas Pré-definidas       Salvar Consulta |      |                  |
|                                                                                                    |             |                 |           |                                                                                     |      | Consultas Salvas |
|                                                                                                    | COMPETENCIA | LIMITE          | UTILIZADO | SALDO                                                                               |      | ~                |
| ▶ 2436450 Adulto II                                                                                                    | 200512      | 341             | 11        | 330                                                                                 |      |                  |
| 2436450 Adulto II                                                                                                    | 200601      | 341             | 26        | 315                                                                                 |      |                  |
| 2436450 Adulto II                                                                                                    | 200602      | 308             | 122       | 186                                                                                 |      |                  |
| 2436450 Adulto II                                                                                                    | 200603      | 341             | 167       | 174                                                                                 |      |                  |
| 2436450 Adulto II                                                                                                    | 200604      | 330             | 191       | 139                                                                                 |      |                  |
| 2436450 Adulto II                                                                                                    | 200605      | 341             | 227       | 114                                                                                 |      |                  |
| 2436450 Adulto II                                                                                                    | 200606      | 330             | 178       | 152                                                                                 |      |                  |
| 2436450 Adulto II                                                                                                    | 200607      | 341             | 216       | 125                                                                                 |      |                  |
| 2436450 Adulto II                                                                                                    | 200608      | 341             | 214       | 127                                                                                 |      |                  |
| 2436450 Adulto II                                                                                                    | 200609      | 330             | 208       | 122                                                                                 |      |                  |
| 2436450 Adulto II                                                                                                    | 200610      | 341             | 229       | 112                                                                                 |      |                  |
| 2436450 Adulto II                                                                                                    | 200611      | 330             | 231       | 99                                                                                  |      |                  |
| 2436450 Adulto II                                                                                                    | 200612      | 341             | 221       | 120                                                                                 |      |                  |
| 2436450 Adulto II                                                                                                    | 200701      | 341             | 229       | 112                                                                                 |      |                  |
| 2436450 Adulto II                                                                                                    | 200702      | 308             | 197       | 111                                                                                 |      | ~                |
|                                                                                                    | ►I Exp      | iortar para tex | to Separa | dor de Camp                                                                         | po ; | Sair             |

Utilize os botões e o caracter:

| BOTÕES/CARACTER     | DESCRIÇÃO                                               |
|---------------------|---------------------------------------------------------|
| •                   | Passar para a outra linha.                              |
| Exportar para texto | Exportar o resultado da<br>consulta para arquivo texto. |
| ;                   | Separar os campos.                                      |
| Salvar Consulta     | Salvar as consultas efetuadas.                          |

- NOTA Utilize "; " como caracter de separação dos campos e o botão "**Salvar Consulta**" para salvar as consultas efetuadas.
- 5. Clique em Sair. O sistema retorna à tela principal.

### Consultas salvas

Descreve os procedimentos de pesquisa ao banco de dados de consultas salvas.

#### **Procedimentos:**

1. Clique em Manutenção → Consultar Banco de Dados.

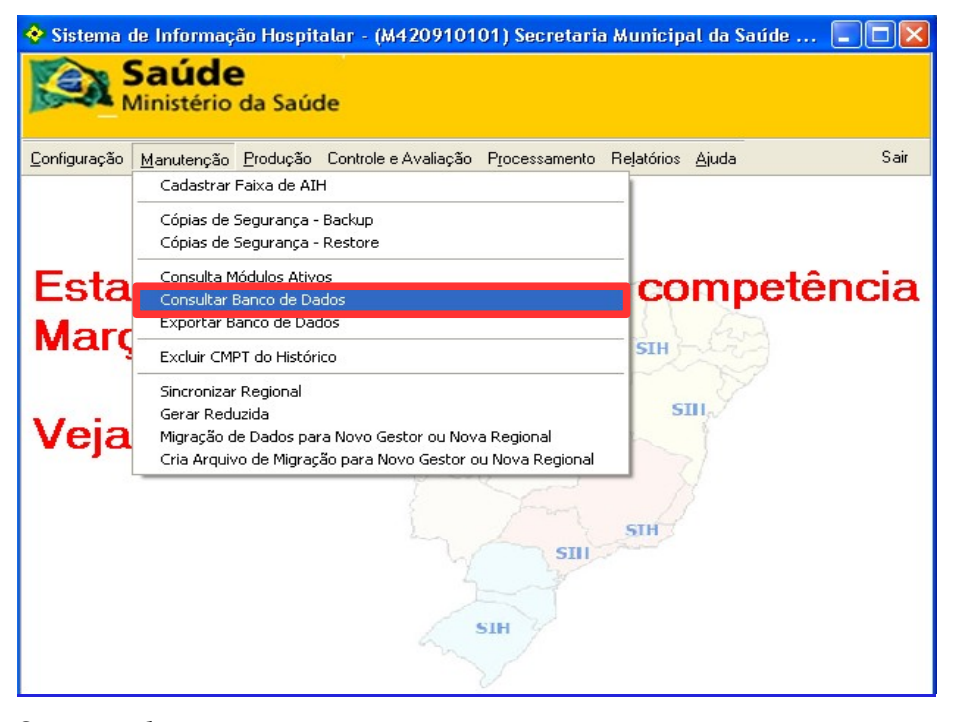

Surge a tela:

| 🔆 Consultar Banco de Dados               |                         |
|------------------------------------------|-------------------------|
| Comando SELECT                           |                         |
|                                          | <u>E</u> xecutar        |
|                                          | Lista de Tabelas        |
|                                          | Consultas Pré-definidas |
|                                          | Salvar Consulta         |
| < ×                                      | Consultas Salvas        |
|                                          |                         |
|                                          |                         |
|                                          |                         |
|                                          |                         |
|                                          |                         |
|                                          |                         |
|                                          |                         |
|                                          |                         |
|                                          |                         |
|                                          |                         |
| Exportar para texto Separador de Campo ; | Sair                    |

2. Clique Consulta Salvas. Surge a tela:

| Carrega Consul                                                            | ta a partir de arquivo                                                                                                    | ? 🗙      |
|---------------------------------------------------------------------------|----------------------------------------------------------------------------------------------------|----------|
| Examinar:                                                                 | See Disco local (C:)                                                                                                    |          |
| Documentos<br>recentes<br>Desktop<br>Meus<br>documentos<br>Meu computador | <ul> <li>Pacafb2d955692649f8151</li> <li>Arquivos de programas</li> <li>cacic22</li> <li>Documents and Settings</li> <li>drv</li> <li>f1423a0097d82d3f6544</li> <li>PhotoEd</li> <li>Program Files</li> <li>SW_UTIL</li> <li>TEMP</li> <li>WINDOWS</li> <li>Ad_Num_AIH.sql</li> </ul> |          |
| Meus locais de<br>rede                                                    | Nome do arquivo: r                                                                                                    | Abrir    |
|                                                                           | Arquivos do tipo: Comando SQL 🗨 🤇                                                                                                    | Cancelar |

- 3. Selecione o arquivo a ser consultado e clique em Abrir.
- 4. Clique em Sair. O sistema retorna à tela principal.

### 3.6 Exportar banco de dados

Descreve os procedimentos de exportação de uma cópia do banco de dados do sistema, em endereço informado pelo usuário. Este banco de dados é uma cópia de todos os dados do banco, como é liberado, pode ser utilizado para qualquer tipo de pesquisa.

#### **Procedimentos:**

1. Clique em Manutenção → Exportar Banco de Dados.

| 💠 Sistema de Informação Hospitalar - (M420910101) Secretaria Municipal da Saúde 🔳 🗖 🔀 |                                                                                                    |                               |  |  |
|---------------------------------------------------------------------------------------|----------------------------------------------------------------------------------------------------|-------------------------------|--|--|
|                                                                                       | Saúde<br>Ainistério da Saúde                                                                                      |                               |  |  |
| <u>C</u> onfiguração                                                                  | Manutenção Produção Controle e Avaliação Processamento P                                                          | }eļatórios <u>A</u> juda Sair |  |  |
|                                                                                       | Cadastrar Faixa de AIH                                                                                            |                               |  |  |
|                                                                                       | Cópias de Segurança - Backup                                                                                      |                               |  |  |
|                                                                                       | Cópias de Segurança - Restore                                                                                     | -                             |  |  |
| Esta                                                                                  | Consulta Módulos Ativos                                                                                           | competência                   |  |  |
|                                                                                       | Consultar Banco de Dados<br>Exportar Banco de Dados                                                               |                               |  |  |
| Març                                                                                  | Excluir CMPT do Histórico                                                                                         | SIH                           |  |  |
|                                                                                       | Sincronizar Regional                                                                                              |                               |  |  |
| Voia                                                                                  | Gerar Reduzida<br>Minus Fa da Dadas esta Nava Castan au Nava Dasias d                                             | SIH                           |  |  |
| veja                                                                                  | Migração de Dados para Novo Gestor ou Nova Regional<br>Cria Arguivo de Migração para Novo Gestor ou Nova Regional |                               |  |  |
| 8                                                                                     | Y T C and s                                                                                                    | TH X                          |  |  |
|                                                                                       | SIH                                                                                                    | SIH                           |  |  |
|                                                                                       | 3                                                                                                    |                               |  |  |
|                                                                                       | STH                                                                                                    |                               |  |  |
|                                                                                       |                                                                                                    |                               |  |  |

Surge a tela:

| 💠 Exportar BD                |      |
|------------------------------|------|
| Banco de Dados a ser criado: |      |
|                              | ~    |
| Exportar                     | Sair |

Figura 24. Exportar banco de dados

2. Clique em para selecionar o arquivo onde o banco de dados será criado.

| 💠 Exportar BD                                                                                                    |      |
|----------------------------------------------------------------------------------------------------|------|
| Banco de Dados a ser criado:<br>C:\BD_Exportado_SIHD.GDB<br>Status<br>15:30:03 - Início da exportação<br>15:30:03 - Criando banco de de de de de de de de de de de de de |      |
| Exportar                                                                                                    | Sair |

Ao terminar a exportação surgem as informações na tela:

| 💠 Exportar BD                                                                                                    |  |
|----------------------------------------------------------------------------------------------------|--|
| Banco de Dados a ser criado:<br>C:\BD_Exportado_SIHD.GDB<br>Status                                                                                                    |  |
| 10:51:13 - Exportando tabela TB_HAIH<br>10:59:36 - Exportando tabela TB_HRC<br>10:59:36 - Exportando tabela TB_HVPRV<br>11:05:23 - Exportando tabela TB_HPA<br>11:33:59 - Exportando tabela TB_HOPM<br>11:34:09 - Exportando tabela TB_HADV<br>11:34:38 - Exportando tabela TB_HADV<br>11:37:47 - Exportando tabela TB_HALP<br>11:37:47 - Exportando tabela TB_HPLP<br>11:37:47 - Exportando tabela TB_HPLP<br>11:38:03 - Exportação Concluída com sucesso<br>11:38:03 - Exportação do BD Concluída |  |
| Exportar Sair                                                                                                    |  |

3. Clique em Sair. O sistema retorna à tela principal.

# 3.7 Excluir CMPT do histórico

Descreve os procedimentos de exclusão de competências do histórico.

#### **Procedimentos:**

1. Clique em Manutenção → Excluir CMPT do Histórico.

| 💠 Sistema de Informação Hospitalar - (M420910101) Secretaria Municipal da Saúde 🔳 🗖 🔀 |                                                                                                    |                              |  |
|---------------------------------------------------------------------------------------|----------------------------------------------------------------------------------------------------|------------------------------|--|
| Saúde<br>Ministério da Saúde                                                          |                                                                                                    |                              |  |
| <u>C</u> onfiguração                                                                  | Manutenção Produção Controle e Avaliação Processamento R                                                                                                    | eļatórios <u>Aj</u> uda Sair |  |
|                                                                                       | Cadastrar Faixa de AIH                                                                                                    |                              |  |
|                                                                                       | Cópias de Segurança - Backup<br>Cópias de Segurança - Restore                                                                                               |                              |  |
| Esta<br>Marc                                                                          | Consulta Módulos Ativos<br>Consultar Banco de Dados<br>Exportar Banco de Dados                                                                              | competência                  |  |
| way                                                                                   | Excluir CMPT do Histórico                                                                                                    |                              |  |
| Veja                                                                                  | Sincronizar Regional<br>Gerar Reduzida<br>Migração de Dados para Novo Gestor ou Nova Regional<br>Cria Arquivo de Migração para Novo Gestor ou Nova Regional |                              |  |
|                                                                                       |                                                                                                    |                              |  |

Surge a tela:

| 💠 Elimina Competência do Histórico |            |
|------------------------------------|------------|
| Competência a ser apagad           | la: 200801 |
|                                    |            |
|                                    |            |
|                                    |            |
|                                    |            |
|                                    |            |
| Apagar                             | Sair       |

Figura 25. Competência a ser apagada

- 2. Clique em Apagar.
  - **NOTA** Antes de excluir a competência o sistema realiza um backup dos dados.

| 💠 Elimina Competência do Histórico           |          |
|----------------------------------------------|----------|
| Competência a ser apagada: 200801            |          |
| 16:40:32 - Criando Backup do banco de dados. |          |
|                                              |          |
|                                              |          |
|                                              |          |
|                                              |          |
|                                              | <u>~</u> |
| Apagar                                       | Sair     |

Ao terminar a exclusão surge a mensagem:

| 💠 Elimina Competêr                                                                                                    | ncia do Histórico                                          |      |
|----------------------------------------------------------------------------------------------------|------------------------------------------------------------|------|
| € Elimina Competên<br>Competência :<br>16:41:58 - Fase 10<br>16:41:58 - Fase 11<br>16:41:58 - Fase 12<br>16:41:58 - Fase 13<br>16:41:58 - Fase 14<br>16:41:58 - Fase 15<br>16:41:58 - Fase 15<br>16:41:58 - Fase 16<br>16:41:58 - Fase 17<br>16:41:58 - Fase 18<br>16:41:58 - Fase 19<br>16:41:59 - Fase 20<br>16:41:59 - Fase 21<br>16:42:00 - Fase 22<br>16:42:00 - Fase 22<br>16:42:00 - Fase 23<br>16:42:00 - Fase 23<br>16:42:00 - Fase 23<br>16:42:10 - Fase 26<br>16:42:11 - Fase 26<br>16:42:17 - Finalizando<br>16:42:18 - A competên<br>16:42:18 - A competên | siria do Histórico<br>a ser apagada: 200801                |      |
|                                                                                                    | <br>ca foi eliminada com sucesso.<br>lesfragmentação do BD | >    |
|                                                                                                    | Apagar                                                     | Sair |

3. Clique em OK. O sistema retorna à tela principal.

# 3.8 Sincronizar regional

Descreve os procedimentos de sincronização da regional. A sincronização equaliza os bancos de dados das regionais com o das secretarias de saúde,

atualizando o resultado do processamento finalizado pela secretaria de saúde na regional. Ao terminar, o banco de dados estará encerrado e pronto para iniciar nova competência, é feito um backup antes e outro após a sincronização; se for interrompido, restaurar o backup antes da sincronização.

#### **Procedimentos:**

1. Clique em Manutenção → Sincronizar Regional.

| 💠 Sistema de Informação Hospitalar - (M420910101) Secretaria Municipal da Saúde 🔳 🗖 🔀 |                                                                       |                               |  |
|---------------------------------------------------------------------------------------|-----------------------------------------------------------------------|-------------------------------|--|
| Saúde<br>Ministério da Saúde                                                          |                                                                       |                               |  |
| <u>C</u> onfiguração                                                                  | Manutenção Produção Controle e Avaliação Processamento F              | Relatórios <u>Aj</u> uda Sair |  |
|                                                                                       | Cadastrar Faixa de AIH                                                | -                             |  |
|                                                                                       | Cópias de Segurança - Backup                                          |                               |  |
|                                                                                       | Cópias de Segurança - Restore                                         | _                             |  |
| Esta                                                                                  | Consulta Módulos Ativos                                               | competência                   |  |
|                                                                                       | Consultar Banco de Dados<br>Exportar Banco de Dados                   |                               |  |
| Març                                                                                  | Excluir CMPT do Histórico                                             | SIH                           |  |
|                                                                                       | Sincronizar Regional                                                  |                               |  |
| Voia                                                                                  | Gerar Reduzida<br>Migração de Dados para Novo Gestor ou Nova Regional | SIII                          |  |
| veja                                                                                  | Cria Arquivo de Migração para Novo Gestor ou Nova Regional            |                               |  |
| 8                                                                                     | President                                                             | - 54                          |  |
|                                                                                       | SIH                                                                   | STH                           |  |
|                                                                                       |                                                                       |                               |  |

#### Surge a tela:

| Sincroniza Regional                                  |          |
|------------------------------------------------------|----------|
|                                                      |          |
| Local onde está o arquivo HE35000001N200904.D        | TS       |
| C:\Documents and Settings\jeane.sa\Meus documentos\B |          |
| Status                                               |          |
|                                                      | <u>~</u> |
|                                                      |          |
|                                                      |          |
|                                                      |          |
|                                                      |          |
|                                                      |          |
|                                                      |          |
|                                                      | ~        |
| ·                                                    |          |
| Executar                                             | air      |

**Figura 26. Tela sincronização da regional** Ed. 1.0 Julho de 2009, SIHD2-Sistema de Informações Hospitalares Descentralizadas 2, 2.40

- 2. Clique em \_\_\_\_ para selecionar o local onde está o arquivo e, em seguida, clique em Executar.
  - NOTA Após a seleção do local onde está o arquivo, o sistema habilita o botão "Executar".
- **3.** Clique em **Executar**.
  - **NOTA** Antes de executar a sincronização o sistema realiza um backup dos arquivos.

Surge na tela a mensagem:

| 🕨 Sincroniza Regional 📃 🗖 🗙                                                                                                    |
|----------------------------------------------------------------------------------------------------|
| Local onde está o arquivo HE35000001N200904.DTS                                                                                                    |
| C:\Documents and Settings\jeane.sa\Meus documentos\B                                                                                                    |
| Status                                                                                                    |
| SIHD2                                                                                                    |
| Para concluir a sincronização, o sistema precisa ser fechado.<br>Clique no botão para fechar o SIHD2                                                                                                    |
| 11:02:17 - Atualizando Tabelas Fase 16 - Aguarde<br>11:02:17 - Atualizando Tabelas Fase 17 - Aguarde<br>11:02:17 - Atualizando Tabelas Fase 18 - Aguarde<br>11:02:17 - Criando o Backup Final do banco de dados.<br>11:10:29 - Sincronização Concluída |
| Executar Sair                                                                                                    |

4. Clique em OK para concluir a sincronização. O sistema fecha o SIHD2.

### 3.9 Gerar reduzida

Descreve os procedimentos para gerar os arquivos de reduzidas para o tabwin.

#### **Procedimentos:**

1. Clique em Manutenção → Gerar Reduzida

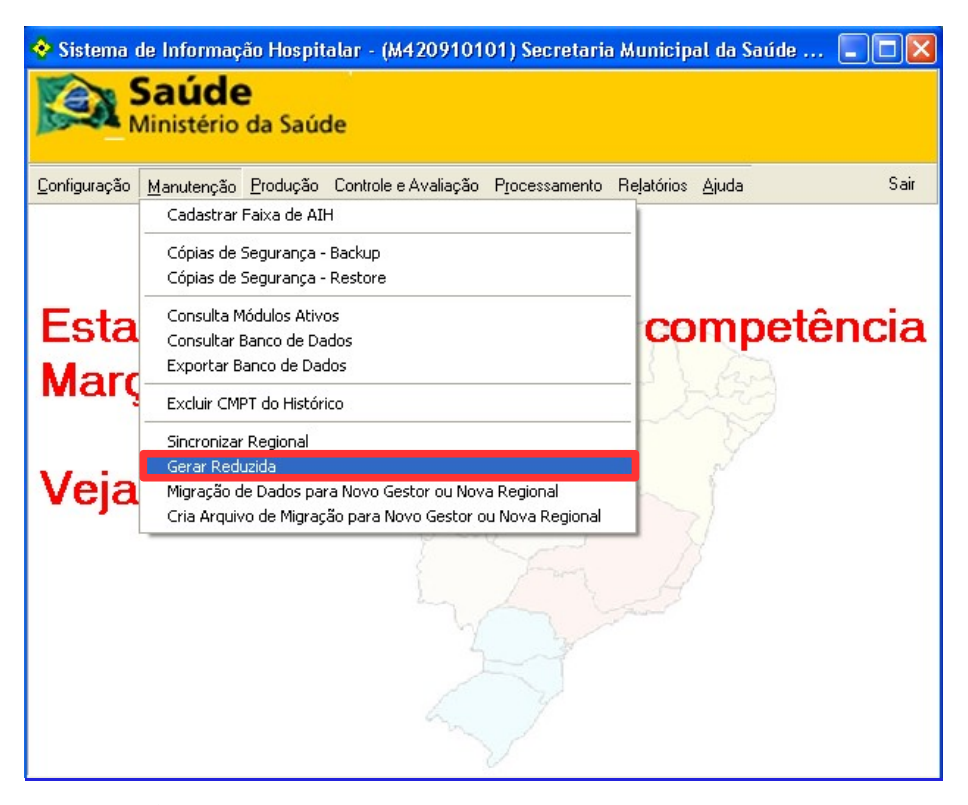

Surge a tela:

| Gerar Reduzida 🛛 🔀                                                                                       |
|----------------------------------------------------------------------------------------------------|
| Caminho para o arquivo REDUZIDAanoMes.DBF:<br>C: \Arquivos de programas\Datasus\SIHD2\REDUZIDAanoMes.DBF |
| ☐ Gerar SPanoMes.DBF                                                                                     |
| Progresso:                                                                                               |
|                                                                                                    |
|                                                                                                    |
|                                                                                                    |
|                                                                                                    |
|                                                                                                    |
|                                                                                                    |
|                                                                                                    |
| Cod Gestor Nome Gestor Multicipal da Saúde de Joinville                                                  |
|                                                                                                    |
|                                                                                                    |
|                                                                                                    |
|                                                                                                    |
|                                                                                                    |
| Competência: 200903 💌 🧹 Gerar                                                                            |

Figura 27. Gerar reduzida

**NOTA** A marcação "Gerar SPanoMes.DBF" gera também um arquivo de serviço de profissionais.

- 2. Selecione a competência, e em seguida, clique em \_\_\_\_ para selecionar o caminho para o arquivo.
- 3. Clique em Gerar. Ao finalizar o procedimento surge na tela:

| Gerar Reduzida 🛛 🔀                                                                                                    |
|----------------------------------------------------------------------------------------------------|
| Caminho para o arquivo REDUZIDAanoMes.DBF: C:\REDUZIDAanoMes.DBF                                                                                                    |
| Gerar SPanoMes.DBF<br>Progresso:                                                                                                    |
| 17:31 Iniciando geração do arquivo Reduzida<br>17:31 AlHs lidas: 1000<br>17:31 AlHs lidas: 2000<br>17:31 AlHs lidas: 3000<br>17:31 Finalizando geração do arquivo Reduzida<br>17:31 Total de lidos AlH: 3276 |
| 17:31 Total de gravados : 3276<br>17:31<br>17:31 Finalizado!                                                                                                    |
| Cod Gestor Nome Gestor M420910101 Secretaria Municipal da Saúde de Joinville                                                                                                    |
| Competência: 200901 💌 🖉 Gerar                                                                                                    |

4. Clique em Sair. O sistema retorna à tela principal.

# 3.10 Migração de dados para novo gestor ou nova regional

Descreve os procedimentos de migração de dados para um novo gestor ou uma nova regional. As atividades a serem executadas pelo gestor estadual ou secretaria de saúde são:

- 1. Baixar e instalar a versão obrigatória da competência em que o município está entrando em pleno, ou onde vai ser criada a regional;
- 2. Antes de abrir a competência, executar a rotina que cria o arquivo de migração dos dados do gestor estadual (Manutenção->Cria Arquivo de Migração para Novo Gestor ou Nova Regional). E, informar o código do gestor que está sendo criado, se for uma regional, deve ser o mesmo da secretaria de saúde terminando com o número da regional e
- Enviar o arquivo criado (de nome MIGRACAO\_SIHD2\_xxxxxxxx.TXT, onde xxxxxxxx é o código do gestor criado) para a nova regional ou secretaria de saúde.

# Atividades a serem executadas pela nova regional ou nova secretaria de saúde

- NOTA Utilize estes procedimentos a partir da versão 01.80 do SIHD2.
- 1. Baixar e instalar a versão 01.00 do SIHD2 disponível no site do sihd (não executar o release);
- Baixar e instalar a versão do SIHD2 correspondente ao arquivo de migração que foi enviado e que ,obrigatoriamente, deve ser a mesma versão;
- 3. Executar o release da versão indicada no item 2;
- 4. Entrar no sistema com o usuário GESTOR e a senha 1234;
- 5. Importar o arquivo de migração utilizando a opção **Manutenção** → **Criar Arquivo de Migração para Novo Gestor ou Nova Regional**;
- Obrigatoriamente, terminar de preencher os dados do gestor na tela
   Configuração → Perfil do Gestor
- 7. Iniciar o processamento da competência normalmente.
  - NOTA Os dados das AIHs já processadas no Estado ou na Secretaria de Saúde estão disponíveis apenas nas mesmas, não ficam no banco de dados migrado. A alocação de leitos e as AIHs de longa permanência que foram migradas, permanecem disponíveis para processamento. Por exemplo, pode-se apresentar uma AIH 5 no novo gestor estando a AIH 1 apenas na secretaria de saúde antiga ou no estado.

#### **Procedimentos:**

 Clique em Manutenção → Migração de Dados para Novo Gestor ou Nova Regional.

| 💠 Sistema de Informação Hospitalar - (M420910101) Secretaria Municipal da Saúde 🔳 🗖 🔀 |                                                                                                    |                                        |
|---------------------------------------------------------------------------------------|----------------------------------------------------------------------------------------------------|----------------------------------------|
| Saúde<br>Ministério da Saúde                                                          |                                                                                                    |                                        |
| <u>C</u> onfiguração                                                                  | Manutenção Produção Controle e Avaliação Processamento R                                                                                                    | le <u>l</u> atórios <u>Aj</u> uda Sair |
| Esta<br>Març                                                                          | Cadastrar Faixa de AIH<br>Cópias de Segurança - Backup<br>Cópias de Segurança - Restore<br>Consulta Módulos Ativos<br>Consultar Banco de Dados<br>Exportar Banco de Dados<br>Excluir CMPT do Histórico |                                        |
| Veja                                                                                  | Sincronizar Regional<br>Gerar Reduzida<br>Migração de Dados para Novo Gestor ou Nova Regional<br>Cria Arquivo de Migração para Novo Gestor ou Nova Regional<br>SIH<br>SIH<br>SIH<br>SIH                | H SH                                   |

#### Surge a tela:

| ÷ | Migração de Dados para Novo Gestor ou Nova Regional |          |
|---|-----------------------------------------------------|----------|
|   | Diretório:                                          |          |
|   |                                                     |          |
|   |                                                     |          |
|   |                                                     | <b>V</b> |
|   | Importar Sair                                       |          |

Figura 28. Importar o arquivo de migração
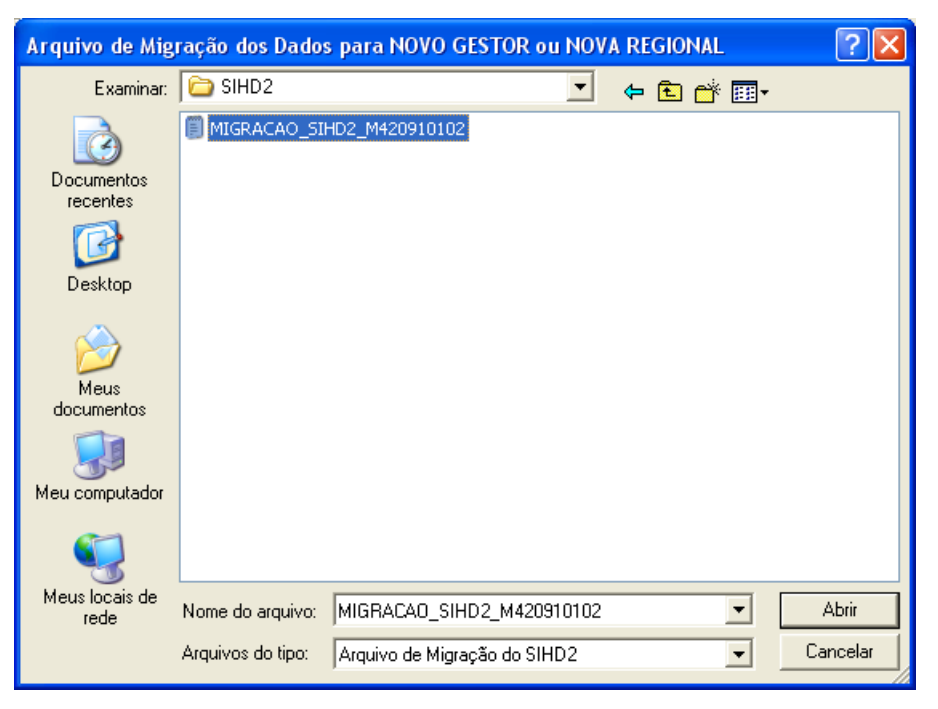

3. Selecione o arquivo **MIGRAÇÃO SIHD2 M420910102** e clique em Abrir.

| 💠 Migração de Dados para Novo Gestor ou Nova Regional                                                                                                    |  |
|----------------------------------------------------------------------------------------------------|--|
| Diretório:<br>C:\Arquivos de programas\Datasus\SIHD2\MIGRACAO_SIHD2_M420910102.TXT<br>14:48:03 Carregando tipo de registro 03<br>14:48:03 Carregando tipo de registro 03<br>14:48:03 Carregando tipo de registro 05<br>14:48:05 Fim |  |
| 🛄 Importar                                                                                                    |  |

**4.** Clique em **Importar**. O sistema carrega as informações, e em seguida, surge a mensagem:

| SIHD2                                                                                               |
|----------------------------------------------------------------------------------------------------|
| Para concluir a migração, o sistema precisa ser encerrado.<br>Clique no botão para encerrar o SIHD2 |
| ОК                                                                                                  |

5. Clique em OK. O sistema encerra a migração, e retorna à área de trabalho.

# 3.11 Criar arquivo de migração para novo gestor ou nova regional

Descreve os procedimentos de criação de um arquivo para um novo gestor ou uma nova regional.

#### Procedimentos:

 Clique em Manutenção → Criar Arquivo de Migração para Novo Gestor ou Nova Regional.

| 💠 Sistema de Informação Hospitalar - (M420910101) Secretaria Municipal da Saúde 🔳 🗖 🔀 |                                                                                                    |                               |
|---------------------------------------------------------------------------------------|----------------------------------------------------------------------------------------------------|-------------------------------|
|                                                                                       | Saúde<br>Ainistério da Saúde                                                                                      |                               |
| <u>C</u> onfiguração                                                                  | Manutenção Produção Controle e Avaliação Processamento R                                                          | Relatórios <u>Aj</u> uda Sair |
|                                                                                       | Cadastrar Faixa de AIH                                                                                            | _                             |
|                                                                                       | Cópias de Segurança - Backup                                                                                      |                               |
|                                                                                       | Cópias de Segurança - Restore                                                                                     | _                             |
| Esta                                                                                  | Consulta Módulos Ativos                                                                                           | competência                   |
|                                                                                       | Consultar Banco de Dados<br>Exportar Banco de Dados                                                               |                               |
| Març                                                                                  | Excluir CMPT do Histórico                                                                                         |                               |
|                                                                                       | Sincronizar Regional                                                                                              |                               |
| Voia                                                                                  | Gerar Reduzida                                                                                                    | SIH                           |
| veja                                                                                  | Migração de Dados para Novo Gestor ou Nova Regional<br>Cria Arquivo de Migração para Novo Gestor ou Nova Regional |                               |
| 0                                                                                     | Park                                                                                                    | • <i>S</i> /                  |
|                                                                                       | SIH                                                                                                    | SIH                           |

Surge a tela:

| 🔆 Cria | Arquivo de Migração para Novo Gestor ou Nova Regional | - 🗆 🛛 |
|--------|-------------------------------------------------------|-------|
| Códi   | go do NOVO GESTOR ou NOVA REGIONAL                    |       |
| Direct |                                                       |       |
|        | 010:                                                  |       |
|        |                                                       |       |
|        |                                                       | _     |
|        |                                                       |       |
|        |                                                       |       |
|        |                                                       |       |
|        |                                                       |       |
|        |                                                       | ~     |
|        | Criar Arquivo                                         |       |
|        |                                                       |       |

Figura 29. Criar arquivo de migração para novo gestor ou nova regional

- 2. Digite o código do novo gestor ou nova regional.
- 3. Clique em 🖃 para selecionar um diretório e, em seguida, clique em Criar Arquivo.
  - NOTA O campo "Criar Arquivo" é habilitado após a seleção do diretório.

Aguarde o fim da migração.

| 🍄 Cria Arquivo de Migração para Novo Gestor ou Nova Regional                                                                                                    |  |
|----------------------------------------------------------------------------------------------------|--|
| Código do NOVO GESTOR ou NOVA REGIONAL<br>M420910101<br>Diretório:<br>C:Varquivos de programas\Datasus\SIHD2\MIGRACAO_SIHD2_M420910101.TXT                                                                                                    |  |
| 14:52:31 Inicio da Criação do Arquivo de Migração de Dados<br>14:52:31 Criando tipo de registro 00<br>14:52:31 Criando tipo de registro 01<br>14:52:31 Criando tipo de registro 02<br>14:52:33 Criando tipo de registro 03<br>14:52:33 Criando tipo de registro 04<br>14:52:33 Criando tipo de registro 05<br>14:52:33 Fim |  |
| Criar Arquivo                                                                                                    |  |

Após a criação do arquivo surge a mensagem:

| SIHD2                                  |
|----------------------------------------|
| Arquivo de Migração criado com sucesso |
| (OK                                    |

- **4**. Clique em **OK**. O sistema retorna à tela **Criar arquivo de migração para novo gestor ou nova regional**.
- 5. Clique em Sair. O sistema retorna à tela principal.

# 4. Produção

Descreve os procedimentos relacionados ao setor de produção do sistema. As opções são:

- Importar
- Exportar
- Excluir movimento

# 4.1 Importar

Descreve os procedimentos de importação, esta função permite trazer para o banco de dados do SIHD2 o movimento de:

- CNES
- Tabelas
- AIH
- Cadastro de autorizadores

# CNES

Descreve os procedimentos de importação do Cadastro Nacional de Estabelecimentos de Saúde para o banco de dados do SIHD2. O sistema realiza um backup antes da importação, se interrompido é necessário restaurálo.

#### Para importar cadastros de terceiros e de fornecedores:

- Os arquivos txt do CNES local devem ser gerados.
- Os arquivos devem ser baixados do site do CNES <u>cnes.datasus.gov.br</u> através de download e devem ser colocados na mesma pasta onde estão os dados do CNES.
- O próprio sistema se encarregará de descompactar todas as tabelas, o endereço padrão para importação das tabelas é c:\Arquivos de programas\datasus\sihd2.
- Só serão importados os hospitais que estão consistidos no CNES, com atendimento prestado SUS, e gestão adequada.

#### **Procedimentos:**

1. Clique em **Produção → Importar → CNES**.

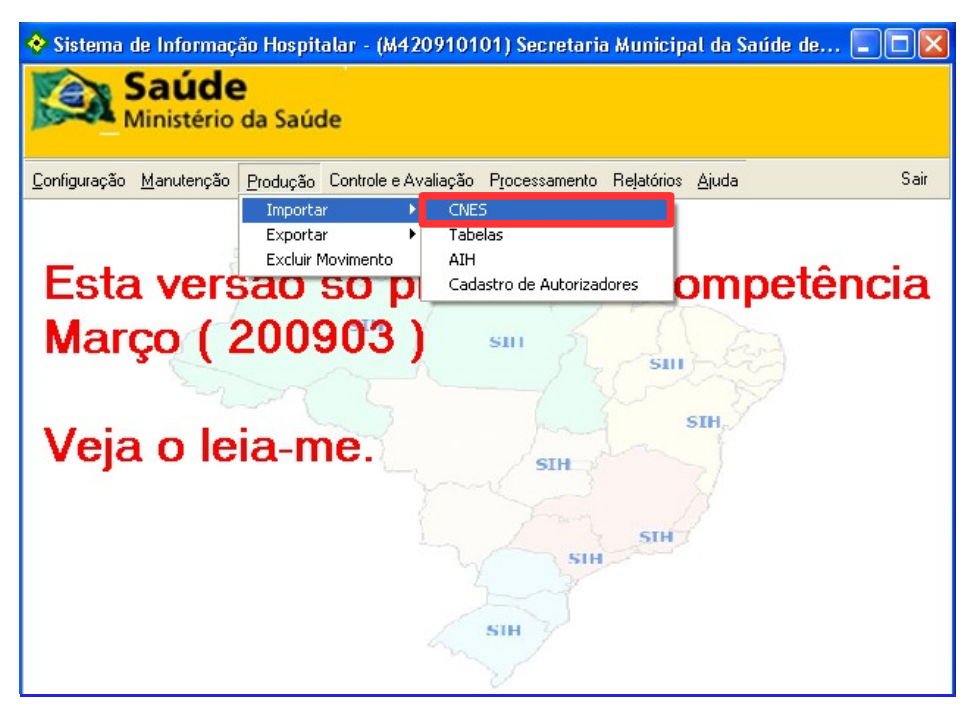

Figura 30. Tela importar CNES

Surge a tela:

| 💠 Importação CNE      | s 📃                                                                       |   |
|-----------------------|---------------------------------------------------------------------------|---|
| Diretório:            |                                                                           |   |
|                       |                                                                           |   |
| 🔲 Arquivos Cnes ->    | Arquivos TXT Gerados pela FCES local                                      |   |
| 🔲 Terceiros Brasil -> | Baixar de http://cnes.datasus.gov.br/Mod_DownLoad_De_Para_Terceiros.asp   |   |
| Fornec. Anvisa ->     | Baixar de http://cnes.datasus.gov.br/Mod_DownLoad_Fornecedores_Anvisa.asp |   |
|                       |                                                                           |   |
| Progresso:            |                                                                           |   |
|                       |                                                                           | ^ |
|                       |                                                                           |   |
|                       |                                                                           |   |
|                       |                                                                           |   |
|                       |                                                                           | ~ |
| [                     | E Importar                                                                |   |

Figura 31. Importação CNES

- 2. Clique em 🔤 para selecionar o diretório.
  - NOTA Após ser selecionado o diretório, o sistema habilita o campo "Importar".

#### 3. Clique em Importar. Surge a tela:

| 💠 Importação CNE                     | S                                                     |                      |
|--------------------------------------|-------------------------------------------------------|----------------------|
| Diretório:                           |                                                       |                      |
| C:\Arquivos de progran               | nas\Datasus\SIHD2                                     |                      |
| 🔲 Arquivos Cnes ->                   | Arquivos TXT Gerados pela FCES local                  |                      |
| 🔲 Terceiros Brasil ->                | Baixar de http://cnes.datasus.gov.br/Mod_DownLoad_De_ | Para_Terceiros.asp   |
| 🔽 Fornec, Anvisa ->                  | Baixar de http://cnes.datasus.gov.br/Mod_DownLoad_For | necedores_Anvisa.asp |
| Progresso:<br>17:11:17 - Criando Bac | kup do banco de dados.                                | ×                    |
| l                                    | 🗐 Importar                                            | Sair                 |

Após a importação surge a tela:

| 💠 Importação CNES                                                                                                    | s 📃 🖬                                                                                                    |   |
|----------------------------------------------------------------------------------------------------|----------------------------------------------------------------------------------------------------|---|
| Diretório:                                                                                                    |                                                                                                    |   |
| C: Varquivos de program                                                                                                    | nas\Datasus\SIHD2\Fornec.zip                                                                              |   |
| 🔲 Arquivos Cnes ->                                                                                                    | Arquivos TXT Gerados pela FCES local                                                                      |   |
| 🔲 Terceiros Brasil ->                                                                                                    | Baixar de http://cnes.datasus.gov.br/Mod_DownLoad_De_Para_Terceiros.asp                                   |   |
| 🔽 Fornec. Anvisa ->                                                                                                    | Baixar de http://cnes.datasus.gov.br/Mod_DownLoad_Fornecedores_Anvisa.asp                                 |   |
| Progresso:<br>17:12:56 lidos = 10200<br>17:12:57 lidos = 10400<br>17:12:57 Total de lidos<br>17:12:57 Fim importação co<br>17:12:57 Limpeza das 1<br>17:12:58 Limpeza das 1 | = 10481<br>o Fornecedores da Anvisa<br>oncluída com sucesso<br>Tabelas da Crítica<br>Tabelas da Valoração | < |
|                                                                                                    | Importar Sair                                                                                             |   |

4. Clique em Sair. O sistema retorna à tela principal.

## Tabelas

Descreve os procedimentos de importação de tabelas. Nesta função, as mais recentes versões das tabelas nacionais são importadas. O sistema realiza um backup antes da importação, se interrompido é necessário restaurá-lo.

#### **Procedimentos:**

**1.** Clique em **Produção → Importar → Tabelas**.

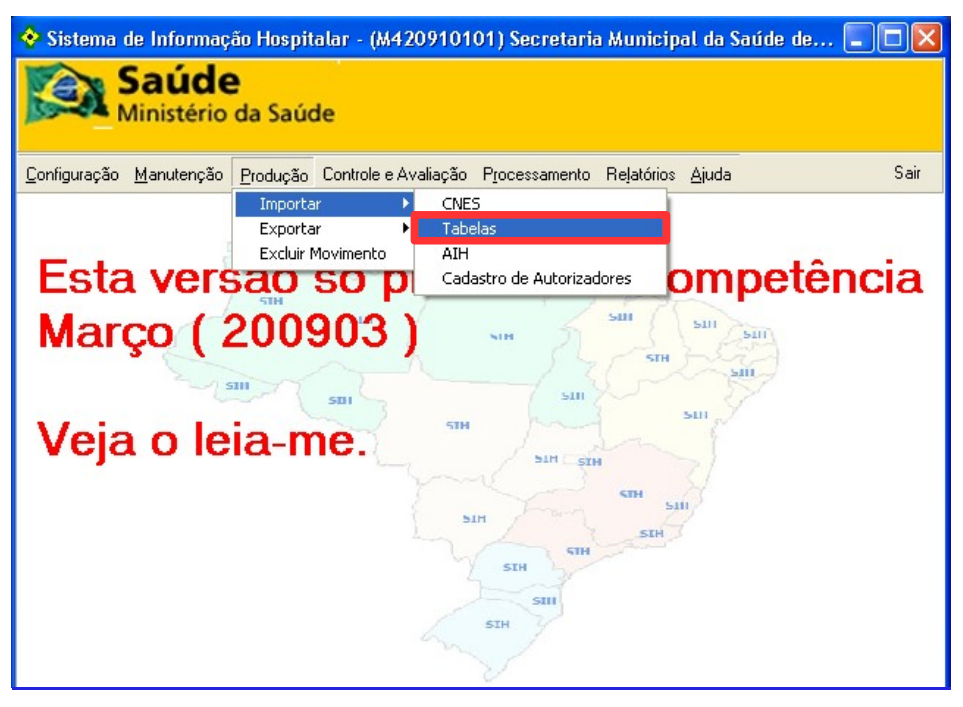

Figura 32. Tela importar tabelas

Surge a mensagem:

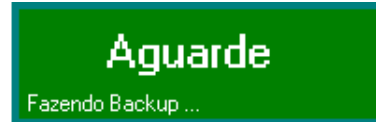

E, em seguida, surge a tela:

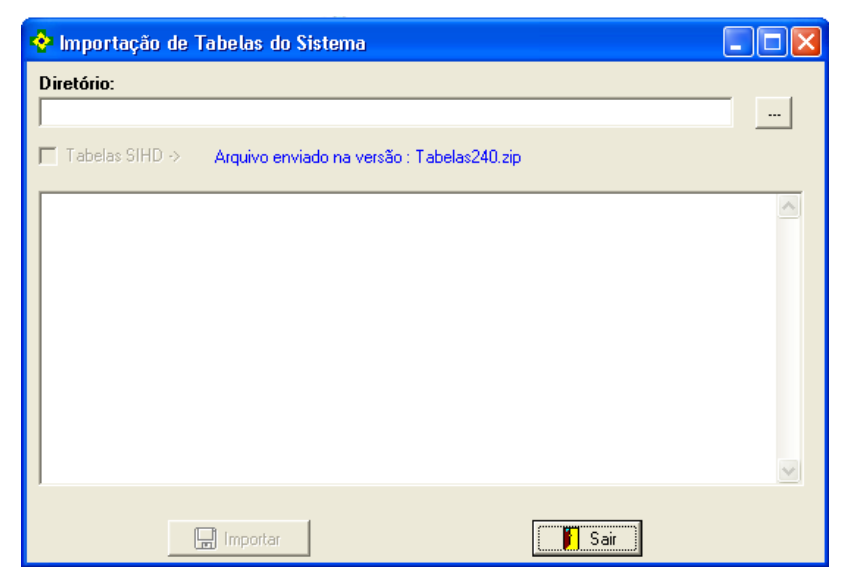

Figura 33. Importação de tabelas do sistema

2. Clique em para selecionar o diretório.

- NOTA Após ser selecionado o diretório, o sistema habilita o campo "Importar".
- 3. Clique em Importar. Surge a tela:

| 💠 Importação de Tabelas do Sistema                                                                                                    |  |
|----------------------------------------------------------------------------------------------------|--|
| Diretório:         C: \Arquivos de programas\Datasus\SIHD2         Image: Tabelas SIHD ->         Arquivo enviado na versão : Tabelas240.zip                                                                                                    |  |
| 16:33:58 Lidos = 2400<br>16:33:58 Lidos = 2600<br>16:33:58 Lidos = 2800<br>16:33:58 Lidos = 3000<br>16:33:59 Lidos = 3200<br>16:33:59 Processando<br>16:33:59 Processando<br>16:33:59 Fim importação DSIHD124<br>Início importação DSIHD125<br>16:33:59 Processando<br>16:33:59 Total de Lidos = 5<br>16:33:59 Fim importação DSIHD125<br>Fim Importa Tabelas |  |
| 🛄 Importar                                                                                                    |  |

4. Clique em Sair. O sistema retorna à tela principal.

### AIH

Descreve os procedimentos de importação de Autorização de Internação Hospitalar. Nesta importação, as AIHs digitadas nos hospitais ou vindas de regionais são inseridas no banco de dados do SIHD2, para serem processadas.

#### **Procedimentos:**

1. Clique em **Produção → Importar → AIH**.

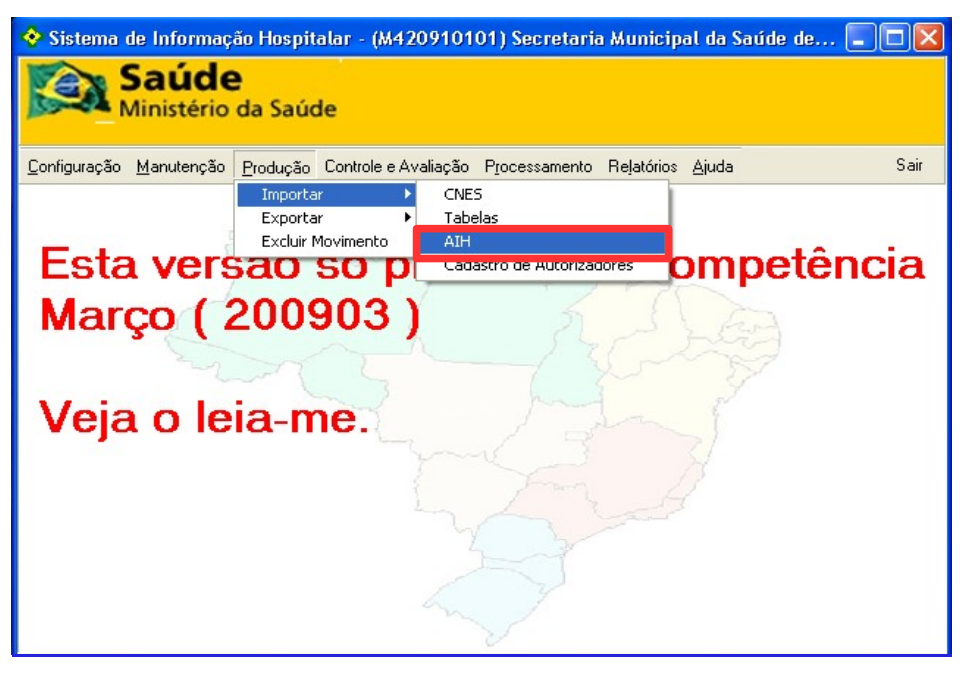

Figura 34. Tela importar AIH

Surge a tela:

| 🔶 In | nportação - Origem dos Dados                                                            |  |
|------|-----------------------------------------------------------------------------------------|--|
|      | Informe origem dos dados da Importação:                                                 |  |
|      | Estabelecimento - Arquivos vindos do SISAIH-01     C. Regional, Arquivos vindos do SIMD |  |
|      | Con Regional - Arquivos vindos do SIRD                                                  |  |
|      |                                                                                         |  |

Figura 35. Importação — Origem de dados

2. Selecione a origem dos dados da importação. Surge a tela:

| 各 Importação de AIH (Estabelecimento - Arquivos vindos do SISAIH-01) |          |
|----------------------------------------------------------------------|----------|
| Arquivos para importar:                                              |          |
| Progresso:                                                           |          |
|                                                                      | <u>~</u> |
|                                                                      |          |
|                                                                      |          |
|                                                                      |          |
|                                                                      |          |
|                                                                      |          |
|                                                                      | ~        |
| Importar Sair                                                        | ]        |

- 3. Clique em para selecionar o arquivo e, em seguida, clique em **Importar**.
  - NOTA Após a seleção do arquivo para ser importado, o sistema habilita o botão "Importar". É possível selecionar mais de um arquivo ao mesmo tempo.

Surge na tela:

| Importação de AIH (Estabelecimento - Arquivos vindos do SISAIH-01)          Arquivos para importar:         C:\Arquivos de programas\Datasus\SIHD2\DCIH\200906AIH2237121.txt                                                                                                    | 3   |
|----------------------------------------------------------------------------------------------------|-----|
| Progresso:<br>Arquivo C:\Arquivos de programas\Datasus\SIHD2\DCIH\200906AIH2237121.txt<br>Total de gravados ident 1:37<br>Total de gravados ident 3:0<br>Total de gravados ident 4:0<br>Total de gravados ident 5:48<br>Total de gravados ident 7:0<br>Total de gravados ident 99:85<br>Fim de processamento |     |
| 🗐 Importar                                                                                                    |     |
| NOTA É necessário verificar o protocolo e os relatórios,                                                                                                    | apo |

**4**. Clique em **Sair**. O sistema retorna à tela principal.

importação.

# Cadastro de autorizadores

Descreve os procedimentos de cadastro de autorizadores. Nesta função, os autorizadores cadastrados nas regionais são importados.

#### Procedimentos:

1. Clique em **Produção → Importar → Cadastro de Autorizadores**.

| 💠 Sistema de Informação Hospitalar - (M420910101) Secretaria Municipal da Saúde 🔳 🔲 🔀     |  |  |  |  |
|-------------------------------------------------------------------------------------------|--|--|--|--|
| Saúde<br>Ministério da Saúde                                                              |  |  |  |  |
| Configuração Manutenção Produção Controle e Avaliação Processamento Relatórios Ajuda Sair |  |  |  |  |
| Importar  CNES                                                                            |  |  |  |  |
| Exportar   Tabelas                                                                        |  |  |  |  |
| Excluir Movimento AIH                                                                     |  |  |  |  |
| Esta versão só processa a competência                                                     |  |  |  |  |
| Março ( 200903 ) 511 511 511                                                              |  |  |  |  |
| STH STH                                                                                   |  |  |  |  |
| Veja o leia-me.                                                                           |  |  |  |  |
|                                                                                           |  |  |  |  |
| SIH SIH                                                                                   |  |  |  |  |
| SIH                                                                                       |  |  |  |  |
| Sul SIH                                                                                   |  |  |  |  |
| Suit                                                                                      |  |  |  |  |
| SIM                                                                                       |  |  |  |  |
| my 1                                                                                      |  |  |  |  |
|                                                                                           |  |  |  |  |

Figura 36. Tela importar cadastro de autorizadores

Surge a tela:

| Importação - Cadastro de Autorizadores                                   | × |
|--------------------------------------------------------------------------|---|
| Arquivo:<br>C:\Arquivos de programas\Datasus\SIHD2\M420910101_CadAut.zip | - |
| Progresso:                                                               | _ |
|                                                                          |   |
| 🖌 Importar 📔 Sair                                                        |   |

Figura 37. Importação — Cadastro de autorizadores

2. Clique em Importar. Após a importação surge a mensagem na tela: Importação concluída com sucesso.

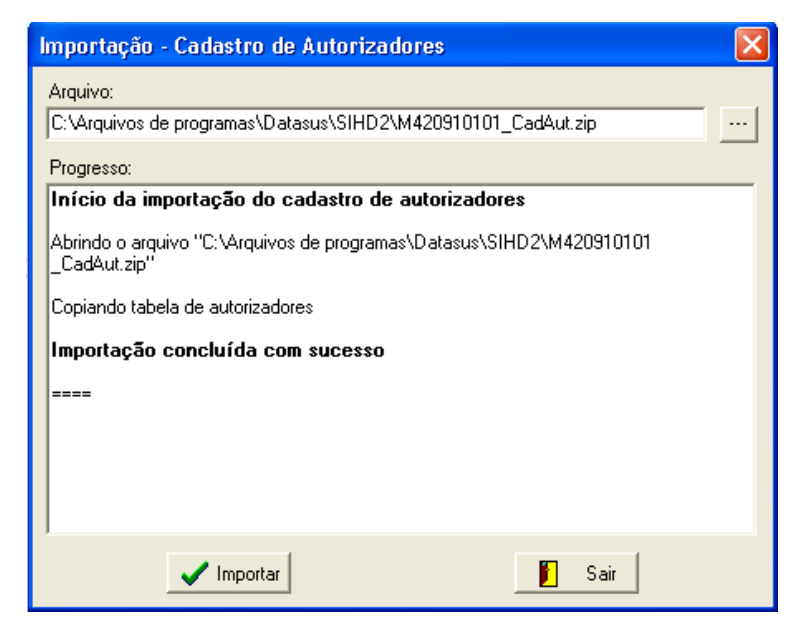

3. Clique em Sair. O sistema retorna à tela principal.

# 4.2 Exportar

Descreve os procedimentos relacionados a exportação. Esta função permite levar para outro banco de dados do SIHD2 o movimento de:

- Cadastro de autorizadores
- Movimento de AIH

# Cadastro de autorizadores

Descreve os procedimentos relacionados a exportação de cadastro de autorizadores. Nesta função o cadastro de autorizadores local é exportado para um ambiente fora do sistema e é gerado um arquivo que pode ser enviado a outro local para posterior processamento como, por exemplo, de uma regional para a secretaria.

#### **Procedimentos:**

1. Clique em Produção → Exportar → Cadastro de Autorizadores.

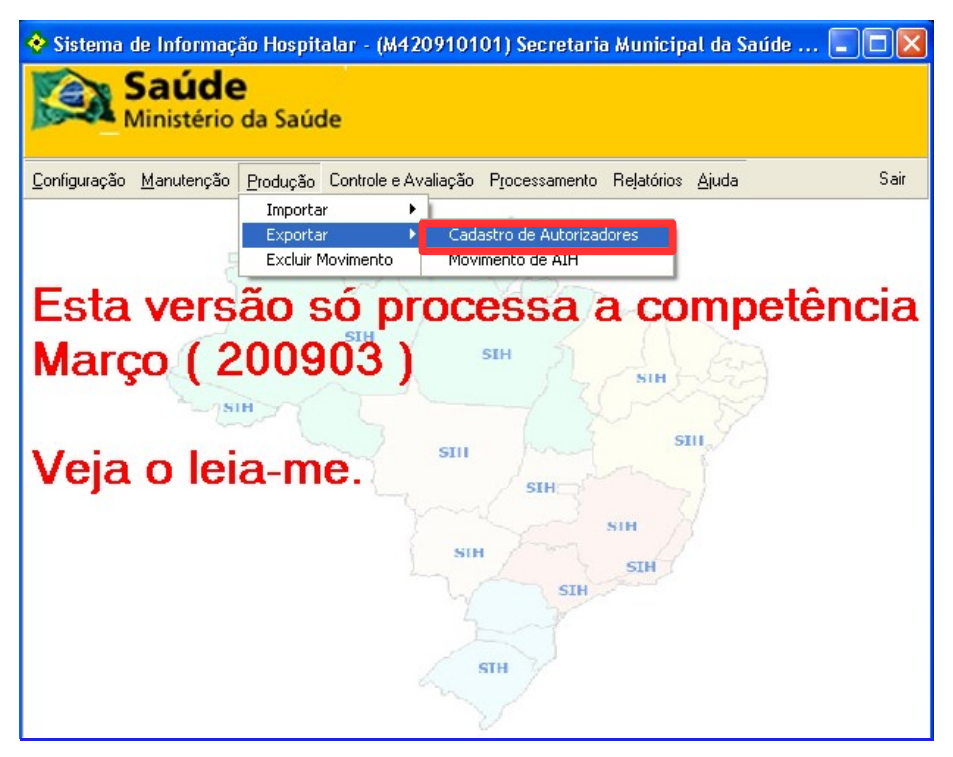

Figura 38. Exportar cadastro de autorizadores

Surge a tela:

| Exportação - Cadastro de Autorizadores                                    | × |
|---------------------------------------------------------------------------|---|
| Arquivo:<br>[C:\Arquivos de programas\Datasus\SIHD2\M420910101_CadAut.zip |   |
| Progresso:                                                                |   |
| Exportar Sair                                                             |   |

Figura 39. Exportação — Cadastro de autorizadores

NOTA O nome do arquivo a exportar será xxxxxxxx\_CadAut.zip, onde xxxxxxxx é o código do órgão emissor. 2. Clique em Exportar. Após a exportação surge a mensagem na tela: Exportação concluída com sucesso.

| Exportação - Cadastro de Autorizadores                                               |
|--------------------------------------------------------------------------------------|
| Arquivo:                                                                             |
| C:\Arquivos de programas\Datasus\SIHD2\M420910101_CadAut.zip                         |
| Progresso:                                                                           |
| Início da exportação do cadastro de autorizadores                                    |
| Copiando tabela de autorizadores                                                     |
| Criando o arquivo "C:\Arquivos de programas\Datasus\SIHD2\M420910101<br>_CadAut.zip" |
| Exportação concluída com sucesso                                                     |
|                                                                                      |
|                                                                                      |
|                                                                                      |
|                                                                                      |
| 🖌 Exportar 📔 Sair                                                                    |

3. Clique em Sair. O sistema retorna à tela principal.

### Movimento de AIH

Descreve os procedimentos relacionados a exportação de Autorização de Internação Hospitalar. Nesta função, o movimento de AIH é exportado para um ambiente fora do sistema. É gerado um arquivo que pode ser enviado a outro local para posterior processamento como, por exemplo, de uma regional para a Secretaria.

#### **Procedimentos:**

1. Clique em **Produção → Exportar → Movimento de AIH**.

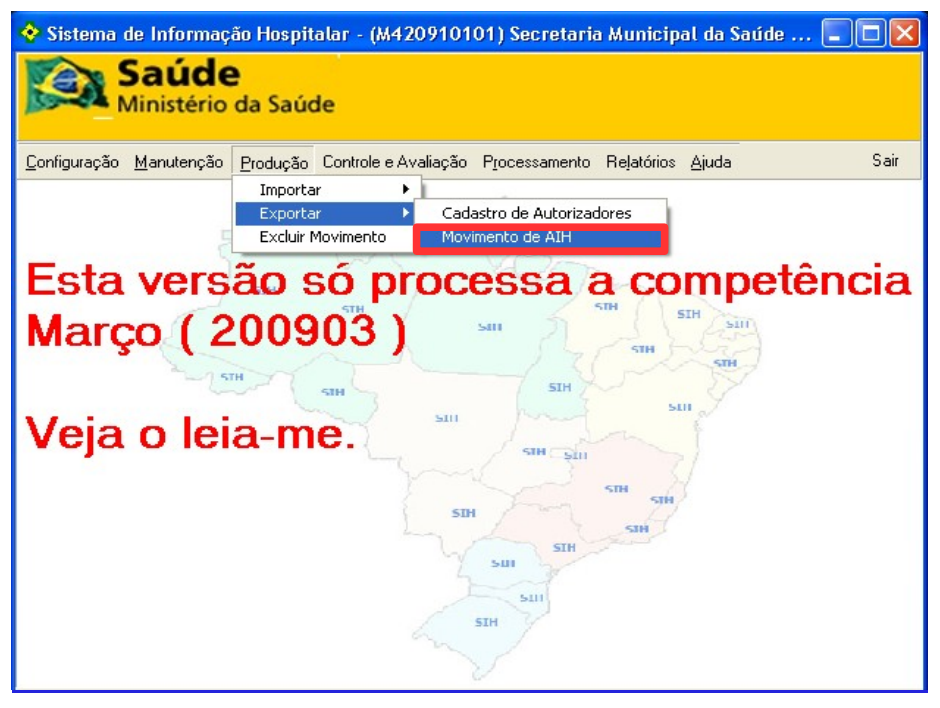

Figura 40. Exportar movimento de AIH

Surge a tela:

| 💠 Exportação de Arquivo de AIH                                                |            |
|-------------------------------------------------------------------------------|------------|
| Arquivo para exportar:                                                        |            |
|                                                                               |            |
| Progresso                                                                     |            |
|                                                                               | <u> </u>   |
|                                                                               |            |
|                                                                               |            |
|                                                                               |            |
|                                                                               |            |
|                                                                               |            |
|                                                                               | ~          |
| Exporta                                                                       |            |
| A exportação do movimento de AIH deve ser feita apenas entre as regionais e a | secretaria |

Figura 41. Exportação de arquivo de AIH

2. Clique em para selecionar o arquivo e, em seguida, clique em Exporta. Após a exportação surge a mensagem na tela: FIM DA EXPORTAÇÃO.

| 💠 Exportação de Arquivo de AlH                                                                                                    | . 🗆 🗙     |
|----------------------------------------------------------------------------------------------------|-----------|
| Arquivo para exportar:<br>C:\Arquivos de programas\Datasus\SIHD2\DSIHD125.TXT<br>Progresso                                                                                                    |           |
| 11:08:09 - Exportados = 800         11:08:18 - Exportados = 2000         11:08:26 - Exportados = 3200         11:08:28 - Exportados = 3600         11:08:31 - Exportados = 4000         11:08:33 - Exportados = 5200         11:08:39 - Exportados = 5200         11:08:42 - Exportados = 5400         11:08:42 - Exportados = 5800         11:08:45 - Exportados = 6200         11:08:49 - Exportados = 6600         11:08:57 - Exportados = 6800         11:08:57 - Total de registros exportados = 8288         11:08:57 - FIM DA EXPORTAÇÃO |           |
| Exporta                                                                                                    |           |
| A exportação do movimento de AIH deve ser feita apenas entre as regionais e a se                                                                                                    | ecretaria |

**NOTA** O nome do arquivo a exportar será DSIHD\_xxx.TXT, onde xxx é o código do órgão emissor.

3. Clique em Sair. O sistema retorna à tela principal.

# 4.3 Excluir movimento

Descreve os procedimentos relacionados a exclusão de movimento. Esta função permite a exclusão de todo movimento ou de um movimento específico, baseado no número de CNES, ou ainda de apenas um lote.

O procedimento só funciona para o movimento que está em processamento e não é possível excluí-lo do histórico.

#### **Procedimentos:**

1. Clique em **Produção → Excluir Movimento**.

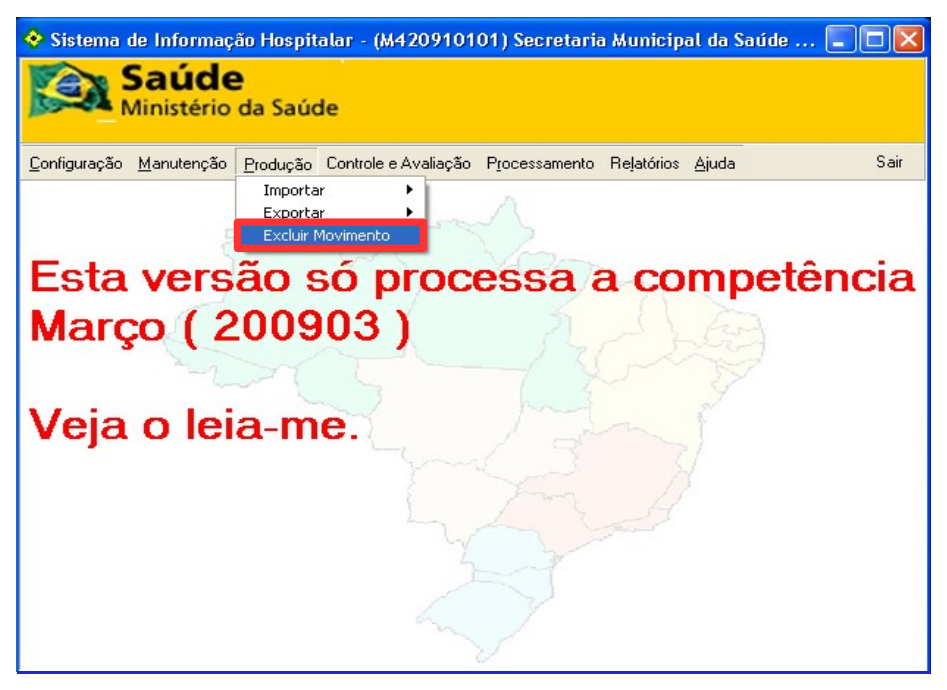

Figura 42. Tela excluir movimento

Surge a tela:

| 💠 Exclusão de Movimento                                                 |      |
|-------------------------------------------------------------------------|------|
| □ Excluir toda a produção<br>CNES □ □ □ □ □ □ □ □ □ □ □ □ □ □ □ □ □ □ □ |      |
|                                                                         |      |
| Excluir                                                                 | Sair |

Figura 43. Exclusão de movimento

- 2. Selecione Excluir toda a produção e, em seguida, clique em Excluir.
  - NOTA Para a exclusão de um movimento específico, digite o CNES e o Lote.

Após a exclusão surge a mensagem:

| 🔁 Exclusão de Movimento |      |
|-------------------------|------|
|                         |      |
|                         | Sair |

- 3. Clique em OK. O sistema retorna à tela Exclusão de movimento.
- 4. Clique em Sair. O sistema retorna à tela principal.

# 5. CONTROLE E AVALIAÇÃO

Esta funcionalidade é executada pelo gestor, que precisa programar as finanças do estabelecimento e gerenciar o movimento a ser processado. As funcionalidades disponíveis são:

- Tetos financeiros
- Gerenciar informações

# 5.1 Tetos financeiros

Configura os tetos financeiros dos estabelecimentos. Os tipos de configurações disponíveis são:

- Por especialidade
- Valor total

### Por especialidade

Configura os tetos financeiros dos estabelecimentos por especialidade.

NOTA Os procedimentos descritos a seguir, utilizaram como base o filtro de configuração "Por especialidade". Entretanto, também são válidos para "Valor total".

#### **Procedimentos:**

1. Clique em Controle e Avaliação → Tetos Financeiros.

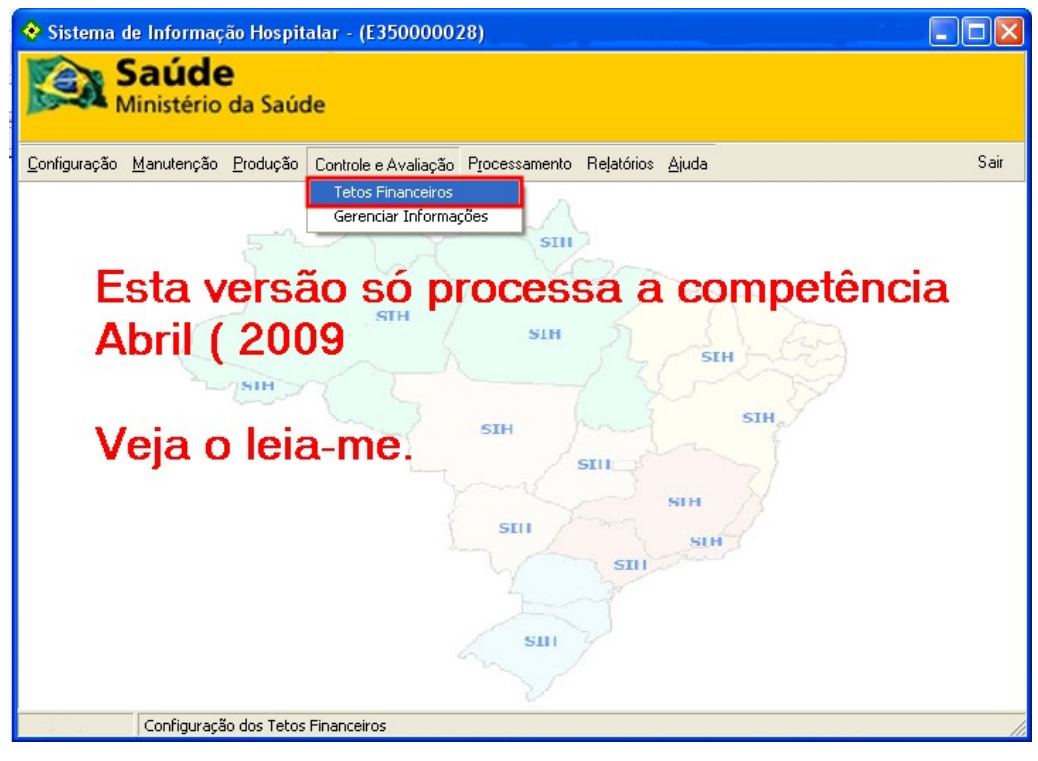

Figura 44. Tela principal — Tetos financeiros

**NOTA** Antes de realizar este procedimento é necessário fazer a importação do CNES.

| Configurações - Tet                 | tos Financeiros                    |                             |           |  |
|-------------------------------------|------------------------------------|-----------------------------|-----------|--|
| CNPJ: 000000000000                  | DEPARTAMENTO F                     | EGIONAL DE SAÚDE            |           |  |
| Configuração do Teto<br>Valor Total | )<br>O Por Especialidade           | Competência Inicial: 200904 | Nova      |  |
| CNES 🔼 T                            | otal                               | Valor Complexidade          | CNES      |  |
| ▶ 2058332 📄 🕨 E                     | stabelecimento                     | 41292,72 Média              | <br>Média |  |
| 2079879 📃 E                         | 79879 Estabelecimento 0 Alta 41.29 |                             |           |  |
| 2080370                             |                                    |                             | Alta      |  |
| 2081350                             | 381350 0,00                        |                             |           |  |
| 2081725                             | 725 Total                          |                             |           |  |
| 2081784                             | 181784 41.292                      |                             |           |  |
| 2082632                             |                                    |                             |           |  |
| 2082942                             |                                    |                             | % Cesárea |  |
| 2083086                             |                                    |                             | 0         |  |
| HOSPITAL MANOEL D                   | DE ABREU - BAURU                   |                             |           |  |
|                                     | Média 8.454.34                     | 3,47                        |           |  |
| Gestão:                             | Alta 2.891.26                      | 1,53                        |           |  |
|                                     | Total 11.345.60                    | 5,00 % Cesárea              | 27,00     |  |
|                                     | 🗸 Salvar                           | 🗙 Cancelar                  |           |  |

Surge a tela:

Figura 45. Tetos financeiros

2. Selecione o filtro Por Especialidade. Surge a mensagem:

| SIHD - Configuração | $\mathbf{X}$ |
|---------------------|--------------|
| Confirma a mudança? |              |
| <u>S</u> im         |              |

#### 3. Clique em Sim. Surge a tela:

| Configurações - T                   | etos Financeiros |                   |                | ×           |
|-------------------------------------|------------------|-------------------|----------------|-------------|
| CNPJ: 11111111111                   |                  |                   |                |             |
| Configuração do Te<br>O Valor Total | eto              | Competência Inici | al: 200903     | Nova        |
| CNES 🔼                              | Especialidade    | Valor             | Complexidade 🔼 | CNES        |
| ▶ 2436450                           | Cirúrgico        | 0                 | Média          | Média       |
| 2436469                             | Cirúrgico        | 0                 | Alta           | 0,00        |
| 2436477                             | Obstétricos      | 0                 | Média 📃        | Alta        |
| 2521296                             | Obstétricos      | 0                 | Alta           | 0,00        |
| 6048692 📃                           | Clínico          | 0                 | Média          | Total       |
|                                     | Clínico          | 0                 | Alta           | 0,00        |
|                                     | Crônicos         | 0                 | Média          | · · · · · · |
|                                     | Crônicos         | 0                 | Alta           | % Cesárea   |
| V V V                               | Psiquiatria      | 0                 | Média 🔍 🧹      | 27          |
| HOSPITAL REGIONAL                   |                  |                   |                |             |
|                                     | Média            | D,00              |                |             |
| Gestão:                             | Alta             | D,00              |                |             |
| Total 0,00 % Cesárea 27,00          |                  |                   |                |             |
| 🗸 Salvar 🔀 Cancelar                 |                  |                   |                |             |

- NOTA Caso o campo "CNES" e outros associados a ele não apresentem alguma informação, significa que os dados do FCES não estão no banco de dados e, é necessário executar o procedimento "Importação do FCES".
- 4. Selecione o código CNES do estabelecimento. O sistema lista as especialidades relacionadas.
- 5. Digite os valores de alta e média complexidade no campo Valor. O sistema apresenta automaticamente os valores totais nos quadros CNES e Gestão.

| Configurações - Tet                                                                        | tos Financeiro               | 5        |      |      |        |       | X        |  |  |  |  |  |
|--------------------------------------------------------------------------------------------|------------------------------|----------|------|------|--------|-------|----------|--|--|--|--|--|
| CNPJ: 111111111111                                                                         | CNPJ: 111 11111111           |          |      |      |        |       |          |  |  |  |  |  |
| Configuração do Teto<br>C Valor Total O Por Especialidade Competência Inicial: 200903 Nova |                              |          |      |      |        |       |          |  |  |  |  |  |
| CNES CIEspecialidade Valor Complexidade CNES                                               |                              |          |      |      |        |       |          |  |  |  |  |  |
| ▶ 2436450 C                                                                                | Cirúrgico                    |          |      | 800  | Média  |       | Média    |  |  |  |  |  |
| 2436469 C                                                                                  | Cirúrgico                    |          |      | 1200 | Alta   |       | 1.100,00 |  |  |  |  |  |
| 2436477 📒 🖸 0                                                                              | ) bstétricos                 |          |      | 300  | Média  |       | Alta     |  |  |  |  |  |
| 2521296                                                                                    |                              | 1.800,00 |      |      |        |       |          |  |  |  |  |  |
| 6048692 📃 🗓 C                                                                              | línico                       |          |      | 300  | Média  | 1     | Total    |  |  |  |  |  |
|                                                                                            | línico                       |          |      | 0    | Alta   |       | 2.900,00 |  |  |  |  |  |
|                                                                                            | Crônicos                     |          |      | 0    | Média  | Ľ     |          |  |  |  |  |  |
|                                                                                            | Crônicos                     |          |      | 0    | Alta   | %     | Cesárea  |  |  |  |  |  |
|                                                                                            | Psiquiatria                  |          |      | 0    | Média  |       | 27       |  |  |  |  |  |
| HOSPITAL REGIONAL                                                                          | - · · · · · ·                |          |      |      |        |       |          |  |  |  |  |  |
|                                                                                            | Média                        | 1.10     | 0,00 |      |        |       |          |  |  |  |  |  |
| Gestão:                                                                                    | Gestão: Alta <b>1.800,00</b> |          |      |      |        |       |          |  |  |  |  |  |
|                                                                                            | Total                        | 2.90     | D,00 | % Ce | esárea | 27,00 | Ĵ        |  |  |  |  |  |
|                                                                                            | Salvar X Cancelar            |          |      |      |        |       |          |  |  |  |  |  |

- 6. Digite o percentual de cesáreas programadas para o estabelecimento. O sistema apresenta a média no quadro **Gestão**.
  - NOTA O preenchimento do campo "% Cesárea", é opcional.
- 7. Clique em Salvar. O sistema retorna à tela principal.

# 5.2 Gerenciar informações

Este procedimento é o principal instrumento de gestão local, permitindo a navegação na base pelas AIHs e detalhando cada AIH selecionada no conjunto. As opções são:

- Arquivo
- Seleção
- Relatório

### Arquivo

Descreve os procedimentos da aba Arquivo. As opções são:

- Detalhes
  - Bloquear
  - Liberar
  - Cancelar

- Liberar todas
- Bloquear todas
- Ordenação
- Agrupar duplicidades
- Localizar AIH
- Importar arquivo B/L/C
- Espelho da AIH selecionada

### **Detalhes**

Lista todas as informações das AIHs na tela.

#### **Procedimentos:**

1. Clique em **Controle e Avaliação** → **Gerenciar Informações**.

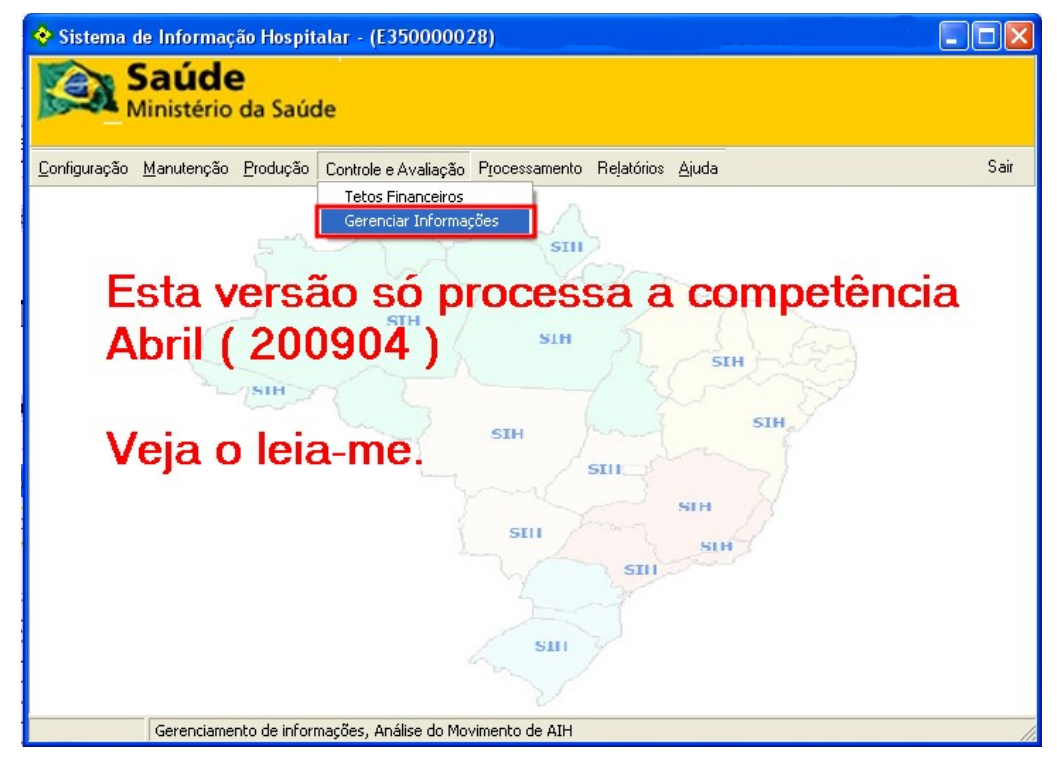

Figura 46. Tela principal — Gerenciar informações

Surge a tela:

| G | erenciar Informa                                                                                                    | ições       |                                                       |                            |                               |                                       |                                                           |                                              |                                                         | × |
|---|----------------------------------------------------------------------------------------------------|-------------|-------------------------------------------------------|----------------------------|-------------------------------|---------------------------------------|-----------------------------------------------------------|----------------------------------------------|---------------------------------------------------------|---|
| 1 | Arquivo Seleçã                                                                                                    | o Relatório | os                                                    |                            |                               |                                       |                                                           | Al                                           | IHs: <b>3137</b>                                        |   |
| Г | AIH                                                                                                    | Internação  | Saída                                                 | Nome do Pacier             | nte                           |                                       |                                                           |                                              | Nascimento                                              | ~ |
|   | 420810388298-3                                                                                                    | 12/12/2008  | 21/01/2009                                            | ARI                        |                               |                                       |                                                           |                                              | 12/03/1951                                              |   |
|   | 420810390277-2                                                                                                    | 01/12/2008  | 03/12/2008                                            | ELMANA GARGET              | NEM AL                        | £R.                                   |                                                           |                                              | 26/12/1943                                              |   |
|   | 420810430589-0                                                                                                    | 20/02/2009  | 20/02/2009                                            | LEDAI                      | -                             |                                       |                                                           |                                              | 04/05/1966                                              |   |
|   | 420910019321-0 22/01/2009 27/01/2009 ARI                                                                                                    |             |                                                       |                            |                               |                                       | 12/03/1951                                                |                                              |                                                         |   |
| L | 420910037674-5 01/02/2009 01/02/2009 ALAIS DE                                                                                                    |             |                                                       |                            |                               |                                       |                                                           | 23/09/1985                                   | ~                                                       |   |
| 1 | Bloquear                                                                                                    | Li          | berar                                                 | Cancelar                   |                               | Bloquear Todas                        | Liberar Todas                                             |                                              | Duplicidades                                            | ; |
|   | <u>Bloqueio / Libera</u><br>liberada<br>Doc:                                                                                                    | icão<br>Est | lereço: 081<br>: •••••••••••••••••••••••••••••••••••• | 2/12/2006 \$<br>1013-5 TRA | 30 Mi<br>200000<br>21<br>MENT | C C C C C C C C C C C C C C C C C C C | C CEP:<br>0001 Esp.: 01<br>Princ: 1792<br>Rea.: 041504003 | Médico Sol.:<br>Resp.:<br>- <b>5 DEBRIDA</b> | 251.504.<br>251.504.<br>AMENTO DE UL<br>Valor da Prévia |   |
|   | duplicidade       Paciente:       65a 6m Sexo: F         Endereço:       0       Maricipo:       SC CEP         Alt:       4200::390::7-2 P       0000::End 002 Leito: 0001 Esp::01 Médico Sol::246.432       Sign::100::01 Proc. Rea::040907008-4 COLPOPLASTIA ANTERI         Bloqueio / Liberação       Dio       0000::000 COLPOPLASTIA ANTERI       Proc. Rea::040907008-4 COLPOPLASTIA ANTERI         Bloqueio / Liberação       Dio       000::000 COLPOPLASTIA ANTERI       Valor da Prévia         Motivo de Saida: A       Valor da Prévia       Valor da Prévia         Motivo Blog./Canc::       DUPLICIDADE E AGRAVO       Cancelar       PBCL Ø Parar       Sair |             |                                                       |                            |                               |                                       |                                                           |                                              |                                                         |   |

Figura 47. Gerenciar informações

#### **2.** Clique em **Arquivos** → **Detalhes**.

| Gerenciar Informações                                       |                                                                                               | ×                |
|-------------------------------------------------------------|-----------------------------------------------------------------------------------------------|------------------|
| Arquivo Seleção Relatórios                                  | A                                                                                             | MHs: 3137        |
| ✓ Detalhes                                                  | a Nome do Paciente                                                                            | Nascimento 🔼     |
| Ordenação 🕨 🕨                                               | 1008 JOSE DOS PAGEOS DE DOUCA                                                                 | 22/10/1965 🥮     |
| Capcelar                                                    | 2008 EDENILSON NOVERA UCHOA                                                                   | 16/07/1978       |
| Salvar                                                      | 1008 RICARDO A D'ANDAL DE CLANERA                                                             | 19/08/1978       |
|                                                             | 1008 ISMAEL                                                                                   | 07/01/1968       |
| Agrupar Duplicidades                                        | 1008 CIRO INGCHAR GORGAN ES                                                                   | 07/02/1973 🔜     |
| Localizar AIH Ctrl+L                                        | ocessamento - será REJEITADA na CRITICA                                                       | Todas            |
| Importar arquivo B/L/C<br>Espelho da AIH selecionada Ctrl+E | SE S DE SOUZA 22/10/1965<br>1 S A DO PIRAL DE AO FIM. 830 Município: 420910 - SC CEP - 22 470 | 43a 9m Sexo: M 🚔 |
| Sair                                                        | 2                                                                                             | .000-53          |

NOTA A opção "**Detalhes**" já vem previamente selecionada pelo sistema. Pois só é possível realizar outras operações referentes a AIH com esta opção marcada. Por exemplo, liberar, bloquear ou cancelar a AIH.

#### Bloquear

1. Selecione o código da AIH e clique em **Bloquear**. Surge a tela:

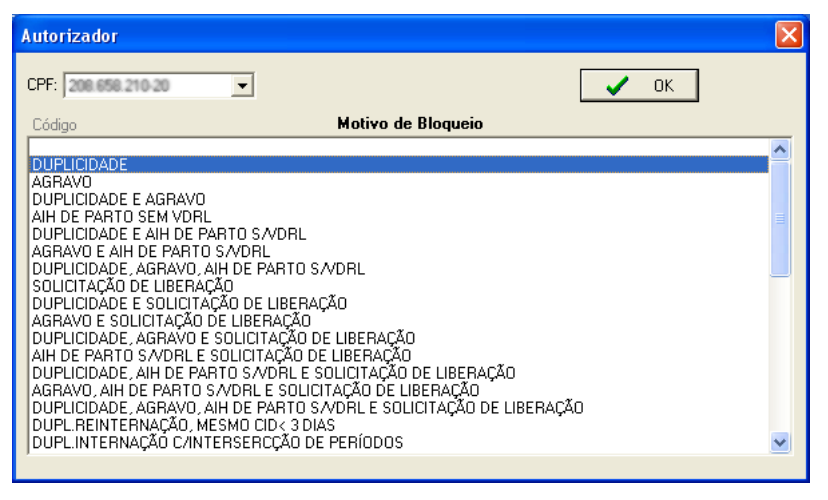

Figura 48. Motivo de bloqueio

2. Selecione o motivo e clique em **OK**. O sistema bloqueia a AIH e informa com uma mensagem no quadro **Bloqueio/Liberação** a esquerda da tela:

| Ge                                                                                                    | renciar Informa                                                                                                    | ições                             |            |                |          |       |               |                                                                                                    |                   | ×   |
|----------------------------------------------------------------------------------------------------|----------------------------------------------------------------------------------------------------|-----------------------------------|------------|----------------|----------|-------|---------------|----------------------------------------------------------------------------------------------------|-------------------|-----|
| A                                                                                                    | ∧rqui∨o Seleçã                                                                                                    | o Relatóri                        | DS         |                |          |       |               | A                                                                                                   | AlHs: <b>3137</b> |     |
| Г                                                                                                    | AIH                                                                                                    | Internação                        | Saída      | Nome do Pacien | ite      |       |               |                                                                                                    | Nascimento        | ^   |
| Þ                                                                                                    | 420810388298-3                                                                                                    | 12/12/2008                        | 21/01/2009 | ARI MUMERIO    |          |       |               |                                                                                                    | 12/03/1951        |     |
|                                                                                                    | 420810390277-2                                                                                                    | 01/12/2008                        | 03/12/2008 | ELIANA GARCE   | Nersian  |       |               |                                                                                                    | 26/12/1943        |     |
|                                                                                                    | 420810430589-0                                                                                                    | 20/02/2009                        | 20/02/2009 | LEDWR          | ANT 175  |       |               |                                                                                                    | 04/05/1966        |     |
|                                                                                                    | 420910019321-0                                                                                                    | 0019321-0 22/01/2009 27/01/2009 A |            |                |          |       |               |                                                                                                    | 12/03/1951        |     |
| 420910037674-5 01/02/2009 01/02/2009 ALAIS                                                                                                    |                                                                                                    |                                   |            |                |          |       |               | 23/09/1985                                                                                          | ~                 |     |
| 4                                                                                                    | Bloquear                                                                                                    | L                                 | iberar     | Cancelar       | Bloquear | Todas | Liberar Todas |                                                                                                    | Duplicidades      |     |
|                                                                                                    | duplicidade       Pacente: AHI       12/03/1951       58a 3         Endereço: 081       - SC CEP:         AlH: 4208103:       - SC CEP:         Too: 01       Intern: 12/12/2009       Said 21/01/2009         Bloqueio / Liberação       Proc. Sol: 01         Bloqueada       Motivo de Saída: PER ANENCIA FOR REOPERACAO         Motivo Blog./Canc.: DUPLICIDADE       Is         Estabelecimento: 243645-0 HOSPITAL REGIONAL       Is |                                   |            |                |          |       |               |                                                                                                    | : 2               |     |
| duplicidade     Paciente: ELIANA     26/12/1943     65a 6m       Endereço: 08     Município:     - SC CEP:       AlH: 4     Pontuário: 0000000 Enl.: 0002 Leito: 0001     Esp.: 01     Médico Sol: 2       Tipo: 01     Intern:: 01/12/2009     03/12/2008     Diag. Princ: N811     Resp.: 2       Proc.     04090700     UPLASTIA ANTERI Proc. Rea:     4 COLPOPLASTIA       Motivo de Saíd     MELHORADO     Valor       Notivo de Saíd     Resp.: 2     Resp.: 2 |                                                                                                    |                                   |            |                |          |       |               | 65a 6m Sexo: F<br>2444 101 103<br>2444 101 103<br>2445 114 An TERI<br>Valor da Prévia<br>R\$ 388,54 | >                 |     |
|                                                                                                    | <ul> <li>▲</li> <li>▲</li> <li>1</li> <li>421</li> </ul>                                                                                                    |                                   | - *        |                | 🗸 Salvar | ×     | Cancelar P    | BCL @                                                                                               | ) Parar 📔 S       | air |

3. Clique em Salvar. O sistema atualiza as informações na tela.

#### Liberar

1. Selecione o código da AIH e clique em Liberar. Surge a tela:

| Autorizador         |    |
|---------------------|----|
| CPF: 200 499 290 20 | ОК |

Figura 49. Liberar AIH

 Selecione o CPF do autorizador e clique em OK. O sistema libera a AIH e informa com uma mensagem no quadro Bloqueio/Liberação a esquerda da tela:

| Ge                                                                                                    | renciar Informa                                            | ições   |                                                                                                    |                                                                                                |                                  |                                                                       |                                                                      |                             |                                            |                                                   | ×   |
|----------------------------------------------------------------------------------------------------|------------------------------------------------------------|---------|----------------------------------------------------------------------------------------------------|------------------------------------------------------------------------------------------------|----------------------------------|-----------------------------------------------------------------------|----------------------------------------------------------------------|-----------------------------|--------------------------------------------|---------------------------------------------------|-----|
| A                                                                                                    | rquivo Seleçã                                              | o Rela  | atórios                                                                                                    |                                                                                                |                                  |                                                                       |                                                                      |                             | AlHs: 3                                    | 3137                                              |     |
|                                                                                                    | AIH                                                        | Interna | ção Saída                                                                                                  | Nome do Pacie                                                                                  | nte                              |                                                                       |                                                                      |                             |                                            | Nascimento                                        | ~   |
|                                                                                                    | 420810388298-3                                             | 12/12/2 | 2008 21/01/200                                                                                             | 9 ARI No FRI                                                                                   |                                  |                                                                       |                                                                      |                             |                                            | 12/03/1951                                        |     |
|                                                                                                    | 420810390277-2                                             | 01/12/2 | 2008 03/12/200                                                                                             | B ELIANA                                                                                       | -                                | LEA .                                                                 |                                                                      |                             |                                            | 26/12/1943                                        |     |
|                                                                                                    | 420810430589-0                                             | 20/02/2 | 2009 20/02/20                                                                                              | 19 LEDAR 005 1                                                                                 | ANTOS                            |                                                                       |                                                                      |                             |                                            | 04/05/1966                                        |     |
|                                                                                                    | 420910019321-0                                             | 22/01/2 | 2009 27/01/200                                                                                             | 27/01/2009                                                                                     |                                  |                                                                       |                                                                      |                             |                                            |                                                   |     |
|                                                                                                    | 420910037674-5 01/02/2009 01/02/2009 ALAS CLASSIC DATA     |         |                                                                                                    |                                                                                                |                                  |                                                                       |                                                                      |                             |                                            | 23/09/1985                                        | ~   |
| \$                                                                                                    | Bloquear                                                   |         | Liberar                                                                                                    | Cancelar                                                                                       |                                  | Bloquear Todas                                                        | Liberar Todas                                                        |                             | Dupl                                       | licidades                                         |     |
| d<br>b                                                                                                    | upiicidade<br><u>Bloqueio / Libera</u><br>loqueada         | ação    | Endereço. 081<br>AlH: <b>4203103</b><br>Tipo: Inter<br>Proc. Sol. 030<br>Motivo Blog./C<br>Estabelecimente | 812303<br>12/12/2008<br>314013-5 TRAT/<br>a: PT RMANENCI<br>Inc.: DUPLICIDA<br>Inc.: DUPLICIDA | 30 M<br>aida 2<br>AMENT<br>A POR | ODE ENT. ODOT Lei<br>1/01/2009 Disg.<br>O DE OUTF Proc<br>1 LOPERACAO | 12<br>C CEP:<br>to: 0001 Esp.: 01<br>Princ: 1792<br>. Rea.: 04150400 | Médico S<br>Res<br>3-5 DEBR | 58a 3<br>ol.: 2<br>sp.: 2<br>IDAMEN<br>Val | 3m Sexo: M<br>5<br>TO DE UL<br>lor da Prévia<br>6 | 00  |
| duplicidade       Paciente: ELIANA       26/12/1943       65a 6m Sexo: F         Endereço: 081       Município       -SC CEP:         AlH: 420810       0002 Leito: 0001       Esp.: 01         Micro Of Liberação       Tipo: 01       Intern: 01/12/208       3         Bloqueio / Liberação       Foi: 0409070084       ANTERI       Proc. Rea:: 0409070084       COLPOPLASTIA ANTERI         Nitivo Blog./Canc.:       Estabelecimento:       Estabelecimento:       Estabelecimento:       Estabelecimento: |                                                            |         |                                                                                                    |                                                                                                |                                  |                                                                       |                                                                      |                             | ~                                          |                                                   |     |
| ŀ                                                                                                    | <ul> <li>4     <li>2     <li>421     </li> </li></li></ul> | - 🕨     | H                                                                                                    | ×                                                                                              | ~                                | Salvar 🛛 🗶 🕻                                                          | Cancelar F                                                           | BCL                         | 🖉 Para                                     | ar 📔 Sa                                           | air |

3. Clique em Salvar. O sistema atualiza as informações na tela.

#### Cancelar

1. Selecione o código da AIH e clique em Cancelar. Surge a tela:

| Autorizador                                                                                                    | × |
|----------------------------------------------------------------------------------------------------|---|
|                                                                                                    |   |
| Código Motivo de Cancelamento                                                                                                    |   |
| DUPLICIDADE<br>AGRAVO<br>DUPLICIDADE E AGRAVO<br>AIH DE PARTO SEM VDRL<br>DUPLICIDADE E AIH DE PARTO S/VDRL<br>AGRAVO E AIH DE PARTO S/VDRL<br>DUPLICIDADE, AGRAVO, AIH DE PARTO S/VDRL<br>SOLICITAÇÃO DE LIBERAÇÃO<br>DUPLICIDADE E SOLICITAÇÃO DE LIBERAÇÃO<br>AGRAVO E SOLICITAÇÃO DE LIBERAÇÃO<br>DUPLICIDADE, AGRAVO E SOLICITAÇÃO DE LIBERAÇÃO<br>AIH DE PARTO S/VDRL E SOLICITAÇÃO DE LIBERAÇÃO<br>DUPLICIDADE, AGRAVO E SOLICITAÇÃO DE LIBERAÇÃO<br>DUPLICIDADE, AGRAVO E SOLICITAÇÃO DE LIBERAÇÃO<br>DUPLICIDADE, AGRAVO E SOLICITAÇÃO DE LIBERAÇÃO<br>DUPLICIDADE, AIH DE PARTO S/VDRL E SOLICITAÇÃO DE LIBERAÇÃO<br>DUPLICIDADE, AGRAVO, AIH DE PARTO S/VDRL E SOLICITAÇÃO DE LIBERAÇÃO<br>DUPLICIDADE, AGRAVO, AIH DE PARTO S/VDRL E SOLICITAÇÃO DE LIBERAÇÃO<br>DUPLICIDADE, AGRAVO, AIH DE PARTO S/VDRL E SOLICITAÇÃO DE LIBERAÇÃO<br>DUPLICIDADE, AGRAVO, AIH DE PARTO S/VDRL E SOLICITAÇÃO DE LIBERAÇÃO<br>DUPLICIDADE, AGRAVO, AIH DE PARTO S/VDRL E SOLICITAÇÃO DE LIBERAÇÃO<br>DUPLICIDADE, AGRAVO, AIH DE PARTO S/VDRL E SOLICITAÇÃO DE LIBERAÇÃO<br>DUPLICIDADE, CONS |   |

2. Selecione o motivo e clique em **OK**. O sistema cancela a AIH e informa com uma mensagem no quadro **Bloqueio/Liberação** a esquerda da tela:

| Ge     | renciar Informa                                                                                                    | ações       |                                                                                                    |                                                  |                                                                                 |                                                                                  |                                 |                   | ×   |
|--------|----------------------------------------------------------------------------------------------------|-------------|----------------------------------------------------------------------------------------------------|--------------------------------------------------|---------------------------------------------------------------------------------|----------------------------------------------------------------------------------|---------------------------------|-------------------|-----|
| A      | rquivo Seleçã                                                                                                    | o Rela      | órios                                                                                                    |                                                  |                                                                                 |                                                                                  | A                               | AIHs: <b>3137</b> |     |
|        | AIH                                                                                                    | Internaç    | ão Saída                                                                                                    | Nome do Paciente                                 |                                                                                 |                                                                                  |                                 | Nascimento        | ~   |
|        | 420810388298-3                                                                                                    | 12/12/20    | 08 21/01/2009                                                                                                    | ARI                                              |                                                                                 |                                                                                  |                                 | 12/03/1951        |     |
|        | ▶ 420810390277-2 01/12/2008 03/12/200                                                                                                    |             |                                                                                                    |                                                  |                                                                                 |                                                                                  |                                 | 26/12/1943        |     |
|        | 420810430589-0 20/02/2009 20/02/2009 48 49 49 49 49 49 49 49 49 49 49 49 49 49                                                                                                    |             |                                                                                                    |                                                  |                                                                                 |                                                                                  |                                 | 04/05/1966        |     |
|        | 420910019321-0 22/01/2009 27/01/2009 ARI                                                                                                    |             |                                                                                                    |                                                  |                                                                                 |                                                                                  |                                 | 12/03/1951        |     |
|        | 420910037674-5 01/02/2009 01/02/2009 ALAIS                                                                                                    |             |                                                                                                    |                                                  |                                                                                 |                                                                                  |                                 |                   |     |
| \$     | Bloquear                                                                                                    |             | Liberar                                                                                                    | Cancelar                                         | Bloquear Todas                                                                  | Liberar Todas                                                                    |                                 | Duplicidades      | 5   |
| d<br>b | uplicidade<br><u>Bloqueio / Libera</u><br>loqueada                                                                                                    | <u>ação</u> | Paciente: A<br>Endereço:<br>AIH: <b>42081030</b><br>Tipo: <b>01</b> Intern.<br>Proc. Sol: 0<br>Motivo de Saída<br>Motivo Blog Acar<br>Estabelecimento. | 0238-3 Promuse<br>12/12/2009<br>PERMANENCA<br>C. | Municipio - :<br>COOLE Ent.: COOLE L<br>21/01/2000 Dia<br>2007 Pro<br>CONTE Pro | 12<br>SC CEP:<br>alto: <b>0001 Esp.: 01</b><br>J. Princ: <b>1792</b><br>c. Rea.: | /03/1951<br>Médico Sol.<br>Resr | : 504             | 00  |
|        | duplicidade       Pacient LL       2/1943       65a 6m Sexo: F         Endereço:       Município:       - SC CEP:         AlH: 420810390277-2       Município:       - SC CEP:         AlH: 420810390277-2       Notuciano:       00002 Leito:       0001 Esp: 01       Médico Sol: 24       3-53         Tipo: OI Intern::01/12/2008       Saída: 03/12/2008       Diag. Princ:       N811       Resp: 24       39-53         Bloqueio / Liberacão       Cancelada       Notivo de Saída: ALTA HELHORADO       NTERI       Motivo de Saída: ALTA HELHORADO       or da Prévia         Motivo Blog./Canc.:       Saída: Cancelada       NOTivo de Saída: ALTA HELHORADO       NOTivo de Saída: ALTA HELHORADO       NOTivo de Saída: ALTA HELHORADO |             |                                                                                                    |                                                  |                                                                                 |                                                                                  |                                 |                   |     |
| ŀ      | <ul> <li>▲ ▲ 2<br/>421</li> </ul>                                                                                                    |             | <b>H</b> 28                                                                                                    |                                                  | 🗸 Salvar 🛛 🗙                                                                    | Cancelar F                                                                       | BCL                             | ) Parar 🛛 🛐 S     | air |

3. Clique em Salvar. O sistema atualiza as informações na tela.

#### Liberar todas

- NOTA Os botões "Bloquear todas" e "Liberar todas" são habilitados apenas quando a opção "Duplicidade" é selecionada no menu "Seleção".
- 1. Selecione o código da AIH e clique em Bloquear Todas. Surge a tela:

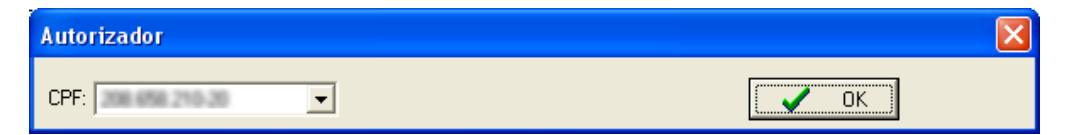

2. Selecione o CPF do autorizador e clique em **OK**. O sistema bloqueia todas as AIHs e informa com uma mensagem no quadro **Bloqueio/Liberação** a esquerda da tela:

| Ge | renciar Informa                                                                                                    | ições                                 |                                                                                                    |                                                           |                                                  |                                      |                                                                      |                                                   |                                                       | ×                     |
|----|----------------------------------------------------------------------------------------------------|---------------------------------------|----------------------------------------------------------------------------------------------------|-----------------------------------------------------------|--------------------------------------------------|--------------------------------------|----------------------------------------------------------------------|---------------------------------------------------|-------------------------------------------------------|-----------------------|
| A  | vrquivo Seleçã                                                                                                    | o Rela                                | atórios                                                                                                    |                                                           |                                                  |                                      |                                                                      | ,                                                 | AlHs: 3137                                            |                       |
| Г  | AIH                                                                                                    | Interna                               | ção Saída                                                                                                    | Nome do Pacier                                            | nte                                              |                                      |                                                                      |                                                   | Nasciment                                             | 0 🔨                   |
|    | 420810388298-3                                                                                                    | 12/12/2                               | 2008 21/01/200                                                                                                    | 9 ARI                                                     |                                                  |                                      |                                                                      |                                                   | 12/03/195                                             | 1                     |
| Þ  | 420810390277-2                                                                                                    | 01/12/2                               | 2008 03/12/20                                                                                                    | ELIANA GAME                                               | MALLER                                           |                                      |                                                                      |                                                   | 26/12/194                                             | 3                     |
|    | 420810430589-0                                                                                                    | 20/02/2                               | 2009 20/02/200                                                                                                    | D/02/2009 LEDwin test went of                             |                                                  |                                      |                                                                      |                                                   |                                                       | 6                     |
|    | 420910019321-0                                                                                                    | 910019321-0 22/01/2009 27/01/2009 AFI |                                                                                                    |                                                           |                                                  |                                      |                                                                      |                                                   | 12/03/195                                             | 1                     |
|    | 420910037674-5 01/02/2009 01/02/2009 ALAIS ALAIS |                                       |                                                                                                    |                                                           |                                                  |                                      |                                                                      | 23/09/198                                         | 5 🗸                                                   |                       |
| 4  | Bloquear                                                                                                    |                                       | Liberar                                                                                                    | Cancelar                                                  | Bloquear                                         | Todas                                | Liberar Todas                                                        |                                                   | Duplicidade                                           | IS                    |
| t  | <u>Bloqueio / Libera</u><br>D <b>loqueada</b>                                                                                                    | <u>;ção</u>                           | Paciente: "<br>Endereco:<br>AIH: <b>4208103</b><br>Tipo: <b>01</b> Intern<br>Proc. Sol: <b>030</b><br>Motivo de Safd<br>Motivo Blog / C<br>Estabelecimente | 10230-3 Proniss<br>12/12/2009<br>11 013-5 TRATA<br>PERMIT | Municípii<br>21/01/20<br>MENTO DE OL<br>POR BECE | -S(<br>0007Le#<br>Diag.<br>JTF Proc. | 12<br>C CEP:<br>to: 0001 Esp.: 01<br>Princ: 1792<br>. Rea.: 04150400 | /03/1951<br>Médico Sol<br>Resr<br><b>3-5 DEBF</b> | l: 04.438-7<br>504.438-7<br>NTO DE U<br>Valor da Prév | 5<br>5<br>L<br>a<br>5 |
|    | duplicidade       Paciente Ella 2/1943         Endereço:       Município:       - SC CEP:         AlH: 420810390277-2 Prontuário: 0000000C Enf: 0002 Leito: 0001 Esp.: 01 Médico Sol.:       T3         Tipo: 01 Intern: 01/12/2008 Saída: 03/12/2008 Diag. Princ: N811 Resp.:       3         Proc. Sol:: 040907008-4 COLPOPLASTIA ANTERI Proc. Rea:: 040907008-4 COLPOPL       NTERI         Motivo de Saída: ALTA MELHORADO       aor da Prévia         Estabelecimento:       Figure 1                                                                                                    |                                       |                                                                                                    |                                                           |                                                  |                                      |                                                                      |                                                   |                                                       | 8<br>8<br>31<br>a     |
|    | <ul> <li>▲ 2<br/>421</li> </ul>                                                                                                    | - 🕨                                   | M                                                                                                    | ж.                                                        | 🗸 Salvar                                         | ×                                    | Cancelar F                                                           | BCL                                               | 🔊 Parar 📘 🧾                                           | Sair                  |

O sistema salva automaticamente e atualiza as informações na tela.

#### **Bloquear todas**

- NOTA Os botões "Bloquear todas" e "Liberar todas" são habilitados apenas quando a opção "Duplicidade" é selecionada no menu "Seleção".
- 1. Selecione o código da AIH e clique em Liberar Todas. Surge a tela:

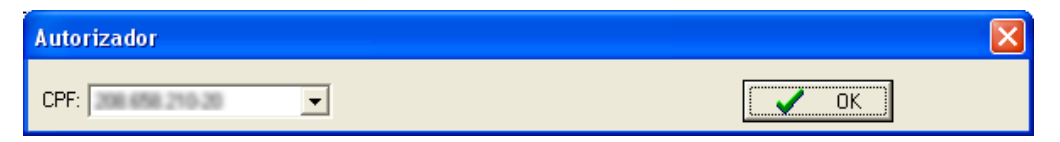

2. Selecione o CPF do autorizador e clique em **OK**. O sistema libera todas as AIHs e informa com uma mensagem no quadro **Bloqueio/Liberação** a esquerda da tela:

| Ge | renciar Informa                                                                                                    | ações                                             |                                                                                                    |                             |                                                                       |                                                                    |                                                      |                                                      | ×   |
|----|----------------------------------------------------------------------------------------------------|---------------------------------------------------|----------------------------------------------------------------------------------------------------|-----------------------------|-----------------------------------------------------------------------|--------------------------------------------------------------------|------------------------------------------------------|------------------------------------------------------|-----|
| A  | rquivo Seleçã                                                                                                    | o Relatóri                                        | os                                                                                                    |                             |                                                                       |                                                                    | All                                                  | Hs: <b>3137</b>                                      |     |
|    | AIH                                                                                                    | Internação                                        | Saída                                                                                                    | Nome do Paciente            |                                                                       |                                                                    |                                                      | Nascimento                                           | ~   |
|    | 420810388298-3                                                                                                    | 12/12/2008                                        | 21/01/2009                                                                                                    | ARI III III III             |                                                                       |                                                                    |                                                      | 12/03/1951                                           |     |
|    | ▶ 420810390277-2 01/12/2008 03/12/200                                                                                                    |                                                   |                                                                                                    |                             |                                                                       |                                                                    |                                                      |                                                      |     |
|    | 420810430589-0 20/02/2009 20/02/2009 4 4 4 4 4 4 4 4 4 4 4 4 4 4 4 4 4 4                                                                                                    |                                                   |                                                                                                    |                             |                                                                       |                                                                    |                                                      |                                                      |     |
|    | 420910019321-0 22/01/2009 27/01/2009 ARI                                                                                                    |                                                   |                                                                                                    |                             |                                                                       |                                                                    |                                                      |                                                      |     |
|    | 420910037674-5                                                                                                    | 01/02/2009                                        | 01/02/2009                                                                                                    | ALAIS                       | E LIMA                                                                |                                                                    |                                                      | 23/09/1985                                           | ~   |
| ¢  | Bloquear                                                                                                    | L                                                 | iberar                                                                                                    | Cancelar                    | Bloquear Todas                                                        | Liberar Todas                                                      |                                                      | Duplicidades                                         | ;   |
| E  | luplicidade<br>— <u>Bloqueio / Libera</u><br>ploqueada                                                                                                    | Pa<br>En<br>All<br>Tip<br>Pro<br>ação<br>Mo<br>Es | ciente: <b>ARI</b><br>dereço:<br>1: " <b>400</b><br>do: <b>01 Intern.: 1</b><br>do: Sol : <b>0303</b><br>tivo de Saída I<br>tivo Blog /Canc<br>tabelecimento: | 12/12/2008<br>1013-5 TRATAM | Municipii - SC<br>Enr.: 0007 Leit<br>21/01/2020 Digg<br>DE OUTF Proc. | 12/i<br>CEP:<br>o: 0001 Esp.: 01<br>Princ: 1792<br>Rea.: 041504003 | )3/1951 !<br>Médico Sol.:<br>Resr<br>- <b>5 DEBF</b> | 58a 3m Sexo: M<br>ENTO DE UL<br>Valor da Prévia<br>S | 00  |
| C  | duplicidade       Paciente ELL       12/1943       65a 6m         Endereço:       Município:       -SC CEP:       AlH: 420810390277-2 Prontuano: 00000000 Enf::0002 Leito: 0001       Esp::01       Médico Sol.: 24         Tipo: 01       Intern::01/12/2008       Safda: 03/12/2008       Diag. Princ: N811       Resp:: 24         Proc. Sol.:       01P0PLASTIA ANTERI       Proc. Rea:       040907008-4       COLPOPL         Motivo de Safda:       01       Motivo Blog./Canc.:       10       Estabelecimento:       10 |                                                   |                                                                                                    |                             |                                                                       |                                                                    |                                                      |                                                      |     |
| -  | <ul> <li>▲ 2/421</li> </ul>                                                                                                    |                                                   | X                                                                                                    |                             | 🖊 Salvar 🛛 🗙 C                                                        | ancelar Pl                                                         | BCL Ø                                                | Parar 📔 Sa                                           | air |

O sistema salva automaticamente e atualiza as informações na tela.

3. Clique em Sair. O sistema retorna à tela principal.

### Ordenação

Ordena as informações das AIHs . As opções são:

- Por estabelecimento
- Nome do paciente
- Número da AIH
- Diagnóstico principal
- Procedimento realizado
- Ordem de gravação
  - NOTA Os procedimentos descritos a seguir, utilizaram como base a ordenação "Por estabelecimento".
     Entretanto, também são válidos para "Nome do Paciente", "Número da AIH", "Diagnóstico principal", "Procedimento realizado", "Ordem de gravação".

#### **Procedimentos:**

1. Clique em **Controle e Avaliação → Gerenciar Informações**. Surge a tela:

| Ge     | renciar Informa                                                                                                    | ições   |                                                                                                    |                                          |                                                                                   |                                                                           |            |                                       | ×   |
|--------|----------------------------------------------------------------------------------------------------|---------|----------------------------------------------------------------------------------------------------|------------------------------------------|-----------------------------------------------------------------------------------|---------------------------------------------------------------------------|------------|---------------------------------------|-----|
| Α      | vrquivo Seleçã                                                                                                    | o Rela  | atórios                                                                                                    |                                          |                                                                                   |                                                                           | AlHs:      | 3137                                  |     |
| Г      | AIH                                                                                                    | Interna | ção Saída                                                                                                    | Nome do Pacier                           | nte                                                                               |                                                                           |            | Nascimento                            | ~   |
|        | 420810388298-3                                                                                                    | 12/12/2 | 2008 21/01/2009                                                                                                    | API                                      |                                                                                   |                                                                           |            | 12/03/1951                            |     |
| Þ      | 420810390277-2                                                                                                    | 01/12/2 | 2008 03/12/2000                                                                                                    | CLIMNA SHOULD                            | MALER                                                                             |                                                                           |            | 26/12/1943                            |     |
|        | 420810430589-0 20/02/2009 20/02/2009 1                                                                                                    |         |                                                                                                    |                                          |                                                                                   |                                                                           | 04/05/1966 |                                       |     |
|        | 420910019321-0 22/01/2009 27/01/2000 AFI                                                                                                    |         |                                                                                                    |                                          |                                                                                   |                                                                           |            | 12/03/1951                            |     |
|        | 420910037674-5 01/02/2009 01/02/2009 ALAIS 2009 ALAIS 2009 2                                                                                                    |         |                                                                                                    |                                          |                                                                                   |                                                                           |            |                                       | ~   |
| ¢      | Bloquear                                                                                                    |         | Liberar                                                                                                    | Cancelar                                 | Bloquear Todas                                                                    | Liberar Todas                                                             | Dup        | olicidades                            |     |
| t      | <u>Bloqueio / Libera</u><br>D <b>loqueada</b>                                                                                                    | ação    | Paciente: AHI<br>Endereco:<br>AIH: <b>420810300</b><br>Tipo: <b>01</b> Intern:<br>Proc. Sol: <b>0301</b><br>Motivo de Saída<br>Motivo Blog. Con<br>Estabelecimenko. | 230-3 Promose<br>12/12/2008 6<br>4013-5- | Municipic - SC<br>2000000 Ent.: 0007 Leit<br>21/01/2000 Diag.<br>21/01/2000 Diag. | 12/Us<br>CCEP:<br>to: 0001 Esp.: 01 M<br>Princ: 1792<br>Rea.: 041504003-5 | /1951      | 5<br>5<br>NTO DE UL<br>alor da Prévia | 0   |
| с<br>с | duplicidade       Paciente       12/1943       65a         Endereço:       Município:       -SC CEP:       AlH: 420810390277-2 Prontuano: 0000000C Enf:: 0002 Leito: 0001       Esp:: 01       Médico Sol:: 24         Tipo:       01       Intern:: 01/12/2008       Saída: 03/12/2008       Diag. Princ:: N811       Resp:: 24         Proc.       Sol:: 040907008-4       COLPOPLASTIA ANTERI       Proc. Rea:: 040907008-4       COLPOPL         Motivo de Saída:       ALTA MELHORADO       Motivo Blog./Canc.:       Estabelecimento:       2000000000000000000000000000000000000 |         |                                                                                                    |                                          |                                                                                   |                                                                           |            |                                       | ~   |
|        | <ul> <li>▲ 2<br/>421</li> </ul>                                                                                                    |         | H - X                                                                                                    |                                          | 🗸 Salvar 🛛 🗶 C                                                                    | Cancelar PB                                                               | CL Ø Par   | rar 🚺 S                               | air |

#### **2.** Clique em **Arquivo** → **Ordenação** → **por Estabelecimento**.

| Ge | renciar Informa                                                                                                    | ições            |                                                                                                    |                                             |                                                                        |                                                              |                                |                             | ×   |
|----|----------------------------------------------------------------------------------------------------|------------------|----------------------------------------------------------------------------------------------------|---------------------------------------------|------------------------------------------------------------------------|--------------------------------------------------------------|--------------------------------|-----------------------------|-----|
| Α  | vrqui∨o Seleçã                                                                                                    | o Relatório      | os                                                                                                    |                                             |                                                                        |                                                              | AlHs:                          | 3137                        |     |
|    | AIH                                                                                                    | Internação       | Saída                                                                                                    | Nome do Paciente                            | 3                                                                      |                                                              |                                | Nascimento                  | ^   |
|    | 420810388298-3                                                                                                    | 12/12/2008       | 21/01/2009                                                                                                    | ARI                                         |                                                                        |                                                              |                                | 12/03/1951                  | -   |
| Þ  | 420810390277-2                                                                                                    | 01/12/2008       | 03/12/200                                                                                                    | CLIMMA SAMETY                               | MALER                                                                  |                                                              |                                | 26/12/1943                  |     |
|    | 420810430589-0                                                                                                    | 20/02/2009       | 20/02/2009                                                                                                    | LEDAR DOS SAR                               | N705                                                                   |                                                              |                                | 04/05/1966                  |     |
|    | 420910019321-0 22/01/2009 27/01/2009 AFI 1                                                                                                    |                  |                                                                                                    |                                             |                                                                        |                                                              |                                | 12/03/1951                  |     |
|    | 420910037674-5 01/02/2009 01/02/2009 ALAIS 2010 ALAIS 2010 ALAIS 2 |                  |                                                                                                    |                                             |                                                                        |                                                              |                                | 23/09/1985                  | ~   |
| ¢  | Bloquear                                                                                                    | Li               | berar                                                                                                    | Cancelar                                    | Bloquear Todas                                                         | Liberar Todas                                                | Dup                            | olicidades                  |     |
| t  | — <u>Bloqueio / Libera</u><br>Dloqueada                                                                                                    | ação Mot<br>Esta | lereco:<br>: <b>420810300.</b><br>o: <b>01</b> Intern: <b>1</b><br>c. Sol : <b>03001</b><br>ivo de Saída<br>ivo Blog /Can.<br>abelecimento. | 230-3 Promuse<br>2/12/2009<br>1013-5 TRATAN | Municipi - SC<br>Eni: 0007 Leit<br>21/01/2000 Dig.<br>COUDE OUTE Proc. | :CEP:<br>o: 0001 Esp.: 01<br>Princ: 1792<br>Rea.: 041504003- | Médico Sol.:<br>Resr<br>5 DEBP | NTO DE UL<br>alor da Prévia |     |
|    | duplicidade       Paciente ELL       12/1943       65a 6a         Endereço:       Município:       - SC CEP;       1         AlH: 420810390277-2 Prontuăno: 0000000C Enf::0002 Leito: 0001       Esp::01       Médico Sol.:24         Tipo: 01       Intern::01/12/2008       Safda: 03/12/2008       Diag. Princ::N811       Resp::24         Proc. Sol::040907008 4 COLPOPLASTIA ANTERI       Proc. Rea::040907008-4 COLPOPL       Motivo de Safda: ALTA MELHORADO       Motivo Blog./Canec:       1         Estabelecimento:       Estabelecimento:       2       1       1       1                                                                                                    |                  |                                                                                                    |                                             |                                                                        |                                                              |                                |                             |     |
| Ē  | <ul> <li>2     <li>421</li> </li></ul>                                                                                                    |                  | <u>~</u> %                                                                                                    |                                             | 🗸 Salvar 🛛 🗶 C                                                         | ancelar PE                                                   | BCL Ø Par                      | rar 🚺 S                     | air |

#### Surge a tela com as informações ordenadas por estabelecimento:

| Ge | renciar Informa                                                                                                    | ações       |                                                                                           |                                                  |                                                      |                                                |                       |                                   | × |  |  |
|----|----------------------------------------------------------------------------------------------------|-------------|-------------------------------------------------------------------------------------------|--------------------------------------------------|------------------------------------------------------|------------------------------------------------|-----------------------|-----------------------------------|---|--|--|
| A  | Arquivo Seleção Relatórios AlHs: <b>3137</b>                                                                                                    |             |                                                                                           |                                                  |                                                      |                                                |                       |                                   |   |  |  |
|    | AIH                                                                                                    | Internação  | Saída                                                                                     | Nome do Paciente                                 |                                                      |                                                |                       | Nascimento                        | ^ |  |  |
|    | 420810388298-3                                                                                                    | 12/12/200   | 3 21/01/2009                                                                              | ARI                                              |                                                      |                                                |                       | 12/03/1951                        |   |  |  |
| Þ  | 420810390277-2                                                                                                    | 01/12/200   | 8 03/12/200                                                                               | CLIMNA SANCTING                                  | KALER .                                              |                                                |                       | 26/12/1943                        |   |  |  |
|    | 420810430589-0                                                                                                    | 20/02/200   | 3 20/02/2009                                                                              | LEDAR DOS SANT                                   | 105                                                  |                                                |                       | 04/05/1966                        |   |  |  |
|    | 420910019321-0                                                                                                    | 22/01/200   | 3 27/01/2009                                                                              | ARI                                              |                                                      |                                                |                       | 12/03/1951                        |   |  |  |
|    | 420910037674-5                                                                                                    | 01/02/200   | 9 01/02/2009                                                                              | ALAIS                                            | E LINA                                               |                                                |                       | 23/09/1985                        | ~ |  |  |
| \$ | Bloquear                                                                                                    |             | Liberar                                                                                   | Cancelar                                         | Bloquear Todas                                       | Liberar Todas                                  | Dup                   | licidades                         |   |  |  |
|    | lunlicidado                                                                                                    | P           | aciente: ABI                                                                              | -                                                |                                                      |                                                |                       | -                                 |   |  |  |
| b  | _ <u>Bloqueio / Liber</u> a<br>lloqueada                                                                                                    | ação M<br>E | po: 01 Intern.:<br>roc. Sol.: 030<br>otivo de Saída<br>otivo Blog. Can<br>stabelecimento. | 12/12/2009<br>4013-5 TRATAMP<br>PERMANUA P<br>5. | 21/01/2000 Disg.<br>NO DE OUTF Proc.<br>OR RECENCIÓN | Princ: <b>1792</b><br>Rea.: <b>041504003-5</b> | Resr<br>DEBP EN<br>Va | I <b>O DE UL</b><br>lor da Prévia |   |  |  |
| d  | duplicidade       Paciente ELLE       Município:       - SC CEP:         AlH: 420810390277-2 Prontuăno: 0000000 Enf::0002 Leito: 0001 Esp::01 Médico Sol: 2.       AlH: 420810390277-2 Prontuăno: 00000000 Enf::0002 Leito: 0001 Esp::01 Médico Sol: 2.         Bloqueio / Liberacão       Yoro: Sol::01 Medico Sol: 2.       Proc. Sol::01 Medico Sol: 2.         Bloqueio / Liberacão       Yoro: Sol::01 Medico Sol: 2.       Proc. Sol::01 Medico Sol: 2.         Bloqueio / Liberacão       Motivo de Saída: ALTA MELHORADO       Motivo Blog./Canc::       R\$ 388,54         Estabelecimento:       2 |             |                                                                                           |                                                  |                                                      |                                                |                       |                                   |   |  |  |
| ŀ  | Image: How Selver     2       Image: How Selver     ✓ Salvar       X     ✓ Salvar       X     Cancelar       PBCL     Ø Parer       Image: Salvar     X                                                                                                    |             |                                                                                           |                                                  |                                                      |                                                |                       |                                   |   |  |  |

3. Clique em Sair. O sistema retorna à tela principal.

# Agrupar duplicidades

Agrupa todas as duplicidades existentes nas AIHs.

#### Procedimentos:

**1.** Clique em **Controle e Avaliação → Gerenciar Informações**. Surge a tela:

| Ge | renciar Informa                         | ições                                                  |                                                                                                    |                                                                                                    |                 | ×   |
|----|-----------------------------------------|--------------------------------------------------------|----------------------------------------------------------------------------------------------------|----------------------------------------------------------------------------------------------------|-----------------|-----|
| A  | Arqui∨o Seleçã                          | o Relatório                                            | os                                                                                                    | AlHs                                                                                                    | 3137            |     |
| Г  | AIH                                     | Internação                                             | Saída                                                                                                    | Nome do Paciente                                                                                                    | Nascimento      | ^   |
| Þ  | 420810286941-0                          | 08/10/2008                                             | 08/10/2008                                                                                                    | JOSE                                                                                                    | 22/10/1965      |     |
|    | 420810286943-2                          | 15/10/2008                                             | 15/10/2008                                                                                                    | EDENILSON                                                                                                    | 16/07/1978      |     |
|    | 420810286944-3                          | 08/10/2008                                             | 08/10/2008                                                                                                    | RICARDO                                                                                                    | 19/08/1978      |     |
|    | 420810286945-4                          | 15/10/2008                                             | 15/10/2008                                                                                                    | ISMAEL                                                                                                    | 07/01/1968      |     |
|    | 420810286946-5                          | 15/10/2008                                             | 15/10/2008                                                                                                    | CIRO Management and a second second | 07/02/1973      | ~   |
| E  | AIH apro                                | vada em o                                              | utro proce                                                                                                    | ssamento-será REJEITADA na CRÍTICA                                                                                                    | Todas           |     |
|    | pré-aprovada<br><u>Bloqueio / Liber</u> | AIH<br>Tipo<br>Prov<br>Acão<br>Mot<br>Esta             | iente: .<br>lereço:<br>: <b>420810286</b> 3<br>o: <b>01</b> Intern: <b>0</b><br>o: Sol.: <b>C</b><br>ivo de Saída: <i>A</i><br>ivo Bloq./Canc<br>abelecimento: 2 | 22/10/1965<br>Município: SC CEP:<br>941-0 Prontuário: 00000006 Enf:: 0002 Leito: 0001 Esp:: 01 Médico Sol.: 5<br>18/10/2008 Saída: 08/10/2008 Diag. Princ: Z302 Resp.: Proc. Rea.: 5<br>ALTA MELHORADO                                                                                                    | Alor da Prévia  | •   |
| -  | pré-aprovada<br>Bloqueio / Libera       | Pac<br>End<br>AlH<br>Tipo<br>Pro<br>Mot<br>Mot<br>Esta | iente:<br>ereço:<br>:<br>:<br>:<br>:<br>:<br>:<br>:<br>:<br>:<br>:<br>:<br>:<br>:                                                                                | Município:         SC CEP:           Prontuário:         00000000 Enf::0002 Leito:         0001 Esp.:         01 Médico Sol:           5/10/2008         Saída:         15/10/2008         Diag. Princ:         2302         Resp.:         5           A         Proc. Rea.:         N         N         N         N                                                                                                    | /alor da Prémia | >   |
|    | la a <u>1</u><br>3137                   |                                                        | X >>                                                                                                    | Salvar 🛛 Cancelar PBCL 🖉 Pa                                                                                                    | arar 📔 Sa       | air |

| Ge     | renciar Informa                                                                                                    | ições  |        |            |                |                |               |                                   |              | $\mathbf{X}$ |
|--------|----------------------------------------------------------------------------------------------------|--------|--------|------------|----------------|----------------|---------------|-----------------------------------|--------------|--------------|
| A      | Arquivo Seleção Relatórios AlHs: <b>3137</b>                                                                                                    |        |        |            |                |                |               |                                   |              |              |
|        | AIH                                                                                                    | Interr | nação  | Saída      | Nome do Pacien | ite            |               |                                   | Nascimento   | ~            |
|        | 420810388298-3                                                                                                    | 12/12  | 2/2008 | 21/01/2009 | ARI            |                |               |                                   | 12/03/1951   | -            |
| Þ      | 420810390277-2                                                                                                    | 01/12  | 2/2008 | 03/12/2000 | CLUMMA SAME?   | SHALLER .      |               |                                   | 26/12/1943   |              |
|        | 420810430589-0                                                                                                    | 20/02  | 2/2009 | 20/02/2009 | LEDAR DOD 14   | ex105          |               |                                   | 04/05/1966   |              |
|        | 420910019321-0                                                                                                    | 22/01  | /2009  | 27/01/2009 | ARI            |                |               |                                   | 12/03/1951   |              |
|        | 420910037674-5                                                                                                    | 01/02  | 2/2009 | 01/02/2009 | ALAIS DE JEST  | DE LINA        |               |                                   | 23/09/1985   | ~            |
| \$     | Bloquear                                                                                                    |        | Li     | berar      | Cancelar       | Bloquear Todas | Liberar Todas |                                   | Duplicidades | ;            |
| C<br>L | duplicidade     Paciente: ARI     12/03/1951     58a       Endereço:     AiH: 420810300230-3 From a concentration of the concentration of the co                                                          |        |        |            |                |                |               | 58a 3m Sexo: M<br>Valor da Prévia | 00           |              |
| c      | duplicidade       Paciente ELL       12/1943       65a 6m Sexo: F         Alt:       2 Prontuăno: 00000000 Enf:: 0002 Leito: 0001       Esp:: 01       Médico Sol:: 3         Tipo:       11 Intern:: 01/12/2008       Saída: 03/12/2008       Diag. Princ: N811       Resp:: 2         Bloqueio / Liberação       Proc. Sol:: C       Proc. Rea:: 040907008-4 COLPOPL       ANTERI         Motivo de Saída:       ALTA MELHORADO       Vor. Rea:: 040907008-4 COLPOPL       ANTERI         Motivo de Saída:       ALTA MELHORADO       Vor. Rea:: 040907008-4 COLPOPL       ANTERI         Motivo de Saída:       ALTA MELHORADO       Vor. Rea:: 040907008-4 COLPOPL       ANTERI         Motivo de Joa (Cance:       DUPLICIDAD       Image: 1000000000000000000000000000000000000                                                                                                    |        |        |            |                |                |               |                                   |              |              |
| ŀ      | Image: All of the second second s |        |        |            |                |                |               |                                   |              |              |

**2.** Clique em **Arquivo** → **Agrupar Duplicidades**.

O sistema carrega as informações:

| quivo Seleção Relatorios 243647-7 MATERNIDADE . AlHs: 31 |            |            |                              |           |  |  |  |
|----------------------------------------------------------|------------|------------|------------------------------|-----------|--|--|--|
| AIH                                                      | Internação | Saída      | Nome do Paciente             | Nasciment |  |  |  |
| 420810286941-0                                           | 08/10/2008 | 08/10/2008 | JOSE DOS                     | 22/10/196 |  |  |  |
| 420810286943-2                                           | 15/10/2008 | 15/10/2008 | EDENIL.                      | 16/07/197 |  |  |  |
| 420810286944-3                                           | 08/10/2008 | 08/10/2008 | RICARDO .                    | 19/08/197 |  |  |  |
| 420810286945-4                                           | 15/10/2008 | 15/10/2008 | ISMAEL .                     | 07/01/196 |  |  |  |
| 420810286946-5                                           | 15/10/2008 | 15/10/2008 | CIRO                         | 07/02/197 |  |  |  |
| 420810286947-6                                           | 15/10/2008 | 15/10/2008 | NIZELIO                      | 22/06/198 |  |  |  |
| 420810286949-8                                           | 15/10/2008 | 15/10/2008 | IVO FELIZ                    | 26/10/196 |  |  |  |
| 420810286952-0                                           | 15/10/2008 | 15/10/2008 | MARIO.                       | 20/05/197 |  |  |  |
| 420810286966-3                                           | 22/10/2008 | 22/10/2008 | MANDEL DOS                   | 22/03/197 |  |  |  |
| 420810287016-9                                           | 29/10/2008 | 29/10/2008 | AL'                          | 17/04/196 |  |  |  |
| 420810321900-1                                           | 05/11/2008 | 05/11/2008 | 🕰 Aguarde 🔤                  | 16/05/196 |  |  |  |
| 420810321901-2                                           | 12/11/2008 | 12/11/2008 | ISA Resquisando Duplicidades | 23/01/197 |  |  |  |
| 420810321902-3                                           | 12/11/2008 | 12/11/2008 | ADELAN CUNEZULLA             | 01/05/198 |  |  |  |
| 420810321904-5                                           | 12/11/2008 | 12/11/2008 | VALMILTON                    | 21/02/196 |  |  |  |
| 420810321905-6                                           | 12/11/2008 | 12/11/2008 | ODAIR .                      | 16/05/197 |  |  |  |
| 420810321907-8                                           | 05/11/2008 | 05/11/2008 | VILMAR                       | 18/09/196 |  |  |  |
| 420810321908-9                                           | 12/11/2008 | 12/11/2008 | VALDECIR                     | 30/05/197 |  |  |  |
| 420810321909-0                                           | 12/11/2008 | 12/11/2008 | RONE                         | 23/08/197 |  |  |  |
| 420810321910-0                                           | 12/11/2008 | 12/11/2008 | JOAO .                       | 20/09/196 |  |  |  |
| 420810321912-2                                           | 05/11/2008 | 05/11/2008 | CELIO                        | 27/03/196 |  |  |  |
| 420810321913-3                                           | 05/11/2008 | 05/11/2008 | RICARDO                      | 01/11/197 |  |  |  |
| 420810321914-4                                           | 05/11/2008 | 05/11/2008 | GILVANI                      | 29/07/197 |  |  |  |

Surge a tela com todas as duplicidades listadas:

| Ge    | renciar Informa                                                                                                    | ições      |                                                                                                    |                  |                                                                              |                                                                       |                                 |                                   | ×               |  |
|-------|----------------------------------------------------------------------------------------------------|------------|----------------------------------------------------------------------------------------------------|------------------|------------------------------------------------------------------------------|-----------------------------------------------------------------------|---------------------------------|-----------------------------------|-----------------|--|
| A     | Arquivo Seleção Relatórios AIHs: 3137                                                                                                    |            |                                                                                                    |                  |                                                                              |                                                                       |                                 |                                   |                 |  |
|       | AIH Internação Saída Nome do Paciente                                                                                                    |            |                                                                                                    |                  |                                                                              |                                                                       | Nascimento                      | ^                                 |                 |  |
|       | 420810388298-3                                                                                                    | 12/12/2008 | 21/01/2009                                                                                                    | ARI              |                                                                              |                                                                       |                                 | 12/03/1951                        | -               |  |
| Þ     | 420810390277-2                                                                                                    | 01/12/2008 | 03/12/200                                                                                                    | CLIMNA SANCTIN   | MALER                                                                        |                                                                       |                                 | 26/12/1943                        |                 |  |
|       | 420810430589-0                                                                                                    | 20/02/2009 | 20/02/2009                                                                                                    | LEDAR (INT) SHE  | 105                                                                          |                                                                       |                                 | 04/05/1966                        |                 |  |
|       | 420910019321-0                                                                                                    | 22/01/2009 | 27/01/2009                                                                                                    | ARI              |                                                                              |                                                                       |                                 | 12/03/1951                        |                 |  |
|       | 420910037674-5                                                                                                    | 01/02/2009 | 01/02/2009                                                                                                    | ALAIS DE JECTION | DE LIMA                                                                      |                                                                       |                                 | 23/09/1985                        | ~               |  |
| ¢     | Bloquear                                                                                                    |            | .iberar                                                                                                    | Cancelar         | Bloquear Todas                                                               | Liberar Todas                                                         | Du                              | plicidades                        |                 |  |
| E     | <u>Bloqueio / Libera</u><br>D <b>loqueada</b>                                                                                                    | ação Mi    | ciente: AHI<br>dereco:<br>H: 4<br>bo: 01 Intern.: 1<br>bo: Sol: 030<br>bivo de Saída<br>bivo Blog /Can<br>tabelecimento. | 2/12/2008        | Municipi SC<br>Ent. 0007 Let<br>21/01/2000 Diag.<br>EN LO DE OUTF Proc.<br>0 | 127<br>CCEP:<br>to: 0001 Esp.: 01<br>Princ: 1792<br>. Rea.: 041504003 | Médico Sol.:<br>Resr<br>-5 DEBP | S<br>NTO DE UL<br>Jalor da Prévia |                 |  |
| с<br> | duplicidade       Paciente ELL       12/1943       65a 6m Sexo: F         Endereço:       Município:       - SC CEP:       -         AlH: 420810390277-2 Prontuăno: 0000000 Enf::0002 Leito: 0001       Esp: 01       Médico Sol.: 24       3-53         Tipo: 01       Intern::01/12/2008       Saída: 03/12/2008       Diag. Princ: N811       Resp: 2       39-53         Proc. Sol.: 040907008-4       COLPOPLASTIA ANTERI       Proc. Rea:: 040907008-4       COLPOPL       NTERI         Bloqueio / Liberação       Motivo de Saída: 01 LA DED       Prévia       Prévia |            |                                                                                                    |                  |                                                                              |                                                                       |                                 |                                   |                 |  |
|       | ancelada                                                                                                    |            | otivo Bloq./Cano<br>tabelecimento:                                                                                       | a: DUPLICIDAD    | 🗸 Salvar 🛛 🗶 C                                                               | Cancelar Pl                                                           | BCL Ø Pa                        | arar 🛐 S                          | <b>∨</b><br>air |  |

3. Clique em Sair. O sistema retorna à tela principal.

### **Localizar AIH**

Descreve os procedimentos de pesquisa das AIHs.

#### Procedimentos:

**1.** Clique em **Controle e Avaliação → Gerenciar Informações**. Surge a tela:

| Gerenciar Informações                                                                                                    |                                                                                                    |                                                                                  |                                                                     |                                                               |                                          |                                              | × |  |  |  |
|----------------------------------------------------------------------------------------------------|----------------------------------------------------------------------------------------------------|----------------------------------------------------------------------------------|---------------------------------------------------------------------|---------------------------------------------------------------|------------------------------------------|----------------------------------------------|---|--|--|--|
| Arquivo Seleção Relatóri                                                                                                    | Arquivo Seleção Relatórios AlHs: <b>3137</b>                                                                                                    |                                                                                  |                                                                     |                                                               |                                          |                                              |   |  |  |  |
| AIH Internação                                                                                                    | Saída Nome do Paciente                                                                                                    |                                                                                  |                                                                     |                                                               |                                          |                                              | ~ |  |  |  |
| 420810388298-3 12/12/2008                                                                                                    | 21/01/2009                                                                                                    | ARI                                                                              |                                                                     |                                                               |                                          | 12/03/1951                                   |   |  |  |  |
| 420810390277-2 01/12/2008                                                                                                    | 03/12/2000                                                                                                    | CLARKE GARCE NEW                                                                 | RALER                                                               |                                                               |                                          | 26/12/1943                                   |   |  |  |  |
| 420810430589-0 20/02/2009                                                                                                    | 20/02/2009                                                                                                    | LEDAR (HTS SANT                                                                  | 105                                                                 |                                                               |                                          | 04/05/1966                                   |   |  |  |  |
| 420910019321-0 22/01/2009                                                                                                    | 27/01/2009                                                                                                    | ARI                                                                              |                                                                     |                                                               |                                          | 12/03/1951                                   | 5 |  |  |  |
| 420910037674-5 01/02/2009                                                                                                    | 01/02/2009                                                                                                    | ALAIS                                                                            | IE LIMA                                                             |                                                               |                                          | 23/09/1985                                   | ~ |  |  |  |
| ♣ Bloquear L                                                                                                    | iberar                                                                                                    | Cancelar                                                                         | Bloquear Todas                                                      | Liberar Todas                                                 | Du                                       | plicidades                                   |   |  |  |  |
| Bloqueio / Liberação<br>Bloqueada<br>Est                                                                                                    | ciente: ARI<br>dereço:<br>I: 420810.000<br>o: 01 Intern.: 1<br>ic. Sol.: 03031<br>tivo de Saída I<br>tivo Blog /Can<br>abelecimento.                                                                                                    | 238-3 Promos 00<br>12/12/2009<br>1013-5 TRATAME<br>PERMANANA P<br>2. DUPLICIDADE | Luncipi - SC<br>Ent.:0007 Leit<br>21/01/2000 Disg.<br>De OUTF Proc. | CEP:<br>0 0001 Esp.: 01 P<br>Princ: 1792<br>Rea.: 041504003-5 | Ariasi<br>Médico Sol.:<br>Resr<br>5 DEBR | 5<br>TO DE UL<br>alor da Prévia<br>13.879,16 |   |  |  |  |
| duplicidade       Paciente ELLa Sector Município:       - SC CEP:         AlH: 420810390277-2 Pontuário: 00000000 Enf: 0002 Leito: 0001 Esp: 01 Médico Sol: 2       -         Bloqueio / Liberação       Proc. Sol: 040907008-4 COLPOPLASTIA ANTERI Proc. Rea: 040907008-4 COLPOPL       -         Bloqueio / Liberação       Motivo de Saída: ALIA METHORADO       -       -         Bloqueio / Liberação       Motivo de Saída: COLPOPLASTIA ANTERI       -       -         Estabelecimento:       -       -       -       - |                                                                                                    |                                                                                  |                                                                     |                                                               |                                          |                                              |   |  |  |  |
|                                                                                                    | Image: Stabled clinic rule       Image: Stabled clinic rule       Image: Stabled clinic rule |                                                                                  |                                                                     |                                                               |                                          |                                              |   |  |  |  |

| Ge          | renciar Informa                                                                                                    | ições    |                |                        |            |              |        |                  | ×   |  |
|-------------|----------------------------------------------------------------------------------------------------|----------|----------------|------------------------|------------|--------------|--------|------------------|-----|--|
| A           | rqui∨o Seleçã                                                                                                    | o Rela   | tórios         |                        |            |              | Д      | NHs: <b>3137</b> |     |  |
|             | AIH                                                                                                    | Internaç | ao Saída       | Nome do Paciente       |            |              |        | Nascimento       | ~   |  |
|             | 420810388298-3                                                                                                    | 12/12/2  | 008 21/01/2009 | ARI                    |            |              |        | 12/03/1951       | -   |  |
| Þ           | 420810390277-2                                                                                                    | 01/12/2  | 008 03/12/200  | CLIMMA GARCENBELLER    |            |              |        | 26/12/1943       |     |  |
|             | 420810430589-0                                                                                                    | 20/02/2  | 009 20/02/2009 | LEDAR (HTS SANTOS      |            |              |        | 04/05/1966       |     |  |
|             | 420910019321-0                                                                                                    | 22/01/2  | 009 27/01/2009 | ARI                    |            |              |        | 12/03/1951       | -   |  |
|             | 420910037674-5                                                                                                    | 01/02/2  | 009 01/02/2009 | ALAIS DE JERRI DE LIMA |            |              |        | 23/09/1985       | ~   |  |
| \$          | Bloquear                                                                                                    |          | Liberar        | Cancelar Bloqu         | iear Todas | Liberar Toda | 35     | Duplicidades     | ;   |  |
| Ŀ           | duplicidade     Paciente: ARI     1       Endereço:     Municipio     -SC CEP:       AIH: 420810300230-3 From Structure     COUDT Letto: 0001 Esp.: 01 Médico Sol.:       Tipo: 01 Intern: 12/12/2009     21/01/2000 Diag. Princ: 1792       Bloqueio / Liberação     Motivo de Saída PE Prince Rea: Concentration Of Sol.:       Bloqueada     Motivo de Saída PE Prince Rea: Concentration Of Sol.:       Estabelecimento:     Xale                                                                                                    |          |                |                        |            |              |        |                  |     |  |
| d<br>c<br>1 | duplicidade       Paciente LLa Status       2/1943       65a 6m Sexo: F         Endereço:       Município:       - SC CEP:       AlH: 420810390277-2 Prontuano: 0000000 Enf: 0002 Leito: 0001       Esp: 01       Médico Sol.: 2         AlH: 420810390277-2 Prontuano: 00000000 Enf: 0002 Leito: 0001       Esp: 01       Médico Sol.: 2       3         Bloqueio / Liberação       Proc. Sol: C       Proc. Rea:: 040907008-4 COLPOPL       NTERI         Motivo Blog./Canc:       DUPLICIDAL       Motivo Blog./Canc:: 0000       Motivo Blog./Canc:: 0000         Estabelecimento:       Estabelecimento:       Motivo Blog./Canc:: 0000       Motivo Blog./Canc:: 0000 |          |                |                        |            |              |        |                  |     |  |
| ŀ           | <ul> <li>▲ 2/421</li> </ul>                                                                                                    |          | H 🖉 8          | Salv                   | ar 🗙 (     | Cancelar     | PBCL Ø | ) Parar 🚺 Si     | air |  |

#### **2.** Clique em **Arquivo** → **Localizar AIH**.

Surge a tela:

| SIHD - Localizar |        |  |  |  |  |  |  |
|------------------|--------|--|--|--|--|--|--|
| Número da AIH:   |        |  |  |  |  |  |  |
|                  |        |  |  |  |  |  |  |
| ОК               | Cancel |  |  |  |  |  |  |

**3**. Digite o número da AIH e clique em **OK**. O sistema lista a AIH pesquisada:

| Ge                                                      | renciar Informa                                                                                                    | ações      |                                                                                                    |                                             |                                                                                   |                                                                     |                                                                    | ×   |  |  |
|---------------------------------------------------------|----------------------------------------------------------------------------------------------------|------------|----------------------------------------------------------------------------------------------------|---------------------------------------------|-----------------------------------------------------------------------------------|---------------------------------------------------------------------|--------------------------------------------------------------------|-----|--|--|
| A                                                       | Arquivo Seleção Relatórios AIHs: 3                                                                                                    |            |                                                                                                    |                                             |                                                                                   |                                                                     |                                                                    |     |  |  |
|                                                         | AIH                                                                                                    | Internação | Saída                                                                                                    | Nome do Paciente                            |                                                                                   |                                                                     | Nascimento                                                         | ~   |  |  |
|                                                         | 420810388298-3                                                                                                    | 12/12/2008 | 21/01/2009                                                                                                    | ARI                                         |                                                                                   |                                                                     | 12/03/1951                                                         |     |  |  |
| Þ                                                       | 420810390277-2                                                                                                    | 01/12/2008 | 03/12/2000                                                                                                    | (LIANA SHOULD HAVE                          | ALC: N                                                                            |                                                                     | 26/12/1943                                                         |     |  |  |
|                                                         | 420810430589-0                                                                                                    | 20/02/2009 | 20/02/2009                                                                                                    | LEDAR DOS SANT                              | 05                                                                                |                                                                     | 04/05/1966                                                         |     |  |  |
|                                                         | 420910019321-0                                                                                                    | 22/01/2009 | 27/01/2009                                                                                                    | ARI                                         |                                                                                   |                                                                     | 12/03/1951                                                         |     |  |  |
|                                                         | 420910037674-5                                                                                                    | 01/02/2009 | 01/02/2009                                                                                                    | ALAIS CE AL                                 | E LINA.                                                                           |                                                                     | 23/09/1985                                                         | ~   |  |  |
| ¢                                                       | Bloquear                                                                                                    | L          | iberar                                                                                                    | Cancelar                                    | Bloquear Todas                                                                    | Liberar Todas                                                       | Duplicidades                                                       |     |  |  |
| duplicidade<br><u>Bloqueio / Liberação</u><br>bloqueada |                                                                                                    |            | ciente: ARI<br>derecci<br>d: 42081 0000<br>o: 01 Intern.: 1<br>oc. Sol : 0201<br>tivo de Saída I<br>tivo Blog /Can<br>tabelecimento. | 238-3 Promus<br>2/12/2009<br>1013-5 TRATAME | Municípii - Sí<br>21/01/2000 Diag.<br>21/01/2000 Diag.<br>20 DE OUTF Proc.<br>200 | CCEP:<br>to: 0001 Esp.: 01 Mé<br>Princ: 1792<br>Rea.: 041504003-5 E | dico Sol.: 5<br>Rest 5<br>DEBP IN TO DE UL<br>Valor da Prévia<br>S |     |  |  |
|                                                         | duplicidade       Paciente ELL         Endereço:       Município:       - SC CEP:         AlH: 420810390277-2 Prontuăno: 0000000 Enf:: 0002 Leito: 0001 Esp:: 01 Médico Sol:       3         Tipo: 01 Intern:: 01/12/2008 Saída: 03/12/2008 Diag. Princ: N811 Resp:: 2       3         Bloqueio / Liberação       Proc. Sol: CEP:       4         Cancelada       Motivo Blog./Canc.:       4         Estabelecimento:       2       4 |            |                                                                                                    |                                             |                                                                                   |                                                                     |                                                                    |     |  |  |
|                                                         | <ul> <li>▲ ▲ 2<br/>421</li> </ul>                                                                                                    |            |                                                                                                    |                                             | ' Salvar 🛛 🗙 C                                                                    | ancelar PBC                                                         | :L 🖉 Parar 🛛 🗗 Sa                                                  | air |  |  |

4. Clique em Sair. O sistema retorna à tela principal.

# Importar arquivo B/L/C

Permite recuperar um arquivo gerado em outros sistemas, com o objetivo de bloqueio, liberação ou cancelamento de AIHs em bloco.

#### Procedimentos:

**1.** Clique em **Controle e Avaliação → Gerenciar Informações**. Surge a tela:
| Ge                                                | renciar Informa                                                                                                    | nçõe | s                                              |                                                                                                    |                        |                                     |                           |                                                                                   |                                            |                             |                                          | ×               |
|---------------------------------------------------|----------------------------------------------------------------------------------------------------|------|------------------------------------------------|----------------------------------------------------------------------------------------------------|------------------------|-------------------------------------|---------------------------|-----------------------------------------------------------------------------------|--------------------------------------------|-----------------------------|------------------------------------------|-----------------|
| A                                                 | vrquivo Seleçã                                                                                                    | o F  | Relatório                                      | os                                                                                                    |                        |                                     |                           |                                                                                   |                                            | AlHs:                       | 3137                                     |                 |
| Г                                                 | AIH                                                                                                    | Int  | ernação                                        | Saída                                                                                                    | Nome do Pacient        | te                                  |                           |                                                                                   |                                            |                             | Nascimento                               | ~               |
|                                                   | 420810388298-3                                                                                                    | 12/  | 12/2008                                        | 21/01/2009                                                                                                    | 21/01/2009 API         |                                     |                           |                                                                                   |                                            |                             | 12/03/1951                               |                 |
| Þ                                                 | 420810390277-2                                                                                                    | 017  | 12/2008                                        | 03/12/200                                                                                                    | 2/200                  |                                     |                           |                                                                                   |                                            |                             | 26/12/1943                               |                 |
| 420810430589-0 20/02/2009 20/02/2009 4 20/02/2009 |                                                                                                    |      |                                                |                                                                                                    |                        |                                     |                           |                                                                                   |                                            | 04/05/1966                  |                                          |                 |
|                                                   | 420910019321-0 22/01/2009 27/01/2009 ARI                                                                                                    |      |                                                |                                                                                                    |                        |                                     |                           |                                                                                   |                                            |                             | 12/03/1951                               |                 |
|                                                   | 420910037674-5 01/02/2009 01/02/2009 ALAIS                                                                                                    |      |                                                |                                                                                                    |                        |                                     |                           |                                                                                   |                                            |                             | 23/09/1985                               | ~               |
| E                                                 | Bloquear                                                                                                    |      | Li                                             | berar                                                                                                    | Cancelar               | Bloquear                            | Todas                     | Liberar Tod                                                                       | as                                         | Dup                         | plicidades                               | ;               |
| Ī                                                 | duplicidade<br>Bloqueio / Libera<br>Bloqueada                                                                                                    | ação | Pac<br>End<br>AlH<br>Tipe<br>Pro<br>Mot<br>Est | tiente: <b>ARI</b><br>lereço:<br>: <b>420810.300</b><br>o: <b>01</b> Intern.: 1<br>e. Sol : <b>1</b><br>ivo de Saída I<br>ivo Blog / Caro<br>abelecimento. | 230-3 Promuse<br>3 2 2 | Municípie C<br>0000000 Ent.:1<br>de | -S0<br>DUO7 Leit<br>Diag. | C CEP:<br>to: <b>0001</b> Esp.: (<br>Princ: <b>1792</b><br>. Rea.: <b>041504(</b> | 11. 00/1001<br>D1 Médico<br>R<br>D03-5 DEB | Sol.:<br>Iesr<br>IP El<br>V | H<br>S <b>TO DE UL</b><br>alor da Prévia | 0               |
|                                                   | duplicidade         Pacient         12/1943         65a 6m Sexo: F           Endereço:         Município:         - SC CEP:         -           AlH: 420810390277-2         Pontuairo: 0000000CEnf::0002 Leito: 0001         Esp: 01         Médico Sol.: 24         9-53           Tipo: 01         Intern::01/12/2008         Saída: 03/12/2008         Diag. Princ: N811         Resp.: 2         99-53           Proc. Sol: 040907008-4         COLPOPLASTIA ANTERI         Proc. Rea:: 040907008-4         COLPOPL         NTERI           Bloqueio / Liberação         Mitro de Saída: 41 LA METHORADO         Orda Prévia         Orda Prévia         Orda Prévia                                                                                                    |      |                                                |                                                                                                    |                        |                                     |                           |                                                                                   |                                            |                             |                                          |                 |
|                                                   | Cancelada     Motivo Blog./Canc.:     Description       Image: A stable comments:     2     >       Image: A stable comments:     2     > |      |                                                |                                                                                                    |                        |                                     |                           |                                                                                   |                                            |                             |                                          | <b>→</b><br>air |

### 2. Clique em Arquivo → Importar arquivo B/L/C.

| Ge                                                                                                    | renciar Informa                                          | ições                                |                                                                                                    |                                                              |                                                                                   |                                                             |                                             |              | ×   |  |
|----------------------------------------------------------------------------------------------------|----------------------------------------------------------|--------------------------------------|----------------------------------------------------------------------------------------------------|--------------------------------------------------------------|-----------------------------------------------------------------------------------|-------------------------------------------------------------|---------------------------------------------|--------------|-----|--|
| A                                                                                                    | Arquivo Seleçã                                           | o Relatór                            | ios                                                                                                    |                                                              |                                                                                   |                                                             | AlHs                                        | 3137         |     |  |
| Г                                                                                                    | AIH                                                      | Internação                           | Saída                                                                                                    | Nome do Paciente                                             | ,                                                                                 |                                                             |                                             | Nascimento   | ~   |  |
|                                                                                                    | 420810388298-3                                           | 12/12/2008                           | 21/01/2009                                                                                                    | 21/01/2009 API                                               |                                                                                   |                                                             |                                             |              |     |  |
|                                                                                                    | 420810390277-2                                           | 01/12/2008                           | 03/12/200                                                                                                    | 3/12/2001                                                    |                                                                                   |                                                             |                                             |              |     |  |
|                                                                                                    | 420810430589-0                                           | 20/02/2009                           | 20/02/2009                                                                                                    | 20/02/2009 Littleast searchs                                 |                                                                                   |                                                             |                                             |              |     |  |
|                                                                                                    | 420910019321-0                                           | 22/01/2009                           | 27/01/2009                                                                                                    | ARI                                                          |                                                                                   |                                                             |                                             | 12/03/1951   |     |  |
|                                                                                                    | 420910037674-5                                           | 01/02/2009                           | 01/02/2009                                                                                                    | ALAIS DE JEST                                                | DE LIMA                                                                           |                                                             |                                             | 23/09/1985   | ~   |  |
|                                                                                                    | Bloquear                                                 |                                      | .iberar                                                                                                    | Cancelar                                                     | Bloquear Todas                                                                    | Liberar Todas                                               | Du                                          | plicidades   | 5   |  |
| - 1                                                                                                    | duplicidade<br>— <u>Bloqueio / Libera</u><br>ploqueada   | Pa<br>Er<br>Al<br>Pr<br>M<br>M<br>Es | iciente: ARI<br>dereco:<br>H: 40000000<br>H: 40000000<br>Di Intern.: 1<br>Doc. Sol : 60000<br>Di Vo Blog / Cano<br>tabelecimento. | CELSO PARADO. 1<br>CELSO PARADO. 1<br>CELSO PARADO. 1<br>Sal | Municipi - Si<br>condict Ent.: 0007 Ent.<br>Diag<br>POR RECERTACIÓN<br>CONTRACTOR | 12/(<br>CEP:<br>to: 0001 Esp.: 01<br>Princ: 1111<br>Rea.: C | 33/1951 <b>58</b> .<br>Médico Sol.:<br>Resr | a 3m Sexo: M |     |  |
| duplicidade       Paciente Ellistica Sector         All:       Paciente Ellistica Sector         All:       7-2 Prontuano: 0000000 Enf::0002 Leito: 0001 Esp::01         Minicípio:       - SC CEP:         All:       7-2 Prontuano: 0000000 Enf::0002 Leito: 0001 Esp::01         Motivo de Saída:       03/12/2008         Diage Princ:       N811         Resp::24       99-5         Proc. Sol:       Proc. Rea:         Motivo de Saída:       Antec         Estabelecimento:       Estabelecimento: |                                                          |                                      |                                                                                                    |                                                              |                                                                                   |                                                             |                                             |              |     |  |
|                                                                                                    | <ul> <li>▲</li> <li>▲</li> <li>▲</li> <li>421</li> </ul> |                                      | 1 1 8                                                                                                    |                                                              | 🗸 Salvar 🛛 🗶 C                                                                    | Cancelar Pl                                                 | BCL Ø Pa                                    | arar [ 📔 S   | air |  |

| ÷       | Importação - Arqu | iivo para Bloquei | io, Cancelamento ou | Liberação |     |
|---------|-------------------|-------------------|---------------------|-----------|-----|
| A       | quivo:            |                   |                     |           |     |
| l<br>Di | 0.000             |                   |                     |           |     |
| Γ       | ogresso.          |                   |                     |           |     |
|         |                   |                   |                     |           |     |
|         |                   |                   |                     |           |     |
|         |                   |                   |                     |           |     |
|         |                   |                   |                     |           |     |
|         |                   |                   |                     |           |     |
|         |                   |                   |                     |           |     |
|         |                   |                   |                     |           |     |
|         | Bloquear          | Liberar           | Cancelar            | Lauo      | ute |
|         | bioqueai          | Liberal           |                     |           | ulo |

Figura 50. Importação dos arquivos das AIHs em bloco

- **3**. Clique em impara procurar o arquivo.
- **4**. Selecione o arquivo e clique em **Bloquear**. O sistema bloqueia todas as AIHs do arquivo:

| 📀 Importação - Arquivo para Bloqueio, Cancelamento ou Liberação 🛛 🔲 🔀                                |  |  |  |  |  |  |  |  |  |
|----------------------------------------------------------------------------------------------------|--|--|--|--|--|--|--|--|--|
| Arquivo:<br>C:\Documents and Settings\daniel.brites\Desktop\SIHD2-teste\movimento\DCIH\200906AIH ··· |  |  |  |  |  |  |  |  |  |
| Progresso:                                                                                           |  |  |  |  |  |  |  |  |  |
| 00000000000000000000000000000000000000                                                               |  |  |  |  |  |  |  |  |  |
|                                                                                                    |  |  |  |  |  |  |  |  |  |
| Bloquear Liberar Cancelar Layouts                                                                    |  |  |  |  |  |  |  |  |  |

- **NOTA** O botão "**Layouts**" mostra os formatos dos registros aceitos na importação do arquivo.
- 5. Clique no X. Surge a tela com as AIHs bloqueadas:

| Ge | renciar Informa           | ições  |          |                                   |                 |          |             |           |                |                    |             |                    |          | ×   |
|----|---------------------------|--------|----------|-----------------------------------|-----------------|----------|-------------|-----------|----------------|--------------------|-------------|--------------------|----------|-----|
| A  | rquivo Seleçã             | o Re   | elatório | IS                                |                 |          |             |           |                |                    | AIF         | Hs: 313            | 37       |     |
|    | AIH                       | Interr | nação    | Saída                             | Nome do Pacie   | nte      |             |           |                |                    |             | Nas                | cimento  | ~   |
|    | 420810388298-3            | 12/12  | 2/2008   | 08 21/01/2009 API                 |                 |          |             |           |                |                    | 12/0        | 03/1951            | -        |     |
| Þ  | 420810390277-2            | 01/12  | 2/2008   | 08 03/12/200                      |                 |          |             |           |                |                    | 26/1        | 12/1943            |          |     |
|    | 420810430589-0            | 20/02  | 2/2009   | 09 20/02/2009 LEDward Control     |                 |          |             |           |                |                    | 04/0        | 05/1966            |          |     |
|    | 420910019321-0            | 22/01  | /2009    | 27/01/2009                        | ARI             |          |             |           |                |                    |             | 12/0               | 03/1951  |     |
|    | 420910037674-5            | 01/02  | 2/2009   | 01/02/2009                        | ALAIS DE JES    | 10.04    | 1948        |           |                |                    |             | 23/0               | 09/1985  | ~   |
| \$ | Bloquear                  |        | Lil      | berar                             | Cancelar        |          | Bloquear    | Todas     | Liberar 1      | odas               | 0           | Duplici            | dades    | ;   |
| d  | luplicidade               |        | Paci     | iente: ARI                        | NO. INC.        |          |             |           |                | 12/03/19           | 951 5       | -                  |          | ^   |
|    |                           |        | End      | ereço:                            | CELSO RAMO      | 1.18 M   | unicípie    | - S(      | C CEP:         | 8-000              |             |                    |          |     |
|    |                           |        | AIH:     | 420810388.                        | 238-3 Prontular | a 0000   | 0000(Enf.:  | 0007 Leit | to: 0001 Es    | p.: <b>01</b> Médi | ico Sol.:   | -                  | 5        |     |
|    |                           |        | Tipo     | CO1 Intern.: 1                    | 2/12/2008       | aida 2   | 17017200    | Diag.     | Princ: 1792    |                    | Hesr        |                    | 100 10   |     |
| _  | Bloqueio / Libera         | ação   | - Moti   | vo de Saída I                     |                 |          |             | 100.      | . nea <b>u</b> |                    |             | Valor d            | a Prévia |     |
| b  | loqueada                  |        | Moti     | vo Blog /Canc                     | . Dorenta       |          |             |           |                |                    |             | 1                  | -        |     |
|    |                           |        | Esta     | belecimento.                      |                 | TIM      | THE WHOM    | DC rolat  |                | sound              |             |                    |          |     |
|    | unlicidade                | 5      | Paci     | ionte: El Land                    | CARGE TRANSPORT |          |             |           |                | 26/12/19           | 143 F       | 55a 6m (           | Sevo: F  |     |
| ľ  | apricidude                |        | End      | ereco:                            | TINA, 1205 PRO  | ICMER    | CADO ME     | Município | S              | C CEP:             | 145 L       | 533 011 .          | JCAU. 1  |     |
|    |                           |        | AIH:     | 420810390                         | 277-2 Prontuári | o: 0000  | 0000C Enf.: | 0002 Leit | to: 0001 Es    | p.: 01 Médi        | ico Sol.: 2 | -                  | 3        |     |
| H  |                           |        | Tipo     | : 01 Intern.: 0                   | 1/12/2008       | Gaída: O | 3/12/200    | B Diag.   | Princ: N811    |                    | Resp.: 2    | Contraction of the | 1003     |     |
|    | Bloqueio / Libera         | acão   | Proc     | Sol.: C                           |                 |          |             | I Proc.   | Rea.: C        |                    |             |                    | D. C.    |     |
|    | ancelada                  | 1000   | Moti     | ivo de Salda: J<br>ivo Blog /Cano |                 | DE       |             |           |                |                    |             | Valor d            | a Previa |     |
| 0  |                           |        | Esta     | ibelecimento:                     |                 | -        | -           | -         | -              | TRANSIT            |             | - column           |          |     |
|    | 1 1 2                     |        | _        |                                   | 1               |          |             | 1         | 1              |                    |             | 1                  | -        |     |
| ŀ  | <ul> <li>▲ 421</li> </ul> |        |          | <u> </u>                          |                 | <        | Salvar      | XC        | Cancelar       | PBCI               | . 0         | Parar              | Si Si    | air |

6. Clique em Sair. O sistema retorna à tela principal.

## Espelho da AIH selecionada

Gera relatório do espelho da AIH selecionada.

### Procedimentos:

1. Clique em **Controle e Avaliação → Gerenciar Informações**. Surge a tela:

| Gerenciar Informações                                                                                                    |              |  |  |  |  |  |  |  |  |  |
|----------------------------------------------------------------------------------------------------|--------------|--|--|--|--|--|--|--|--|--|
| Arquivo Seleção Relatórios AlHs:                                                                                                    | 3137         |  |  |  |  |  |  |  |  |  |
| AlH Internação Saída Nome do Paciente                                                                                                    |              |  |  |  |  |  |  |  |  |  |
| 420810388298-3 12/12/2008 21/01/2009 API                                                                                                    | 12/03/1951 🧮 |  |  |  |  |  |  |  |  |  |
| ▶ 420810390277-2 01/12/2008 03/12/200                                                                                                    | 26/12/1943   |  |  |  |  |  |  |  |  |  |
| 420810430589-0 20/02/2009 20/02/2009 4 5 6 6 7 7 7 7 7 7 7 7 7 7 7 7 7 7 7 7 7                                                                                                    | 04/05/1966   |  |  |  |  |  |  |  |  |  |
| 420910019321-0 22/01/2009 27/01/2009 AFI                                                                                                    | 12/03/1951   |  |  |  |  |  |  |  |  |  |
| 420910037674-5 01/02/2009 01/02/2009 ALAIS                                                                                                    | 23/09/1985 💟 |  |  |  |  |  |  |  |  |  |
| Bloquear         Liberar         Cancelar         Bloquear Todas         Liberar Todas                                                                                                    | plicidades   |  |  |  |  |  |  |  |  |  |
| duplicidade     Paciente: ARI     12/03/1951     58a       Endereço:     AIH: 420810.0002.50-3 Promo     SC CEP:     AIH: 420810.0002.50-3 Promo       AIH: 420810.0002.50-3 Promo     00000 Ent.: 0007 Leito: 0001 Esp.: 01     Médico Sol.:       Tipo: 01     Intern: 12/12/2009     21/01/2009     Diag. Princ: I792       Bloqueio / Liberação     Motivo de Saída     V       Motivo Blog Conc.:     Estabelecimerico.     Trabel Concentration                                                                                                    | 3 Sexo: 14   |  |  |  |  |  |  |  |  |  |
| duplicidade       Paciente Eller 2/1943         Endereço:       Município:       - SC CEP:         AlH: 420810390277-2 Prontuano: 0000000CEnf::0002 Leito: 0001       Esp.: 01         Médico Sol: 2       Tipo: 01       Intern: 01/12/2008         Bloqueio / Liberação       Proc. Sol: 1       RI Proc. Rea:: 040907008-4 COLPOPL         Motivo Bloq./Canc:       Estabelecimento: 1       Estabelecimento: 1                                                                                                    | Sexo: F      |  |  |  |  |  |  |  |  |  |
| Image: How Set of the set of the set | rar 📔 Sair   |  |  |  |  |  |  |  |  |  |

| Ge     | renciar Informa                                                                                                    | ições     |              |                  |                   |               |       |                 | ×   |  |  |
|--------|----------------------------------------------------------------------------------------------------|-----------|--------------|------------------|-------------------|---------------|-------|-----------------|-----|--|--|
| A      | rquivo Seleçã                                                                                                    | o Relató  | rios         |                  |                   |               | All   | Hs: <b>3137</b> |     |  |  |
|        | AIH                                                                                                    | Internaçã | o Saída      | Nome do Paciente |                   |               |       | Nascimento      | ~   |  |  |
|        | 420810388298-3                                                                                                    | 12/12/200 | 8 21/01/2009 | ARI              | 12/03/1951        |               |       |                 |     |  |  |
| Þ      | 420810390277-2                                                                                                    | 01/12/200 | 8 03/12/200  | CLIMNA SHOULD NO | RALER             |               |       | 26/12/1943      |     |  |  |
|        | 420810430589-0                                                                                                    | 20/02/200 | 9 20/02/2009 | LEDAR SHE SHE    | LEDAR DOI: SANTOS |               |       |                 |     |  |  |
|        | 420910019321-0 22/01/2009 27/01/2009 AR                                                                                                    |           |              |                  |                   |               |       |                 |     |  |  |
|        | 420910037674-5 01/02/2009 01/02/2009 ALAIS                                                                                                    |           |              |                  |                   |               |       |                 |     |  |  |
| \$     | Bloquear                                                                                                    |           | Liberar      | Cancelar         | Bloquear Todas    | Liberar Todas |       | Duplicidades    |     |  |  |
| C<br>L | duplicidade     Paciente: ARI     12/03/1951     58: 3: 5       Endereço:     AlH: 420810300230-3 Fromus     0000 Ent.: 0007 Leito: 0001 Esp: 01     Médico Sol:       Tipo: 01     Intern: 12/12/2009     21/01/2000     Diag. Princ: 1792     Rest       Bloqueio / Liberação     Motivo de Saída     Valor de Saída     Valor de Saída       bloque ada     Estabelecimento.     Estabelecimento.     Valor de Saída            |           |              |                  |                   |               |       |                 |     |  |  |
| C      | duplicidade       Pacient Ellipsi (2/1943)       Sexo: F         Endereço:       Município:       SCCEP:         AlH: 420810390277-2 Prontuano: 0000000C Enf: 0002 Leito: 0001       Esp:: 01         Morio:       Intern: 01/12/2008       Saída: 03/12/2008         Bloqueio / Liberação       Proc. Sol: 0       RI Proc. Rea: 040907008-4 COLPOPI         Motivo de Saída:       Additivo Blog/Cance:       Estabelecimento: 2 |           |              |                  |                   |               |       |                 |     |  |  |
| -      | <ul> <li>▲ 2</li> <li>421</li> </ul>                                                                                                    | -  •      | H ~ X        |                  | 🖊 Salvar 🛛 🗙 C    | ancelar P     | BCL Ø | Parar 📗 Sa      | air |  |  |

**2.** Clique em **Arquivo** → **Espelho da AIH Selecionada**.

Surge a tela:

| SIHD |             | X                  |
|------|-------------|--------------------|
| ?    | DESEJA PESQ | UISAR O HISTÓRICO? |
|      | Sim         | Não                |

3. Clique em Sim. Surge o relatório:

| Ge | renciar Informa                                                                | içõe | s                                                |                                                                                                    |                                                              |                                            |                                                 |                                                                           |                                |                            |                           | ×   |
|----|--------------------------------------------------------------------------------|------|--------------------------------------------------|----------------------------------------------------------------------------------------------------|--------------------------------------------------------------|--------------------------------------------|-------------------------------------------------|---------------------------------------------------------------------------|--------------------------------|----------------------------|---------------------------|-----|
| Α  | vrquivo Seleçã                                                                 | o F  | Relatório                                        | )s                                                                                                    |                                                              |                                            |                                                 |                                                                           |                                | AlHs: 31                   | 37                        |     |
| Г  | AIH                                                                            | Int  | ernação                                          | Saída                                                                                                    | Nome do Pacien                                               | ite                                        |                                                 |                                                                           |                                | Na                         | ascimento                 | ~   |
|    | 420810388298-3                                                                 | 12/  | 12/2008                                          | 008 21/01/2009 API                                                                                                  |                                                              |                                            |                                                 |                                                                           |                                |                            | /03/1951                  |     |
| Þ  | 420810390277-2                                                                 | 017  | 12/2008                                          | 03/12/200                                                                                                    | CLIMNA SHOULD                                                | MALLER                                     |                                                 |                                                                           |                                | 26                         | /12/1943                  |     |
|    | 420810430589-0 20/02/2009 20/02/2009 43 44 45 45 45 45 45 45 45 45 45 45 45 45 |      |                                                  |                                                                                                    |                                                              |                                            |                                                 |                                                                           |                                | 04                         | /05/1966                  |     |
|    | 420910019321-0 22/01/2009 27/01/2009 ARI                                       |      |                                                  |                                                                                                    |                                                              |                                            |                                                 |                                                                           |                                |                            | /03/1951                  |     |
|    | 420910037674-5                                                                 | 01/  | 02/2009                                          | 01/02/2009                                                                                                    | ALAIS                                                        | D DE LIMA                                  |                                                 |                                                                           |                                | 23                         | /09/1985                  | ~   |
| ¢  | Bloquear                                                                       |      | Li                                               | berar                                                                                                    | Cancelar                                                     | Bloquear                                   | Todas                                           | Liberar Toda                                                              | s                              | Duplic                     | cidades                   |     |
| t  | duplicidade<br>— <u>Bloqueio / Libera</u><br>Dloqueada                         | ação | Pac<br>End<br>AlH<br>Tipo<br>Prov<br>Mot<br>Esta | iente: ARI<br>ereco:<br>: 420810300<br>:: 01 Intern.:<br>: Sol : 0<br>ivo de Saíds<br>ivo Blog /Ca<br>abelecimento. | 5230-3 Pionitusine<br>5230-3 Pionitusine<br>5<br>5<br>6<br>2 | Municípie &<br>onoooot Enf.:<br>de 2       | -S0<br>0007 Leit<br>Diag.<br>Proc.              | 1.<br>CCEP:<br>to: 0001 Esp.: 0<br>Princ: Nation<br>Rea: California       | 2/03/1951<br>I Médico S<br>Re: | Sol.:<br>St<br>Valor       | Sexo: M<br>5<br>da Prévia | 00  |
|    | duplicidade<br><u>Bloqueio / Libera</u><br>cancelada                           | ação | AIH<br>Tipo<br>Prov<br>Mot                       | iente ELLAN<br>ereço:<br>: <b>42081039</b><br>:: <b>01</b> Intern.:<br>:: Sol.: E<br>ivo de Saída:<br>ivo Bog /Car  | 0277-2 Prontuano.<br>01/12/2008 Sa                           | : 0000000C Enf.:<br>aída: <b>03/12/200</b> | Município<br><b>0002</b> Leit<br><b>8</b> Diag. | o: - SC CE<br>to: <b>0001</b> Esp.: 0'<br>Princ: <b>N811</b><br>. Rea.: 0 | P: L<br>I Médico S<br>Re:      | Sol.: 2<br>sp.: 2<br>Valor | Sexo: F                   |     |
|    | ▲ ▲ <u>2</u><br>421                                                            | -[   | Esta                                             | abelecimento:                                                                                                    |                                                              | ✓ Salvar                                   | <b>×</b> c                                      | Cancelar                                                                  | PBCL                           | 🖉 Parar                    | S                         | air |

Figura 51. Espelho da AIH

- 4. Clique em Close. O sistema retorna à tela Gerenciar informações.
- 5. Clique em Sair. O sistema retorna à tela principal.

## Seleção

Permite a visualização das informações selecionadas de acordo com os itens marcados na janela seleção.

NOTA Os procedimentos descritos a seguir, utilizaram como base o filtro "Duplicidade". Entretanto, também são válidos para todas as outras opções da janela seleção.

### **Procedimentos:**

1. Clique em **Controle e Avaliação → Gerenciar Informações**. Surge a tela:

| Gerend                                       | ciar Informa                             | ções       |                                                     |                                                                                                    |                                         |                       |                                                                   |                                                                    |                                                |                             | ×     |
|----------------------------------------------|------------------------------------------|------------|-----------------------------------------------------|----------------------------------------------------------------------------------------------------|-----------------------------------------|-----------------------|-------------------------------------------------------------------|--------------------------------------------------------------------|------------------------------------------------|-----------------------------|-------|
| Arqui                                        | ivo Seleção                              | R          | elatório                                            | IS                                                                                                    |                                         |                       |                                                                   |                                                                    | ,                                              | AlHs: 3137                  |       |
| П                                            | AIH                                      | Inter      | mação                                               | Saída                                                                                                    | Nome do Pacier                          | nte                   |                                                                   |                                                                    |                                                | Nascime                     | nto 🔼 |
| 420                                          | 0810388298-3                             | 12/1:      | 2/2008                                              | 008 21/01/2009 API                                                                                                 |                                         |                       |                                                                   |                                                                    |                                                |                             | 951 🦳 |
| ▶ 420                                        | 0810390277-2                             | 01/1       | 2/2008                                              | 08 03/12/200                                                                                                    |                                         |                       |                                                                   |                                                                    |                                                |                             | 343   |
| 420810430589-0 20/02/2009 20/02/2009 4 4 4 4 |                                          |            |                                                     |                                                                                                    |                                         |                       |                                                                   |                                                                    |                                                | 04/05/1                     | 966   |
| 420                                          | 420910019321-0 22/01/2009 27/01/2009 ARI |            |                                                     |                                                                                                    |                                         |                       |                                                                   |                                                                    |                                                |                             | 951   |
| 420                                          | 0910037674-5                             | 01/0       | 2/2009                                              | 01/02/200                                                                                                    | 9 ALAIS CELES                           | 6 0K LI               | 340.                                                              |                                                                    |                                                | 23/09/1                     | 985 🔽 |
| ŧ                                            | Bloquear                                 |            | Lil                                                 | berar                                                                                                    | Cancelar                                | E                     | Bloquear Todas                                                    | Liberar Todas                                                      |                                                | Duplicidad                  | les   |
| dupi<br>Bi<br>bloq                           | licidade<br>Ioqueio / Libera<br>Jueada   | <u>ção</u> | Paci<br>End<br>AlH:<br>Tipo<br>Proc<br>Moti<br>Esta | iente: ARI<br>ereço:<br>• 42081036<br>• 01 Intern.<br>• Sol • •<br>• vo de Saída<br>• vo Blog /Ca<br>• belecimento | 0230-3 Promus<br>12/12/2009 5<br>Pro: 1 | Mu<br>ooooo<br>ida 21 | nicipii - St<br>NOCEnt.:0007 Leit<br>/11/2000 Disg.<br>OMTE Proc. | 12<br>CCEP:<br>to: 0001 Esp.: 01<br>Princ: 1792<br>Rea.: 04150400: | /03/1951<br>Médico Sol<br>Resr<br><b>3-5 D</b> | 58a 3m Sexo<br>Valor da Pré | M     |
| dupi                                         | licidade                                 |            | Paci<br>End<br>AIH:<br>Tipo                         | iente ELIA<br>ereço:<br>42081039<br>: 01 Intern.                                                                   | 0277-2 Prontuário<br>: 01/12/2008 S     | : 00000<br>aída: 03   | Municípic<br>0000 Enf.: 0002 Leit<br>8/12/2008 Diag.              | x: - SC CEF<br>to: 0001 Esp.: 01<br>Princ: N811                    | : Lenis<br>Médico Sol<br>Resp                  | 65a 6m Sexo                 | F     |
|                                              | loqueio / Libera<br>celada               |            | Moti<br>Esta                                        | ivo de Saída<br>ivo Bloq./Ca<br>ibelecimento                                                                       | : A                                     |                       | Salvar 🖌 🌱 C                                                      | `ancolar                                                           | BCI 9                                          | Valor da Pré                | sair  |

2. Clique em Seleção. Surge a tela:

105

| Seleção 🛛 🔀                                                                     |
|---------------------------------------------------------------------------------|
| Opção:                                                                          |
| Mostrar<br>V Duplicidades V Solicitações de Liberação V Agravos V Partos s/VDRL |
| Situação<br>IV Pré-aprovadas IV Bloqueadas IV Canceladas IV Liberadas           |
| 🗸 ок                                                                            |

Figura 52. Seleção

**3**. Selecione a opção **Duplicidades** e, em seguida, clique em **OK**. O sistema lista com detalhes todas as AIHs com duplicidade:

| Ge | renciar Informa                                                                                                    | ições                           |                                                                        |                  |                                     |                                                          |                                     |                                   | ×    |  |  |
|----|----------------------------------------------------------------------------------------------------|---------------------------------|------------------------------------------------------------------------|------------------|-------------------------------------|----------------------------------------------------------|-------------------------------------|-----------------------------------|------|--|--|
| A  | rquivo Seleçã                                                                                                    | o Relatório                     | os                                                                     |                  |                                     |                                                          |                                     | AlHs: 3137                        |      |  |  |
|    | AIH                                                                                                    | Internação                      | Saída                                                                  | Nome do Paciente | 2                                   |                                                          |                                     | Nascimento                        |      |  |  |
|    | 420810388298-3                                                                                                    | 12/12/2008                      | 21/01/2009                                                             | 12/03/1951       |                                     |                                                          |                                     |                                   |      |  |  |
| Þ  | 420810390277-2                                                                                                    | 01/12/2008                      | 03/12/2000                                                             | 26/12/1943       | 8                                   |                                                          |                                     |                                   |      |  |  |
|    | 420810430589-0                                                                                                    | 20/02/2009                      | 20/02/2009                                                             | LEDAR DOS SHE    | N705                                |                                                          |                                     | 04/05/1966                        | i -  |  |  |
|    | 420910019321-0                                                                                                    | 22/01/2009                      | 27/01/2009                                                             | ARI              |                                     |                                                          |                                     | 12/03/1951                        | (    |  |  |
|    | 420910037674-5                                                                                                    | 01/02/2009                      | 01/02/2009                                                             | ALAIS            | DE LIMA                             |                                                          |                                     | 23/09/1985                        | 5 🗸  |  |  |
| \$ | Bloquear                                                                                                    | Li                              | berar                                                                  | Cancelar         | Bloquear Too                        | las Liberar To                                           | odas                                | Duplicidade                       | s    |  |  |
| C  | luplicidade                                                                                                    | Pad                             | iente: ARI                                                             | NET THE          |                                     |                                                          | 12/03/1951                          | 58a 3m Sexo: M                    |      |  |  |
| E  | — <u>Bloqueio / Libera</u><br>Doqueada                                                                                                    | AIH<br>Tip<br>Pro<br>Mol<br>Est | : 4<br>c. Sol : C<br>ivo de Saída I<br>ivo Blog /Canc<br>abelecimento. | 2/12/2009 Sa     | 0000000 Enf.: 000<br>da: 2170172000 | 7 Leito: 0001 Esp<br>9. Princ: 1792<br>Proc. Rea.: 04150 | : 01 Médico S<br>Res<br>4003-5 DEBF | ol.<br>ST<br>Valor da Prévia<br>} |      |  |  |
| C  | duplicidade       Paciente Ellistica de la construcción de la construcción de la constr |                                 |                                                                        |                  |                                     |                                                          |                                     |                                   |      |  |  |
| 1  | <ul> <li></li> <li></li> <li><!--</th--><th>- <b>-</b> H</th><th><u>~</u> %</th><th></th><th>🗸 Salvar 🔤</th><th>🗙 Cancelar</th><th>PBCL</th><th>🖉 Parar 🛛 🛐 S</th><th>Sair</th></li></ul>                                                                                                    | - <b>-</b> H                    | <u>~</u> %                                                             |                  | 🗸 Salvar 🔤                          | 🗙 Cancelar                                               | PBCL                                | 🖉 Parar 🛛 🛐 S                     | Sair |  |  |

4. Clique em Sair. O sistema retorna à tela principal.

## Relatórios

Descreve e prepara os relatórios para a impressão de forma que se possa verificar o conteúdo antes de imprimir. Os relatórios são:

- AIH
  - Bloqueadas
  - Canceladas

- Liberadas
- Duplicidade
  - Encontradas
  - Bloqueadas
  - Canceladas
  - Liberadas
- Solicitação de liberação
  - Encontradas
  - Bloqueadas
  - Canceladas
  - Liberadas
- Agravos
  - Encontradas
  - Bloqueadas
  - Canceladas
  - Liberadas
- Partos sem VDRL
  - Encontradas
  - Bloqueadas
  - Canceladas
  - Liberadas
- CNES

## **Encontradas**

### **Procedimentos:**

**1.** Clique em **Controle e Avaliação** → **Gerenciar Informações**.

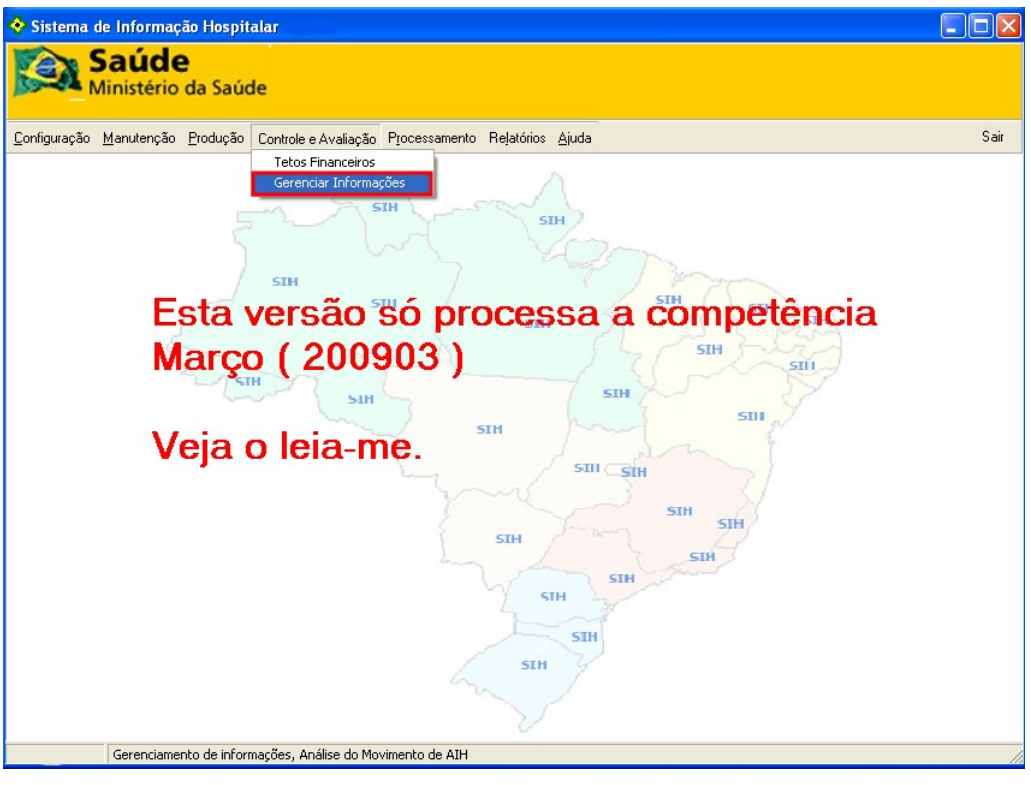

Figura 53. Tela principal — Gerenciar informações

| Ge                                                                                                    | Gerenciar Informações 🛛 🔀             |               |                                             |                                                                                                  |                |                                 |                                               |                                        |                   |                                             |     |
|----------------------------------------------------------------------------------------------------|---------------------------------------|---------------|---------------------------------------------|--------------------------------------------------------------------------------------------------|----------------|---------------------------------|-----------------------------------------------|----------------------------------------|-------------------|---------------------------------------------|-----|
| Arquivo Seleção Relatórios AlHs: 3137                                                                                                    |                                       |               |                                             |                                                                                                  |                |                                 |                                               |                                        |                   |                                             |     |
| Г                                                                                                    | AIH Internação Saída Nome do Paciente |               |                                             |                                                                                                  |                |                                 |                                               |                                        |                   | Nascimento                                  |     |
|                                                                                                    | 420810388298-3                        | 12/1          | 2/2008                                      | 21/01/2009                                                                                       | API            |                                 |                                               |                                        |                   | 12/03/1951                                  |     |
| D                                                                                                    | 420810390277-2                        | 01/1          | 2/2008                                      | 03/12/200                                                                                        | CLIMNA SANCES  | MALER                           |                                               |                                        |                   | 26/12/1943                                  | 3   |
|                                                                                                    | 420810430589-0                        | 20/0          | 2/2009                                      | 20/02/2009                                                                                       | LEDAR DOD DR   | N705                            |                                               |                                        |                   | 04/05/1968                                  | 6   |
|                                                                                                    | 420910019321-0                        | 22/0          | 1/2009                                      | 27/01/2009                                                                                       | ARI            |                                 | 2                                             |                                        |                   | 12/03/1951                                  | 1   |
|                                                                                                    | 420910037674-5                        | 01/0          | 2/2009                                      | 01/02/2009                                                                                       | ALAIS DE LE SE | DE LINA                         |                                               |                                        |                   | 23/09/198                                   | 5 🗸 |
| 3                                                                                                    | Bloquear                              |               | Li                                          | berar                                                                                            | Cancelar       | Bloque                          | ar Todas                                      | Liberar Toda                           | s                 | Duplicidade                                 | s   |
| duplicidade Pr<br>Er<br>Al<br><u>Bloqueio / Liberação</u> M<br>bloqueada M<br>Es                                                                                                    |                                       |               | End<br>AIH:<br>Tipo<br>Proc<br>Moti<br>Esta | ereco:<br><b>01</b> Intern.: 1<br>b. Sol.:<br>ivo de Saída: 1<br>ivo Blog /Can.<br>abelecimento. | CELSO RaadOS   | Municípie<br>KORODOUCEr<br>de 2 | - S(<br>f.: <b>0007</b> Lei<br>Dieg.<br>Proc. | C CEP:<br>to: 0001 Esp.: 0<br>Princ: 1 | Médico Sc<br>Resr | ol.:<br>Valor da Prévie<br><b>13.879,16</b> | 5   |
| duplicidade         Paciente ELLes         12/1943         63           Endereço:         Município:         - SC CEP:         -         -         -         -         -         -         -         -         -         -         -         -         -         -         -         -         -         -         -         -         -         -         -         -         -         -         -         -         -         -         -         -         -         -         -         -         -         -         -         -         -         -         -         -         -         -         -         -         -         -         -         -         -         -         -         -         -         -         -         -         -         -         -         -         -         -         -         -         -         -         -         -         -         -         -         -         -         -         -         -         -         -         -         -         -         -         -         -         -         -         -         -         -         -         -         - |                                       |               |                                             |                                                                                                  |                | 65a 6m Sexo: F<br>ol.: 2        | 8                                             |                                        |                   |                                             |     |
|                                                                                                    | Bloqueio / Libera<br>cancelada        | <u>ição</u> - | Proc<br>Moti<br>Esta                        | : Sol.:<br>ivo de Saída:<br>ivo Bloq./Cano<br>belecimento: ;                                     | A              | - Solue                         | RI Proc.                                      | Rea.: C                                |                   | Valor da Prévia                             |     |

Figura 54. Gerenciamento de informações

2. Clique em **Relatórios** → **Duplicidades** → **Encontradas**. Surge o relatório:

| > > 😽 🎒 🖬 🖆                                                                                                    |                                                                                                    |
|----------------------------------------------------------------------------------------------------|----------------------------------------------------------------------------------------------------|
| MS / DATASUS SISTEMA DE INFORMAÇÕES HOSPITALARES DESCI<br>25/06/2009 10:56:56 Homônimos / Duplicidades - ENCON<br>M420910101 Competència: 03/2009 | ENTRALIZADO - SIHD<br>TRADAS Página: 1                                                                                                    |
| Paciente: ADELSA                                                                                                    | Nascimento: 23/10/1972 36a 8m                                                                                                    |
| Sexo: F Endereço: Município:<br>AlH: 420910019996-4 Prontuário: 000000000000000000000000000000000000                                              | - RO CEP:<br>Leito: 0033 Especialidade: 03<br>Diagnóstico Principal: 0200<br>Médico §<br>Méd. R<br>Prévia: 1000000000000000000000000000000000000 |

Figura 55. Relatório — Duplicidade encontrada

- 3. Clique em 릘 na barra de ferramentas para imprimir o relatório.
- 4. Clique em Close. O sistema retorna à tela Gerenciamento de informações.
- 5. Clique em SAIR. O sistema retorna à tela principal.

## **Bloqueadas**

### **Procedimentos**

- Clique em Controle e Avaliação→ Gerenciar Informações. Surge a tela Gerenciamento de informações.
- **1.** Clique em **Relatórios**  $\rightarrow$  **Duplicidades**  $\rightarrow$  **Bloqueadas**.

| Gerenciar Informações                        |                                |              |  |  |  |  |  |
|----------------------------------------------|--------------------------------|--------------|--|--|--|--|--|
| Arquivo Seleção Relatórios AlHs:             |                                |              |  |  |  |  |  |
| AlH Duplicidades                             | Eprophysica                    | Nascimento 📐 |  |  |  |  |  |
| ▲ 420810 41-0 0     Solicitação de Liberação | Bloqueadas UZA                 | 22/10/1965   |  |  |  |  |  |
| 4208102 32 1 Agravos                         | Canceladas OLIVEIRA            | 19/08/1978   |  |  |  |  |  |
| 4208102 4 1 CNES Inexistente                 | E NUCKEN ALVES                 | 07/01/1968   |  |  |  |  |  |
| 420810286. 5 1                               | NGOMAR CONCACTES               | 07/02/1973 🔽 |  |  |  |  |  |
| AIH aprovada cin ouro processa               | mento-será PEJENTADA na CRÍTIC | 🛪 Todas      |  |  |  |  |  |

Surge o relatório::

| MS / DATASUS SISTEMA DE INFORMAÇÕES HOSPITALARES DESCE<br>25/06/2009 11:34:39 Homônimos / Duplicidades - BLOQU<br>M20910101 Competência: 03/2009 | ENTRALIZADO<br>EADAS | ) - SIHD     | Página: 1         |
|----------------------------------------------------------------------------------------------------|----------------------|--------------|-------------------|
| Paciente: MAGALENE                                                                                                    | Nasciment            | to:09/12/196 | 7 41a6m           |
| Sexo: F Endereço: Município: - SC CEP:                                                                                                    | L 000                |              |                   |
| AIH: 420910019298-0 Prontuário: 0000000000202 Enfermaria:                                                                                        | Leito: 0003          | E            | specialidade: 03  |
| Tipo: 01 Internação: 21/02/2009 Saída: 24/02/2009                                                                                                |                      | Diagnóstic   | Principal: Nimi   |
| Proc. Solicitado: 030502005-6 TRATAMENTO DE INSUFICIENCIA RENAL CRONICA                                                                          |                      | Médico (     | The second second |
| Proc. Realizado: 030502005-6 TRATAMENTO DE INSUFICIENCIA RENAL CRONICA                                                                           |                      | Méd. R       |                   |
| Motivo de Saída: ALTA MELHORADO                                                                                                    |                      | Prévia:      | THE LOCAL         |
| Motivo Blog./Canc.: DUPLICIDADE                                                                                                    |                      |              | 7                 |
|                                                                                                    |                      |              |                   |

Figura 56. Relatório — Duplicidade bloqueadas

- 2. Clique em 👩 na barra de ferramentas para imprimir o relatório.
- 3. Clique em Close. O sistema retorna à tela Gerenciamento de informações.
- 4. Clique em Sair. O sistema retorna à tela principal.

## Canceladas

### **Procedimentos:**

- Clique em Controle e Avaliação→ Gerenciar Informações. Surge a tela Gerenciamento de informações.
- **1.** Clique em **Relatórios**  $\rightarrow$  **Duplicidades**  $\rightarrow$  **Canceladas**.

| Gerenciar Informações 🛛 🛛 🔀 |                                       |   |                |                     |              |  |  |  |  |
|-----------------------------|---------------------------------------|---|----------------|---------------------|--------------|--|--|--|--|
| Arqui∨o Seleção             | Arquivo Seleção Relatórios AIHs: 3137 |   |                |                     |              |  |  |  |  |
| Alh I                       | AIH                                   | • | Encontradas    |                     | Nascimento 🔺 |  |  |  |  |
| ▲ 420810286941-0 0          | Solicitação de Liberação              | • | Bloqueadas     | IUZA                | 22/10/1965   |  |  |  |  |
| 42081 943-2 1               | Agravos                               | H | Canceladas     |                     | 16/07/1978   |  |  |  |  |
| 42081 945-4 1               | Partos sem VDRL<br>CNES Inexistente   | ۲ | Liberadas      |                     | 07/01/1968   |  |  |  |  |
| 420810 346-5 1              | Salva en Armina                       |   | NGOMAR GONCAL  | VES                 | 07/02/1973 🗸 |  |  |  |  |
| AIH aprova.                 |                                       |   | nento - será R | EJEITADA na CRÍTICA | Todas        |  |  |  |  |

### Surge o relatório:

| MS / DATASUS SISTEMA DE INFORMAÇÕES HOSPITALARES DE:<br>25/06/2009 14:39:30 Homônimos / Duplicidades - CAN<br>M420910101 Competència: 03/2009 | SCENTRALIZADO -<br>CELADAS | SIHD<br>Pág      | ina: 1           |
|----------------------------------------------------------------------------------------------------|----------------------------|------------------|------------------|
| Paciente: ANTONIO                                                                                                    | Nascimento:                | 10/03/1947       | 62a 3m           |
| Sexo: M Endereço: Município: - SC CEP:                                                                                                    | Leito: 0002                | Espec            | ialidade: 03     |
| Tipo: 01 Internacão: 23/01/2009 Saída: 30/01/2009                                                                                             | D                          | iaqnóstic o Prir | cipal: G628      |
| Proc. Solicitado: 0                                                                                                    | M                          | lédico ( 🛛 🕲     | -                |
| Proc. Realizado: 0 S                                                                                                    | M                          | léd.R 🛛          |                  |
| Motivo de Saída: ALTA MELHORADO                                                                                                    | Р                          | révia:           | <b>FR</b> 100.00 |
| Motivo Blog./Canc.: DUPLICIDADE                                                                                                    |                            | 220              |                  |
|                                                                                                    |                            |                  |                  |

Figura 57. Relatório — Duplicidade canceladas

- 2. Clique em 🞒 na barra de ferramentas para imprimir o relatório.
- 3. Clique em Close. O sistema retorna à tela Gerenciar Informações.
- 4. Clique em SAIR. O sistema retorna à tela principal.

### Liberadas

#### **Procedimentos:**

1. Clique em **Controle e Avaliação → Gerenciar Informações**. Surge a tela

Gerenciamento de informações.

**1.** Clique em **Relatórios**  $\rightarrow$  **Duplicidades**  $\rightarrow$  **Liberadas**.

| Gerenciar Informações |                                       |   |                           |                     |            |   |  |  |
|-----------------------|---------------------------------------|---|---------------------------|---------------------|------------|---|--|--|
| Arqui∨o Seleção       | Arquivo Seleção Relatórios AlHs: 3137 |   |                           |                     |            |   |  |  |
| AIH I                 | AIH                                   | • | E a contrada a            | 1                   | Nascimento |   |  |  |
| ▶ 420810286941-0 0:   | Solicitação de Liberação              | Þ | Encontradas<br>Bloqueadas | IUZA                | 22/10/1965 |   |  |  |
| 420810286943-2 1      | Agravos                               | • | Canceladas                | НОА                 | 16/07/1978 |   |  |  |
| 420810286944-3 0      | Partos sem VDRL                       | - | Liberadas                 | OLIVEIRA            | 19/08/1978 |   |  |  |
| 420810286945-4 1      | CNES Inexistente                      |   | LE NUCKEN ALVES           |                     | 07/01/1968 |   |  |  |
| 420810286946-5 1      | Columna Anna Ann                      |   | NGOMAR GONCAL             | /ES                 | 07/02/1973 | ~ |  |  |
| AIH aprova.           | Salvo em Arquivo                      |   | nento-será R              | EJEITADA na CRÍTICA | Todas      |   |  |  |

### Surge o relatório:

| N 😂 🖨 🖬 🖆 🖸 Cose                                                          |                    |                         |
|---------------------------------------------------------------------------|--------------------|-------------------------|
|                                                                           |                    |                         |
| MS / DATASUS SISTEMA DE INFORMAÇÕES HOSPITALARES DES                      | CENTRALIZADO - SII | 1D<br>Désises 1         |
| M420910101 Homonimos / Dupilcidades - LIBE<br>Competência: 03/2009        | RADAS              | Pagina: 1               |
| Paciente: ADELSA                                                          | Nascimento: 23/    | 10/1972 36a 8m          |
| Sexo: F Endereço: Município:                                              | - RO CEP:          | 100                     |
| AIH: 420910019996-4 Prontuário: 0000000002168 Enfermaria:                 | Leito: 0033        | Especialidade: 03       |
| Tipo: 01 Internação: 12/02/2009 Saída: 17/02/2009                         | Diag               | nóstico Principal: 0200 |
| Proc. Solicitado: Official and a management of a structure of the company | Médi               | co :                    |
| Proc. Realizado:                                                          | Méd.               | R 4                     |
| Motivo de Saída: ALTA MELHORADO                                           | Prév               | ia:                     |
| Motivo Blog./Canc.:                                                       |                    |                         |
| Estabelecimento: 2                                                        |                    |                         |

Figura 58. Relatório — Duplicidade liberadas

- 2. Clique em ᄸ na barra de ferramentas para imprimir o relatório.
- **3**. Clique em **Close**. O sistema retorna à tela **Gerenciamento de informações**.
- 4. Clique em Sair. O sistema retorna à tela principal.
  - NOTA Os exemplos ilustrados nesta seção utilizaram como base a opção de relatório "**Duplicidade**". Entretanto, os procedimentos descritos, também são válidos para todas as outras opções de relatórios.

## Salvar em arquivo

### Procedimentos:

NOTA Os procedimentos relativos a esta funcionalidade, foram descritos no capítulo "Relatório" seção "Salvar em arquivo".

# 6. PROCESSAMENTO

O processamento verifica a consistência das Autorizações de Internação Hospitalares (AIHs), de acordo com as regras definidas pelas portarias do Ministério da Saúde. Calcula os valores brutos dessas AIHs e as envia para o Datasus. Todas as informações são enviadas para um banco de dados consolidado. Após a verificação dos dados o processamento é encerrado. As opções são:

- Criticar
- Apurar valores
- Encerrar competência

# 6.1 Criticar

Apura e verifica as AIHs, enviadas pelos hospitais, e calcula o percentual de rejeição das AIHs.

### **Procedimentos:**

**1.** Clique em **Processamento** → **Criticar**.

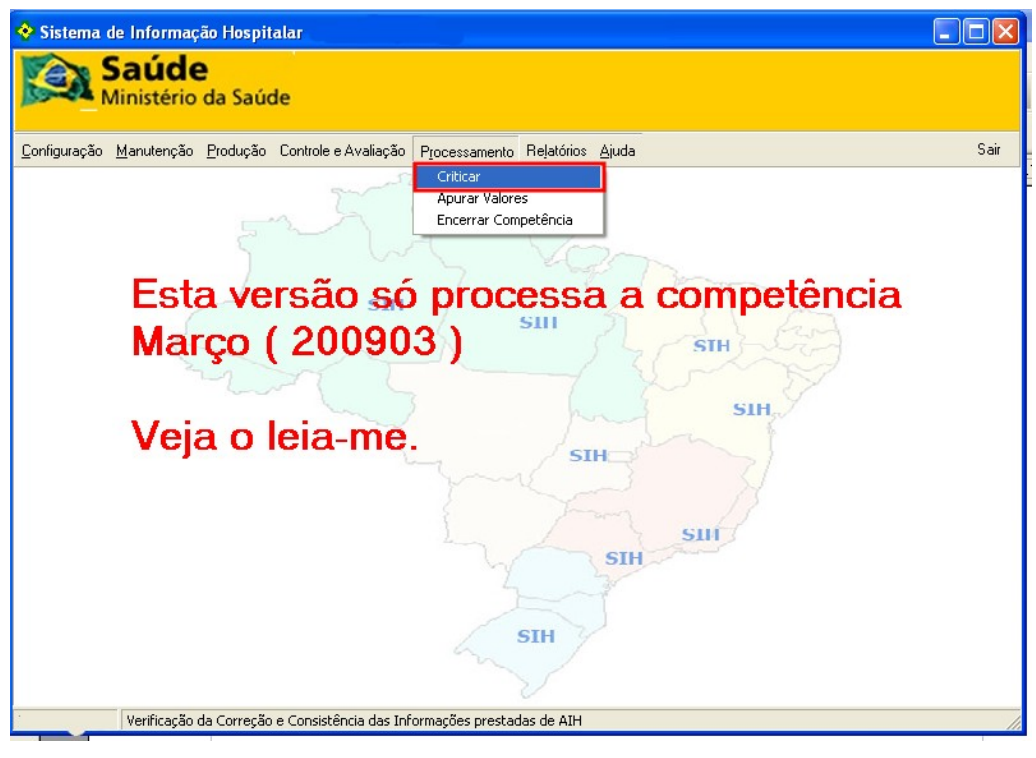

Figura 59. Tela processamento — Criticar

| 🔶 Cri | ticar AIH                              |   |
|-------|----------------------------------------|---|
|       | Forma de Processamento : ACELERADO !!! |   |
|       |                                        |   |
|       |                                        | ~ |
|       |                                        |   |
|       |                                        |   |
|       |                                        |   |
|       |                                        |   |
|       |                                        |   |
|       |                                        |   |
|       |                                        | ~ |
|       | Criticar                               |   |

Figura 60. Criticar AIHs

- **2.** Clique em **Criticar**.
  - NOTA O procedimento de crítica pode ser executado várias vezes.

| 📀 Criticar AlH                                                                                                    |  |
|----------------------------------------------------------------------------------------------------|--|
| Forma de Processamento : ACELERADO !!!                                                                                                    |  |
| Percentual de Rejeição: 14,22 %                                                                                                    |  |
| 10:35:50 Preparando 3         10:35:50 Preparando 4         10:36:02 Preparando 5         10:36:02 - Inicializa Parâmetros - 1         10:36:02 - Inicializa Parâmetros - 2         10:36:02 - Fim parametros         10:36:02 Criticando         10:36:02 Registros Lidos: 500         10:36:03 Registros Lidos: 1000         10:36:03 Registros Lidos: 2000         10:36:03 Registros Lidos: 2000         10:36:03 Registros Lidos: 3000         10:36:03 Registros Lidos: 3000         10:36:03 Figistros Lidos: 3137         10:36:03 Fim Crítica |  |
| Criticar Sair                                                                                                    |  |

Após o processamento surge a mensagem na tela: Fim Crítica

3. Clique em Sair. O sistema retorna à tela principal.

# 6.2 Apurar valores

Apura os valores brutos, sem os descontos, para pagamentos das AIHs. O cálculo é feito sobre todo o conteúdo do banco de dados.

### **Procedimentos:**

**1.** Clique em **Processamento** → **Apurar Valores**.

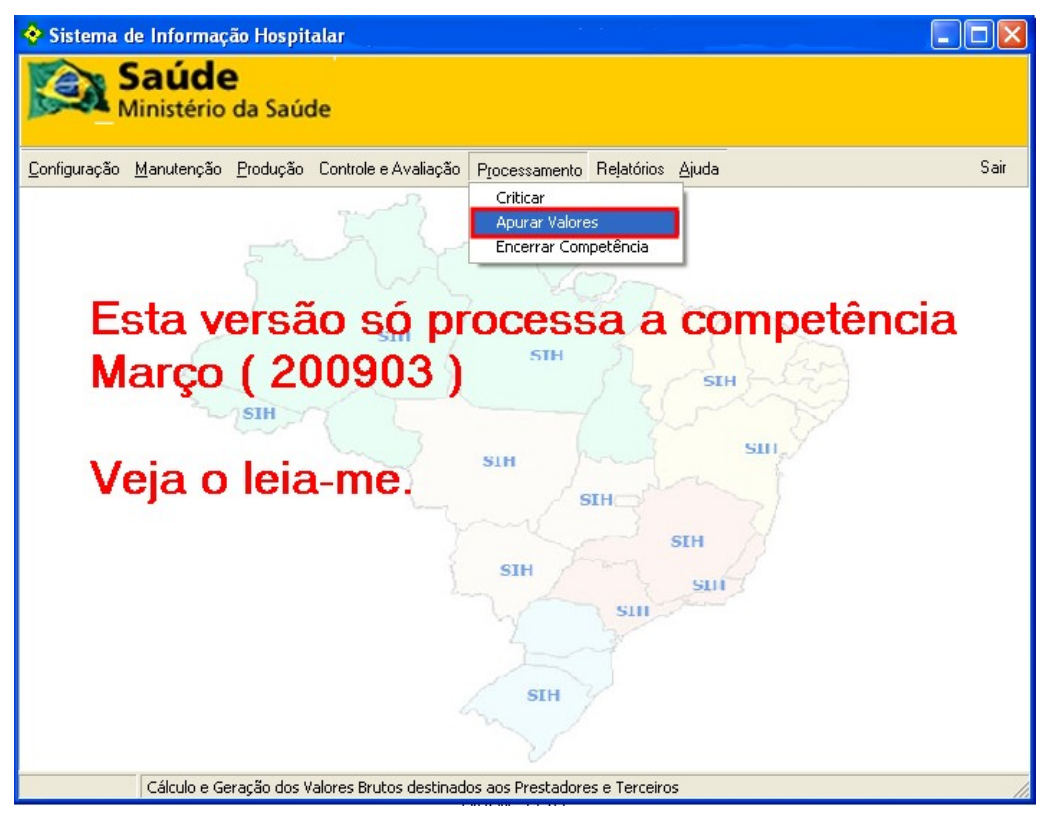

Figura 61. Tela de processamento — Apurar valores

| ÷ | Apura Valores                   |   |
|---|---------------------------------|---|
|   | Forma de Processamento : NORMAL |   |
|   | Progresso                       | ~ |
|   |                                 |   |
|   |                                 |   |
|   |                                 |   |
|   |                                 |   |
|   |                                 |   |
|   |                                 |   |
|   |                                 | 1 |
|   | Valorar Sair                    |   |

Figura 62. Apurar valores

- 2. Clique em Valorar.
  - **NOTA** O procedimento de apuração de valores, pode ser executado várias vezes.

Após o processamento surge a mensagem na tela: Fim Valoração.

| 😵 Apura Valores                                                                                                    |  |
|----------------------------------------------------------------------------------------------------|--|
| Apura Valores Forma de Processamento : NORMAL Progresso 11:33:07 1200 regs processados 11:33:19 1300 regs processados 11:33:22 1400 regs processados 11:33:45 1500 regs processados 11:34:24 1800 regs processados 11:34:24 1800 regs processados 11:34:47 2000 regs processados 11:34:47 2000 regs processados 11:34:57 2100 regs processados 11:35:08 2200 regs processados 11:35:22 2300 regs processados 11:35:22 2400 regs processados 11:35:22 2400 regs processados 11:35:46 2500 regs processados 11:35:46 2500 regs processados 11:35:46 2500 regs processados 11:35:46 2500 regs processados 11:35:46 2500 regs processados 11:35:46 2500 regs processados 11:35:46 2500 regs processados 11:35:46 2500 regs processados 11:35:46 2500 regs processados 11:35:47 Inicio Geração LA 11:36:26 Fim Valoração |  |
| Valorar Sair                                                                                                    |  |

3. Clique em Sair. O sistema retorna à tela principal.

# 6.3 Encerrar competência

No encerramento de competência o SIHD2 remove todos os dados que passarão para o histórico e, o banco atual ficará pronto para iniciar a nova competência. O encerramento engloba as seguintes ações:

- Grava o arquivo financeiro e o histórico.
- Cria o arquivo DTS para ser enviado ao Datasus.

### **Procedimentos:**

1. Clique em **Processamento** → **Encerrar Competência**.

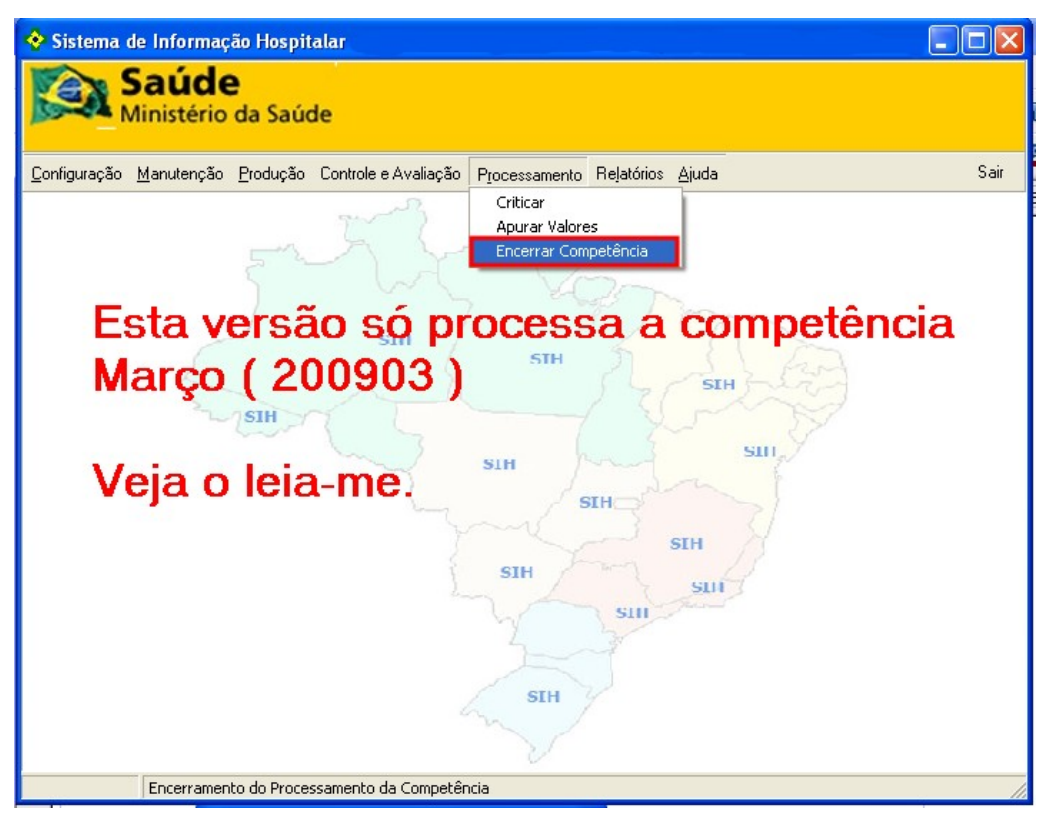

Figura 63. Tela de processamento — Encerrar competência

Surge a mensagem:

| SIHD |                                                                                                    |
|------|----------------------------------------------------------------------------------------------------|
| 2    | Ao Encerrar a Competência,<br>as Tabelas de Trabalho serão apagadas.<br>Um backup do Banco de Dados será feito automaticamente.<br>Confirma o Encerramento? |
|      | <u>Sim</u>                                                                                                    |

- 2. Clique em Sim.
  - NOTA O sistema realiza automaticamente um backup antes do encerramento de nome "Encerramento" e outro após o backup de nome "Backup-final". Caso o processo seja interrompido ou seja necessário reabrir a competência, deve-se restaurar o backup de nome "Encerramento".

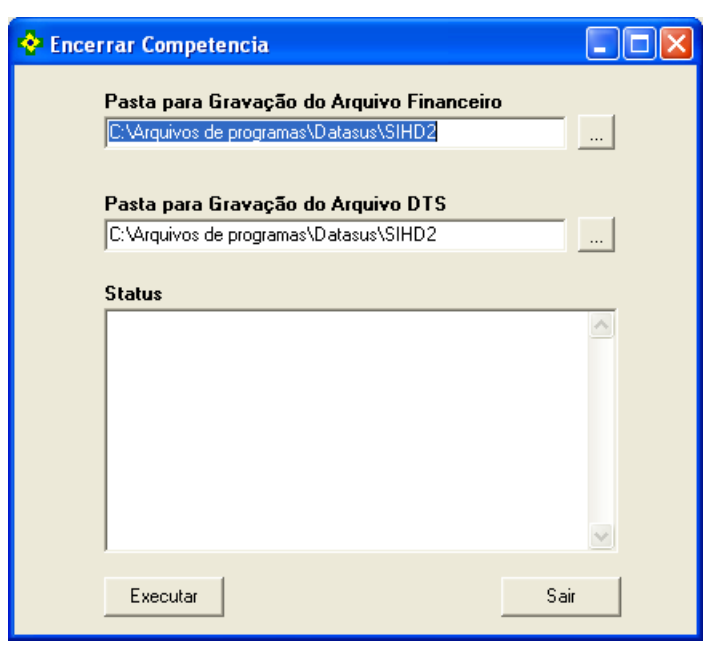

Figura 64. Encerrar competência

- **3**. Selecione a pasta C:Arquivos de programas\Datasus\SIHD2 para gravação do arquivo financeiro e DTS.
- **4**. Clique em **Executar**. O sistema exporta as tabelas para gravação do arquivo financeiro.

| 💠 Ence | rrar Competencia                                                                                                    |    |
|--------|----------------------------------------------------------------------------------------------------|----|
|        | Pasta para Gravação do Arquivo Financeiro<br>C:\financeiro                                                                                                    |    |
|        | Pasta para Gravação do Arquivo DTS                                                                                                    |    |
|        | C:\Arquivos de programas\Datasus\SIHD2                                                                                                    |    |
|        | Status                                                                                                    |    |
|        | 14:39:29 - Exportando tabela - Fase 17<br>14:39:29 - Exportando tabela - Fase 18<br>14:39:29 - Exportando tabela - Fase 19<br>14:39:30 - Exportando tabela - Fase 20<br>14:42:01 - Exportando tabela - Fase 21<br>14:42:01 - Exportando tabela - Fase 22<br>14:42:01 - Exportando tabela - Fase 23<br>14:42:01 - Exportando tabela - Fase 23<br>14:42:01 - Exportando tabela - Fase 24<br>14:43:56 - Exportando tabela - Fase 25<br>14:44:01 - Exportando tabela - Fase 26 |    |
|        | Executar Sa                                                                                                    | ir |

Aguarde o fim do processamento.

5. Clique em Sair. Surge a mensagem:

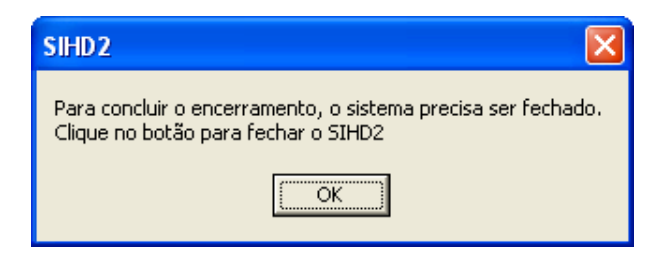

6. Clique em OK. O sistema encerra a competência.

# 7. Relatório

Descreve as diversas opções de relatórios disponíveis no sistema, a partir das informações enviadas pelas unidades hospitalares. Os relatórios são:

- Espelho de AIH
- Valor da prévia da SISAIH01
- Crítica Erros
- Crítica Advertência
- Valores aprovados
- Órteses/Prótese/Materiais
- Demostrativos de AIHs aprovadas
- Valores brutos de produção
- Valores de terceiros de hospital sem cessão de crédito
- Produção de pessoa física com cessão de crédito
- Produção de pessoa jurídica com cessão de crédito
- Produção de CNES(terceiros) com cessão de crédito
- Produção de CNES(hospital)
- Produção de pessoa física sem cessão de crédito
- Produção de pessoa jurídica sem cessão de crédito
- Produção de CNES(terceiros) sem cessão de crédito
- Produção de profissionais de cooperativas
- Produção de médicos funcionários do hospital
- Distribuição por procedimento realizado
- Percentuais de cesarianas
- Demostrativo de procedência
- AIHs de cirurgias eletivas
- Salvo em arquivo

# 7.1 Espelho de AIH

Informa as AIHs realizadas no estabelecimento de saúde, informando ao gestor todo o tratamento realizado no paciente e o diagnóstico da doença. As opções de filtro são:

- Número da AIH
- Gestor, município ou CNES
  - NOTA É possível refinar a pesquisa através da opção Filtrar, com o preenchimento de um único campo ou com a combinação de dois ou mais campos do filtro. Quanto mais filtros preeenchidos — Solicitação, paciente, internação, nascidos e outros —mais precisa será o resultado da pesquisa.

# Número da AlH

### **Procedimentos:**

- 💠 Sistema de Informação Hospitalar Versão... 🗖 🗖 🚺 Saúde Ministério da Saúde Configuração Manutenção Produção Controle e Avaliação Processamento Relatórios Ajuda Sair STH SIII Esta versão só processa a competência Março (200903) STH SIH Veja o leia-me. IH GTI STH SIII SIL SIH
- 1. Clique em **Relatórios** → **Espelho de AIH**.

Figura 65. Tela relatório — Espelho de AIH

| 💠 Espelho d            | le AlH                                     |       |
|------------------------|--------------------------------------------|-------|
| ENTRE COM<br>SELECIONE | I O NUMERO DA AIH : 4209100208665<br>:     |       |
| Gestor                 | Nome                                       |       |
| 0                      | * (todos)                                  |       |
| M42091010              | )1                                         |       |
|                        |                                            |       |
|                        |                                            | ×     |
| Municipio              | Nome                                       |       |
| 0                      | * (todos)                                  |       |
| 420910                 | JOINVILLE                                  |       |
| Γ                      |                                            |       |
|                        |                                            | ~     |
| CNES N                 | ome                                        |       |
| ► 0 × (                | (todos)                                    |       |
| 2521296 H              | OSPITAL E MATERNIDADE BETHESDA             |       |
| 6048692 HI             | OSPITAL MATERNO INFANTIL DR JESER AMARANTE | FARIA |
| 2436469 HI             | OSPITAL MUNICIPAL SAO JOSE                 |       |
| Competência            | a: 200903                                  |       |
| 🔲 Emite sen            | n identificar o Paciente                   |       |
|                        | Filtrar 🖌 Imprimir 🗶 S                     | air   |

Figura 66. Espelho de AIH

- 2. Digite o numero da AIH.
- 3. Selecione a competência 🤟.
  - **NOTA** A marcação **Emite sem identificar o Paciente**, emite o relatório omitindo o nome do paciente.
- 4. Clique em Imprimir. Surge a mensagem:

| SIHD          | $\mathbf{X}$       |
|---------------|--------------------|
| 2 DESEJA PESC | UISAR O HISTÓRICO? |
| <u></u>       | Não                |

5. Clique Sim. Surge o relatório:

| 😵 ESPELHO DE AIH                                                     |                                                                                                    |                                 |                                                      |                                 |
|----------------------------------------------------------------------|----------------------------------------------------------------------------------------------------|---------------------------------|------------------------------------------------------|---------------------------------|
| ■ ■ 🖭 🛤 🔸 🕨 📾 🖨 🖬 🖻                                                  | Close                                                                                                    |                                 |                                                      |                                 |
|                                                                      |                                                                                                    |                                 |                                                      | <u>^</u>                        |
|                                                                      |                                                                                                    |                                 |                                                      |                                 |
| MS/DATASUS                                                           | SISTEMA DE IN                                                                                                    | FORMAÇÕES HOSPI                 | TALARES DESCENTRALIZAD                               | 0 - SIHD2                       |
| 01/06/2009 11:32:25                                                  |                                                                                                    | ESPELH                          | IO DE AIH                                            |                                 |
| M420910101                                                           |                                                                                                    | Competêr                        | icia: 03/2009                                        |                                 |
| Num AIH: 420910020866-5 Situação                                     | : OK Tipo :                                                                                                    | 01                              | Apresentação: Canada de Composition                  | Data autorização: 💴 💷 Ver. SIS/ |
| Especialidade : 01 - Cirúrgico                                       | Orgão                                                                                                    | Emissor :                       | Lote : Contraction                                   | Enfermaria : Cherry Leito : Ci  |
| CNES : HOSPITAL MUNICI                                               | PAL (                                                                                                    |                                 | Doc unetor chinco.                                   | Gestor :                        |
| Paciente :************************************                       | *****                                                                                                    | *******                         | Doc:                                                 | Prontuário : *******            |
| Data Nasc. : 💷 Sexo : F                                              | Raça/Cor : 🖽                                                                                                    | ubile A                         | Nacionalida                                          | ade: BRASIL                     |
| Responsável pac. : ***********************************               | ******                                                                                                    | ***********                     | ** Nome da Mãe : *********************************** | ***********                     |
| Endereço :<br>Bairra:                                                | ** Municínio :                                                                                                    | -                               | IIE • 🕋                                              | CED • *****************         |
| Procedimento solicitado :                                            |                                                                                                    |                                 | 01.                                                  | Muda                            |
| Procedimento principal : 🛛 🛶 🖉 🕬                                     | There is a second second secon | Contract Property in the second |                                                      |                                 |
| Diag. principal: 💴 👘 👘                                               | diamonth of the second                                                                                                    |                                 | Diag. secundário: 🕷                                  | pec                             |
| Causas Complement :                                                  |                                                                                                    |                                 | Causa Obito:                                         |                                 |
| Carater atendimento : 02 - URGENCIA<br>Data internación : 07/01/0000 | Data así                                                                                                    | 4                               | Modalidad<br>Meteorida : 12 ALTAME                   | le:U2 - Hospitalar              |
| Solicitação de Liberação:                                            | Data sal                                                                                                    | da: 01/02/2009                  | Mot saida : 12-ALIA MC                               | LHORADO                         |
|                                                                      |                                                                                                    |                                 |                                                      |                                 |
| PROCEDIMENTOS REALIZADOS :                                           |                                                                                                    |                                 |                                                      |                                 |
| Linha Procedimento CPF                                               | CBO CNES / CNPJ                                                                                                    | Credor                          | Qtde Cmpt UTI Descrição                              |                                 |
| 1 0408050632                                                         | 223146(1)                                                                                                    |                                 |                                                      |                                 |
| 2 0408050632<br>3 0702030813                                         | 223104(6)<br>000000                                                                                                    |                                 |                                                      |                                 |
| 4 0401010015                                                         | 223505                                                                                                    |                                 |                                                      |                                 |
| 5 0302040013                                                         | 223605                                                                                                    |                                 | 3                                                    |                                 |

Figura 67. Relatório — Espelho de AIH

- 6. Clique em 🖨 na barra de ferramentas.
- 7. Clique em Close. O sistema retorna à tela Espelho de AIH.
- 8. Clique em Sair. O sistema retorna à tela principal.

# Gestor, município ou CNES

### **Procedimentos:**

1. Clique em **Relatórios** → **Espelho de AIH**.

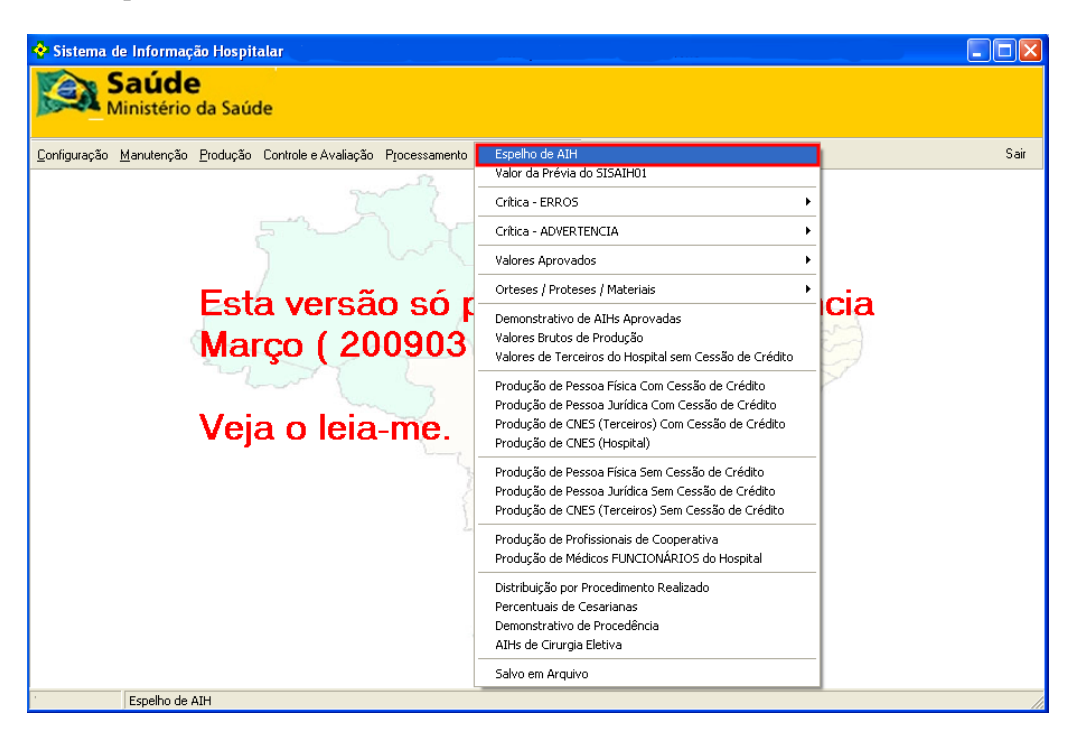

| 💠 Espelho d            | e AIH                                            |   |
|------------------------|--------------------------------------------------|---|
| ENTRE COM<br>SELECIONE | O NUMERO DA AIH :                                |   |
| Gestor                 | Nome                                             | ^ |
| 0                      | * (todos)                                        |   |
| M42091010              | Secretaria Municipal da Saúde de Joinville       |   |
|                        |                                                  | ~ |
| Municipio              | Nome                                             |   |
| 0                      | * (todos)                                        |   |
| ▶ 420910               | JOINVILLE                                        |   |
| <b>_</b>               | ·                                                | ~ |
| CNES No                | me                                               |   |
| ▶ 0 ×(                 | odos)                                            |   |
| 2521296 H0             | OSPITAL E MATERNIDADE BETHESDA                   |   |
| 6048692 H0             | OSPITAL MATERNO INFANTIL DR JESER AMARANTE FARIA | _ |
| 2436469 H0             | OSPITAL MUNICIPAL SAO JOSE                       |   |
| Competência            | : 200903 ▼ Numero AlH                            |   |
| 🔲 Emite sen            | identificar o Paciente                           |   |
|                        | Filtrar 🖌 Imprimir 🗶 Sair                        |   |

- 2. Selecione o CNES do estabelecimento.
  - **NOTA** A opção "**Todos**" já vêm pré-selecionada pelo sistema e lista todos os registros encontrados.

| CNES                | Nome                                                                                                    |  |
|---------------------|----------------------------------------------------------------------------------------------------|--|
| 0                   | * (todos)                                                                                                    |  |
| 2521296             | 6 HOSPITAL E MATERNIDADE BETHESDA                                                                                          |  |
| 6048692             | 2 HOSPITAL MATERNO INFANTIL DR JESER AMARANTE FARIA                                                                        |  |
| 2436469             | B HOSPITAL MUNICIPAL SAO JOSE                                                                                              |  |
| Competên<br>Emite : | Image: Numero AlH       0         sem identificar o Paciente       4208102924201         4208103213864       4208103546504 |  |
|                     | Filtrar 🖌 Imprimir 🗙 Sair                                                                                                  |  |

- 3. Selecione a competência 🛶 e o número AIH.
- 4. Clique em Imprimir.
  - NOTA O exemplo ilustrado nesta seção utilizou como base o número de "CNES". Entretanto, são válidos para "Gestor" e "Município".

Surge o relatório:

| SPELHO DE AIH                                                                                                |                                                               |                                                                                                   |                                                                                                  |                                                                                              |                                                        |
|----------------------------------------------------------------------------------------------------|---------------------------------------------------------------|---------------------------------------------------------------------------------------------------|--------------------------------------------------------------------------------------------------|----------------------------------------------------------------------------------------------|--------------------------------------------------------|
| ■ 🖭 K < → > X 😂 🎒 🖬                                                                                          | 🖆 <u>C</u> lose                                               |                                                                                                   |                                                                                                  |                                                                                              |                                                        |
|                                                                                                    |                                                               |                                                                                                   |                                                                                                  |                                                                                              |                                                        |
| MS/DATASUS<br>01/06/2009 12:45:47<br>M420910101                                                              | SISTEMA DE INF                                                | ORMAÇÕES HOSPIT<br>ESPELH<br>Competênc                                                            | ALARES DESCENTRALIZA<br>D DE AIH<br>Sia: 03/2009                                                 | ADO - SIHD2                                                                                  |                                                        |
| Num AIH : 420810321386-4 Situaç<br>Especialidade : 01 - Cirúrgico<br>Doc autorizador :<br>CNES : HOSPITAL    | ăo:REJEITADA Tipo:(<br>Orgăo<br>Docmedresp:0000               | 01<br>Emissor : M42091000                                                                         | Apresentação: 04/2009<br>Lote : 00000001<br>Doc diretor clínico : 000                            | Data autorização:04/<br>Enfermaria : 0118<br>Doc mé<br>Ge                                    | 12/2008 Ver.SIS<br>Leito:<br>dicosolic: 0000<br>estor: |
| Paciente :<br>Data Nasc. : 24/03/2000 Sexo :<br>Responsável pac. : 1<br>Endereço :                           | M Raça/Cor : BRAI                                             | NCA                                                                                               | Doc:000<br>Nacional<br>Nome da Mãe: MARIA                                                        | 55475938 Pr<br>idade: BRASIL<br>OLIVEIRA                                                     | ontuário : 000000                                      |
| Bairro:<br>Procedimento solicitado : 04070200<br>Procedimento principal : 04070200                           | Município :<br>47 APENDICECTOMIA VIDEOLA<br>39 APENDICECTOMIA | APAROSCOPICA                                                                                      | UF: SC                                                                                           |                                                                                              | CEP :<br>Mud                                           |
| Diag. principal: K350 Apendicite<br>Causas Complement :<br>Carater atendimento : 02 - URGENCIA               | aguda com peritonite generalizada                             |                                                                                                   | Diag. secundário:<br>Causa Óbito:<br>Modalid                                                     | ade: 02 - Hospitalar                                                                         |                                                        |
| Data internação : 04/12/2008<br>Solicitação de Liberação:                                                    | Data saíd                                                     | a: 06/12/2008                                                                                     | Mot saída : 12 - ALTA                                                                            | MELHORADO                                                                                    |                                                        |
| PROCEDIMENTOS REALIZADOS :                                                                                   |                                                               |                                                                                                   |                                                                                                  |                                                                                              |                                                        |
| Linha Procedimento CPF 1 0407020039 2 0407020039 3 0802010024 4 0203020030 5 02020030 5 020202030            | CBO CNES / CNPJ<br>223111(1)<br>223104(6)<br>000000<br>000000 | Credor<br>000000006048692<br>00000006048692<br>00000006048692<br>00000006048692<br>00000006048692 | Otde Cmpt UTI Descrição<br>1 APENDICEC<br>1 APENDICEC<br>2 DIARIA DE<br>1 EXAME AN<br>1 HEMOGRAM | D<br>TOMIA<br>TOMIA<br>ACOMPANHANTE CRIANCA/ADOL<br>ACOMPANHANTE CRIANCA/ADOL<br>AL COMPLETO | ESCENTE C/PERNOITE<br>AMENTO / PARAFINA                |
| VALORES DA PRÉVIA :                                                                                          |                                                               |                                                                                                   | Serviço Hospitalar                                                                               | Serviço                                                                                      | Profissional                                           |
| 02.03.02-Exames anatomopatológicos<br>04.07.02-Intestinos , reto e anus<br>04.07.02-Intestinos , reto e anus |                                                               | P                                                                                                 | Direto           róprio         Terceiro           24,00                     253,59              | Direto Próprio Terceiro 48.301                                                               | Rat<br>Próprio                                         |
|                                                                                                    |                                                               |                                                                                                   |                                                                                                  |                                                                                              |                                                        |

- 5. Clique em 🚑 na barra de ferramentas.
- 6. Clique em Close. O sistema retorna à tela Espelho de AIH.
- 7. Clique em Sair. O sistema retorna à tela principal.

# 7.2 Valor da prévia do SISAIH01

Informa o valor da prévia do SISAIH01, do estabelecimento de saúde.

### **Procedimentos:**

1. Clique em **Relatórios** → **Valor da Prévia do SISAIH01**.

| 💠 Sistema de Informação Hospitalar                                  |                                                                                                    |      |
|---------------------------------------------------------------------|----------------------------------------------------------------------------------------------------|------|
| Saúde<br>Ministério da Saúde                                        |                                                                                                    |      |
| Configuração Manutenção Produção Controle e Avaliação Processamento | Espelho de AIH                                                                                                    | Sair |
|                                                                     | Valor da Prévia do SISAIH01 Crítica - ERROS                                                                                                    | -    |
|                                                                     | Critica - ADVERTENCIA                                                                                                    | _    |
|                                                                     | Valores Aprovados                                                                                                    | _    |
| Esta versãoisó r                                                    | Orteses / Proteses / Materiais                                                                                                    | cia  |
| Março ( 200903                                                      | Demonstrativo de AIHs Aprovadas<br>Valores Brutos de Produção<br>Valores de Terceiros do Hospital sem Cessão de Crédito                                                                   | 3    |
| Veja o leia-me.                                                     | Produção de Pessoa Física Com Cessão de Crédito<br>Produção de Pessoa Jurídica Com Cessão de Crédito<br>Produção de CNES (Terceiros) Com Cessão de Crédito<br>Produção de CNES (Hospital) |      |
|                                                                     | Produção de Pessoa Física Sem Cessão de Crédito<br>Produção de Pessoa Jurídica Sem Cessão de Crédito<br>Produção de CNES (Terceiros) Sem Cessão de Crédito                                | -    |
| 2-                                                                  | Produção de Profissionais de Cooperativa<br>Produção de Médicos FUNCIONÁRIOS do Hospital                                                                                                  |      |
|                                                                     | Distribuição por Procedimento Realizado<br>Percentuais de Cesarianas<br>Demonstrativo de Procedência<br>AIHs de Cirurgia Eletiva                                                          |      |
|                                                                     | Salvo em Arquivo                                                                                                    |      |
| Valor da Prévia do SISAIH01                                         |                                                                                                    |      |

Surge a tela:

| 💠 Valor da Prévia do SISAIHO1                                                                                                    |   |
|----------------------------------------------------------------------------------------------------|---|
| Cod Nome Gestor       Código       Município         0       * (todos)       0       * (todos)         M41 Secretaria Municipal da Saúde d       420910       JOINVILLE |   |
| CNES Estabelecimento                                                                                                    | ~ |
| 0 * (todos)<br>2521296 HOSPITAL E MATERNIDADE RETHESDA                                                                                                    |   |
| 6048692 HOSPITAL E MATERNO INFANTIL DR JESER AMARANTE FARIA                                                                                                    | = |
| 2436469 HOSPITAL MUNICIPAL SAO JOSE                                                                                                    |   |
|                                                                                                    | > |
| Competência: 200903 🗸 Imprimir 🗙 Sair                                                                                                    |   |

Figura 68. Valor da prévia do SISAIH01

- 2. Selecione o gestor e o município.
- **3**. Selecione o CNES do estabelecimento e a competência e, em seguida, clique em **Imprimir**. Surge o relatório:

| 💠 VALOR DA PRÉVIA DO SISAIHO1             |                                  |                   |             |              |           | - 7 🛛       |
|-------------------------------------------|----------------------------------|-------------------|-------------|--------------|-----------|-------------|
|                                           | 🖆 🛄                              |                   |             |              |           |             |
|                                           |                                  |                   |             |              |           | ^           |
| MS/DATASUS                                | SISTEMA DE INCORMAÇÕES H         | IOSPITAL ARES F   | ESCENTRALIZ | ADO SIHD2    |           |             |
| 01/06/2009 15:56:58                       | VALOR D                          | A PRÉVIA DO SIS   | SAIH01      | ADO - 511102 |           |             |
| M420910101                                | Com                              | petência: 03/200  | 9           |              |           |             |
|                                           | Gestor : 🗖 Secretaria            | n Municipal da Sa | aúde 🥌 👘    |              |           |             |
|                                           | Mun                              | icípio :          |             |              |           |             |
|                                           | CNES : HOSPITAL M                | IUNICIPAL 💷       |             |              |           |             |
| Grupo: 02 - 🔎                             |                                  |                   |             |              |           |             |
| Subarupo: 01 -                            |                                  |                   |             |              |           |             |
|                                           |                                  | Servico H         | ospitalar   |              | Service P | rofissional |
|                                           |                                  | Dir               | eto         | Dii          | reto      | Ratea       |
| Forma de Organização:                     |                                  | Próprio           | Terceiro    | Próprio      | Terceiro  | Próprio     |
| 01 - Coleta de material por meio de punçã | io/biópsia                       | 2                 |             |              | 1         |             |
| Total do Subgrupo                         |                                  |                   |             |              |           | 2000        |
| Subgrupo: 03 - Diagnóstico por ana        | tomia patológica e citopatologia |                   |             |              |           | . <u> </u>  |
|                                           |                                  | Serviço H         | ospitalar   |              | Serviço P | rofissional |
| Forma do Organização:                     |                                  | Dir               | eto         | Di           | reto      | Ratea       |
| Forma de Organização.                     |                                  | Próprio           | lerceiro    | Próprio      | lerceiro  | Próprio     |
| 02 - Exames anatomopatológicos            |                                  | aniaania a        |             |              |           | ļ I         |
| Total do Subgrupo                         |                                  |                   |             |              |           |             |
| Subgrupo: 05 - Diagnóstico por ultra      | n-sonografia                     |                   |             |              |           |             |

Figura 69. Relatório — Valor da prévia do SISAIH01

- 4. Clique em 🖨 na barra de ferramentas.
- 5. Clique em Close, o sistema retorna à tela Valor da Prévia do SISAIH01.
- 6. Clique em Sair. O sistema retorna à tela principal.

# 7.3 Crítica – ERROS

Informa ao gestor o protocolo de importação, o total de erros, as AIHs rejeitadas e a AIHs rejeitadas por motivo.

- Protocolo de importação de AIHs
- Totais de erros
- AIHs rejeitadas
- AIHs rejeitadas por motivo

## Protocolo de importação de AIHs

Informa os protocolos de Importação das AIHs, gerado quando se importa as AIHs no SIHD. Este relatório informa os arquivos lotes com erros que impedem o seu processamento.

#### **Procedimentos:**

 Clique em Relatórios → Crítica-Erros → Protocolo de Importação de AIHs.

| 😵 Sistema de Informação Hospitalar                                  |                                                                                                    |                                                              |
|---------------------------------------------------------------------|----------------------------------------------------------------------------------------------------|--------------------------------------------------------------|
| Saúde<br>Ministério da Saúde                                        |                                                                                                    |                                                              |
| Configuração Manutenção Produção Controle e Avaliação Processamento | Espelho de AIH<br>Valor da Prévia do SISAIHO1                                                                                                    | Sair                                                         |
| 7-3                                                                 | Crítica - ERROS                                                                                                    | Protocolo de Importação de AIH                               |
|                                                                     | Crítica - ADVERTENCIA                                                                                                    | <ul> <li>Totais de Erros</li> <li>AIHs Rejeitadas</li> </ul> |
|                                                                     | Valores Aprovados                                                                                                    | <ul> <li>AIHs Rejeitadas por Motivo</li> </ul>               |
| Esta versão só r                                                    | Orteses / Proteses / Materiais                                                                                                    | , cia                                                        |
| Março ( 200903                                                      | Demonstrativo de AIHs Aprovadas<br>Valores Brutos de Produção<br>Valores de Terceiros do Hospital sem Cessão de Crédito                                                                   |                                                              |
| Veja o leia-me.                                                     | Produção de Pessoa Física Com Cessão de Crédito<br>Produção de Pessoa Jurídica Com Cessão de Crédito<br>Produção de CNES (Terceiros) Com Cessão de Crédito<br>Produção de CNES (Hospital) |                                                              |
|                                                                     | Produção de Pessoa Física Sem Cessão de Crédito<br>Produção de Pessoa Jurídica Sem Cessão de Crédito<br>Produção de CNES (Terceiros) Sem Cessão de Crédito                                |                                                              |
| -                                                                   | Produção de Profissionais de Cooperativa<br>Produção de Médicos FUNCIONÁRIOS do Hospital                                                                                                  |                                                              |
|                                                                     | Distribuição por Procedimento Realizado<br>Percentuais de Cesarianas<br>Demonstrativo de Procedência<br>AIHs de Cirurgia Eletiva                                                          |                                                              |
|                                                                     | Salvo em Arquivo                                                                                                    |                                                              |
| Protocolo de Importação de AIH                                      |                                                                                                    | 1                                                            |

Surge a tela:

| 🔶 lr | nprime Protocolo d | le Importação de AIH |                |
|------|--------------------|----------------------|----------------|
|      |                    | Lote                 | Total de Erros |
|      | •                  |                      |                |
|      |                    |                      |                |
|      |                    |                      |                |
|      |                    |                      |                |
|      |                    |                      |                |
|      |                    |                      |                |
|      | Seleção            |                      |                |
|      | Com ERROS          | Sem ERROS            | 🔿 Todos        |
|      |                    |                      |                |
|      | 🖌 Imprimir         |                      | 🗙 Sair         |

Figura 70. Protocolo e importação de AIH

- 2. No quadro **Seleção**, selecione o tipo de pesquisa e, em seguida, selecione o número do **CNES**.
- 3. Clique em Imprimir. Surge o relatório:

| MS/DATASUS<br>)1/06/2009 17:<br>M420910101 | SIS <sup>-</sup><br>02:22 | TEMA DE INFORMAÇÕE<br>PROTOC(<br>( | ES HOSPITALARES D<br>OLO DE IMPORTAÇÃO<br>Competência: 03/2009 | ESCENTRALIZADO - SI<br>D DE AIH | HD Versão 2.40<br>Página: 1 |
|--------------------------------------------|---------------------------|------------------------------------|----------------------------------------------------------------|---------------------------------|-----------------------------|
| Nome do Hos                                | pital :                   |                                    |                                                                |                                 |                             |
| CI                                         | NES :                     | 100 C                              |                                                                |                                 |                             |
| Lote: 0000000                              | л                         | Arquivo: 200904AIH243              | 36450.txt                                                      |                                 |                             |
|                                            | — Process                 | amento                             |                                                                | Qtd de registros                |                             |
| 15/04/2009                                 | 10:10:12                  | Usuário: Gestor                    | Lidos : 866                                                    | Grav. Tipo 01: 317              | Grav. Tipo 03: 188          |
|                                            |                           |                                    |                                                                | Grav. Tipo 04: 0                | Grav. Tipo 05: 0            |
|                                            |                           |                                    |                                                                | Grav. Tipo 07: 44               | Grav. Tipo 99: 317          |
| LINHA AIH                                  |                           | DESCRICÃO DO ERR                   | 10                                                             |                                 |                             |

Figura 71. Relatório — Protocolo de importação de AIH

- 4. Clique em 🖨 na barra de ferramentas.
- 5. Clique em Close. O sistema retorna à tela Protocolo e importação de AIH.
- 6. Clique em SAIR. O sistema retorna à tela principal.

## Totais de erros

Informa os totais de erros gerados pela rotina de crítica.

### **Procedimentos:**

1. Clique em **Relatórios** → **Crítica-Erros** → **Totais de ERROS**.

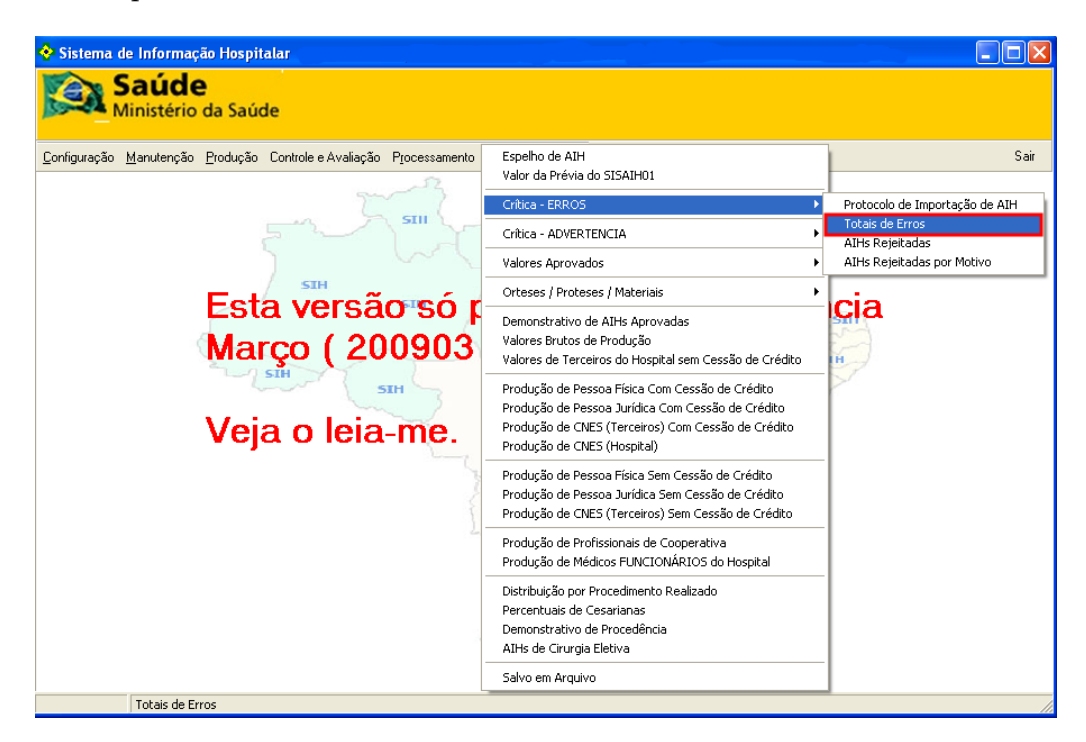

| ÷  | Totais o                 | le Erros                           |                                                     |   |
|----|--------------------------|------------------------------------|-----------------------------------------------------|---|
| C  | Gestor                   |                                    | C Municipio 🕞 Estabelecimento                       |   |
|    | Codigo G<br>0<br>M420910 | estor Nome Gestor   * (todos)  101 | Código Município<br>0 * (todos)<br>420910 JOINVILLE |   |
| П  | CNES                     | Estabelecimento                    |                                                     | - |
| F  | 0                        | * (todos)                          |                                                     |   |
| П  | 2521296                  | HOSPITAL E MATERNIDADE             | BETHESDA                                            |   |
|    | 6048692                  | HOSPITAL MATERNO INFAN             | TIL DR JESER AMARANTE FARIA                         |   |
|    | 2436469                  | HOSPITAL MUNICIPAL SAO J           | IOSE                                                |   |
|    | 2436450                  | HOSPITAL REGIONAL HANS             | DIETER SCHMIDT                                      |   |
|    | 2436477                  | MATERNIDADE DARCY VAR              | GAS                                                 |   |
| Co | mpetênci                 | a: 200902 💌                        | 🖌 İmprimir 🔀 Sair                                   |   |

Figura 72. Totais de erros

- 2. Selecione Estabelecimento.
  - NOTA Os exemplos ilustrados nesta seção utilizaram como base a seleção por "Estabelecimento". Entretanto, são válidos para "Gestor" e "Município".
- **3**. Selecione o CNES do estabelecimento.
  - **NOTA** A opção "**Todos**" já vêm pré-selecionada pelo sistema e lista todos os registros encontrados.
- **4**. Selecione a competência e, em seguida, clique em **Imprimir**. Surge o relatório:

| MS/DATASUS SISTEMA D                                                                                                    | E INFORMAÇÕES HOSPITALARES DESCENTRALIZADO - SIHD2                                                                                                    | Versão 2.40                                    |
|----------------------------------------------------------------------------------------------------|----------------------------------------------------------------------------------------------------|------------------------------------------------|
| 02/06/2009 11:14:20                                                                                                    | TOTAIS DE ERROS                                                                                                    | Página: 1                                      |
| M420910101                                                                                                    | Competência: 03/2009                                                                                                    |                                                |
|                                                                                                    |                                                                                                    |                                                |
|                                                                                                    |                                                                                                    |                                                |
|                                                                                                    | Municipio:                                                                                                    |                                                |
| Estabelecimento : 🛛 🔤 – H                                                                                                    | Municipio:<br>10SPITAL MUNICIPAL                                                                                                    |                                                |
| Estabelecimento : 🛛 🔲 – H<br>DESCRIÇÃO                                                                                                    | Municipio: .<br>IOSPITAL MUNICIPAL                                                                                                    | QUANTIDADE                                     |
| Estabelecimento:<br>DESCRIÇÃO<br>(050098) PROCEDIMENTO PRINCIPAL EX                                                                                                    | Municipio:<br>10SPITAL MUNICIPAL<br>IGE HABILITAÇÃO                                                                                                    | QUANTIDADE<br>30                               |
| Estabelecimento:<br>DESCRIÇÃO<br>(050098) PROCEDIMENTO PRINCIPAL EX<br>(060065) PROFISSIONAL AUTÔNOMO N                                                                                                    | MUNICIPAL<br>HOSPITAL MUNICIPAL<br>IGE HABILITAÇÃO<br>ÃO CADASTRADO NO HOSPITAL COM CBO INFORMADO                                                                                       | <b>QUANTIDADE</b><br>30<br>80                  |
| Estabelecimento :<br>DESCRIÇÃO<br>(050098) PROCEDIMENTO PRINCIPAL EX<br>(060065) PROFISSIONAL AUTÔNOMO N<br>(060072) HOSPITAL NÃO POSSUI O SEF                                                                            | MUNICIPAL<br>HOSPITAL MUNICIPAL<br>IGE HABILITAÇÃO<br>ÃO CADASTRADO NO HOSPITAL COM CBO INFORMADO<br>KVICO/CLASSIFICACAO EXIGIDOS                                                       | QUANTIDADE<br>30<br>80<br>2                    |
| Estabelecimento : DESCRIÇÃO<br>(050098) PROCEDIMENTO PRINCIPAL EX<br>(060065) PROFISSIONAL AUTÔNOMO N<br>(060072) HOSPITAL NÃO POSSUI O SEF<br>(060082) QUANTIDADE DE DIÁRIAS SUF                                         | MUNICIPIAL<br>HOSPITAL MUNICIPAL<br>IGE HABILITAÇÃO<br>ÃO CADASTRADO NO HOSPITAL COM CBO INFORMADO<br>IVICO/CLASSIFICACAO EXIGIDOS<br>ERIOR A CAPACIDADE INSTALADA                      | <b>QUANTIDADE</b><br>30<br>80<br>2<br>2        |
| Estabelecimento :<br>DESCRIÇÃO<br>(050098) PROCEDIMENTO PRINCIPAL EX<br>(060065) PROFISSIONAL AUTÔNOMO N<br>(060072) HOSPITAL NÃO POSSUI O SER<br>(060082) QUANTIDADE DE DIÁRIAS SUR<br>(060120) PROCEDIMENTO REALIZADO E | MUNICIPIAL<br>HOSPITAL MUNICIPAL<br>IGE HABILITAÇÃO<br>ÃO CADASTRADO NO HOSPITAL COM CEO INFORMADO<br>RVICO/CLASSIFICACAO EXIGIDOS<br>"ERIOR A CAPACIDADE INSTALADA<br>XIGE HABILITAÇÃO | <b>QUANTIDADE</b><br>30<br>80<br>2<br>2<br>116 |

Figura 73. Relatório de erros

- 5. Clique em 🖨 na barra de ferramentas.
- 6. Clique em Close. O sistema retorna à tela Totais de erros.
- 7. Clique em Sair. O sistema retorna à tela principal.

# AIHs rejeitadas

Informa as AIHs rejeitadas na unidades hospitalares.

### **Procedimentos:**

1. Clique em Relatórios → Crítica-Erros → AIHs Rejeitadas

| 📀 Sistema de Informação Hospitalar                                  |                                                                                                    |                                     |
|---------------------------------------------------------------------|----------------------------------------------------------------------------------------------------|-------------------------------------|
| Saúde<br>Ministério da Saúde                                        |                                                                                                    |                                     |
| Configuração Manutenção Produção Controle e Avaliação Processamento | Espelho de AIH<br>Valor da Prévia do SISAIH01                                                                                                    | Sair                                |
|                                                                     | Crítica - ERROS                                                                                                    | Protocolo de Importação de AIH      |
| 5 5                                                                 | Crítica - ADVERTENCIA                                                                                                    | Totais de Erros     AIHs Rejeitadas |
| y we                                                                | Valores Aprovados                                                                                                    | AIHs Rejeitadas por Motivo          |
| Esta versão só r                                                    | Orteses / Proteses / Materiais                                                                                                    | ' cio                               |
| Março ( 200903                                                      | Demonstrativo de AIHs Aprovadas<br>Valores Brutos de Produção<br>Valores de Terceiros do Hospital sem Cessão de Crédito                                                                   |                                     |
| Veja o leia-me.                                                     | Produção de Pessoa Física Com Cessão de Crédito<br>Produção de Pessoa Jurídica Com Cessão de Crédito<br>Produção de CNES (Terceiros) Com Cessão de Crédito<br>Produção de CNES (Hospital) |                                     |
|                                                                     | Produção de Pessoa Física Sem Cessão de Crédito<br>Produção de Pessoa Jurídica Sem Cessão de Crédito<br>Produção de CNES (Terceiros) Sem Cessão de Crédito                                |                                     |
| -                                                                   | Produção de Profissionais de Cooperativa<br>Produção de Médicos FUNCIONÁRIOS do Hospital                                                                                                  |                                     |
|                                                                     | Distribuição por Procedimento Realizado<br>Percentuais de Cesarianas<br>Demonstrativo de Procedência<br>AIHs de Cirurgia Eletiva                                                          |                                     |
|                                                                     | Salvo em Arquivo                                                                                                    |                                     |
| AIHs Rejeitadas                                                     |                                                                                                    | 1.                                  |

| All | ls Rejeitada  | s                      |           |          |         |                        |        | × |
|-----|---------------|------------------------|-----------|----------|---------|------------------------|--------|---|
|     | Código Gestor | Nome Gestor            |           |          | Código  | Município              |        |   |
|     |               |                        | <u> </u>  | $\vdash$ | o       | Municipio<br>X (tadas) |        |   |
|     | U             | ~ (todos)              |           | F        | 0       | r (todos)              |        |   |
| 2   | M420910101    | Secretaria Municipal d |           | Ľ        | 420910  | JUINVILLE              |        |   |
|     |               |                        |           | L        |         |                        |        |   |
|     |               |                        |           | L        |         |                        |        | Ξ |
|     |               |                        | ~         | L        |         |                        |        |   |
| <   |               | >                      |           |          |         |                        |        | ~ |
|     |               |                        | _         | _        |         |                        |        | _ |
|     | CNES Esta     | belecimento            |           |          |         |                        |        |   |
|     | 0 * (too      | los)                   |           |          |         |                        |        |   |
|     | 2521296 HOS   | PITAL E MATERNIDA      | DE BE     | ETH      | IESDA   |                        |        |   |
|     | 6048692 HOS   | PITAL MATERNO INF      | ANTIL     | DI       | R JESER | AMARANTE FARIA         |        |   |
|     | 2436469 HOS   | PITAL MUNICIPAL SA     | 0 J 0 9   | ΒE       |         |                        |        |   |
|     | 2436450 HOS   | PITAL REGIONAL HA      | NS DI     | ΕTI      | ER SCHN | AIDT                   |        |   |
|     | 2436477 MAT   | EBNIDADE DABCY V       | ARGA      | S        |         |                        |        |   |
| H   |               |                        | in rear i |          |         |                        |        | - |
|     |               |                        |           |          |         |                        |        |   |
| Co  | mpetência: 20 | 0903 🗾 🚽               |           |          |         | 🖌 Imprimir             | 🗶 Sair |   |
|     |               |                        |           |          |         |                        |        |   |
|     |               |                        |           |          |         |                        |        |   |

Figura 74. AIHs rejeitadas

- 2. Selecione o gestor e o município.
- **3**. Selecione o CNES do estabelecimento e a competência e, em seguida, clique em **Imprimir**. Surge o relatório:

| WIS/DATASUS     |       | SISTEMA DE | INFORMAÇ   | JES HUSPITALAKES DESCENTRALIZADO - SIHDZ                  | versao 2.40 |
|-----------------|-------|------------|------------|-----------------------------------------------------------|-------------|
| 02/06/2009 11:4 | 5:55  |            |            | AIHS REJEITADAS                                           | Página: 1   |
| M420910101      |       |            |            | Competência: 10/2008                                      |             |
|                 | Ge    | stor : 📖   | Secr       | etaria Municipal da Saúde 🧰 👘 👘                           |             |
|                 |       |            |            | Município :                                               |             |
|                 |       | CNES : 🕮   | 📖 – HOSPI  | TAL MUNICIPAL                                             |             |
| Lote: 00000001  |       |            |            |                                                           |             |
| ANT             | Ident | Principal  | Alta       | Mensagem de erro                                          | Linha       |
|                 | 01    | 0407020284 | 08/08/2008 | AIH BLOQUEADA POR PROCEDIMENTOS DE HOSPITAL/DIA ( )       | 0           |
| 42              | 01    | 0412040166 | 02/05/2008 | AIH APROVADA EM OUTRO PROCESSAMENTO (200804)              | 0           |
|                 | 01    | 0404020259 | 07/07/2008 | AIH BLOQUE ADA EM OUTRO PROCESSAMENTO (200809)            | 0           |
|                 | 01    | 0402010035 | 12/05/2008 | AIH BLOQUEADA EM OUTRO PROCESSAMENTO (200807)             | 0           |
| 7200            | 01    | 0404010032 | 15/05/2008 | AIH BLOQUEADA EM OUTRO PROCESSAMENTO (200807)             | 0           |
|                 | 01    | 0407020276 | 04/07/2008 | AIH BLOQUE ADA EM OUTRO PROCESSAMENTO (200809)            | 0           |
|                 | 01    | 0415030013 | 26/05/2008 | PROFISSION AL AUTÔNOMO NÃO CADASTRADO NO HOSPITAL COM CBO | 1           |
|                 | 01    | 0404020259 | 13/05/2008 | AIH BLOQUE ADA EM OUTRO PROCESSAMENTO (200807)            | 0           |
|                 | 01    | 0416030106 | 20/05/2008 | PROFISSION AL NÃO VINCULADO AO CNES COM O CBO INFORMADO   | 1           |
|                 |       |            | 10 00 0000 | PROFILE INTO VINCH AND AD CHES COM O CRO INFORMANCO       | -           |

Figura 75. Relatório — AIHs rejeitadas

- 4. Clique em 🖨 na barra de ferramentas.
- 5. Clique em Close. O sistema retorna à tela AIHs Rejeitadas.
- 6. Clique em Sair. O sistema retorna à tela principal.

# AIHs rejeitadas por motivo

Informa as AIHs rejeitas e agrupadas por motivo.

### **Procedimentos:**

1. Clique em Relatórios → Crítica-Erros → AIHs Rejeitadas por Motivo.

| 🍄 Sistema de Informação Hospitalar                                  |                                                                                                    |                                     |
|---------------------------------------------------------------------|----------------------------------------------------------------------------------------------------|-------------------------------------|
| Saúde<br>Ministério da Saúde                                        |                                                                                                    |                                     |
| Configuração Manutenção Produção Controle e Avaliação Processamento | Espelho de AIH<br>Valor da Prévia do SISAIH01                                                                                                    | Sair                                |
| 2 mg                                                                | Crítica - ERROS                                                                                                    | Protocolo de Importação de AIH      |
| 5~~~~~~~~~~~~~~~~~~~~~~~~~~~~~~~~~~~~~~                             | Crítica - ADVERTENCIA                                                                                                    | Totais de Erros     AIHs Rejeitadas |
|                                                                     | Valores Aprovados                                                                                                    | AIHs Rejeitadas por Motivo          |
| Esta versãousó r                                                    | Orteses / Proteses / Materiais                                                                                                    | , cia                               |
| Aarço ( 200903                                                      | Demonstrativo de AIHs Aprovadas<br>Valores Brutos de Produção<br>Valores de Terceiros do Hospital sem Cessão de Crédito                                                                   |                                     |
| Veja o leia-me.                                                     | Produção de Pessoa Física Com Cessão de Crédito<br>Produção de Pessoa Jurídica Com Cessão de Crédito<br>Produção de CNES (Terceiros) Com Cessão de Crédito<br>Produção de CNES (Hospital) |                                     |
|                                                                     | Produção de Pessoa Física Sem Cessão de Crédito<br>Produção de Pessoa Jurídica Sem Cessão de Crédito<br>Produção de CNES (Terceiros) Sem Cessão de Crédito                                |                                     |
| -                                                                   | Produção de Profissionais de Cooperativa<br>Produção de Médicos FUNCIONÁRIOS do Hospital                                                                                                  |                                     |
|                                                                     | Distribuição por Procedimento Realizado<br>Percentuais de Cesarianas<br>Demonstrativo de Procedência<br>AIHs de Cirurgia Eletiva                                                          |                                     |
|                                                                     | Salvo em Arquivo                                                                                                    |                                     |
| AIHs Rejeitadas por Motivo                                          |                                                                                                    | li.                                 |

| AI | Hs Rejeitada    | s por Motivo           |        |      |         |                |        | ×   |
|----|-----------------|------------------------|--------|------|---------|----------------|--------|-----|
| Г  | Código Gestor   | Nome Gestor            | ~      | Г    | Código  | Município      |        |     |
| ┢  | 0               | * (todos)              | -      | H    | n       | * (todos)      |        |     |
|    | MA20910101      | Secretaria Municipal d |        | k    | 420910  |                |        |     |
| ľ  | M420310101      | Secretaria Manicipara  |        | ۴    | 420310  | SON WILLE      |        |     |
|    |                 |                        |        |      |         |                |        | =   |
|    |                 |                        | ~      |      |         |                |        |     |
|    |                 | >                      |        |      |         |                |        | ~   |
|    | 1               |                        |        | _    |         |                |        | _   |
|    | CNES Esta       | belecimento            |        |      |         |                |        | 1.1 |
|    | 0 * (to         | dos)                   |        |      |         |                |        |     |
|    | 2521296 HOS     | PITAL E MATERNIDA      | DE BE  | TH   | IESDA   |                |        |     |
| Г  | 6048692 HOS     | PITAL MATERNO INF      | ANTIL  | . DI | R JESER | AMARANTE FARIA |        |     |
|    | 2436469 HOS     | PITAL MUNICIPAL SA     | .0 JOS | βE   |         |                |        |     |
|    | 2436450 HOS     | PITAL REGIONAL HA      | NS DI  | ΕTI  | ER SCHN | 4IDT           |        |     |
|    | 2436477 MAT     | ERNIDADE DARCY V       | ARGA   | s    |         |                |        |     |
| -  | - '             |                        |        |      |         |                |        |     |
| _  |                 |                        |        |      |         |                |        |     |
| С  | ompetência:  20 | 0903 👤                 |        |      |         | 🗸 Imprimir     | 🗙 Sair |     |
|    |                 |                        |        |      |         |                |        | _   |

Figura 76. AlHs rejeitadas por motivo

- 2. Selecione o gestor e o município.
- **3**. Selecione o CNES do estabelecimento e a competência e, em seguida, clique em **Imprimir**. Surge o relatório:

| MS/DATASUS       | SISTEMA DE INF                                     | ORMAÇÕES HOSPITALARES DESCENTRALIZADO - SIHD2                                  | Versão 2.40 |
|------------------|----------------------------------------------------|--------------------------------------------------------------------------------|-------------|
| 02/06/2009 12:12 | :04                                                | AIHS REJEITADAS POR MOTIVO                                                     | Página: 1   |
| M420910101       |                                                    | Competência: 12/2008                                                           |             |
|                  | Gestor :                                           | 🖌 Secretaria Municipal da Saúde de 📰 🖉                                         |             |
|                  | Gestor :                                           | Secretaria Municipal da Saúde de                                               |             |
| ERRO : NÚMERO    | Gestor : Gestor :                                  | Secretaria Municipal da Saŭde de <b>secretaria</b>                             |             |
| ERRO : NÚMERO    | Gestor :<br>) DA AIH FORA DE FA<br>CNES :          | - HOSPITAL MUNICIPAL                                                           |             |
| ERRO : NÚMER C   | Gestor :<br>) DA AIH FORA DE FA<br>CNES :<br>Linha | Secretaria Municipal da Saŭde de ANXA<br>- HOSPITAL MUNICIPAL<br>AIH Linha AIH | Linha       |

Figura 77. Relatório — AIHs rejeitadas por motivo

- 4. Clique em 🗁 na barra de ferramentas.
- 5. Clique em Close. O sistema retorna à tela AIHs rejeitadas por motivo.
- 6. Clique em Sair. O sistema retorna à tela principal.

# 7.4 Crítica – advertência

- Totais de advertência
- AIHS com advertência
- AIHs com advertência por motivo
- Advertência de serviço/classificação

## Totais de advertência

Informa os totais de advertência geradas pela rotina de crítica. Este relatório informa as advertências passarão a rejeitar as AIHs.

### **Procedimentos:**

 Clique em Relatórios → Crítica-ADVERTENCIA → Total de Advertencia.

| 💠 Sistema de Informação Hospitalar                                  |                                                                                                    |                                                         |
|---------------------------------------------------------------------|----------------------------------------------------------------------------------------------------|---------------------------------------------------------|
| Saúde<br>Ministério da Saúde                                        |                                                                                                    |                                                         |
| Configuração Manutenção Produção Controle e Avaliação Processamento | Espelho de AIH<br>Valor da Prévia do SISAIH01                                                                                                    | Sair                                                    |
|                                                                     | Crítica - ERROS                                                                                                    |                                                         |
| 5 2 3                                                               | Crítica - ADVERTENCIA                                                                                                    | Totais de Advertencias                                  |
| Foto versão sá                                                      | Valores Aprovados                                                                                                    | AIHs com Advertencia<br>AIHs com Advertencia por Motivo |
|                                                                     | Orteses / Proteses / Materiais                                                                                                    | Advertencias de Serviço / Classificação                 |
| Março ( 200903                                                      | Demonstrativo de AIHs Aprovadas<br>Valores Brutos de Produção<br>Valores de Terceiros do Hospital sem Cessão de Crédito                                                                   |                                                         |
| Veja o leia-me.                                                     | Produção de Pessoa Física Com Cessão de Crédito<br>Produção de Pessoa Jurídica Com Cessão de Crédito<br>Produção de CNES (Terceiros) Com Cessão de Crédito<br>Produção de CNES (Hospital) | ST.                                                     |
|                                                                     | Produção de Pessoa Física Sem Cessão de Crédito<br>Produção de Pessoa Jurídica Sem Cessão de Crédito<br>Produção de CNES (Terceiros) Sem Cessão de Crédito                                |                                                         |
|                                                                     | Produção de Profissionais de Cooperativa<br>Produção de Médicos FUNCIONÁRIOS do Hospital                                                                                                  |                                                         |
|                                                                     | Distribuição por Procedimento Realizado<br>Percentuais de Cesarianas<br>Demonstrativo de Procedência<br>AIHs de Cirurgia Eletiva                                                          |                                                         |
|                                                                     | Salvo em Arquivo                                                                                                    |                                                         |
| Totais de Advertencias                                              |                                                                                                    | -                                                       |

| 💠 Totais de Advertencias                                                  |                                                                                               |                   |
|---------------------------------------------------------------------------|-----------------------------------------------------------------------------------------------|-------------------|
| C Grestor Codigo Gestor Nome Gestor Codigo Gestor Code (todos) M420910101 | Municipio       Código     Município       0     * (todos)       ↓     420910       JOINVILLE | • Estabelecimento |
|                                                                           |                                                                                               | >                 |
| CNES Estabelecimento                                                      |                                                                                               |                   |
| ▶ 0 × (todos)                                                             |                                                                                               |                   |
| 2521296 HOSPITAL E MATERNIDADE                                            | BETHESDA                                                                                      |                   |
| 6048692 HOSPITAL MATERNO INFAN1                                           | IL DR JESER AMARANTE FARIA                                                                    |                   |
| 2436469 HOSPITAL MUNICIPAL SAO JI                                         | DSE                                                                                           |                   |
| 2436450 HOSPITAL REGIONAL HANS I                                          | DIETER SCHMIDT                                                                                |                   |
| 2436477 MATERNIDADE DARCY VARG                                            | iAS                                                                                           |                   |
| Competência: 200902                                                       | ✓ Imprimir                                                                                    | 🗙 Sair            |

Figura 78. Totais de advertência

- 2. Selecione Estabelecimento.
  - **NOTA** A opção "**Todos**" já vêm pré-selecionada pelo sistema e lista todos os registros encontrados.
- **3**. Selecione o CNES do estabelecimento e a competência e, em seguida, clique em **Imprimir**. Surge o relatório:
| N 💐 🎒 🖬 🛙           | 2 Close                                                     |             |
|---------------------|-------------------------------------------------------------|-------------|
|                     |                                                             |             |
| MS/DATASUS          | SISTEMA DE INFORMAÇÕES HOSPITALARES DESCENTRALIZADO - SIHD2 | Versão 2.40 |
| 02/06/2009 14:52:57 | TOTAIS DE ADVERTENCIAS                                      | Página: 1   |
| M420910101          | Competência: 12/2008                                        |             |
|                     | Gestor: Secretaria Municipal da Saúde de                    |             |
|                     | Municipio:                                                  |             |
| Estabelecimento :   | - HOSPITAL MUNICIPAL                                        |             |
| DESCRIÇÃO           |                                                             | QUANTIDADE  |
| PROFISSIONAL AUTÔN  | OMO NÃO CADASTRADO NO HOSPITAL COM CBO INFORMADO            | 2           |
| PROFISSIONAL NÃO VI | NCULADO AO CNES COM O CBO INFORMADO                         | 4           |
|                     |                                                             |             |

Figura 79. Relatório — Total de advertências

- 4. Clique em 🖨 na barra de ferramentas.
- 5. Clique em Close. O sistema retorna à tela Totais de Advertência.
- 6. Clique em Sair. O sistema retorna à tela principal.

### AlHs com advertência

Informa as AIHs com advertências nas unidades hospitalares.

 Clique em Relatórios → Crítica-ADVERTENCIA → AIHs com Advertencia.

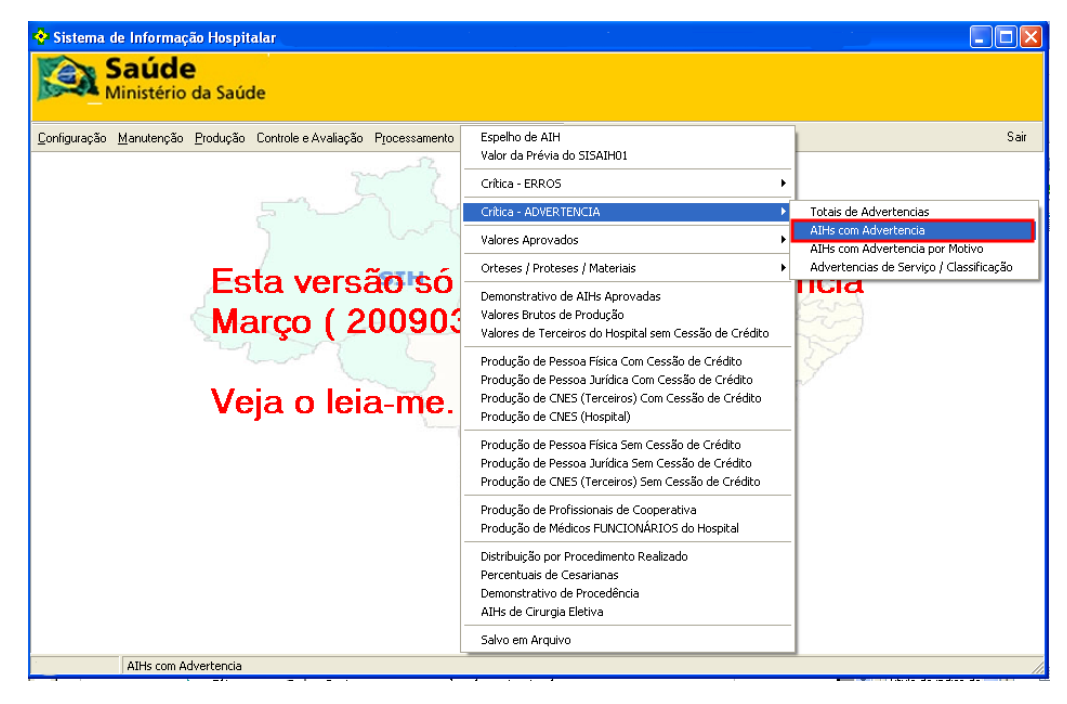

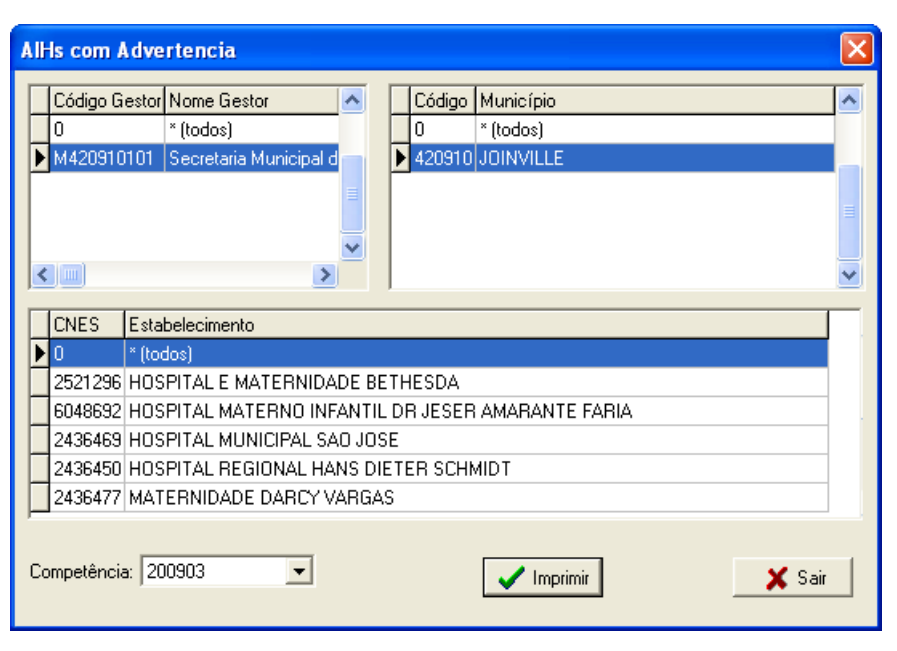

Figura 80. AIHs com advertências

- 2. Selecione o gestor e o município.
- **3**. Selecione o CNES do estabelecimento e a competência e, em seguida, clique em **Imprimir**. Surge o relatório:

| • • 55          | 📕 🚔 <u>C</u> lose                        |            |                                                          |             |
|-----------------|------------------------------------------|------------|----------------------------------------------------------|-------------|
|                 |                                          |            |                                                          |             |
| MS/DATASUS      | SISTEMA DE                               | INFORMAÇ   | ÖES HOSPITALARES DESCENTRALIZADO - SIHD2                 | Versão 2.40 |
| 02/06/2009 15:1 | 6:24                                     | 4          | AIHS COM ADVERTENCIA                                     | Página: 1   |
| M420910101      |                                          |            | Competência: 12/2008                                     |             |
|                 | Gestor :                                 | Secr       | etaria Municipal da Saúde 🦾 👘 👘                          |             |
|                 |                                          |            | Município :                                              |             |
|                 | CNES :                                   | 🖏 - HOSPI  | TAL MUNICIPAL                                            |             |
| Lote: 00000001  |                                          |            |                                                          |             |
| AIH             | ldent Principal                          | Alta       | Mensagem de Advertencia                                  | Linha       |
| 4208102518103   | C. C. C. C. C. C. C. C. C. C. C. C. C. C | 14/08/2008 | PROFISSIONAL NÃO VINCULADO AO CNES COM O CBO INFORMADO   |             |
| 4208103205306   |                                          | 18/10/2008 | PROFISSIONAL NÃO VINCULADO AO CNES COM O CBO INFORMADO   | 2           |
| 4208102857200   |                                          | 11/10/2008 | PROFISSIONAL NÃO VINCULADO AO CNES COM O CBO INFORMADO   | 10          |
| 4208102858938   |                                          | 01/10/2008 | PROFISSIONAL AUTÔNOMO NÃO CADASTRADO NO HOSPITAL COM CBO | ) 🐔         |
| 4208102859345   |                                          | 29/10/2008 | PROFISSIONAL NÃO VINCULADO AO CNES COM O CBO INFORMADO   | -           |
| 4208102499910   |                                          | 16/09/2008 | PROFISSIONAL AUTÔNOMO NÃO CADASTRADO NO HOSPITAL COM CBO | )           |

Figura 81. Relatório — AlHs com advertências

- 4. Clique em 🖨 na barra de ferramentas.
- 5. Clique em Close. O sistema retorna à tela AIHs com advertências.
- 6. Clique em Sair. O sistema retorna à tela principal.

### AIHs com advertência por motivo

Informa as AIHs com advertências agrupadas por motivo de advertência.

#### **Procedimentos:**

 Clique em Relatórios → Crítica-ADVERTENCIA → AIHs com Advertencia por Motivo.

| 💠 Sistema de Informação Hospitalar                                  |                                                                                                    |                                                         |
|---------------------------------------------------------------------|----------------------------------------------------------------------------------------------------|---------------------------------------------------------|
| Saúde<br>Ministério da Saúde                                        |                                                                                                    |                                                         |
| Configuração Manutenção Produção Controle e Avaliação Processamento | Espelho de AIH<br>Valor da Prévia do SISAIH01                                                                                                    | Sair                                                    |
| 200                                                                 | Crítica - ERROS                                                                                                    | ▶                                                       |
| 동 이 귀                                                               | Crítica - ADVERTENCIA                                                                                                    | Totais de Advertencias                                  |
| Esta versão só<br>Março ( 200903<br>Veja o leia-me.                 | Valores Aprovados                                                                                                    | AIHs com Advertencia<br>AIHs com Advertencia por Motivo |
|                                                                     | Orteses / Proteses / Materiais                                                                                                    | Advertencias de Serviço / Classificação                 |
|                                                                     | Demonstrativo de AIHs Aprovadas<br>Valores Brutos de Produção<br>Valores de Terceiros do Hospital sem Cessão de Crédito                                                                   | incla<br>incla                                          |
|                                                                     | Produção de Pessoa Física Com Cessão de Crédito<br>Produção de Pessoa Jurídica Com Cessão de Crédito<br>Produção de CNES (Terceiros) Com Cessão de Crédito<br>Produção de CNES (Hospital) | 37                                                      |
|                                                                     | Produção de Pessoa Física Sem Cessão de Crédito<br>Produção de Pessoa Jurídica Sem Cessão de Crédito<br>Produção de CNES (Terceiros) Sem Cessão de Crédito                                | _                                                       |
|                                                                     | Produção de Profissionais de Cooperativa<br>Produção de Médicos FUNCIONÁRIOS do Hospital                                                                                                  |                                                         |
|                                                                     | Distribuição por Procedimento Realizado<br>Percentuais de Cesarianas<br>Demonstrativo de Procedência<br>AIHs de Cirurgia Eletiva                                                          |                                                         |
|                                                                     | Salvo em Arquivo                                                                                                    |                                                         |
| AIHs com Advertencia por Motivo                                     |                                                                                                    |                                                         |

Surge a tela:

| All | Hs com Adve    | rtencia por Motiv      | 0      |    |         |                |        | × |
|-----|----------------|------------------------|--------|----|---------|----------------|--------|---|
| Г   | Código Gestor  | Nome Gestor            | ^      | Г  | Código  | Município      |        | ~ |
|     | 0              | * (todos)              | .—     |    | 0       | * (todos)      |        |   |
|     | M420910101     | Secretaria Municipal d | Ξ      | Þ  | 420910  | JOINVILLE      |        | = |
|     |                | >                      | ~      |    |         |                |        | ~ |
| Г   | CNES Esta      | belecimento            |        | _  |         |                |        |   |
| Þ   | 0 * (too       | dos)                   |        |    |         |                |        |   |
|     | 2521296 HOS    | PITAL E MATERNIDA      | DE BE  | T٢ | HESDA   |                |        |   |
|     | 6048692 HOS    | PITAL MATERNO INF      | ANTIL  | D  | R JESER | AMARANTE FARIA |        |   |
|     | 2436469 HOS    | PITAL MUNICIPAL SA     | .0 JOS | Е  |         |                |        |   |
|     | 2436450 HOS    | PITAL REGIONAL HA      | NS DIE | ΞT | ER SCHN | 4IDT           |        |   |
|     | 2436477 MAT    | ERNIDADE DARCY V       | ARGAS  | 8  |         |                |        |   |
| C   | ompetência: 20 | 10903 💌                |        |    |         |                | 🗙 Sair |   |

Figura 82. AlHs com advertência por motivo

2. Selecione o gestor e o município.

**3**. Selecione o CNES do estabelecimento e a competência e, em seguida, clique em **Imprimir**. Surge o relatório:

| ▶   5 6   🖬 🖬                                             |                                                                      |                                                                       |                                    |                           |              |  |
|-----------------------------------------------------------|----------------------------------------------------------------------|-----------------------------------------------------------------------|------------------------------------|---------------------------|--------------|--|
|                                                           |                                                                      |                                                                       |                                    |                           |              |  |
| MS/DATASUS                                                | SISTEMA DE INFORMAÇÕE                                                | S HOSPITALAR                                                          | S DESCENTRALIZ                     | ADO - SIHD2               | Versão 2.40  |  |
| 02/06/2009 15:52:45 AIHS COM ADVERTENCIA POR MOTIVO       |                                                                      |                                                                       |                                    |                           |              |  |
| M420910101                                                | 0                                                                    | Competência: 12/                                                      | 2008                               |                           |              |  |
| (                                                         | Gestor : 📾 🕬 - Secret                                                | aria Municipal d                                                      | a Saúde 🦾 👘                        | No.                       |              |  |
|                                                           |                                                                      |                                                                       |                                    |                           |              |  |
|                                                           | OFISSIONAL AUTÔNOMO N                                                | ÃO CADASTRAD                                                          |                                    | OM CBO INFORMADO          | )            |  |
|                                                           |                                                                      |                                                                       |                                    |                           | ,<br>,       |  |
|                                                           | CNES : HOSPITA                                                       | L MUNICIPAL 📹                                                         |                                    |                           |              |  |
| AIH                                                       | Linha                                                                | AIH                                                                   | Linha                              | AIH                       | Linha        |  |
|                                                           |                                                                      |                                                                       |                                    |                           |              |  |
| 4208102499910                                             | 12                                                                   | 4208102858938                                                         | 5                                  |                           |              |  |
| 4208102499910                                             | 12                                                                   | 4208102858938                                                         | 5                                  |                           |              |  |
| 4208102499910                                             | 12<br>OFISSIONAL NÃO VINCULA                                         | 4208102858938                                                         | 5<br>MIO CBO INFORM                | <b>AD</b> O               |              |  |
| 4208102499910<br>ADVERTENCIA : PR                         | 0 12<br>OFISSIONAL NÃO VINCULAI                                      | 4208102858938<br>Do Ao CNES CO                                        | 5<br>M O CBO INFORM                | ADO                       |              |  |
| 4208102499910<br>ADVERTENCIA : PR                         | 0 12<br>OFISSIONAL NÃO VINCULAI<br>CNES : - HOSPITA                  | 4208102858938<br>Do ao cnes co<br>Al municipal                        | 5<br>Mocboinform                   | ADO                       |              |  |
| 4208102499910<br>ADVERTENCIA : PR<br>AIH                  | ) 12<br>OFISSIONAL NÃO VINCULAI<br>CNES : - HOSPITA<br>Linha         | 4208102858938<br>DO AO CNES CO<br>AL MUNICIPAL<br>AIH                 | 5<br>M O CBO INFORM/<br>Linha      | ADO<br>AIH                | Linha        |  |
| 4208102499910<br>ADVERTENCIA : PR<br>AIH<br>4208102518103 | 0 12<br>OFISSIONAL NÃO VINCULAI<br>CNES : - HOSPITA<br>Linha<br>3 13 | 4208102858938<br>DO AO CNES CO<br>L MUNICIPAL<br>AIH<br>4208102857200 | 5<br>M O CBO INFORM,<br>Linha<br>5 | ADO<br>AIH<br>42081028593 | Linha<br>459 |  |

Figura 83. Relatório — AIHs com advertência

- 4. Clique em 🖨 na barra de ferramentas.
- Clique em Close. O sistema retorna à tela AIHs com advertências por motivo.
- 6. Clique em Sair. O sistema retorna à tela principal.

## Advertência de serviço/classificação

Informa as AIHs que sofreram advertência de serviço e classificação no estabelecimento hospitalar.

### **Procedimentos:**

 Clique em Relatórios → Crítica-ADVERTENCIA → Advertencia de Serviço / Classificação.

| 😚 Sistema de Informação Hospitalar                                  |                                                                                                    |                                                         |
|---------------------------------------------------------------------|----------------------------------------------------------------------------------------------------|---------------------------------------------------------|
| Saúde<br>Ministério da Saúde                                        |                                                                                                    |                                                         |
| Configuração Manutenção Produção Controle e Avaliação Processamento | Espelho de AIH<br>Valor da Prévia do SISAIH01                                                                                                    | Sair                                                    |
| 2-2                                                                 | Crítica - ERROS                                                                                                    |                                                         |
| 5 4                                                                 | Crítica - ADVERTENCIA                                                                                                    | Totais de Advertencias                                  |
|                                                                     | Valores Aprovados                                                                                                    | AIHs com Advertencia<br>AIHs com Advertencia por Motivo |
| Esta versão só<br>Março ( 200903<br>Veja o leia-me.                 | Orteses / Proteses / Materiais                                                                                                    | Advertencias de Serviço / Classificação                 |
|                                                                     | Demonstrativo de AIHs Aprovadas<br>Valores Brutos de Produção<br>Valores de Terceiros do Hospital sem Cessão de Crédito                                                                   |                                                         |
|                                                                     | Produção de Pessoa Física Com Cessão de Crédito<br>Produção de Pessoa Jurídica Com Cessão de Crédito<br>Produção de CNES (Terceiros) Com Cessão de Crédito<br>Produção de CNES (Hospital) | ST.                                                     |
|                                                                     | Produção de Pessoa Física Sem Cessão de Crédito<br>Produção de Pessoa Jurídica Sem Cessão de Crédito<br>Produção de CNES (Terceiros) Sem Cessão de Crédito                                |                                                         |
|                                                                     | Produção de Profissionais de Cooperativa<br>Produção de Médicos FUNCIONÁRIOS do Hospital                                                                                                  |                                                         |
|                                                                     | Distribuição por Procedimento Realizado<br>Percentuais de Cesarianas<br>Demonstrativo de Procedência<br>AIHs de Cirurgia Eletiva                                                          |                                                         |
|                                                                     | Salvo em Arquivo                                                                                                    |                                                         |
| Advertencias de Serviço / Classificação                             |                                                                                                    |                                                         |

| 💠 Advertencias de Serviço / Classificação 📃 🗖                                                                                                    |        |  |  |  |  |
|----------------------------------------------------------------------------------------------------|--------|--|--|--|--|
| Código Gestor Nome Gestor          0       * (todos)         M420910101       Secretaria Municipal d    420910 JOINVILLE                                                                                                    |        |  |  |  |  |
| CNES       Estabelecimento         0       * (todos)         2521296       HOSPITAL E MATERNIDADE BETHESDA         6048692       HOSPITAL MATERNO INFANTIL DR JESER AMARANTE FARIA         2436469       HOSPITAL MUNICIPAL SAO JOSE         2436450       HOSPITAL REGIONAL HANS DIETER SCHMIDT         2436477       MATERNIDADE DARCY VARGAS |        |  |  |  |  |
| Competência: 200903                                                                                                    | 🗙 Sair |  |  |  |  |

Figura 84. Advertência de serviço/Classificação

- 2. Selecione o gestor e o município.
- **3**. Selecione o CNES do estabelecimento e a competência e, em seguida, clique em **Imprimir**. Surge o relatório:

| MS/DATASUS SISTEMA DE INFORI<br>02/06/2009 16:26:15 Adv                                                                                                    | MAÇÕES HOSPITALARES DESCENTRALIZADO - SIHD2 Versão 2.4<br>vertencias de Serviço / Classificação Página:                                                                                                    |
|----------------------------------------------------------------------------------------------------|----------------------------------------------------------------------------------------------------|
| M420910101                                                                                                    | Competência: 10/2008<br>Secretaria Municipal da Saúda                                                                                                    |
|                                                                                                    | Município :                                                                                                    |
| CNES: CNES - HOSF                                                                                                    | PITAL MUNICIPAL                                                                                                    |
|                                                                                                    |                                                                                                    |
| Serviço/Classificação :121/003                                                                                                    | - Tomografia computadorizada                                                                                                    |
| Serviço/Classificação :121/003<br>Procedimento : 0206010010                                                                                                    | <ul> <li>Tomografia computadorizada</li> <li>TOMOGRAFIA COMPUTADORIZADA DE COLUNA CERVICAL C/ OU S/</li> </ul>                                                                                                    |
| Serviço/Classificação :121/003<br>Procedimento : 0206010010<br>Procedimento : 0206030010                                                                                                    | <ul> <li>Tomografia computadorizada</li> <li>TOMOGRAFIA COMPUTADORIZADA DE COLUNA CERVICAL C/ OU S/</li> <li>TOMOGRAFIA COMPUTADORIZADA DE ABDOMEN SUPERIOR</li> </ul>                                                                                                    |
| Serviço/Classificação :121/003<br>Procedimento : 0206010010<br>Procedimento : 0206030010<br>Procedimento : 0206010028                                                                                                    | <ul> <li>Tomografia computadorizada</li> <li>TOMOGRAFIA COMPUTADORIZADA DE COLUNA CERVICAL C/ OU S/</li> <li>TOMOGRAFIA COMPUTADORIZADA DE ABDOMEN SUPERIOR</li> <li>TOMOGRAFIA COMPUTADORIZADA DE COLUNA LOMBO-SACRA C/</li> </ul>                                                                                                    |
| Serviço/Classificação :121/003<br>Procedimento : 0206010010<br>Procedimento : 0206030010<br>Procedimento : 0206010028<br>Procedimento : 0206010036                                                                                         | Tomografia computadorizada     TOMOGRAFIA COMPUTADORIZADA DE COLUNA CERVICAL C/ OU S/     TOMOGRAFIA COMPUTADORIZADA DE ABDOMEN SUPERIOR     TOMOGRAFIA COMPUTADORIZADA DE COLUNA LOMBO-SACRA C/     TOMOGRAFIA COMPUTADORIZADA DE COLUNA TORACICA C/ OU S/                                                                                                    |
| Serviço/Classificação :121/003<br>Procedimento : 0206010010<br>Procedimento : 0206010010<br>Procedimento : 0206010028<br>Procedimento : 0206010036<br>Procedimento : 0206020031                                                            | Tomografia computadorizada     TOMOGRAFIA COMPUTADORIZADA DE COLUNA CERVICAL C/ OU S/     TOMOGRAFIA COMPUTADORIZADA DE ABDOMEN SUPERIOR     TOMOGRAFIA COMPUTADORIZADA DE COLUNA LOMBO-SACRA C/     TOMOGRAFIA COMPUTADORIZADA DE COLUNA TORACICA C/ OU S/     TOMOGRAFIA COMPUTADORIZADA DE TORAX                                                                                                    |
| Serviço/Classificação :121/003<br>Procedimento : 0206010010<br>Procedimento : 0206030010<br>Procedimento : 0206010028<br>Procedimento : 0206010036<br>Procedimento : 0206020031<br>Procedimento : 0206030037                               | Tomografia computadorizada     TOMOGRAFIA COMPUTADORIZADA DE COLUNA CERVICAL C/ OU S/     TOMOGRAFIA COMPUTADORIZADA DE ABDOMEN SUPERIOR     TOMOGRAFIA COMPUTADORIZADA DE COLUNA LOMBO-SACRA C/     TOMOGRAFIA COMPUTADORIZADA DE COLUNA TORACICA C/ OU S/     TOMOGRAFIA COMPUTADORIZADA DE TORAX     TOMOGRAFIA COMPUTADORIZADA DE PELVE / BACIA                                                            |
| Serviço/Classificação : 121/003<br>Procedimento : 0206010010<br>Procedimento : 0206030010<br>Procedimento : 0206010028<br>Procedimento : 0206010036<br>Procedimento : 0206020031<br>Procedimento : 0206030037<br>Procedimento : 0206010044 | Tomografia computadorizada     TOMOGRAFIA COMPUTADORIZADA DE COLUNA CERVICAL C/ OU S/     TOMOGRAFIA COMPUTADORIZADA DE ABDOMEN SUPERIOR     TOMOGRAFIA COMPUTADORIZADA DE COLUNA LOMBO-SACRA C/     TOMOGRAFIA COMPUTADORIZADA DE COLUNA TORACICA C/ OU S/     TOMOGRAFIA COMPUTADORIZADA DE TORAX     TOMOGRAFIA COMPUTADORIZADA DE PELVE / BACIA     TOMOGRAFIA COMPUTADORIZADA DE FACE / SEIOS DA FACE / A |

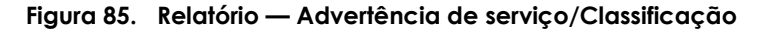

- 4. Clique em 🖨 na barra de ferramentas.
- 5. Clique em Close. O sistema retorna à tela Advertência de serviço/Classificação.
- 6. Clique em Sair. O sistema retorna à tela principal.

## 7.5 Valores aprovados

- Valores aprovados por grupo, subgrupo e forma de organização
- Valores aprovados por complexidade e financiamento
- Valor apresentado X programador X aprovado
- Resumo dos valores aprovados por CNES
- Resumo dos valores aprovados por complexidade e financiamento

## Valores aprovados por grupo, subgrupo e forma de organização

Informa os valores aprovados, agrupando por grupo, subgrupo e forma de organização.

#### **Procedimentos:**

 Clique em Relatórios → Valores Aprovados → Valores Aprovados por Grupo, Subgrupo e Forma de Organização.

| 🍄 Sistema de Informação Hospitalar                                                              |                                                                                                    |      |
|-------------------------------------------------------------------------------------------------|----------------------------------------------------------------------------------------------------|------|
| Saúde<br>Ministério da Saúde                                                                    |                                                                                                    |      |
| Configuração Manutenção Produção Controle e Avaliação Processamento                             | Espelho de AIH<br>Valor da Prévia do SISAIHO1                                                                                                    | Sair |
| m 2                                                                                             | Crítica - ERROS                                                                                                    |      |
| 5~~~~~~~~~~~~~~~~~~~~~~~~~~~~~~~~~~~~~~                                                         | Crítica - ADVERTENCIA                                                                                                    |      |
| Valores Aprovados por Grupo, Subgrupo e Forma de Organização                                    | Valores Aprovados 🔹 🕨                                                                                                    |      |
| Valores Aprovados por Complexidade e Financiamento<br>Valor Apresentado x Programado x Aprovado | Orteses / Proteses / Materiais                                                                                                    | laia |
| Resumo dos Valores Aprovados por CNES<br>Resumo dos Valores Aprovados por CNES                  | Demonstrativo de AIHs Aprovadas<br>Valores Brutos de Produção<br>Valores de Terceiros do Hospital sem Cessão de Crédito                                                                   |      |
| Veja o leia-me.                                                                                 | Produção de Pessoa Física Com Cessão de Crédito<br>Produção de Pessoa Jurídica Com Cessão de Crédito<br>Produção de CNES (Terceiros) Com Cessão de Crédito<br>Produção de CNES (Hospital) |      |
|                                                                                                 | Produção de Pessoa Física Sem Cessão de Crédito<br>Produção de Pessoa Jurídica Sem Cessão de Crédito<br>Produção de CNES (Terceiros) Sem Cessão de Crédito                                |      |
| ć.                                                                                              | Produção de Profissionais de Cooperativa<br>Produção de Médicos FUNCIONÁRIOS do Hospital                                                                                                  |      |
|                                                                                                 | Distribuição por Procedimento Realizado<br>Percentuais de Cesarianas<br>Demonstrativo de Procedência<br>AIHs de Cirurgia Eletiva                                                          |      |
|                                                                                                 | Salvo em Arquivo                                                                                                    |      |
| Valores Aprovados por Grupo, Subgrupo e Forma de Organização                                    | )                                                                                                    |      |
|                                                                                                 |                                                                                                    |      |

Surge a tela:

| Ve | lores Aprova     | ados por Grupo, S      | ubgr  | up  | o e For | ma de Organização |        | $\mathbf{\times}$ |
|----|------------------|------------------------|-------|-----|---------|-------------------|--------|-------------------|
| Γ  | Código Gestor    | Nome Gestor            | ^     | Г   | Código  | Município         |        | ^                 |
|    | 0                | * (todos)              |       |     | 0       | * (todos)         |        | _                 |
| Ī  | M420910101       | Secretaria Municipal d |       | Þ   | 420910  | JOINVILLE         |        |                   |
|    |                  |                        |       | Г   |         |                   |        |                   |
|    |                  |                        |       |     |         |                   |        | Ξ                 |
|    | <b>an</b> (1999) |                        | ~     |     |         |                   |        |                   |
|    |                  | >                      |       | L   |         |                   |        | ⊻                 |
| Γ  | CNES Esta        | belecimento            |       |     |         |                   |        |                   |
| Ī  | 0 * (to          | dos)                   |       |     |         |                   |        |                   |
|    | 2521296 HOS      | PITAL E MATERNIDA      | DE BI | ETH | HESDA   |                   |        |                   |
|    | 6048692 HOS      | PITAL MATERNO INF      | ANTI  | L D | R JESER | AMARANTE FARIA    |        |                   |
|    | 2436469 HOS      | PITAL MUNICIPAL SA     | 0 J O | SE  |         |                   |        |                   |
|    | 2436450 HOS      | PITAL REGIONAL HA      | NS DI | ΕT  | ER SCHN | AIDT              |        |                   |
|    | 2436477 MAT      | ERNIDADE DARCY V       | ARGA  | ١S  |         |                   |        |                   |
|    |                  |                        |       |     |         |                   |        |                   |
| С  | ompetência: 20   | 0902 🔹                 |       |     |         |                   | Y Sair |                   |
|    | . ,              |                        |       |     |         |                   | Jai    |                   |
|    |                  |                        |       |     |         |                   |        |                   |

Figura 86. Valores aprovados

- 2. Selecione o gestor e o município.
- **3**. Selecione o CNES do estabelecimento e a competência e, em seguida, clique em **Imprimir**. Surge o relatório:

| 🛯 🗏 🖼 4 🔸 🕨 🎒 🎒 🔛 🚔 🛄ose                                                         |                                                                                                    |                |                |           |             |          |
|----------------------------------------------------------------------------------|----------------------------------------------------------------------------------------------------|----------------|----------------|-----------|-------------|----------|
|                                                                                  |                                                                                                    |                |                |           |             |          |
| MS/DATASUS SISTEMA DE INFORMAÇÕES HOSPITALARES DESCENTRALIZADO - SIHD2           |                                                                                                    |                |                |           |             |          |
| 03/06/2009 16:50:11 VALORES APROVADOS POR GRUPO, SUBGRUPO E FORMA DE ORGANIZAção |                                                                                                    |                |                |           |             |          |
| M420910101                                                                       | Comp                                                                                                    | etência: 01/20 | 09             |           |             |          |
| Gestor :                                                                         | 🌑 - Secretaria                                                                                                    | Municipal da S | aúde de Joinvi | ille      |             |          |
|                                                                                  | Munic                                                                                                    | ípio : 👘       | iii ii         |           |             |          |
| CNES :                                                                           | - HOSPITAL MU                                                                                                    | JNICIPAL 🕬     | 1487           |           |             |          |
| Grupo: 02 - Procedimentos com finalidade diagnóstica                             |                                                                                                    |                |                |           |             |          |
| Subarra a Off Calata da matadal                                                  |                                                                                                    |                |                |           |             |          |
| Subgrupo: 01 - Coleta de material                                                |                                                                                                    |                |                |           |             |          |
|                                                                                  | Serviço H                                                                                                    | ospitalar      |                | Serviço P | rofissional |          |
| Forma de Organização:                                                            | Dire                                                                                                    | eto            | Dire           | eto .     | Rate        | ado .    |
| 1 orma de organização.                                                           | Proprio                                                                                                    | Terceiro       | Proprio        | Terceiro  | Ргорпо      | Terceiro |
| 01 - Coleta de material por meio de punçaoiblopsia                               |                                                                                                    |                |                |           |             |          |
| Total do Subgrupo                                                                | Contra Contra Co |                |                |           |             |          |
| Subgrupo:02 - Diagnóstico em laboratório clínico                                 |                                                                                                    |                |                |           |             |          |
|                                                                                  | Serviço H                                                                                                    | ospitalar      |                | Serviço P | rofissional | Т        |
|                                                                                  | Dire                                                                                                    | eto            | Dire           | eto       | Rate        | ado      |
| Forma de Organização:                                                            | Próprio                                                                                                    | Terceiro       | Próprio        | Terceiro  | Próprio     | Terceiro |

Figura 87. Relatório — Valores aprovados

- 4. Clique em 🖨 na barra de ferramentas.
- 5. Clique em Close. O sistema retorna à tela Valores aprovados.
- 6. Clique em Sair. O sistema retorna à tela principal.

## Valores aprovados por complexidade e financiamento

Informa os valores aprovados agrupados pela complexidade dos procedimentos e pelo seu financiamento.

### **Procedimentos:**

 Clique em Relatórios → Valores Aprovados → Valores Aprovados por Complexidade e Financiamento.

| 😵 Sistema de Informação Hospitalar                                                              |                                                                                                    |                                                                                                    |      |
|-------------------------------------------------------------------------------------------------|----------------------------------------------------------------------------------------------------|----------------------------------------------------------------------------------------------------|------|
| Saúde<br>Ministério da Saúde                                                                    |                                                                                                    |                                                                                                    |      |
| Configuração Manutenção Produção Controle e Avaliação Processamento                             | Espelho de AIH<br>Valor da Prévia do SISAIH01                                                                                                    |                                                                                                    | Sair |
|                                                                                                 | Crítica - ERROS •                                                                                                    | -                                                                                                    |      |
|                                                                                                 | Crítica - ADVERTENCIA                                                                                                    | -                                                                                                    |      |
| Valores Aprovados por Grupo, Subgrupo e Forma de Organização                                    | Valores Aprovados 🔹 🕨                                                                                                    |                                                                                                    |      |
| Valores Aprovados por Complexidade e Financiamento<br>Valor Apresentado x Programado x Aprovado | Orteses / Proteses / Materiais                                                                                                    | , noin                                                                                                    |      |
| Resumo dos Valores Aprovados por CNES<br>Resumo dos Valores Aprovados por Complex. e Financ.    | Demonstrativo de AIHs Aprovadas<br>Valores Brutos de Produção<br>Valores de Terceiros do Hospital sem Cessão de Crédito                                                                   |                                                                                                    |      |
| Veja o leia-me.                                                                                 | Produção de Pessoa Física Com Cessão de Crédito<br>Produção de Pessoa Jurídica Com Cessão de Crédito<br>Produção de CNES (Terceiros) Com Cessão de Crédito<br>Produção de CNES (Hospital) | and the second second s |      |
|                                                                                                 | Produção de Pessoa Física Sem Cessão de Crédito<br>Produção de Pessoa Jurídica Sem Cessão de Crédito<br>Produção de CNES (Terceiros) Sem Cessão de Crédito                                | -                                                                                                    |      |
| -                                                                                               | Produção de Profissionais de Cooperativa<br>Produção de Médicos FUNCIONÁRIOS do Hospital                                                                                                  | -                                                                                                    |      |
|                                                                                                 | Distribuição por Procedimento Realizado<br>Percentuais de Cesarianas<br>Demonstrativo de Procedência<br>ATHs de Cirurgia Eletiva                                                          | -                                                                                                    |      |
|                                                                                                 | Salvo em Arquivo                                                                                                    |                                                                                                    |      |
| Valores Aprovados por Complexidade e Financiamento                                              |                                                                                                    |                                                                                                    |      |

| Valores Aprovados por Complexidade e Financiamento                                                                                                    | × |  |  |  |  |  |
|----------------------------------------------------------------------------------------------------|---|--|--|--|--|--|
| Código Gestor       Nome Gestor         0       * (todos)         M420910101       Secretaria Municipal d                                                                                                    |   |  |  |  |  |  |
| CNES       Estabelecimento         0       * (todos)         2521296       HOSPITAL E MATERNIDADE BETHESDA         6048692       HOSPITAL MATERNO INFANTIL DR JESER AMARANTE FARIA         2436469       HOSPITAL MUNICIPAL SAO JOSE         2436450       HOSPITAL REGIONAL HANS DIETER SCHMIDT         2436477       MATERNIDADE DARCY VARGAS |   |  |  |  |  |  |
| Competência: 200902 🔽 🖌 Imprimir                                                                                                    |   |  |  |  |  |  |

Figura 88. Valores aprovados por complexidade e financiamento

- 2. Selecione o gestor e o município.
- **3**. Selecione o CNES do estabelecimento e a competência e, em seguida, clique em **Imprimir**. Surge o relatório:

| MS/DATASUS SISTEMA DE INFORMAÇÕES HOSPITALARES DESCENTRALIZADO - SIHD2<br>04/06/2009 11:50:56 VALORES APROVADOS POR COMPLEXIDADE E FINANCIAMENTO |            |                 |         |           |             |          |
|----------------------------------------------------------------------------------------------------|------------|-----------------|---------|-----------|-------------|----------|
| M420910101                                                                                                    | Com        | oetência: 01/20 | 09      |           |             |          |
| Gestor :                                                                                                    | Secretaria | Municipal 📖     |         |           |             |          |
|                                                                                                    | Muni       | cípio :         |         |           |             |          |
| CNES : HOSPITAL MUNICIPAL                                                                                                    |            |                 |         |           |             |          |
| Complexidade: MEDIA COMPLEXIDADE                                                                                                    |            |                 |         |           |             |          |
| Financiamento: Atenção Básica (PAB)                                                                                                    |            |                 |         |           |             |          |
| ·                                                                                                    | Servico    | ospitalar       |         | Service P | rofissional |          |
|                                                                                                    | Dir        | eto             | Dir     | eto       | Rate        | ado      |
|                                                                                                    | Próprio    | Terceiro        | Próprio | Terceiro  | Próprio     | Terceiro |
| Atenção Básica (PAB)                                                                                                    | 0,00       |                 |         |           |             |          |
| Total do Financiamento                                                                                                    |            |                 |         |           |             |          |
| Financiamento: Média e Alta Complexidade (MAC)                                                                                                   |            |                 |         |           |             |          |
|                                                                                                    | Serviço I  | ospitalar       |         | Serviço P | rofissional |          |
|                                                                                                    | Dir        | eto             | Dir     | eto       | Rate        | ado      |
|                                                                                                    | Próprio    | Terceiro        | Próprio | Terceiro  | Próprio     | Terceiro |

Figura 89. Relatório — Valores aprovados por complexidade e Financiamento

- 4. Clique em 🖨 na barra de ferramentas.
- **5**. Clique em **Close**. O sistema retorna à tela **Valores aprovados por complexidade e financiamento**.
- 6. Clique em Sair. O sistema retorna à tela principal.

## Valor apresentado x programado x aprovado

Informa os valores apresentados, programados e aprovados, do CNES e do município, apresentando os valores por média e alta complexidade nas unidades hospitalares.

### **Procedimentos:**

 Clique em Relatórios → Valores Aprovados → Valores Apresentado X Programado X Aprovado.

| 😵 Sistema de Informação Hospitalar                                                              |                                                                                                    |                                                                                                    |
|-------------------------------------------------------------------------------------------------|----------------------------------------------------------------------------------------------------|----------------------------------------------------------------------------------------------------|
| Saúde<br>Ministério da Saúde                                                                    |                                                                                                    |                                                                                                    |
| Configuração Manutenção Produção Controle e Avaliação Processamento                             | Espelho de AIH                                                                                                    | Sair                                                                                                    |
| man                                                                                             | Critica - ERROS                                                                                                    |                                                                                                    |
| Frank A                                                                                         | Crítica - ADVERTENCIA                                                                                                    |                                                                                                    |
| Valores Aprovados por Grupo, Subgrupo e Forma de Organização                                    | Valores Aprovados 🔹 🕨                                                                                                    |                                                                                                    |
| Valores Aprovados por Complexidade e Financiamento<br>Valor Apresentado x Programado x Aprovado | Orteses / Proteses / Materiais                                                                                                    | noia                                                                                                    |
| Resumo dos Valores Aprovados por CNES                                                           | Demonstrativo de AIHs Aprovadas                                                                                                    | licia                                                                                                    |
| Resumo dos Valores Aprovados por Complex. e Financ.                                             | Valores Brutos de Produção                                                                                                    | 12 m                                                                                                    |
| Veja o leia-me.                                                                                 | Valores de Terceiros do Hospital sem Cessão de Crédito<br>Produção de Pessoa Física Com Cessão de Crédito<br>Produção de Pessoa Jurídica Com Cessão de Crédito<br>Produção de CNES (Terceiros) Com Cessão de Crédito<br>Produção de CNES (Hospital) | 3 million and a start of the start of the st |
|                                                                                                 | Produção de Pessoa Física Sem Cessão de Crédito<br>Produção de Pessoa Jurídica Sem Cessão de Crédito<br>Produção de CNES (Terceiros) Sem Cessão de Crédito                                                                                          |                                                                                                    |
| -                                                                                               | Produção de Profissionais de Cooperativa<br>Produção de Médicos FUNCIONÁRIOS do Hospital                                                                                                    |                                                                                                    |
|                                                                                                 | Distribuição por Procedimento Realizado<br>Percentuais de Cesarianas<br>Demonstrativo de Procedência<br>AIHs de Cirurgia Eletiva                                                                                                    |                                                                                                    |
|                                                                                                 | Salvo em Arquivo                                                                                                    |                                                                                                    |
| Valor Apresentado × Programado × Aprovado                                                       |                                                                                                    | -                                                                                                    |

Surge a tela:

| V | a                                             | or Apres  | entado x Programad          | o x A  | pr   | ovado   |                | ×   |
|---|-----------------------------------------------|-----------|-----------------------------|--------|------|---------|----------------|-----|
|   |                                               | Cod_Gest  | or Nome_Gestor              | ~      | Г    | Código  | Município      | ^   |
|   |                                               | 0         | * (todos)                   | ·      |      | 0       | * (todos)      |     |
|   | Þ                                             | M420910   | 101 Secretaria Municipal da |        | Þ    | 420910  | JOINVILLE      |     |
|   |                                               |           |                             |        |      |         |                |     |
|   |                                               |           |                             |        |      |         |                |     |
|   | _                                             |           |                             | ~      |      |         |                |     |
|   | <                                             |           | >                           |        |      |         |                | ×   |
|   |                                               | CNES      | Estabelecimento             |        |      |         |                |     |
|   | Þ                                             | 0         | * (todos)                   |        |      |         |                |     |
|   |                                               | 2521296   | HOSPITAL E MATERNID/        | ADE B  | ET   | HESDA   |                |     |
|   |                                               | 6048692   | HOSPITAL MATERNO IN         | FANTI  | IL D | R JESER | AMARANTE FARIA |     |
|   |                                               | 2436469   | HOSPITAL MUNICIPAL S/       | 40 J O | SE   |         |                |     |
|   | 2436450 HOSPITAL REGIONAL HANS DIETER SCHMIDT |           |                             |        |      |         |                |     |
|   | 2436477 MATERNIDADE DARCY VARGAS              |           |                             |        |      |         |                |     |
|   | Co                                            | mpetência | 200902 💌                    |        |      |         | / Imprimir     | air |

Figura 90. Valor apresentado x Programado x Aprovado

- 2. Selecione o gestor e o município.
- **3**. Selecione o CNES do estabelecimento e a competência e, em seguida, clique em **Imprimir**. Surge o relatório:

|                          |                                                                     |                 |                                                                                                    |          |                |                | ^          |
|--------------------------|---------------------------------------------------------------------|-----------------|----------------------------------------------------------------------------------------------------|----------|----------------|----------------|------------|
| MS/DATASUS SISTE         | MA DE INFORMA                                                       | ÇŐES HOSPIT/    | ALARES DESC                                                                                                    | ENTRA    | LIZADO - SIHD2 |                | Versão     |
| 04/06/2009 14:41:47      | 04/06/2009 14:41:47 VALOR APRESENTADO X PROGRAMADO X APROVADO Págir |                 |                                                                                                    |          |                |                | Pági       |
| M420910101               |                                                                     | Competênc       | ia: 01/2009                                                                                                    |          |                |                |            |
| Gestor :                 | Se                                                                  | ecretaria Munic | ipal da Saúde                                                                                                    | e de Joi | nville         |                |            |
|                          |                                                                     | Municipio: (    | and the second second se |          |                |                |            |
| CNES: HOSPITAL MUNICIPAL | automatik.                                                          |                 |                                                                                                    |          |                |                |            |
|                          | M                                                                   | édia Complexi   | dade                                                                                                    | Ī        |                | Alta Complexid | ade        |
|                          | Apresentado                                                         | Programado      | Aprovado                                                                                                    | Perc     | Apresentado    | Programado     | Aprovado I |
| Total do CNES            | 2,72                                                                | 2               | 2001 100,55                                                                                                    | 2011,9   | 11             |                | 2          |
| Total do Município       | 4                                                                   |                 | and and the second second                                                                                                    | 79       |                | 30000          | 2          |
| Total                    | 20,000                                                              |                 |                                                                                                    | 23       |                |                | 2          |

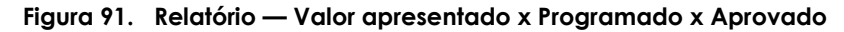

- 4. Clique em 🖨 na barra de ferramentas.
- 5. Clique em Close. O sistema retorna à tela Valor Apresentado x Programado x Aprovado.
- 6. Clique em Sair. O sistema retorna à tela principal.

### Resumo dos valores aprovados por CNES

Informa o resumo dos valores apresentados e aprovados por CNES. Este procedimento também permite consultar os valores totais: Do serviço hospitalar e do serviço do profissional, nas unidades hospitalares.

### **Procedimentos:**

 Clique em Relatórios → Valores Aprovados → Resumo dos Valores Aprovados por CNES.

| 😵 Sistema de Informação Hospitalar                                                                              |                                                                                                    |     |      |
|----------------------------------------------------------------------------------------------------|----------------------------------------------------------------------------------------------------|-----|------|
| Saúde<br>Ministério da Saúde                                                                                    |                                                                                                    |     |      |
| Configuração Manutenção Produção Controle e Avaliação Processamento                                             | Espelho de AIH<br>Valor da Prévia do SISAIH01                                                                                                    |     | Sair |
| 2-2                                                                                                    | Crítica - ERROS                                                                                                    |     |      |
| 5                                                                                                    | Crítica - ADVERTENCIA                                                                                                    |     |      |
| Valores Aprovados por Grupo, Subgrupo e Forma de Organização                                                    | Valores Aprovados 🔹 🕨                                                                                                    |     |      |
| Valores Aprovados por Complexidade e Financiamento<br>Valor Apresentado x Programado x Aprovado                 | Orteses / Proteses / Materiais                                                                                                    | oia |      |
| Resumo dos Valores Aprovados por CNES<br>Resumo dos Valores Aprovados por Complex. e Financ.<br>Veja o leia-me. | Demonstrativo de AIHs Aprovadas<br>Valores Brutos de Produção<br>Valores de Terceiros do Hospital sem Cessão de Crédito                                                                   |     |      |
|                                                                                                    | Produção de Pessoa Física Com Cessão de Crédito<br>Produção de Pessoa Jurídica Com Cessão de Crédito<br>Produção de CNES (Terceiros) Com Cessão de Crédito<br>Produção de CNES (Hospital) | ~   |      |
|                                                                                                    | Produção de Pessoa Física Sem Cessão de Crédito<br>Produção de Pessoa Jurídica Sem Cessão de Crédito<br>Produção de CNES (Terceiros) Sem Cessão de Crédito                                |     |      |
| · 4.                                                                                                    | Produção de Profissionais de Cooperativa<br>Produção de Médicos FUNCIONÁRIOS do Hospital                                                                                                  |     |      |
|                                                                                                    | Distribuição por Procedimento Realizado<br>Percentuais de Cesarianas<br>Demonstrativo de Procedência<br>AIHs de Cirurgia Eletiva                                                          |     |      |
| •                                                                                                    | Salvo em Arquivo                                                                                                    |     |      |
| Resumo dos Valores Aprovados por CNES                                                                           |                                                                                                    | 2   |      |
|                                                                                                    |                                                                                                    |     |      |

Surge a tela:

| Resumo dos Valores Aprovados por CNES                                                                                                    | × |  |  |  |  |  |  |
|----------------------------------------------------------------------------------------------------|---|--|--|--|--|--|--|
| Código Gestor Nome Gestor       ▲         0       * (todos)         M420910101       Secretaria Municipal d                                                                                                    |   |  |  |  |  |  |  |
| CNES Estabelecimento                                                                                                    |   |  |  |  |  |  |  |
| 0       * (todos)         2521296       HOSPITAL E MATERNIDADE BETHESDA         6048692       HOSPITAL MATERNO INFANTIL DR JESER AMARANTE FARIA         2436469       HOSPITAL MUNICIPAL SAO JOSE         2436450       HOSPITAL REGIONAL HANS DIETER SCHMIDT         2436477       MATERNIDADE DARCY VARGAS |   |  |  |  |  |  |  |
| Competência: 200902                                                                                                    |   |  |  |  |  |  |  |

Figura 92. Resumo dos valores aprovados por CNES

- 2. Selecione o gestor e o município.
- **3**. Selecione o CNES do estabelecimento e a competência e, em seguida, clique em **Imprimir**. Surge o relatório:

|                            |               |                     |                        |                 |              |            |             | ^   |
|----------------------------|---------------|---------------------|------------------------|-----------------|--------------|------------|-------------|-----|
| MS/DATASUS SISTEMA DE INFO | ORMAÇÕES      | 5 <b>н</b> оѕріт    | ALARES                 | DESCENTRALI     | ZADO - SIHD2 |            |             |     |
| 04/06/2009 16:00:38 RESU   | MO DOS V      | ALORES              | APROV/                 | ADOS POR CNE    | s            |            |             |     |
| Contar i                   | Ci<br>Soorota | ompetèn<br>ria Musi | cia: 01/20<br>sinal da | 109<br>Saúda da |              |            |             | _   |
| Gestor                     | - Secreta     | ira wum             | cipai ua               | Sauue ue        |              |            |             |     |
|                            | M             | unicípio :          | and a                  | 1               |              |            |             |     |
| CNES                       | Anroe         | Anroy               | %                      | Serviço I       | lospitalar   | Serviço P  | rofissional |     |
|                            | Apres         | Aprov               | rejeição               | Próprio         | Terceiro     | Próprio    | Terceiro    |     |
| HOSPITAL MUNICIPAL         | 100000        |                     | 115                    |                 |              | 4209000    |             |     |
| Total do Município         | 188           | -                   |                        | 2000            |              |            |             | _ = |
| Total do Gestor            | -             | - 10                |                        | 2004000000      |              | 100,000,00 |             |     |

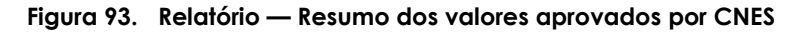

- 4. Clique em 🖨 na barra de ferramentas.
- 5. Clique em Close. O sistema retorna à tela Resumo dos valores aprovados por CNES.
- 6. Clique em Sair. O sistema retorna à tela principal.

## Resumo dos valores aprovados por complexidade e financiamento

Informa o resumo dos valores aprovados por média e alta complexidade e, financiamento nos estabelecimentos de saúde.

### **Procedimentos:**

 Clique em Relatórios → Valores Aprovados → Resumo dos Valores Aprovados por Complex. E Financ.

| 🍄 Sistema de Informação Hospitalar                                                                                      |                                                                                                    |      |
|----------------------------------------------------------------------------------------------------|----------------------------------------------------------------------------------------------------|------|
| Saúde<br>Ministério da Saúde                                                                                            |                                                                                                    |      |
| Configuração Manutenção Produção Controle e Avaliação Processamento                                                     | Espelho de AIH<br>Valor da Prévia do SISAIH01                                                                                                    | Sair |
| 2                                                                                                    | Crítica - ERROS                                                                                                    |      |
| 5                                                                                                    | Crítica - ADVERTENCIA                                                                                                    |      |
| Valores Aprovados por Grupo, Subgrupo e Forma de Organização                                                            | Valores Aprovados                                                                                                    |      |
| Valores Aprovados por Complexidade e Financiamento<br>Valor Apresentado × Programado × Aprovado                         | Orteses / Proteses / Materiais                                                                                                    | aia  |
| Resumo dos Valores Aprovados por CMES<br>Resumo dos Valores Aprovados por Complex, e Financi<br>Stin<br>Veja o leia-me. | Demonstrativo de AIHs Aprovadas<br>Valores Brutos de Produção<br>Valores de Terceiros do Hospital sem Cessão de Crédito                                                                   |      |
|                                                                                                    | Produção de Pessoa Física Com Cessão de Crédito<br>Produção de Pessoa Jurídica Com Cessão de Crédito<br>Produção de CNES (Terceiros) Com Cessão de Crédito<br>Produção de CNES (Hospital) |      |
|                                                                                                    | Produção de Pessoa Física Sem Cessão de Crédito<br>Produção de Pessoa Jurídica Sem Cessão de Crédito<br>Produção de CNES (Terceiros) Sem Cessão de Crédito                                |      |
| · 4.                                                                                                    | Produção de Profissionais de Cooperativa<br>Produção de Médicos FUNCIONÁRIOS do Hospital                                                                                                  |      |
|                                                                                                    | Distribuição por Procedimento Realizado<br>Percentuais de Cesarianas<br>Demonstrativo de Procedência<br>AIHs de Cirurgia Eletiva                                                          |      |
|                                                                                                    | Salvo em Arquivo                                                                                                    |      |
| Resumo dos Valores Aprovados por Complex. e Financ.                                                                     |                                                                                                    | -    |
|                                                                                                    |                                                                                                    |      |

Surge a tela:

| Re | sumo dos Va    | lores Aprovados por Complex. e Financ.     | $\mathbf{X}$ |
|----|----------------|--------------------------------------------|--------------|
|    | Código Gestor  | Nome Gestor                                | ^            |
|    | 0              | * (todos)                                  |              |
| 2  | M420910101     | Secretaria Municipal da Saúde de Joinville |              |
|    |                |                                            |              |
|    |                |                                            |              |
|    |                |                                            |              |
|    |                |                                            |              |
|    |                |                                            |              |
|    |                |                                            | =            |
|    |                |                                            |              |
|    |                |                                            |              |
|    |                |                                            |              |
|    |                |                                            | ~            |
|    |                |                                            |              |
|    | _              |                                            |              |
| С  | ompetência: 20 | 10902 🔽 🖌 Imprimir 🗶 Sair                  |              |
|    |                |                                            | _            |

Figura 94. Resumo valores aprovados por complexidade e financiamento

2. Selecione o gestor e a competência e,em seguida, clique em **Imprimir**. Surge o relatório:

| MS/DATASUS SISTEMA DE INFORMAÇÕES HOSPITA<br>04/06/2009 16:27:54 RESUMO DOS VALORES APROVA<br>Competênci | ALARES DESCENTRALIZADO - SIHD2<br>DOS POR COMPLEX. E FINANC.<br>ia: 01/2009 | Versão 2.40<br>Página: 1                         |
|----------------------------------------------------------------------------------------------------|-----------------------------------------------------------------------------|--------------------------------------------------|
| Gestor : 🐂 Gestor - Secretaria Munic                                                                     | ipal da Saúde de                                                            |                                                  |
|                                                                                                    |                                                                             |                                                  |
| MEDIA COMPLEXIDADE                                                                                       | SEM CONTRATO                                                                | COM CONTRATO                                     |
| MEDIA COMPLEXIDADE<br>Atenção Básica (PAB)                                                               | SEM CONTRATO<br>R\$ 0,00                                                    | COM CONTRATO<br>R\$ 0,00                         |
| MEDIA COMPLEXIDADE<br>Atenção Básica (PAB)<br>Média e Alta Complexidade (MAC)                            | SEM CONTRATO<br>R\$ 0,00<br>R\$                                             | COM CONTRATO<br>R\$ 0,00<br>R\$ 0,00             |
| MEDIA COMPLEXIDADE<br>Atenção Básica (PAB)<br>Média e Alta Complexidade (MAC)<br>Total                   | SEM CONTRATO<br>R\$ 0,00<br>R\$<br>R\$                                      | COM CONTRATO<br>R\$ 0,00<br>R\$ 0,00<br>R\$ 0,00 |

Figura 95. Relatório — Resumo aprovados por complexidade e financiamento

- 3. Clique em 🖨 na barra de ferramentas.
- **4.** Clique em **Close**. O sistema retorna à tela **Resumo dos valores aprovados por complexidade e financiamento**.
- 5. Clique em Sair. O sistema retorna à tela principal.

## 7.6 Órteses, próteses e materiais

- Procedimento de órtese e prótese
- OPM por fornecedor
- Valores de fornecedores de OPM por CNES

### Procedimento, órtese e prótese

Informa os procedimentos de órtese e prótese de média e alta complexidade nos estabelecimentos hospitalares.

### **Procedimentos:**

 Clique em Relatórios → Orteses /Proteses /Materiais → Procedimento /Órtese e Prótese.

| 🍄 Sistema de Informação Hospitalar                                  |                                                                                                    |                                                                                                    |
|---------------------------------------------------------------------|----------------------------------------------------------------------------------------------------|----------------------------------------------------------------------------------------------------|
| Saúde<br>Ministério da Saúde                                        |                                                                                                    |                                                                                                    |
| Configuração Manutenção Produção Controle e Avaliação Processamento | Espelho de AIH<br>Valor da Prévia do SISATH01                                                                                                    | Sair                                                                                                    |
| 2-2.                                                                | Crítica - ERROS                                                                                                    |                                                                                                    |
| 5~~~~~~~~~~~~~~~~~~~~~~~~~~~~~~~~~~~~~~                             | Crítica - ADVERTENCIA                                                                                                    |                                                                                                    |
|                                                                     | Valores Aprovados                                                                                                    |                                                                                                    |
| Esta versãousó                                                      | Orteses / Proteses / Materiais                                                                                                    | Procedimento × Órtese e Prótese                                                                                                    |
| Março ( 20090:                                                      | Demonstrativo de AIHs Aprovadas<br>Valores Brutos de Produção<br>Valores de Terceiros do Hospital sem Cessão de Crédito                                                                   | Valores de Fornecedor de OPM por CNES                                                                                                    |
| Veja o leia-me.                                                     | Produção de Pessoa Física Com Cessão de Crédito<br>Produção de Pessoa Jurídica Com Cessão de Crédito<br>Produção de CNES (Terceiros) Com Cessão de Crédito<br>Produção de CNES (Hospital) | e de la companya de la companya de l |
|                                                                     | Produção de Pessoa Física Sem Cessão de Crédito<br>Produção de Pessoa Jurídica Sem Cessão de Crédito<br>Produção de CNES (Terceiros) Sem Cessão de Crédito                                |                                                                                                    |
|                                                                     | Produção de Profissionais de Cooperativa<br>Produção de Médicos FUNCIONÁRIOS do Hospital                                                                                                  |                                                                                                    |
|                                                                     | Distribuição por Procedimento Realizado<br>Percentuais de Cesarianas<br>Demonstrativo de Procedência<br>AIHs de Cirurgia Eletiva                                                          |                                                                                                    |
|                                                                     | Salvo em Arquivo                                                                                                    |                                                                                                    |
| Procedimento x Órtese e Prótese                                     |                                                                                                    |                                                                                                    |

| P | Pro | ocedime   | nto x Órtese e Prótese      |        |          |                  |        | X |
|---|-----|-----------|-----------------------------|--------|----------|------------------|--------|---|
|   |     | Cod. Gest | or GE NOME                  |        | Códiao   | Município        |        | ~ |
|   |     | 0         | * (todos)                   |        |          | ) * (todos)      |        |   |
|   | Þ   | M420910   | 101 Secretaria Municipal da |        | 42091    | JOINVILLE        |        |   |
|   |     |           |                             |        |          |                  |        |   |
|   |     |           |                             |        |          |                  |        |   |
|   | 1   |           |                             | 2      |          |                  |        |   |
|   |     |           |                             |        |          |                  |        |   |
|   |     | CNES      | Estabelecimento             |        |          |                  |        |   |
|   | Þ   | 0         | * (todos)                   |        |          |                  |        |   |
|   |     | 2521296   | HOSPITAL E MATERNIDAD       | E BE   | THESDA   |                  |        |   |
|   |     | 6048692   | HOSPITAL MATERNO INFA       | NTIL   | DR JESE  | R AMARANTE FARIA |        |   |
|   |     | 2436469   | HOSPITAL MUNICIPAL SAC      | ) JOS  | E        |                  |        |   |
|   |     | 2436450   | HOSPITAL REGIONAL HAN       | IS DIE | ETER SCH | IMIDT            |        |   |
|   |     | 2436477   | MATERNIDADE DARCY VA        | RGA9   | 6        |                  |        |   |
|   | Co  | mpetência | 200902                      |        |          | Imprimir         | 🗙 Sair |   |

Figura 96. Procedimento — Órtese e prótese

- 2. Selecione o gestor e o município.
- **3**. Selecione o CNES do estabelecimento e a competência e, em seguida, clique em **Imprimir**. Surge o relatório:

153

|                               | > > <b>8</b>                                                                                                    | 🖬 🖆 🚊         |       |                                                                                                    |                                                                                                    |       |  |  |
|-------------------------------|----------------------------------------------------------------------------------------------------|---------------|-------|----------------------------------------------------------------------------------------------------|----------------------------------------------------------------------------------------------------|-------|--|--|
|                               |                                                                                                    |               |       |                                                                                                    |                                                                                                    | ^     |  |  |
| MS/DATASUS<br>05/06/2009 12:3 | 8:33                                                                                                    | sis           | ТЕМА  | . DE INFORMAÇÕES HOSPITALARES DESCENT<br>PROCEDIMENTO X ÓRTESE E PR≬TES                                         | RALIZADO - SIHD2<br>E                                                                                                    |       |  |  |
| Competência: 01/2009          |                                                                                                    |               |       |                                                                                                    |                                                                                                    |       |  |  |
|                               |                                                                                                    | Gest          | or: 🦛 | - Secretaria Municipal da Saúde                                                                                 | and the second second se                                                                                                    |       |  |  |
|                               | -                                                                                                    | SANTA CATARI  | NA    |                                                                                                    |                                                                                                    |       |  |  |
| COMPLEXIDAL                   | DE: MEDIA COMPI                                                                                                 | LEXIDADE      | _     | FINANCIAMENTO: Média e Alta Complex                                                                             | xidade (MAC) TIPO FINANC:                                                                                                    |       |  |  |
|                               |                                                                                                    | Estabelecimen | to:   | HOSPITAL MUNICIPAL                                                                                              | -                                                                                                    |       |  |  |
|                               | No. All                                                                                                    | Proc Princ /  |       | Procedimento Principal /                                                                                        | Fornecedor                                                                                                    | Valor |  |  |
| CHF3/CHE3                     | NUIII AIN                                                                                                    | Produto       | Qtd   | Produto                                                                                                    |                                                                                                    |       |  |  |
|                               | Contraction of the second second second second second second second second second second second second second s | 0408050160    |       |                                                                                                    |                                                                                                    |       |  |  |
|                               | E                                                                                                    | 0702030716    | 2     |                                                                                                    | A DESCRIPTION OF THE OWNER OF THE OWNER OWNER OF THE OWNER OF THE OWNER OWNER OF THE OWNER OF THE OWNER OF THE OWNER OF THE OWNER OF THE OWNER OF THE OWNER OF THE OWNER OF THE OWNER OF THE OWNER OF THE OWNER OF THE OWNER OWNER OWNER OWNER OWNER OWNER OWNER OWNER OWNER OWNER OWNER OWNER OWNER OWNER OWNER OWNER OWNER OWNER OWNER OWNER OWNER OWNER OWNER OWNER OWNER OWNER OWNER OWNER OWNER OWNER OWNER OWNER OWNER OWNER OWNER OWNER OWNE | -     |  |  |
|                               |                                                                                                    | 0408050519    |       |                                                                                                    |                                                                                                    |       |  |  |
| Contraction (Contraction)     | 5                                                                                                    | 0702030910    | 1     | in the second second second second second second second second second second second second second second second | TO THE COMPANY OF THE OWNER OF THE OWNER OWNER OWNER OWNER OWNER OWNER OWNER OWNER OWNER OWNER OWNER OWNER OWNER OWNER OWNER OWNER OWNER OWNER OWNER OWNER OWNER OWNER OWNER OWNER OWNER OWNER OWNER OWNER OWNER OWNER OWN                                                                                                    |       |  |  |
|                               |                                                                                                    | 0415030013    |       |                                                                                                    |                                                                                                    |       |  |  |
| 1                             |                                                                                                    | 0702031062    | 1     | A CONTRACTOR OF THE OWNER OF THE OWNER OF THE OWNER OF THE OWNER OF THE OWNER OF THE OWNER OF THE OWNER OF THE  | and the second second se                                                                                                    |       |  |  |
|                               | -                                                                                                    | 0408040050    |       |                                                                                                    |                                                                                                    |       |  |  |
| -                             | 2                                                                                                    | 0702030074    | 1     |                                                                                                    |                                                                                                    |       |  |  |
| 1000                          | E.                                                                                                    | 0702030120    | 1     |                                                                                                    |                                                                                                    |       |  |  |

Figura 97. Relatório — Procedimento x órtese x prótese

- 4. Clique em 🖨 na barra de ferramentas.
- 5. Clique em Close. O sistema retorna à tela Procedimento/órtese e prótese.
- 6. Clique em Sair. O sistema retorna à tela principal.

## Órtese, prótese e materiais por fornecedor

Informa por fornecedor, os procedimentos realizados e aprovados de órtese, prótese e materiais nas unidades hospitalares.

#### **Procedimentos:**

 Clique em Relatórios → Orteses /Proteses /Materiais → OPM por Fornecedor.

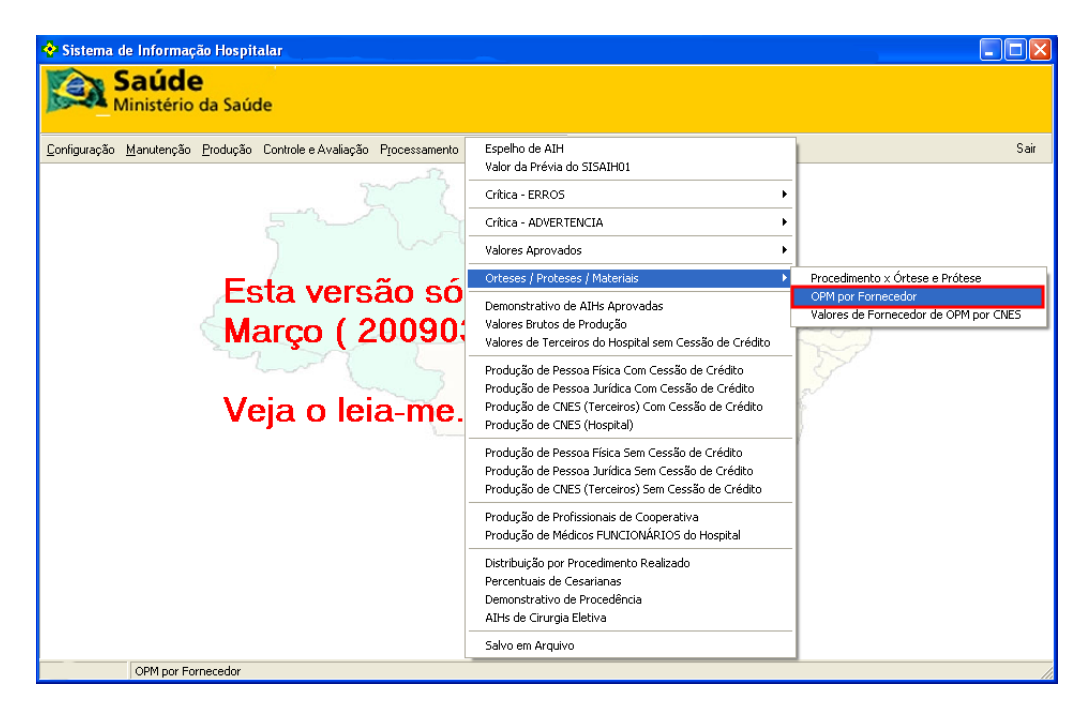

| ¢ | ОРМ ро      | r Fornecedor                |      |          |                |          | × |
|---|-------------|-----------------------------|------|----------|----------------|----------|---|
| Г | Gestor      | Nome Gestor                 | Г    | Códiao   | Município      |          |   |
|   | 0           | * (todos)                   |      | 0        | * (todos)      |          | - |
| Ī | M420910     | Secretaria Municipal da Sar | Þ    | 420910   | JOINVILLE      |          |   |
|   |             | =                           | Γ    |          |                |          |   |
|   |             |                             |      |          |                |          |   |
|   |             | ×                           |      |          |                |          |   |
| Ŀ |             | >                           | L    |          |                |          | 2 |
| Г | CNES        | Estabelecimento             | _    |          |                |          | - |
|   | 0           | * (todos)                   |      |          |                |          |   |
| ŀ | 2521296     | HOSPITAL E MATERNIDADE E    | BET  | HESDA    |                |          |   |
|   | 6048692     | HOSPITAL MATERNO INFANT     | IL C | DR JESER | AMARANTE FARIA |          |   |
|   | 2436469     | HOSPITAL MUNICIPAL SAO JO   | )SE  |          |                |          |   |
|   | 2436450     | HOSPITAL REGIONAL HANS D    | IET  | TER SCHN | AIDT           |          |   |
|   | 2436477     | MATERNIDADE DARCY VARG      | AS   |          |                |          |   |
|   |             |                             |      |          |                |          |   |
| 0 | Competência | a: 200902 💌                 |      |          | 🗸 Imprimir     | 🛛 🗙 Sair |   |

Figura 98. OPM por fornecedor

- 2. Selecione o gestor e o município.
- **3**. Selecione o CNES do estabelecimento e a competência e, em seguida, clique em **Imprimir**. Surge o relatório:

| ) 🗏 🖭 K 🔸 🕨                       | 56 86                                  | Close                                                                                                    |               |
|-----------------------------------|----------------------------------------|----------------------------------------------------------------------------------------------------|---------------|
|                                   |                                        |                                                                                                    | <u>^</u>      |
| MS/DATASUS<br>05/06/2009 14:27:08 |                                        | SISTEMA DE INFORMAÇÕES HOSPITALARES DESCENTRALIZADO - SIHD2<br>OPM POR FORNECEDOR<br>Competência: 01/2009 |               |
|                                   |                                        | GESTOR : Secretaria Municipal da Saúde 🖉 👘 👘                                                              |               |
| Fornecedor :                      |                                        |                                                                                                    |               |
| CNES                              | HOSPITAL MUNI                          |                                                                                                    |               |
| AIH: 4208102303515                | OPM                                    |                                                                                                    | Valor         |
|                                   | 0702050040<br>0702050261<br>0702050288 | CARGA P/ GRAMPEADOR LINEAR CORTANTE<br>GRAMPEADOR CIRCULAR INTRALUMINAL<br>GRAMPEADOR LINEAR CORTANTE     |               |
| Total AlH:                        |                                        |                                                                                                    | - Andrewski C |
| AIH: 4208102304340                | OPM                                    |                                                                                                    | Valor         |
|                                   | 0702050040<br>0702050288               | CARGA P/ GRAMPEADOR LINEAR CORTANTE<br>GRAMPEADOR LINEAR CORTANTE                                         |               |
| Total AlH:                        |                                        |                                                                                                    |               |

Figura 99. Relatório — OPM por fornecedor

- 4. Clique em 🖨 na barra de ferramentas.
- 5. Clique em Close. O sistema retorna à tela Procedimento/órtese e prótese.
- 6. Clique em Sair. O sistema retorna à tela principal.

155

## Valores de fornecedores de órtese, prótese e materiais por CNES

Informa os valores de fornecedores de órtese, prótese e materiais por CNES nas unidades hospitalares.

### **Procedimentos:**

 Clique em Relatórios → Orteses / Proteses/Materiais → Valores de Fornecedor de OPM por CNES.

| 💠 Sistema de Informação Hospitalar                                  |                                                                                                    |                                                                                                    |
|---------------------------------------------------------------------|----------------------------------------------------------------------------------------------------|----------------------------------------------------------------------------------------------------|
| Saúde<br>Ministério da Saúde                                        |                                                                                                    |                                                                                                    |
| Configuração Manutenção Produção Controle e Avaliação Processamento | Espelho de AIH<br>Valor da Prévia do SISAIH01                                                                                                    | Sair                                                                                                    |
| 2-2                                                                 | Crítica - ERROS                                                                                                    |                                                                                                    |
| 5~~~~~~~~~~~~~~~~~~~~~~~~~~~~~~~~~~~~~~                             | Crítica - ADVERTENCIA                                                                                                    |                                                                                                    |
|                                                                     | Valores Aprovados                                                                                                    |                                                                                                    |
| Esta versão só                                                      | Orteses / Proteses / Materiais                                                                                                    | Procedimento x Órtese e Prótese                                                                                                    |
| Março ( 20090;                                                      | Demonstrativo de AIHs Aprovadas<br>Valores Brutos de Produção<br>Valores de Terceiros do Hospital sem Cessão de Crédito                                                                   | OPM por Fornecedor<br>Valores de Fornecedor de OPM por CNES                                                                                                    |
| Veja o leia-me.                                                     | Produção de Pessoa Física Com Cessão de Crédito<br>Produção de Pessoa Jurídica Com Cessão de Crédito<br>Produção de CNES (Terceiros) Com Cessão de Crédito<br>Produção de CNES (Hospital) | 2 - Contraction of the second second |
|                                                                     | Produção de Pessoa Física Sem Cessão de Crédito<br>Produção de Pessoa Jurídica Sem Cessão de Crédito<br>Produção de CNES (Terceiros) Sem Cessão de Crédito                                |                                                                                                    |
|                                                                     | Produção de Profissionais de Cooperativa<br>Produção de Médicos FUNCIONÁRIOS do Hospital                                                                                                  |                                                                                                    |
|                                                                     | Distribuição por Procedimento Realizado<br>Percentuais de Cesarianas<br>Demonstrativo de Procedência<br>AIHs de Cirurgia Eletiva                                                          |                                                                                                    |
|                                                                     | Salvo em Arquivo                                                                                                    |                                                                                                    |
| Valores de Fornecedor de OPM por CNES                               |                                                                                                    | - //                                                                                                    |

| 4 | Valo    | res   | de Fornecedor de OP        | М ро   | r ( | INES    |                |        |
|---|---------|-------|----------------------------|--------|-----|---------|----------------|--------|
| [ | Gesto   | )r    | Nome Gestor                | ^      | Г   | Código  | Município      | ~      |
|   | 0       |       | * (todos)                  |        | F   | 0       | * (todos)      |        |
|   | M420    | 910   | Secretaria Municipal da Sa |        | Þ   | 420910  | JOINVILLE      |        |
|   |         |       |                            |        | Γ   |         |                |        |
|   |         |       |                            |        |     |         |                |        |
|   |         |       |                            | ~      |     |         |                |        |
|   | <       |       | >                          |        |     |         |                | ~      |
| I | Гем     | - C   | Estable la sias anta       |        | _   |         |                |        |
|   |         | :5    | Estabelecimento            |        |     |         |                |        |
|   |         | 000   |                            |        |     |         |                |        |
|   | 2521    | 296   | HUSPITALE MATERNIDA        | VDE BE | - 1 | HESDA   |                |        |
|   | 6048    | 692   | HOSPITAL MATERNO INF       | ANTIL  | - D | RJESER  | AMARANTE FARIA |        |
|   | 2436    | 469   | HOSPITAL MUNICIPAL SA      | 70 JO3 | βE  |         |                |        |
|   | 2436    | 450   | HOSPITAL REGIONAL HA       | NS DI  | ΕT  | ER SCHN | 4IDT           |        |
|   | 2436    | 477   | MATERNIDADE DARCY V        | ARGA   | S   |         |                |        |
| ľ | _       |       |                            |        |     |         |                |        |
|   | Competi | ència | a: 200902 💌                |        |     |         |                | 🗙 Sair |

Figura 100. Valores de fornecedores de OPM por CNES

- 2. Selecione o gestor e o município.
- **3**. Selecione o CNES do estabelecimento e a competência e, em seguida, clique em **Imprimir**. Surge o relatório:

|                                   |                                                                                                    |              | ^                 |
|-----------------------------------|----------------------------------------------------------------------------------------------------|--------------|-------------------|
| MS/DATASUS<br>05/06/2009 15:54:15 | SISTEMA DE INFORMAÇÕES HOSPITALARES DESCENTRALIZ<br>VALORES DE FORNECEDOR DE OPM POR CNES<br>Competência: 01/2009 | ZADO - SIHD2 |                   |
|                                   | GESTOR : 🚛 👘 - Secretaria Municipal da Saúde 🦱 🛁                                                                  |              |                   |
| Fornecedor : [                    |                                                                                                    | Sem Contrato | Com Contrato      |
| CNES HOSPITAL MU                  | UNICIPAL                                                                                                    | R\$ 3        | R\$ 0,00          |
| Total Fornecedor                  |                                                                                                    | R\$ 3        | R\$ 0,00          |
| Fornecedor :                      | COMERCIO DE MATERIAL HOSPITALAR LIDA                                                                              | Sem Contrato | ≣<br>Com Contrato |
| CNES HOSPITAL MU                  | UNICIPAL                                                                                                    | R\$          | R\$ 0,00          |
| Total Fornecedor                  |                                                                                                    | R\$          | R\$ 0,00          |
| Fornecedor : C                    | PRODUTOS MEDICOS HOSPITALARES LTDA                                                                                |              |                   |

Figura 101. Relatório — Valores de fornecedores de OPM por CNES

- 4. Clique em 🖨 na barra de ferramentas.
- 5. Clique em Close. O sistema retorna à tela Valores de fornecedores de OPM por CNES.
- 6. Clique em Sair. O sistema retorna à tela principal.

## 7.7 Demostrativo de AIHs Aprovadas

Informa o relatório de demostrativo das Autorizações de Internações Hospitalares (AIHs), de média e alta complexidade, nas unidades hospitalares.

### **Procedimentos:**

1. Clique em **Relatórios** → **Demostrativo de AIHs Aprovadas**.

| 💠 Sistema de Informação Hospitalar                                  |                                                                                                    |      |  |  |  |  |
|---------------------------------------------------------------------|----------------------------------------------------------------------------------------------------|------|--|--|--|--|
| Saúde<br>Ministério da Saúde                                        |                                                                                                    |      |  |  |  |  |
| Configuração Manutenção Produção Controle e Avaliação Processamento | Espelho de AIH<br>Valor da Prévia do SISATHO1                                                                                           | Sair |  |  |  |  |
| 7-3                                                                 | Crítica - ERROS                                                                                                    | •    |  |  |  |  |
| 5-2-1-1                                                             | Crítica - ADVERTENCIA                                                                                                    | •    |  |  |  |  |
| ) wit                                                               | Valores Aprovados                                                                                                    |      |  |  |  |  |
| Esta versão só r                                                    | Orteses / Proteses / Materiais                                                                                                    | cia  |  |  |  |  |
|                                                                     | Demonstrativo de AIHs Aprovadas<br>Valores Brutos de Produção                                                                           |      |  |  |  |  |
| Março ( 200903                                                      | Valores de Terceiros do Hospital sem Cessão de Crédito                                                                                  |      |  |  |  |  |
| There is a                                                          | Produção de Pessoa Física Com Cessão de Crédito<br>Produção de Pescoa Jurídica Com Cessão de Crédito                                    | >    |  |  |  |  |
| Veja o leia-me.                                                     | Produção de CRES (Terceiros) Com Cessão de Crédico<br>Produção de CNES (Terceiros) Com Cessão de Crédico<br>Produção de CNES (Hospital) |      |  |  |  |  |
| 3                                                                   | Produção de Pessoa Física Sem Cessão de Crédito<br>Produção de Pessoa Jurídica Sem Cessão de Crédito                                    |      |  |  |  |  |
| 1                                                                   | Produção de CNES (Terceiros) Sem Cessão de Crédito                                                                                      | _    |  |  |  |  |
| da                                                                  | Produção de Profissionais de Cooperativa<br>Produção de Médicos FUNCIONÁRIOS do Hospital                                                |      |  |  |  |  |
|                                                                     | Distribuição por Procedimento Realizado<br>Percentrais de Cecarianas                                                                    |      |  |  |  |  |
|                                                                     | Demonstrativo de Procedência                                                                                                    |      |  |  |  |  |
|                                                                     | AIHs de Cirurgia Eletiva                                                                                                    | -    |  |  |  |  |
| Demonstrativo de AIHs Aprovadas                                     |                                                                                                    |      |  |  |  |  |

Surge a tela:

| D                   | er | nonstra  | tivo de AlHs Aprovad      | as    |     |         |                |  | × |
|---------------------|----|----------|---------------------------|-------|-----|---------|----------------|--|---|
|                     |    | Código G | estor Nome Gestor         | ^     |     | Código  | Município      |  | > |
|                     |    | 0        | * (todos)                 |       |     | 0       | * (todos)      |  |   |
|                     | ▶  | M420910  | 101  Secretaria Municipal |       |     | 420910  | JOINVILLE      |  |   |
|                     | <  |          | 2                         |       |     |         |                |  | ~ |
|                     | ٦  | CNES     | Estabelecimento           |       |     |         |                |  |   |
|                     | Þ  | 0        | * (todos)                 |       |     |         |                |  |   |
|                     |    | 2521296  | HOSPITAL E MATERNID.      | ADE B | ΕTI | HESDA   |                |  |   |
|                     |    | 6048692  | HOSPITAL MATERNO IN       | FANTI | LD  | R JESER | AMARANTE FARIA |  |   |
|                     |    | 2436469  | HOSPITAL MUNICIPAL S      | AO JO | SE  |         |                |  |   |
|                     |    | 2436450  | HOSPITAL REGIONAL H/      | ANS D | IET | ER SCHN | 1IDT           |  |   |
|                     |    | 2436477  | MATERNIDADE DARCY         | /ARG/ | ١S  |         |                |  |   |
| Competência: 200902 |    |          |                           |       |     |         |                |  |   |

Figura 102. Demostrativo de AIHs aprovadas

- 2. Selecione o gestor e o município.
- **3**. Selecione o CNES do estabelecimento e a competência e, em seguida, clique em **Imprimir**. Surge o relatório:

| MS/DATASUS SIS<br>08/06/2009 10:38:08                 | TEMA DE INFORM.<br>DEMO | AÇÕES HOSPI<br>ONSTRATIVO I<br>Competên | TALARES DES<br>DE AIHS APRO<br>ncia: 01/2009 | SCENTRALIZADO<br>DVADAS | ) - SIHD2     | Página: 1 |  |  |  |  |  |
|-------------------------------------------------------|-------------------------|-----------------------------------------|----------------------------------------------|-------------------------|---------------|-----------|--|--|--|--|--|
| Gestor : Secretaria Municípal da Saude<br>Município : |                         |                                         |                                              |                         |               |           |  |  |  |  |  |
| CNES : - HOSPITAL MUNICIPAL                           |                         |                                         |                                              |                         |               |           |  |  |  |  |  |
|                                                       |                         | (                                       | COMPLEXIDA                                   | DE                      | FINANCIAMENTO |           |  |  |  |  |  |
| AIH                                                   | VALOR                   | Média                                   | Alta                                         | Não se Aplica           | MAC/OUTROS    | FAEC      |  |  |  |  |  |
| 4208100007166                                         | 2,777,13                | B                                       |                                              |                         | Time and      |           |  |  |  |  |  |
| 4208100396214                                         | The second second       | 7                                       |                                              |                         | 10007         |           |  |  |  |  |  |
| 4208100397842                                         |                         |                                         |                                              |                         |               |           |  |  |  |  |  |
| 4208100397886                                         |                         | 000,09                                  |                                              |                         |               |           |  |  |  |  |  |
| 4208100397897                                         | 000,000                 |                                         |                                              |                         |               |           |  |  |  |  |  |
| 4208100397919                                         |                         |                                         |                                              |                         | 2             |           |  |  |  |  |  |
| 4208100397920                                         |                         |                                         |                                              |                         | <b>.</b> 1    |           |  |  |  |  |  |
| 4208100397963                                         |                         |                                         |                                              |                         | 0.010/03      |           |  |  |  |  |  |
| 4208100982899                                         |                         | 4000                                    |                                              |                         |               |           |  |  |  |  |  |
| 4208101149220                                         |                         | İ                                       |                                              |                         |               |           |  |  |  |  |  |

Figura 103. Relatório — Demostrativo de AlHs aprovadas

- 4. Clique em 🖨 na barra de ferramentas.
- **5.** Clique em **Close**. O sistema retorna à tela **Demostrativo de AIHs aprovadas**.
- 6. Clique em Sair. O sistema retorna à tela principal.

## 7.8 Valores brutos de produção

Informa os valores brutos a serem pagos a cada um. Neles temos os profissionais autônomos (CPF/CNS), os fornecedores de OPM (CNPJ), os terceiros (CNES-Terceiros), e o próprio hospital.

### **Procedimentos:**

1. Clique em **Relatórios** → **Valores Brutos de Produção**.

| 💠 Sistema de Informação Hospitalar                                  |                                                                                                    |     |      |
|---------------------------------------------------------------------|----------------------------------------------------------------------------------------------------|-----|------|
| Saúde<br>Ministério da Saúde                                        |                                                                                                    |     |      |
| Configuração Manutenção Produção Controle e Avaliação Processamento | Espelho de AIH<br>Valor da Prévia do SISAIH01                                                                                                    |     | Sair |
| 2-2                                                                 | Crítica - ERROS                                                                                                    |     |      |
| 5~~~~~~~~~~~~~~~~~~~~~~~~~~~~~~~~~~~~~~                             | Crítica - ADVERTENCIA                                                                                                    |     |      |
|                                                                     | Valores Aprovados                                                                                                    |     |      |
| Ecta vorcão có n                                                    | Orteses / Proteses / Materiais                                                                                                    | cia |      |
|                                                                     | Demonstrativo de AIHs Aprovadas                                                                                                    |     |      |
| Março ( 200903                                                      | Valores Brutos de Produção<br>Valores de Terceiros do Hospital sem Cessão de Crédito                                                                                                    |     |      |
| Veja o leia-me.                                                     | Produção de Pessoa Física Com Cessão de Crédito<br>Produção de Pessoa Jurídica Com Cessão de Crédito<br>Produção de CNES (Terceiros) Com Cessão de Crédito<br>Produção de CNES (Hospital) | Set |      |
|                                                                     | Produção de Pessoa Física Sem Cessão de Crédito<br>Produção de Pessoa Jurídica Sem Cessão de Crédito<br>Produção de CNES (Terceiros) Sem Cessão de Crédito                                |     |      |
| de.                                                                 | Produção de Profissionais de Cooperativa<br>Produção de Médicos FUNCIONÁRIOS do Hospital                                                                                                  |     |      |
|                                                                     | Distribuição por Procedimento Realizado<br>Percentuais de Cesarianas<br>Demonstrativo de Procedência<br>AIHs de Cirurgia Eletiva                                                          |     |      |
|                                                                     | Salvo em Arquivo                                                                                                    |     |      |
| Valores Brutos de Produção                                          |                                                                                                    |     |      |

Surge a tela:

| 💠 Valores Brutos de Produção       |          |                     |     |
|------------------------------------|----------|---------------------|-----|
| Código Gestor Nome Gestor          | Código   | Município           |     |
|                                    | 0        | * (todos)           |     |
| M420910101 Secretaria Municipal d  | 420910   | JOINVILLE           |     |
|                                    |          |                     |     |
|                                    |          |                     | ≡   |
|                                    |          |                     |     |
|                                    |          |                     | ~   |
|                                    |          |                     | _   |
| UNES Estabelecimento               |          |                     |     |
| ▶ 0 × (todos)                      |          |                     |     |
| 2521296 HOSPITAL E MATERNIDADE BE  | ETHESDA  |                     |     |
| 6048692 HOSPITAL MATERNO INFANTIL  | DR JESEF | AMARANTE FARIA      | 1.1 |
| 2436469 HOSPITAL MUNICIPAL SAO JOS | 6E       |                     |     |
| 2436450 HOSPITAL REGIONAL HANS DI  | ETER SCH | MIDT                |     |
| 2436477 MATERNIDADE DARCY VARGA    | S        |                     |     |
|                                    |          |                     |     |
| Competência: 200902 💌              |          | 🖌 Imprimir 🛛 🗶 Sair |     |
|                                    |          |                     | 1   |

Figura 104. Valores brutos de produção

- 2. Selecione gestor e município.
- **3**. Selecione o CNES do estabelecimento e a competência e, em seguida, clique em **Imprimir**. Surge o relatório:

| 09/06/2009 10:37:27                                                                                                    | VALORES BRUTOS DE PRODUÇÃ                                                                                                    | 0                                                                                                    | Página: 1                                            |
|----------------------------------------------------------------------------------------------------|----------------------------------------------------------------------------------------------------|----------------------------------------------------------------------------------------------------|------------------------------------------------------|
|                                                                                                    | Competência: 01/2009                                                                                                    | -                                                                                                    |                                                      |
| Gestor : 📰                                                                                                    | - Secretaria Municipal da Saúde                                                                                                    | and the second second se |                                                      |
|                                                                                                    | Município :                                                                                                    |                                                                                                    |                                                      |
| EXECUTOR : (CNES)                                                                                                    | 🧿 - HOSPITAL MUNICIPAL 🥌 🚛                                                                                                    | I                                                                                                    |                                                      |
|                                                                                                    |                                                                                                    |                                                                                                    |                                                      |
| ESTABELECIMENTO :                                                                                                    | 💼 - HOSPITAL MUNICIPAL 🛑 📖                                                                                                    |                                                                                                    |                                                      |
| ESTABELECIMENTO :                                                                                                    | 📾 - HOSPITAL MUNICIPAL 🥌 🚧                                                                                                    | SEM CONTRATO                                                                                                    | COM CONTRATO                                         |
| ESTABELECIMENTO :<br>COMPLEXIDADE / FINANCIAMENT<br>MEDIA COMPLEXIDADE / Atenção                                                                                                    | CO - HOSPITAL MUNICIPAL COM AND<br>TO<br>o Básica (PAB)                                                                                                    | SEM CONTRATO<br>0,00                                                                                                    | COM CONTRATO<br>0,00                                 |
| ESTABELECIMENTO :<br>COMPLEXIDADE / FINANCIAMENT<br>MEDIA COMPLEXIDADE / Atençã<br>MEDIA COMPLEXIDADE / Média 6                                                                                                | CO - HOSPITAL MUNICIPAL COMMENT<br>TO<br>o Básica (PAB)<br>e Alta Complexidade (MAC)                                                                                      | SEM CONTRATO<br>0,00                                                                                                    | COM CONTRATO<br>0,00<br>0,00                         |
| ESTABELECIMENTO :<br>COMPLEXIDADE / FINANCIAMENT<br>MEDIA COMPLEXIDADE / Atenção<br>MEDIA COMPLEXIDADE / Média 6<br>ALTA COMPLEXIDADE / Atenção                                                                | C - HOSPITAL MUNICIPAL C C - C - C - C - C - C - C - C - C -                                                                                                    | SEM CONTRATO<br>0,00<br>,000                                                                                                    | COM CONTRATO<br>0,00<br>0,00<br>0,00                 |
| ESTABELECIMENTO :<br>COMPLEXIDADE / FINANCIAMENT<br>MEDIA COMPLEXIDADE / Atenção<br>MEDIA COMPLEXIDADE / Média e<br>ALTA COMPLEXIDADE / Atenção<br>ALTA COMPLEXIDADE / FAEC - T                                | - HOSPITAL MUNICIPAL ()<br>TO<br>o Básica (PAB)<br>e Alta Complexidade (MAC)<br>Básica (PAB)<br>Tansplantes de orgãos, tecidos e células                                  | SEM CONTRATO<br>0,00<br>                                                                                                    | COM CONTRATO<br>0,00<br>0,00<br>0,00<br>0,00         |
| ESTABELECIMENTO :<br>COMPLEXIDADE / FINANCIAMENT<br>MEDIA COMPLEXIDADE / Atenção<br>MEDIA COMPLEXIDADE / Média e<br>ALTA COMPLEXIDADE / Atenção<br>ALTA COMPLEXIDADE / FAEC - T<br>ALTA COMPLEXIDADE / Média e | C - HOSPITAL MUNICIPAL C A C<br>TO<br>o Básica (PAB)<br>e Alta Complexidade (MAC)<br>Básica (PAB)<br>Transplantes de orgãos, tecidos e células<br>Alta Complexidade (MAC) | SEM CONTRATO<br>0,00<br>0,00                                                                                                    | COM CONTRATO<br>0,00<br>0,00<br>0,00<br>0,00<br>0,00 |

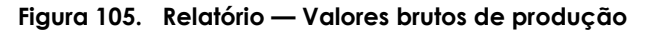

- 4. Clique em 🖨 na barra de ferramentas.
- 5. Clique em Close. O sistema retorna à tela Valores brutos de produção.
- 6. Clique em Sair. O sistema retorna à tela principal.

# 7.9 Valores de terceiros do hospital sem cessão de crédito

Informa os valores brutos aprovados para o profissional cujo o crédito foi apurado no hospital. O total deste relatório mais o total do relatório de produção de CNES (hospital) fecha com a linha (CNES-Hospital) dos valores brutos de produção.

### **Procedimentos:**

 Clique em Relatórios → Valores de Terceiros do Hospital sem Cessão de Crédito.

| 💠 Sistema de Informação Hospitalar                                                                   |                                                                                                    |     | X  |
|----------------------------------------------------------------------------------------------------|----------------------------------------------------------------------------------------------------|-----|----|
| Saúde<br>Ministério da Saúde                                                                         |                                                                                                    |     |    |
| <u>C</u> onfiguração <u>M</u> anutenção <u>P</u> rodução Controle e Avaliação P <u>r</u> ocessamento | Espelho de AIH<br>Valor da Prévia do SISAIHO1                                                                                                    | Sa  | ir |
|                                                                                                    | Crítica - ERROS                                                                                                    | -   |    |
| 5 SIH S                                                                                              | Crítica - ADVERTENCIA                                                                                                    | -   |    |
|                                                                                                    | Valores Aprovados                                                                                                    | _   |    |
| Ecta vorcãosicó n                                                                                    | Orteses / Proteses / Materiais                                                                                                    | oia |    |
|                                                                                                    | Demonstrativo de AIHs Aprovadas<br>Valores Brutos de Produção                                                                                                    | LIA |    |
| Março ( 200903                                                                                       | Valores de Terceiros do Hospital sem Cessão de Crédito                                                                                                    |     |    |
| Veja o leia-me.                                                                                      | Produção de Pessoa Física Com Cessão de Crédito<br>Produção de Pessoa Jurídica Com Cessão de Crédito<br>Produção de CNES (Terceiros) Com Cessão de Crédito<br>Produção de CNES (Hospital) |     |    |
|                                                                                                    | Produção de Pessoa Física Sem Cessão de Crédito<br>Produção de Pessoa Jurídica Sem Cessão de Crédito<br>Produção de CNES (Terceiros) Sem Cessão de Crédito                                | -   |    |
| ۵.                                                                                                   | Produção de Profissionais de Cooperativa<br>Produção de Médicos FUNCIONÁRIOS do Hospital                                                                                                  | -   |    |
| c                                                                                                    | Distribuição por Procedimento Realizado<br>Percentuais de Cesarianas<br>Demonstrativo de Procedência<br>AIHs de Cirurgia Eletiva                                                          |     |    |
|                                                                                                    | Salvo em Arquivo                                                                                                    |     |    |
| Valores de Terceiros do Hospital sem Cessão de Crédito                                               |                                                                                                    |     | 1  |

Surge a tela:

| ÷ | Valores de   | Terceiros do Hosp       | ital s | en  | n Cessã | o de Crédito   |        | × |
|---|--------------|-------------------------|--------|-----|---------|----------------|--------|---|
| Γ | Cod Gestor   | Nome Gestor             | ^      | Г   | Código  | Municipio      |        | ^ |
|   | 0            | * (todos)               | -      | Г   | 0       | * (todos)      |        | _ |
|   | M42091010    | Secretaria Municipal da |        | Þ   | 420910  | JOINVILLE      |        |   |
|   |              |                         | E      | Γ   |         |                |        | ≣ |
|   |              |                         | ~      |     |         |                |        | ~ |
|   | <            | >                       |        | 1   |         |                | >      |   |
| Г | CNES Es      | tabelecimento           |        |     |         |                |        |   |
|   | 0 *0         | rodos)                  |        |     |         |                |        |   |
| ľ | 2521296 H0   | SPITAL E MATERNIDA      | DE BI  | ETH | HESDA   |                |        |   |
|   | 6048692 H0   | SPITAL MATERNO INF      | ANTI   | L D | RJESER  | AMARANTE FARIA |        |   |
|   | 2436469 H0   | SPITAL MUNICIPAL SA     | 0 J 0  | SE  |         |                |        |   |
|   | 2436450 H0   | SPITAL REGIONAL HA      | NS DI  | ΕT  | ER SCHN | AIDT           |        |   |
|   | 2436477 M/   | ATERNIDADE DARCY V      | ARGA   | ١S  |         |                |        |   |
| - | -            |                         |        |     |         |                |        | - |
| C | Competência: | 200902                  |        |     |         | V Imprimir     | 🗙 Sair |   |

Figura 106. Valores de terceiros — Sem cessão de crédito

- 2. Selecione o gestor e o município.
- **3**. Selecione o CNES do estabelecimento e a competência e, em seguida, clique em **Imprimir**. Surge o relatório:

|        | н н н  | 🗃 🎒 🖬 🖆 🖸 Dose             |           |                           |                                                                                                    |          |
|--------|--------|----------------------------|-----------|---------------------------|----------------------------------------------------------------------------------------------------|----------|
|        |        |                            | MUNICIE   | PIO :                     |                                                                                                    | <u>~</u> |
|        | CNES:  | HOSPITAL MUNICIPAL         |           |                           |                                                                                                    |          |
| Docume | ento   | Nome                       | Complexid | ade Financiamento         | Valor SP                                                                                                    |          |
| (CPF)  | 000000 | Constant Constant Constant | MEDIA     | Média e Alta Complexidade |                                                                                                    |          |
| (CPF)  | 00000  |                            | ALTA      | Média e Alta Complexidade |                                                                                                    |          |
| (CPF)  | 00000  |                            | MEDIA     | Média e Alta Complexidade |                                                                                                    |          |
| (CPF)  | 00000  |                            | ALTA      | Média e Alta Complexidade | THE REAL PROPERTY OF                                                                                                    |          |
| (CPF)  | 00000  |                            | MEDIA     | Média e Alta Complexidade | and the second second se |          |
| (CPF)  | 00000  |                            | ALTA      | Média e Alta Complexidade |                                                                                                    |          |
| (CPF)  | 00000  |                            | MEDIA     | Média e Alta Complexidade | The second second second second second second second second second second second second second second second s                                                                                                    |          |

Figura 107. Relatório de terceiros — Sem cessão de crédito

- 4. Clique em 🖨 na barra de ferramentas.
- Clique em Close. O sistema retorna à tela Valores de terceiros Sem cessão de crédito.
- 6. Clique em Sair. O sistema retorna à tela principal.

# 7.10 Produção de pessoa física com cessão de crédito.

Informa a produção de (AIHs) apuradas para pessoa física que receberam o crédito diretamente (autônomos). Este relatório fecha com a linha (CPF/CNS) do relatório dos valores brutos de produção.

### **Procedimentos:**

 Clique em Relatórios → Produção de Pessoa Física Com Cessão de Crédito.

| 💠 Sistema de Informação Hospitalar                                                                |                                                                                                    |     |      |
|---------------------------------------------------------------------------------------------------|----------------------------------------------------------------------------------------------------|-----|------|
| Saúde<br>Ministério da Saúde                                                                      |                                                                                                    |     |      |
| <u>Configuração</u> <u>Manutenção</u> <u>Produção</u> Controle e Avaliação P <u>r</u> ocessamento | Espelho de AIH<br>Valor da Prévia do SISATHO1                                                                                                    |     | Sair |
|                                                                                                   | Crítica - ERROS                                                                                                    | -   |      |
| 5~~~~~~~~~~~~~~~~~~~~~~~~~~~~~~~~~~~~~~                                                           | Crítica - ADVERTENCIA                                                                                                    | -   |      |
|                                                                                                   | Valores Aprovados                                                                                                    | _   |      |
| Esta vorcão có r                                                                                  | Orteses / Proteses / Materiais                                                                                                    | oia |      |
| Março ( 200903                                                                                    | Demonstrativo de AIHs Aprovadas<br>Valores Brutos de Produção<br>Valores de Terceiros do Hospital sem Cessão de Crédito                                                                   |     |      |
| Veja o leia-me.                                                                                   | Produção de Pessoa Física Com Cessão de Crédito<br>Produção de Pessoa Jurídica Com Cessão de Crédito<br>Produção de CNES (Terceiros) Com Cessão de Crédito<br>Produção de CNES (Hospital) | _   |      |
|                                                                                                   | Produção de Pessoa Física Sem Cessão de Crédito<br>Produção de Pessoa Jurídica Sem Cessão de Crédito<br>Produção de CNES (Terceiros) Sem Cessão de Crédito                                |     |      |
| <i>b.</i>                                                                                         | Produção de Profissionais de Cooperativa<br>Produção de Médicos FUNCIONÁRIOS do Hospital                                                                                                  |     |      |
| c                                                                                                 | Distribuição por Procedimento Realizado<br>Percentuais de Cesarianas<br>Demonstrativo de Procedência<br>AIHs de Cirurgia Eletiva                                                          |     |      |
|                                                                                                   | Salvo em Arquivo                                                                                                    |     |      |
| Produção de Pessoa Física Com Cessão de Crédito                                                   |                                                                                                    |     |      |

| 💠 Produção de Pessoa Física Com C    | Cessão de Crédito          |          |
|--------------------------------------|----------------------------|----------|
|                                      |                            |          |
| Cod Gestor Nome Gestor 🔨             | Código Municipio           | <u>~</u> |
| 0 * (todos)                          | 0 * (todos)                |          |
| M420910101 Secretaria Municipal da 👘 | 420910 JOINVILLE           |          |
|                                      |                            |          |
|                                      |                            |          |
| ×                                    |                            | ~        |
|                                      |                            |          |
|                                      |                            | _        |
| CNES Estabelecimento                 |                            |          |
|                                      | PETHESDA                   |          |
| 2021206 HOSFITAL E MATERNIDADE E     |                            |          |
| 6048692 HUSPITAL MATERNU INFANT      | HE DRIJESER AMARANTE FARIA |          |
| 2436469 HUSPITAL MUNICIPAL SAU JU    |                            | -        |
| 2436450 HUSPITAL REGIUNAL HANS D     | DIETER SCHMIDT             |          |
| 2436477 MATERNIDADE DARCY VARG.      | iAS                        |          |
| Competência: 200902 💌                | 🖌 Imprimir 🗙 Sai           | r        |

Figura 108. Produção pessoa física com cessão de crédito

- 2. Selecione o gestor e o município.
- **3**. Selecione CNES do estabelecimentos e a competência e, em seguida, clique em **Imprimir**. Surge o relatório:

| MS/DATASUS SISTEMA DE INFORMAÇÕES HOSPITALARES DESCENTR<br>09/06/2009 12:13:44 PRODUçãO DE PESSOA FÍSICA COM CESSãO DE<br>Competência: 11/2008 | ALIZADO - SIHD2<br>Crédito | Página: 1 |  |
|----------------------------------------------------------------------------------------------------|----------------------------|-----------|--|
| Gestor: 💭 🔄 Secretaria Municipal 🖒 🦷                                                                                                    |                            |           |  |
| PROFISSIONAL                                                                                                    |                            |           |  |
| CNES HOSPITAL E MATERNIDADE BETHESDA                                                                                                    |                            |           |  |
| АІН                                                                                                    | VALOR SP                   | VALOR SH  |  |
| 4208102869927                                                                                                    |                            | R\$ 0,00  |  |
| TOTAL CNES                                                                                                    |                            | R\$ 0,00  |  |
| TOTAL PROFISSIONAL                                                                                                    |                            | R\$ 0,00  |  |

Figura 109. Relatório — Produção pessoa física com cessão de crédito

- 4. Clique em 🖨 na barra de ferramentas.
- **5.** Clique em **Close**. O sistema retorna à tela **Produção pessoa física com cessão de crédito**.
- 6. Clique em Sair. O sistema retorna à tela principal.

# 7.11 Produção de pessoa jurídica com cessão de crédito

Informa a produção de (AIHs) apuradas para pessoa jurídica (fornecedores de OPM), que receberam o crédito diretamente. O total deste relatório fecha com a linha (CNPJ) do relatório valores brutos de produção.

### **Procedimentos:**

 Clique em Relatórios → Produção de Pessoa Jurídica Com Cessão de Crédito.

| 💠 Sistema de Informação Hospitalar -                                |                                                                                                    |      |
|---------------------------------------------------------------------|----------------------------------------------------------------------------------------------------|------|
| Saúde<br>Ministério da Saúde                                        |                                                                                                    |      |
| Configuração Manutenção Produção Controle e Avaliação Processamento | Espelho de AIH<br>Valor da Prévia do SISAIH01                                                                                                    | Sair |
| 7-5                                                                 | Crítica - ERROS                                                                                                    |      |
| 5 STH                                                               | Crítica - ADVERTENCIA                                                                                                    |      |
|                                                                     | Valores Aprovados 🔸                                                                                                    |      |
| Esta varaãostaá r                                                   | Orteses / Proteses / Materiais                                                                                                    | aia  |
| Março ( 200903                                                      | Demonstrativo de AIHs Aprovadas<br>Valores Brutos de Produção<br>Valores de Terceiros do Hospital sem Cessão de Crédito                                    |      |
| SIH                                                                 | Produção de Pessoa Física Com Cessão de Crédito<br>Produção de Pessoa Jurídica Com Cessão de Crédito                                                       | >    |
| Veja o leia-me.                                                     | Produção de CNES (Terceiros) Com Cessão de Crédito<br>Produção de CNES (Hospital)                                                                          |      |
|                                                                     | Produção de Pessoa Física Sem Cessão de Crédito<br>Produção de Pessoa Jurídica Sem Cessão de Crédito<br>Produção de CNES (Terceiros) Sem Cessão de Crédito |      |
| Ŀ.                                                                  | Produção de Profissionais de Cooperativa<br>Produção de Médicos FUNCIONÁRIOS do Hospital                                                                   |      |
|                                                                     | Distribuição por Procedimento Realizado<br>Percentuais de Cesarianas<br>Demonstrativo de Procedência<br>AIHs de Cirurgia Eletiva                           |      |
|                                                                     | Salvo em Arquivo                                                                                                    | ]    |
| Produção de Pessoa Jurídica Com Cessão de Crédito                   |                                                                                                    | 1    |

Surge a tela:

| 💠 Produção de Pessoa Física Com Cessão de Crédito 📃 🗖 |                           |        |  |  |
|-------------------------------------------------------|---------------------------|--------|--|--|
|                                                       |                           |        |  |  |
| Cod Gestor Nome Gestor 🔨                              | Código Municipio          | ~      |  |  |
| 0 × (todos)                                           | 0 * (todos)               |        |  |  |
| M420910101                                            | 420910 JOINVILLE          |        |  |  |
| E                                                     |                           | =      |  |  |
|                                                       |                           |        |  |  |
| ×                                                     |                           | ~      |  |  |
|                                                       |                           | >      |  |  |
| CNES Estabelecimento                                  |                           |        |  |  |
| ► 0 * (todos)                                         |                           |        |  |  |
| 2521296 HOSPITAL E MATERNIDADE B                      | ETHESDA                   |        |  |  |
| 6048692 HOSPITAL MATERNO INFANTI                      | L DR JESER AMARANTE FARIA |        |  |  |
| 2436469 HOSPITAL MUNICIPAL SAO JO                     | SE                        |        |  |  |
| 2436450 HOSPITAL REGIONAL HANS D                      | IETER SCHMIDT             |        |  |  |
| 2436477 MATERNIDADE DARCY VARGA                       | AS                        |        |  |  |
| Competência: 200902                                   |                           | 🗙 Sair |  |  |

Figura 110. Produção de pessoa física com cessão de crédito

- 2. Selecione o gestor e o município.
- **3**. Selecione o CNES do estabelecimento e a competência e, em seguida, clique em **Imprimir**. Surge o relatório:

| H 🛱 🖨 🖬 🛱 🖸                                                                                                    |                                                   |                       |
|----------------------------------------------------------------------------------------------------|---------------------------------------------------|-----------------------|
| MS/DATASUS SISTEMA DE INFORMAÇÕES HOSPITALARES<br>12/06/2008 11:17:15 PRODUçãO DE PESSOA JURÍDICA COM<br>Competência: 05/200 | DESCENTRALIZADO - SIHD<br>CESSãO DE CRéDITO<br>18 | Página: 1             |
| GESTOR SECRETARIA DA SAUDE                                                                                                   |                                                   |                       |
|                                                                                                    | CMÉRCIO LE «                                      |                       |
| CNES HOSPITAL                                                                                                    |                                                   |                       |
| АН                                                                                                    | VALOR SP                                          | VALOR SH              |
| 4308100853485                                                                                                    | R\$ 0,00                                          |                       |
| 4308101574106                                                                                                    | R\$ 0,00                                          | R\$ 2.000,00          |
| 4308101574579                                                                                                    | R\$ 0,00                                          | And the second second |
| 4308101660082                                                                                                    | R\$ 0,00                                          |                       |
| TOTAL CNES                                                                                                    | R\$ 0,00                                          |                       |

Figura 111. Relatório — Produção de pessoa física com cessão de crédito

- 4. Clique em 🖨 na barra de ferramentas.
- **5.** Clique em **Close**. O sistema retorna à tela **Produção de pessoa física com cessão de crédito**.
- 6. Clique em Sair. O sistema retorna à tela principal.

# 7.12 Produção de CNES(terceiros) com cessão de crédito

Informa a produção de (AIHs) apuradas para os terceiros que receberam o crédito diretamente. O total deste relatório fecha com a linha (CNES-Terceiros) do relatório valores brutos de produção.

### **Procedimentos:**

 Clique em Relatórios → Produção de CNES (Terceiros) Com Cessão de Crédito.

| 😵 Sistema de Informação Hospitalar -                                |                                                                                                    |      |
|---------------------------------------------------------------------|----------------------------------------------------------------------------------------------------|------|
| Saúde<br>Ministério da Saúde                                        |                                                                                                    |      |
| Configuração Manutenção Produção Controle e Avaliação Processamento | Espelho de AIH<br>Valor da Prévia do SISAIH01                                                                                                    | Sair |
| 2-2                                                                 | Crítica - ERROS                                                                                                    |      |
| 5 SIH 2                                                             | Crítica - ADVERTENCIA                                                                                                    |      |
|                                                                     | Valores Aprovados                                                                                                    |      |
| Ecto vorcãoso é r                                                   | Orteses / Proteses / Materiais                                                                                                    | oio  |
| Março ( 200903                                                      | Demonstrativo de AIHs Aprovadas<br>Valores Brutos de Produção<br>Valores de Terceiros do Hospital sem Cessão de Crédito                                    |      |
| SIH                                                                 | Produção de Pessoa Física Com Cessão de Crédito<br>Produção de Pessoa Jurídica Com Cessão de Crédito                                                       |      |
| Veja o leia-me.                                                     | Produção de CNES (Terceiros) Com Cessão de Credico<br>Produção de CNES (Hospital)                                                                          |      |
|                                                                     | Produção de Pessoa Física Sem Cessão de Crédito<br>Produção de Pessoa Jurídica Sem Cessão de Crédito<br>Produção de CNES (Terceiros) Sem Cessão de Crédito |      |
| L.                                                                  | Produção de Profissionais de Cooperativa<br>Produção de Médicos FUNCIONÁRIOS do Hospital                                                                   |      |
|                                                                     | Distribuição por Procedimento Realizado<br>Percentuais de Cesarianas<br>Demonstrativo de Procedência<br>AIHs de Cirurgia Eletiva                           |      |
|                                                                     | Salvo em Arquivo                                                                                                    |      |
| Produção de CNES (Terceiros) Com Cessão de Crédito                  |                                                                                                    |      |

Surge a tela:

| 💠 Produção de CNES (Terceiros) Con | n Cessão de Crédito       |      |
|------------------------------------|---------------------------|------|
|                                    |                           |      |
| Cod Gestor Nome Gestor             | Código Municipio          | ^    |
| 0 * (todos)                        | 0 * (todos)               |      |
| M420910101                         | ▶ 420910 JOINVILLE        |      |
|                                    |                           |      |
| ✓                                  |                           | ~    |
|                                    |                           | >    |
| CNES Estabelecimento               |                           |      |
| ▶ 0 × (todos)                      |                           |      |
| 2521296 HOSPITAL E MATERNIDADE BE  | ETHESDA                   |      |
| 6048692 HOSPITAL MATERNO INFANTIL  | L DR JESER AMARANTE FARIA |      |
| 2436469 HOSPITAL MUNICIPAL SAO JOS | SE                        |      |
| 2436450 HOSPITAL REGIONAL HANS DI  | ETER SCHMIDT              |      |
| 2436477 MATERNIDADE DARCY VARGA    | \S                        |      |
| Competência: 200902                | V Imprimir                | Sair |

Figura 112. Produção de CNES(terceiros) com cessão de crédito

- 2. Selecione o gestor e o município.
- **3**. Selecione o CNES do estabelecimento e a competência e, em seguida, clique em **Imprimir**.

| ↓ → → 参 출 등 E € Close                                            |                    |                                                                                                    |               |                   |                |            |              |
|------------------------------------------------------------------|--------------------|----------------------------------------------------------------------------------------------------|---------------|-------------------|----------------|------------|--------------|
|                                                                  |                    |                                                                                                    |               |                   |                |            | ^            |
| MS/DATASUS                                                       | SISTEMA DE INFORMA | ÇŐES HOSPIT/                                                                                                    | ALARES DESC   | ENTRA             | LIZADO - SIHD2 |            | Versão       |
| 04/06/2009 14:41:47 VALOR APRESENTADO X PROGRAMADO X APROVADO Pá |                    |                                                                                                    |               | Pági              |                |            |              |
| M420910101                                                       |                    | Competênc                                                                                                    | ia: 01/2009   |                   |                |            |              |
| 0                                                                | Gestor : 🗰 🖬 - Se  | cretaria Munic                                                                                                    | ipal da Saúde | de Joi            | nville         |            |              |
|                                                                  |                    | Municipio: (                                                                                                    | -             |                   |                |            |              |
|                                                                  |                    |                                                                                                    |               |                   |                |            |              |
| CNES: HOSPITAL MUNIC                                             | CIPAL COMPACT      |                                                                                                    |               |                   |                |            |              |
|                                                                  | Me                 | Média Complexidade                                                                                                    |               | Alta Complexidade |                | ade        |              |
|                                                                  | Apresentado        | Programado                                                                                                    | Aprovado      | Perc              | Apresentado    | Programado | Aprovado I   |
| Total do CNES                                                    | <u>* 100 20 22</u> | And the second second sec |               | 28.0              |                |            | 1110500002 2 |
| Total do Município                                               | 22,285,000         | I. I.                                                                                                    |               | -)                |                |            |              |
| Total                                                            |                    |                                                                                                    |               | - 3               |                |            | 100001       |

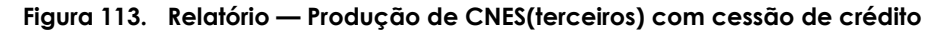

- 4. Clique em 🗁 na barra de ferramentas.
- Clique em Close. O sistema retorna à tela Produção de CNES(terceiros) com cessão de crédito.
- 6. Clique em Sair. O sistema retorna à tela principal.

## 7.13 Produção de CNES (Hospital)

Informa a produção de (AIHs) apuradas para o próprio hospital. O total deste relatório valores de terceiros do hospital sem cessão de crédito fecha com a linha (CNES/Hospital) do relatório valores brutos de produção.

### **Procedimentos:**

1. Clique em **Relatórios** → **Produção de CNES**.

| 😵 Sistema de Informação Hospitalar -                                |                                                                                                    |      |
|---------------------------------------------------------------------|----------------------------------------------------------------------------------------------------|------|
| Saúde<br>Ministério da Saúde                                        |                                                                                                    |      |
| Configuração Manutenção Produção Controle e Avaliação Processamento | Espelho de AIH<br>Valor da Prévia do SISAIH01                                                                                                    | Sair |
| 2-23                                                                | Crítica - ERROS                                                                                                    | -    |
| 5~~~~~~~~~~~~~~~~~~~~~~~~~~~~~~~~~~~~~~                             | Crítica - ADVERTENCIA                                                                                                    | •    |
|                                                                     | Valores Aprovados                                                                                                    | •    |
| Ecto vorcããthó r                                                    | Orteses / Proteses / Materiais                                                                                                    | oia  |
| Março ( 200903                                                      | Demonstrativo de AIHs Aprovadas<br>Valores Brutos de Produção<br>Valores de Terceiros do Hospital sem Cessão de Crédito                                    |      |
| Vaia a laia ma                                                      | Produção de Pessoa Física Com Cessão de Crédito<br>Produção de Pessoa Jurídica Com Cessão de Crédito<br>Produção de CNES (Terceiros) Com Cessão de Crédito |      |
| veja u leia-me.                                                     | Produção de CNES (Hospital)                                                                                                    |      |
| - And And And And And And And And And And                           | Produção de Pessoa Física Sem Cessão de Crédito<br>Produção de Pessoa Jurídica Sem Cessão de Crédito<br>Produção de CNES (Terceiros) Sem Cessão de Crédito |      |
| L.                                                                  | Produção de Profissionais de Cooperativa<br>Produção de Médicos FUNCIONÁRIO5 do Hospital                                                                   | _    |
|                                                                     | Distribuição por Procedimento Realizado<br>Percentuais de Cesarianas<br>Demonstrativo de Procedência<br>AIHs de Cirurgia Eletiva                           |      |
|                                                                     | Salvo em Arquivo                                                                                                    |      |
| Produção de CNES (Hospital)                                         |                                                                                                    |      |

Surge a tela:

| 💠 Produção de CNES (Hospital)                              |                  |        |  |  |
|------------------------------------------------------------|------------------|--------|--|--|
|                                                            |                  |        |  |  |
| Cod Gestor Nome Gestor 🔨                                   | Código Municipio | ~      |  |  |
| 0 * (todos)                                                | 0 × (todos)      |        |  |  |
| M420910101                                                 | 420910 JOINVILLE |        |  |  |
| =                                                          |                  |        |  |  |
|                                                            |                  |        |  |  |
| ×                                                          |                  | ~      |  |  |
|                                                            |                  | >      |  |  |
| CNES Estabelecimento                                       |                  |        |  |  |
|                                                            |                  |        |  |  |
| 2521296 HOSPITAL E MATERNIDADE E                           | RETHESDA         |        |  |  |
| SOARG2 HOSPITAL E MATERNO INFANTIL DE IESEE AMABANTE FABIA |                  |        |  |  |
|                                                            |                  |        |  |  |
| 2436450 HOSPITAL REGIONAL HANS DIETER SCHMIDT              |                  |        |  |  |
| 2436477 MATERNIDADE DARCY VARGAS                           |                  |        |  |  |
|                                                            |                  |        |  |  |
| Competência: 200902 💌                                      | V Imprimir       | 🗙 Sair |  |  |

Figura 114. Produção de CNES (hospital)

- 2. Selecione o gestor e o município.
- **3**. Selecione CNES do estabelecimento e a competência e, em seguida, clique em **Imprimir**. Surge o relatório:

| MS/DATASUS SIST<br>10/06/2009 11:20:41 | FEMA DE INFORMAÇÕES HOSPITALARES DESCENTRALIZADO - SIHD2<br>PRODUçãO DE CNES (HOSPITAL)<br>Competência: 01/2009 | Versão 2.40<br>Página: 1                                                                                        |  |
|----------------------------------------|----------------------------------------------------------------------------------------------------|----------------------------------------------------------------------------------------------------|--|
|                                        | Gestor:                                                                                                    |                                                                                                    |  |
| CNES                                   | HOSPITAL MUNICIPAL                                                                                              |                                                                                                    |  |
| AlH                                    |                                                                                                    | VALOR                                                                                                    |  |
| 4208100007                             | 166                                                                                                    |                                                                                                    |  |
| 4208100396                             | 214                                                                                                    | CONTRACT OF                                                                                                    |  |
| 4208100397                             | 842                                                                                                    | A REAL PROPERTY AND A REAL PROPERTY.                                                                            |  |
| 4208100397                             | 886                                                                                                    |                                                                                                    |  |
| 4208100397                             | 897                                                                                                    | The second second second second second second second second second second second second second second second s  |  |
| 4208100397919                          |                                                                                                    | in the second second second second second second second second second second second second second second second |  |
| 4208100397                             | 920                                                                                                    | and a second second second second second second second second second second second second second second second  |  |
| 4208100397                             | 963                                                                                                    |                                                                                                    |  |

Figura 115. Relatório — Produção CNES (hospitalar)

- 4. Clique em 🖨 na barra de ferramentas.
- 5. Clique em Close. O sistema retorna à tela Produção de CNES (hospital).
- 6. Clique em Sair. O sistema retorna à tela principal.

## 7.14 Produção de pessoa física sem cessão de crédito

Informa a produção de (AIHs) apuradas para os profissionais que receberam o crédito diretamente (crédito vinculado ao hospital). O total deste relatório fecha com a linha (CPF/CNES) do relatório valores de terceiros do hospital sem cessão de crédito.

### **Procedimentos:**

 Clique em Relatórios → Produção de Pessoa Física Sem Cessão de Crédito.

| 💠 Sistema de Informação Hospitalar -                                |                                                                                                    |      |
|---------------------------------------------------------------------|----------------------------------------------------------------------------------------------------|------|
| Saúde<br>Ministério da Saúde                                        |                                                                                                    |      |
| Configuração Manutenção Produção Controle e Avaliação Processamento | Espelho de AIH<br>Valor da Prévia do SISAIH01                                                                                                    | Sair |
| 2-2                                                                 | Crítica - ERROS                                                                                                    |      |
| 5~~~~~~~~~~~~~~~~~~~~~~~~~~~~~~~~~~~~~~                             | Crítica - ADVERTENCIA                                                                                                    |      |
|                                                                     | Valores Aprovados                                                                                                    |      |
| Esta versão bá r                                                    | Orteses / Proteses / Materiais                                                                                                    | aia  |
| Março ( 200903<br>Veja o leia-me.                                   | Demonstrativo de AIHs Aprovadas<br>Valores Brutos de Produção<br>Valores de Terceiros do Hospital sem Cessão de Crédito                                                                   |      |
|                                                                     | Produção de Pessoa Física Com Cessão de Crédito<br>Produção de Pessoa Jurídica Com Cessão de Crédito<br>Produção de CNES (Terceiros) Com Cessão de Crédito<br>Produção de CNES (Hospital) | 2    |
|                                                                     | Produção de Pessoa Física Sem Cessão de Crédito<br>Produção de Pessoa Jurídica Sem Cessão de Crédito<br>Produção de CNES (Terceiros) Sem Cessão de Crédito                                |      |
| ے۔<br>ا                                                             | Produção de Profissionais de Cooperativa<br>Produção de Médicos FUNCIONÁRIOS do Hospital                                                                                                  |      |
|                                                                     | Distribuição por Procedimento Realizado<br>Percentuais de Cesarianas<br>Demonstrativo de Procedência<br>AIHs de Cirurgia Eletiva                                                          |      |
|                                                                     | Salvo em Arquivo                                                                                                    | ]    |
| Produção de Pessoa Física Sem Cessão de Crédito                     |                                                                                                    |      |

Surge a tela:

| 💠 Produção de Pessoa Física Sem Ce                        | ssão de Crédito    |          |  |  |
|-----------------------------------------------------------|--------------------|----------|--|--|
|                                                           |                    |          |  |  |
| Cod Gestor Nome Gestor                                    | Código Municipio   | <u> </u> |  |  |
| 0 * (todos)                                               | 0 * (todos)        |          |  |  |
| M420910101                                                | ▶ 420910 JOINVILLE |          |  |  |
|                                                           |                    | =        |  |  |
|                                                           |                    |          |  |  |
|                                                           |                    | <u>~</u> |  |  |
|                                                           |                    | >        |  |  |
| CNES Estabelecimento                                      |                    |          |  |  |
| ▶ 0 × (todos)                                             |                    |          |  |  |
| 2521296 HOSPITAL E MATERNIDADE BETHESDA                   |                    |          |  |  |
| 6048692 HOSPITAL MATERNO INFANTIL DR JESER AMARANTE FARIA |                    |          |  |  |
| 2436469 HOSPITAL MUNICIPAL SAO JOSE                       |                    |          |  |  |
| 2436450 HOSPITAL REGIONAL HANS DIETER SCHMIDT             |                    |          |  |  |
| 2436477 MATERNIDADE DARCY VARGAS                          |                    |          |  |  |
| ,<br>Competência: 200902     ▼                            |                    | 🗙 Sair   |  |  |

Figura 116. Produção de pessoa física sem cessão de crédito

- 2. Selecione o gestor e o município.
- **3**. Selecione o CNES do estabelecimento e a competência e, em seguida, clique em **Imprimir**. Surge o relatório:
| ▶ ▶ 🖨 🚑 🔒 🔓 <u>C</u> lose                                             |                                                                                                    |                |
|-----------------------------------------------------------------------|----------------------------------------------------------------------------------------------------|----------------|
| MS/DATASUS SISTEMA DE INFORMAÇÕ<br>10/06/2009 11:49:55 PRODUçãO DE PE | DES HOSPITALARES DESCENTRALIZADO - SIHD2<br>SSOA FÍSICA SEM CESSÃO DE CRÉDITO<br>Competência: 01/2009 | -<br>Página: 1 |
|                                                                       | Gestor:                                                                                               |                |
| PROFISSIONAL Impersonance Append                                      |                                                                                                    |                |
| CNES HOSPITAL M                                                       | IUNICIPAL                                                                                             |                |
| AIH                                                                   | VALOR SP                                                                                              | VALOR SH       |
| 4208102305154                                                         |                                                                                                    | R\$ 0,00       |
| 4208102854439                                                         |                                                                                                    | R\$ 0,00       |
| TOTAL CNES                                                            |                                                                                                    | R\$ 0,00       |

Figura 117. Relatório — Produção de pessoa física sem cessão de crédito

- 4. Clique em 🖨 na barra de ferramentas.
- **5.** Clique em **Close**. O sistema retorna à tela **Produção de pessoa física sem cessão de crédito**.
- 6. Clique em Sair. O sistema retorna à tela principal.

# 7.15 Produção de pessoa jurídica sem cessão de crédito

Informa a produção de (AIHs) apuradas para pessoa jurídica (fornecedor de OPM) que não receberam o crédito diretamente (crédito vinculado ao hospital ). O total deste relatório fecha com a linha (CNPJ) do relatório valores de terceiros do hospital sem cessão de crédito.

## **Procedimentos:**

 Clique em Relatórios → Produção de Pessoa Jurídica Sem Cessão de Crédito.

| Sistema de Informação Hospitalar                                    |                                                                                                    |      |      |
|---------------------------------------------------------------------|----------------------------------------------------------------------------------------------------|------|------|
| Ministério da Saúde                                                 |                                                                                                    |      |      |
| Configuração Manutenção Produção Controle e Avaliação Processamento | Espelho de AIH<br>Valor da Prévia do SISAIH01                                                           |      | Sair |
| 2003                                                                | Crítica - ERROS                                                                                         | -    |      |
| 5TH V                                                               | Crítica - ADVERTENCIA                                                                                   | -    |      |
| y had                                                               | Valores Aprovados                                                                                       | -    |      |
| SIH                                                                 | Orteses / Proteses / Materiais                                                                          | -    |      |
| Esta versão so                                                      | Demonstrativo de AIHs Aprovadas                                                                         | ncia |      |
| Marco ( 200903                                                      | Valores Brutos de Produção                                                                              | 22   |      |
| SIII SIII                                                           | Valores de Terceiros do Hospital sem Cessão de Crédito                                                  | SIH  |      |
| SIH                                                                 | Produção de Pessoa Física Com Cessão de Crédito<br>Produção de Pessoa Jurídica Com Cessão de Crédito    | Y    |      |
| Veia o leia-me                                                      | Produção de CNES (Terceiros) Com Cessão de Crédito                                                      |      |      |
| roja o iola mon                                                     | Produção de CNES (Hospital)                                                                             | _    |      |
|                                                                     | Produção de Pessoa Física Sem Cessão de Crédito                                                         |      |      |
|                                                                     | Produção de Pessoa Juridica Sem Cessão de Crédito<br>Produção de CNES (Terceiros) Sem Cessão de Crédito | •    |      |
|                                                                     | Producto do Cristo do Concesto do Concesto                                                              | -    |      |
|                                                                     | Produção de Profissionais de Cooperativa<br>Produção de Médicos FUNCIONÁRIOS do Hospital                |      |      |
|                                                                     | Distribuição por Procedimento Realizado                                                                 | -    |      |
|                                                                     | Percentuais de Cesarianas                                                                               |      |      |
|                                                                     | Demonstrativo de Procedência                                                                            |      |      |
|                                                                     | Ains de Cirurgia Eletiva                                                                                | -    |      |
|                                                                     | Saivu em Arquivo                                                                                        |      |      |
| Produção de Pessoa Jurídica Sem Cessão de Crédito                   |                                                                                                    |      |      |

Surge a tela:

| 💠 Produção de Pessoa Jurídica Sem | n Cessão de Crédito        |        |
|-----------------------------------|----------------------------|--------|
|                                   |                            |        |
| Cod Gestor Nome Gestor 🔥          | Código Municipio           | ~      |
| 0 × (todos)                       | 0 × (todos)                |        |
| M420910101                        | ▶ 420910 JOINVILLE         |        |
|                                   |                            | =      |
|                                   |                            |        |
| ✓                                 |                            | ~      |
|                                   |                            | >      |
| CNES Estabelecimento              |                            |        |
| ▶ 0 × (todos)                     |                            |        |
| 2521296 HOSPITAL E MATERNIDADE E  | BETHESDA                   |        |
| 6048692 HOSPITAL MATERNO INFANT   | IL DR JESER AMARANTE FARIA |        |
| 2436469 HOSPITAL MUNICIPAL SAO JO | DSE                        |        |
| 2436450 HOSPITAL REGIONAL HANS D  | DIETER SCHMIDT             |        |
| 2436477 MATERNIDADE DARCY VARG.   | AS                         |        |
| Competência: 200902 💌             | V Imprimir                 | 🕻 Sair |

Figura 118. Produção de pessoa jurídica sem cessão de crédito

- 2. Selecione o gestor e o município.
- **3**. Selecione o CNES do estabelecimento e a competência e, em seguida, clique em **Imprimir**. Surge o relatório:

| > >   🗃 🚔 🖬 🖆 <u>C</u> lose                                                                                                    |           |
|----------------------------------------------------------------------------------------------------|-----------|
| MS/DATASUS SISTEMA DE INFORMAÇÕES HOSPITALARES DESCENTRALIZADO - SIHD2<br>10/06/2009 15:31:41 PRODUçãO DE PESSOA JURÍDICA SEM CESSãO DE CRÉDITO<br>Competência: 01/2009 | Página: 1 |
| Gestor:                                                                                                    |           |
| TERCEIRO                                                                                                    |           |
| CNES HOSPITAL MUNICIPAL                                                                                                    |           |
| АІН                                                                                                    | VALOR     |
| 4208102303515<br>4208102304340                                                                                                    |           |
| TOTAL CNES                                                                                                    |           |

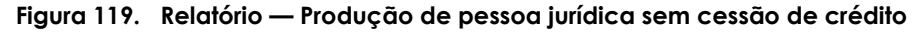

- 4. Clique em 🖨 na barra de ferramentas.
- Clique em Close. O sistema retorna à tela Produção de pessoa jurídica sem cessão de crédito.
- 6. Clique em Sair. O sistema retorna à tela principal.

# 7.16 Produção de CNES (Terceiros) sem cessão de crédito

Informa a produção de (AIHs) apuradas para terceiros que não recebem crédito diretamente (crédito vinculado ao hospital). O total deste relatório fecha com a linha (CNES-Terceiros) do relatório valores terceiros do hospital sem cessão de crédito.

## **Procedimentos:**

 Clique em Relatórios → Produção de CNES (Terceiros) Sem Cessão de Crédito.

| 🙅 Sistema de Informação Hospitalar                                                                                          |                                                                                                    |   |      |
|----------------------------------------------------------------------------------------------------|----------------------------------------------------------------------------------------------------|---|------|
| Saúde<br>Ministério da Saúde                                                                                                |                                                                                                    |   |      |
| Contiguração Manutenção Produção Controle e Avaliação Processamento<br>Esta versão só p<br>Março (200903<br>Veja o leia-me. | Espelho de AIH<br>Valor da Prévia do SISAIH01<br>Crítica - ERROS<br>Crítica - ADVERTENCIA<br>Valores Aprovados<br>Orteses / Proteses / Materiais<br>Demonstrativo de AIHS Aprovadas<br>Valores Brutos de Produção<br>Valores de Terceiros do Hospital sem Cessão de Crédito<br>Produção de Pessoa Física Com Cessão de Crédito<br>Produção de CNES (Hospital)<br>Produção de CNES (Hospital)                                                        |   | Sair |
| -<br>Drod v žo de CNES (Terreiror) Sem Cercão de Crédito                                                                    | Produção de Pessoa Jurídica Sem Cessão de Crédito<br>Produção de Pessoa Jurídica Sem Cessão de Crédito<br>Produção de CMES (Terceros) Sem Cessão de Crédito<br>Produção de Profissionais de Cooperativa<br>Produção de Médicos FUNCIONÁRIOS do Hospital<br>Distribuição por Procedimento Realizado<br>Percentuais de Cesarianas<br>Demonstrativo de Procedência<br>AIHs de Cirurgia Eletiva<br>Valores por Grupo de Habilitação<br>Salvo em Arquivo | - |      |
| Produção de CNES (Terceiros) Sem Cessão de Credito                                                                          |                                                                                                    |   | 1    |

Surge a tela:

| 💠 Produção de CNES (Terceiros) Se | m Cessão de Crédito        | $\mathbf{	imes}$ |
|-----------------------------------|----------------------------|------------------|
|                                   |                            |                  |
| Cod Gestor Nome Gestor            | Código Municipio           |                  |
| 0 × (todos)                       | 0 × (todos)                |                  |
| M420910101                        | ▶ 420910 JOINVILLE         |                  |
|                                   |                            |                  |
|                                   |                            |                  |
| ×                                 |                            |                  |
|                                   |                            |                  |
|                                   |                            |                  |
| 0 × (todos)                       |                            |                  |
| 2521296 HOSPITAL E MATERNIDADE B  | BETHESDA                   |                  |
| 6048692 HOSPITAL MATERNO INFANTI  | IL DR JESER AMARANTE FARIA |                  |
| 2436469 HOSPITAL MUNICIPAL SAO JO | DSE                        |                  |
| 2436450 HOSPITAL REGIONAL HANS D  | DIETER SCHMIDT             |                  |
| 2436477 MATERNIDADE DARCY VARG/   | iAS                        |                  |
|                                   |                            |                  |
| Competência: 200902 💌             | 🖌 Imprimir 🛛 🗶 Sair        |                  |

Figura 120. Produção de CNES(terceiros) sem cessão e crédito

- 2. Selecione o gestor e o município.
- **3**. Selecione o CNES do estabelecimento e a competência e, em seguida, clique em **Imprimir**. Surge o relatório:

| MS/DATASUS SISTEMA DE INFORMAÇÕES HOSPITALARES DESCENTRALIZADO - SIHD2<br>09/07/2009 15:42:34 PRODUçãO DE CNES (TERCEIROS) SEM CESSãO DE CRéDITO<br>Competência: 01/2009 | Página: 1                                                                                                    |
|----------------------------------------------------------------------------------------------------|----------------------------------------------------------------------------------------------------|
| Gestor:                                                                                                    |                                                                                                    |
| TERCEIRO 0000002521385                                                                                                    |                                                                                                    |
| CNES HOSPITAL MUNICIPAL                                                                                                    |                                                                                                    |
| АІН                                                                                                    | VALOR                                                                                                    |
| 4208102304175                                                                                                    |                                                                                                    |
| 4208102839260                                                                                                    |                                                                                                    |
| 4208102839567                                                                                                    | A STREET, STREET, STRE |
| 4208102856386                                                                                                    | 1                                                                                                    |
| 4208102857519                                                                                                    |                                                                                                    |
| 4208102857915                                                                                                    |                                                                                                    |
| 4208102858685                                                                                                    | 11.10                                                                                                    |
| 4208102858840                                                                                                    |                                                                                                    |

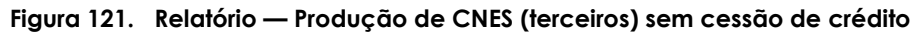

- 4. Clique em 🖨 na barra de ferramentas.
- **5.** Clique em **Close**. O sistema retorna à tela **Produção de (terceiros) sem cessão de crédito**.
- 6. Clique em Sair. O sistema retorna à tela principal.

## 7.17 Produção de profissionais de cooperativas

Informa os valores pagos por grupo de habilitação de CNES (Terceiros) com cessão de crédito.

## **Procedimentos:**

1. Clique em Relatórios → Produção de Profissionais de Cooperativa.

| 💠 Sistema de Informação Hospitalar                                                                   |                                                                                                    |      |
|----------------------------------------------------------------------------------------------------|----------------------------------------------------------------------------------------------------|------|
| Saúde<br>Ministério da Saúde                                                                         |                                                                                                    |      |
| <u>C</u> onfiguração <u>M</u> anutenção <u>P</u> rodução Controle e Avaliação P <u>r</u> ocessamento | Espelho de AIH<br>Valor da Prévia do SISAIH01                                                                                                    | Sair |
| 7                                                                                                    | Crítica - ERROS                                                                                                    | -    |
| 5~~~~~~~~~~~~~~~~~~~~~~~~~~~~~~~~~~~~~~                                                              | Crítica - ADVERTENCIA                                                                                                    | -    |
| 2 mg                                                                                                 | Valores Aprovados                                                                                                    | _    |
| Ecto vorcão nó r                                                                                     | Orteses / Proteses / Materiais                                                                                                    | laia |
| Março ( 200903                                                                                       | Demonstrativo de AIHs Aprovadas<br>Valores Brutos de Produção<br>Valores de Terceiros do Hospital sem Cessão de Crédito                                                                   |      |
| Veja o leia-me.                                                                                      | Produção de Pessoa Física Com Cessão de Crédito<br>Produção de Pessoa Jurídica Com Cessão de Crédito<br>Produção de CNES (Terceiros) Com Cessão de Crédito<br>Produção de CNES (Hospital) |      |
|                                                                                                    | Produção de Pessoa Física Sem Cessão de Crédito<br>Produção de Pessoa Jurídica Sem Cessão de Crédito<br>Produção de CNES (Terceiros) Sem Cessão de Crédito                                | -    |
|                                                                                                    | Produção de Profissionais de Cooperativa                                                                                                    | 1    |
|                                                                                                    | Produção de Médicos FUNCIONARIOS do Hospital<br>Distribuição por Procedimento Realizado<br>Percentuais de Cesarianas<br>Demonstrativo de Procedência<br>AlHs de Cirurgia Eletiva          | -    |
|                                                                                                    | Salvo em Arquivo                                                                                                    |      |
| Produção de Profissionais de Cooperativa                                                             |                                                                                                    |      |

Surge a tela:

| 💠 Produção de Profissionais de Cooj | perativa                |      |
|-------------------------------------|-------------------------|------|
|                                     | Por CNES                |      |
| Cod Gestor Nome Gestor              | Código Municipio        | ~    |
| 0 * (todos)                         | 0 * (todos)             |      |
| M420910101                          | ▶ 420910 JOINVILLE      |      |
|                                     |                         | =    |
| ► 1                                 |                         | ×    |
|                                     |                         | >    |
| CNES Estabelecimento                |                         |      |
| 0 * (todos)                         |                         |      |
| 2521296 HOSPITAL E MATERNIDADE BE   | ETHESDA                 |      |
| 6048692 HOSPITAL MATERNO INFANTIL   | DR JESER AMARANTE FARIA |      |
| 2436469 HOSPITAL MUNICIPAL SAO JOS  | 6E                      |      |
| 2436450 HOSPITAL REGIONAL HANS DI   | ETER SCHMIDT            |      |
| 2436477 MATERNIDADE DARCY VARGA     | S                       |      |
| Competência: 200902                 | V Imprimir              | Sair |

Figura 122. Produção de profissionais de cooperativa

- 2. Selecione Por CNES.
- 3. Selecione o gestor e o município.
- **4**. Selecione o CNES do estabelecimento e a competência e, em seguida, clique em **Imprimir**.
  - NOTA Os exemplos ilustrados nesta seção utilizaram como base"Por CNES" Entretanto, é válido para "Por Cooperativa".

Surge o relatório:

| 🔸 🕨 🎒 🎒 🖬 🖨 🖸 Close      |               |                |                       |        |                  |               |             |
|--------------------------|---------------|----------------|-----------------------|--------|------------------|---------------|-------------|
|                          |               |                |                       |        |                  |               | ^           |
| MS/DATASUS SISTE         | MA DE INFORMA | ÇŐES HOSPIT/   | ALARES DESC           | ENTRA  | LIZADO - SIHD2   |               | Versão      |
| 04/06/2009 14:41:47      | VALOR APRE    | SENTADO X PR   | OGRAMADO >            | ( APR0 | VADO             |               | Pági        |
| M420910101               |               | Competênc      | ia: 01/2009           |        |                  |               |             |
| Gestor                   | - Se          | cretaria Munic | ipal da Saúde         | de Joi | nville           |               |             |
|                          |               | Municipio: (   | and the second second |        |                  |               |             |
| CNES: HOSPITAL MUNICIPAL | gaunth        |                |                       |        |                  |               |             |
|                          | M             | édia Complexi  | dade                  | I      | 4                | lta Complexid | ade         |
|                          | Apresentado   | Programado     | Aprovado              | Perc   | Apresentado      | Programado    | Aprovado I  |
| Total do CNES            | 2             | 2              | 200                   |        |                  | -             | 1105000 2 - |
| Total do Município       |               | DUMPER.        |                       | 15.3   | And Annual State |               | E           |
| Total                    |               |                |                       | 3      |                  | 191           | 1100002     |

Figura 123. Relatório — Produção de profissionais de cooperativa

- 5. Clique em 🖨 na barra de ferramentas.
- **6**. Clique em **Close**. O sistema retorna à tela **Produção de profissionais de cooperativa**.
- 7. Clique em Sair. O sistema retorna à tela principal.

## 7.18 Produção de médicos funcionários do hospital

Informa o relatório dos valores pagos por serviços profissionais dos médicos funcionários dos hospitais.

## **Procedimentos:**

 Clique em Relatórios → Produção de Médicos FUNCIONÁRIOS do Hospital.

| 💠 Sistema de Informação Hospitalar                                  |                                                                                                    |      |
|---------------------------------------------------------------------|----------------------------------------------------------------------------------------------------|------|
| Saúde<br>Ministério da Saúde                                        |                                                                                                    |      |
| Configuração Manutenção Produção Controle e Avaliação Processamento | Espelho de AIH<br>Valor da Prévia do SISATHO1                                                                                                    | Sair |
| 7-54                                                                | Crítica - ERROS I                                                                                                    | •    |
| 5~~~~~~~~~~~~~~~~~~~~~~~~~~~~~~~~~~~~~~                             | Crítica - ADVERTENCIA                                                                                                    | -    |
|                                                                     | Valores Aprovados                                                                                                    | •    |
| Esta upraño ná v                                                    | Orteses / Proteses / Materiais                                                                                                    |      |
| Março ( 200903                                                      | Demonstrativo de AIHs Aprovadas<br>Valores Brutos de Produção<br>Valores de Terceiros do Hospital sem Cessão de Crédito                                                                   |      |
| Veja o leia-me.                                                     | Produção de Pessoa Física Com Cessão de Crédito<br>Produção de Pessoa Jurídica Com Cessão de Crédito<br>Produção de CNES (Terceiros) Com Cessão de Crédito<br>Produção de CNES (Hospital) | -    |
|                                                                     | Produção de Pessoa Física Sem Cessão de Crédito<br>Produção de Pessoa Jurídica Sem Cessão de Crédito<br>Produção de CNES (Terceiros) Sem Cessão de Crédito                                | _    |
| . 2                                                                 | Produção de Profissionais de Cooperativa<br>Produção de Médicos FUNCIONÁRIOS do Hospital                                                                                                  |      |
|                                                                     | Distribuição por Procedimento Realizado<br>Percentuais de Cesarianas<br>Demonstrativo de Procedência<br>AIHs de Cirurgia Eletiva                                                          |      |
|                                                                     | Salvo em Arquivo                                                                                                    |      |
| Produção de Médicos FUNCIONÁRIOS do Hospital                        |                                                                                                    | /    |

Surge a tela:

| 💠 Produção de Médicos FUNCIONÁR    | IOS do Hospital           |        |
|------------------------------------|---------------------------|--------|
|                                    |                           |        |
| Cod Gestor Nome Gestor 🔥           | Código Municipio          | ~      |
| 0 * (todos)                        | 0 * (todos)               |        |
| M420910101                         | 420910 JOINVILLE          |        |
|                                    |                           | =      |
|                                    |                           |        |
| ×                                  |                           | ~      |
|                                    |                           | >      |
|                                    |                           |        |
| O                                  |                           |        |
| 2521296 HOSPITAL E MATEBNIDADE BE  | ETHESDA                   |        |
| 6048692 HOSPITAL MATERNO INFANTIL  | L DR JESER AMARANTE FARIA |        |
| 2436469 HOSPITAL MUNICIPAL SAO JOS | SE                        |        |
| 2436450 HOSPITAL REGIONAL HANS DI  | ETER SCHMIDT              |        |
| 2436477 MATERNIDADE DARCY VARGA    | S                         |        |
|                                    |                           |        |
| Competência: 200902 👤              | V Imprimir                | 🕻 Sair |

Figura 124. Produção de médicos funcionários do hospital

- 2. Selecione o gestor e o município.
- **3**. Seleciones o CNES do estabelecimento e a competência e,em seguida, clique em **Imprimir**. Surge o relatório:

| 🕨 🕨 🎒 🖨 🖬 🖆 门 Close                         |                                                                                                    |           |
|---------------------------------------------|----------------------------------------------------------------------------------------------------|-----------|
| MS/DATASUS SISTEMA<br>12/06/2009 15:39:43 P | DE INFORMAÇÕES HOSPITALARES DESCENTRALIZADO - SIHD2<br>RODUçãO DE MéDICOS FUNCIONÁRIOS DO HOSPITAL<br>Competência: 01/2009 | Página: 1 |
|                                             | Gestor:                                                                                                    |           |
| CNES HOSPI                                  | TAL MUNICIPAL                                                                                                    |           |
| PROFISSIONAL 📖                              | nnnn deraus                                                                                                    |           |
| AIH                                         | VALOR SP                                                                                                    | VALOR SH  |
| 4208102274266                               |                                                                                                    | R\$ 0,00  |
| 4208102502110                               |                                                                                                    | R\$ 0,00  |
| 4208102517168                               |                                                                                                    | R\$ 0,00  |
| 4208102839523                               |                                                                                                    | R\$ 0,00  |
| 4208102855760                               |                                                                                                    | R\$ 0,00  |
| 4208102856331                               |                                                                                                    | R\$ 0,00  |
| 4208102856804                               | The second second second second second second second second second second second second second second second se            | R\$ 0,00  |
| 4208102857992                               | The second second second second second second second second second second second second second second second se            | R\$ 0,00  |

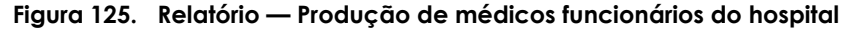

- 4. Clique em 🖨 na barra de ferramentas.
- **5.** Clique em **Close**. O sistema retorna à tela **Produção de médicos funcionários do hospital**.
- 6. Clique em Sair. O sistema retorna à tela principal.

# 7.19 Distribuição por procedimento realizados

Informa a especialidade e a frequência da distribuição dos procedimentos realizados nas unidades hospitalares.

NOTA É possível refinar a pesquisa através da opção Filtrar, com o preenchimento de um único campo ou com a combinação de dois ou mais campos do filtro. Quanto mais filtros preeenchidos — Solicitação, paciente, internação, nascidos e outros —mais precisa será o resultado da pesquisa.

## **Procedimentos:**

1. Clique em Relatórios → Distribuição por Procedimento Realizado.

| 😵 Sistema de Informação Hospitalar                                  |                                                                                                    |      |
|---------------------------------------------------------------------|----------------------------------------------------------------------------------------------------|------|
| Saúde<br>Ministério da Saúde                                        |                                                                                                    |      |
| Configuração Manutenção Produção Controle e Avaliação Processamento | Espelho de AIH                                                                                                    | Sair |
| 5                                                                   | Crítica - ERROS                                                                                                    |      |
| 527 4                                                               | Crítica - ADVERTENCIA                                                                                                    |      |
| y wh                                                                | Valores Aprovados                                                                                                    |      |
| Esta varaño só r                                                    | Orteses / Proteses / Materiais                                                                                                    |      |
| Março ( 200903                                                      | Demonstrativo de AIHs Aprovadas<br>Valores Brutos de Produção<br>Valores de Terceiros do Hospital sem Cessão de Crédito                                                                   |      |
| Veja o leia-me.                                                     | Produção de Pessoa Física Com Cessão de Crédito<br>Produção de Pessoa Jurídica Com Cessão de Crédito<br>Produção de CNES (Terceiros) Com Cessão de Crédito<br>Produção de CNES (Hospital) |      |
|                                                                     | Produção de Pessoa Física Sem Cessão de Crédito<br>Produção de Pessoa Jurídica Sem Cessão de Crédito<br>Produção de CNES (Terceiros) Sem Cessão de Crédito                                |      |
| L.                                                                  | Produção de Profissionais de Cooperativa<br>Produção de Médicos FUNCIONÁRIOS do Hospital                                                                                                  |      |
|                                                                     | Distribuição por Procedimento Realizado<br>Percentuais de Cesarianas                                                                                                    | l i  |
|                                                                     | Demonstrativo de Procedência                                                                                                    |      |
|                                                                     | AIHs de Cirurgia Eletiva                                                                                                    |      |
| Distribuis % a new Drasadioapha Dabligada                           | Jaivo en Arquivo                                                                                                    | ]    |
| Uistribuição por Procedimento Realizado                             |                                                                                                    |      |

Surge a tela:

| Distrib            | ição por Procedimento R         | ealizado                                                         |                                     |                 | X |
|--------------------|---------------------------------|------------------------------------------------------------------|-------------------------------------|-----------------|---|
|                    | (                               | Gestor                                                           | Municipio                           | Estabelecimento |   |
| Codi<br>0<br>► M42 | o Gestor<br>* (todos)<br>910101 | <ul> <li>Código</li> <li>0</li> <li>420910</li> <li>✓</li> </ul> | Município<br>* (todos)<br>JOINVILLE |                 | < |
| CNES               | Estabelecimento                 |                                                                  |                                     |                 |   |
| <b>)</b> 0         | * (todos)                       |                                                                  |                                     |                 |   |
| 25212              | 6 HOSPITAL E MATERNIDADE        | E BETHESDA                                                       |                                     |                 |   |
| 60486              | 2 HOSPITAL MATERNO INFAM        | ITIL DR JESER /                                                  | AMARANTE FARIA                      |                 |   |
| 24364              | 9 HOSPITAL MUNICIPAL SAO        | JOSE                                                             |                                     |                 |   |
| 24364              | 0 HOSPITAL REGIONAL HANS        | DIETER SCHM                                                      | IDT                                 |                 |   |
| 24364              | 7 MATERNIDADE DARCY VAP         | GAS                                                              |                                     |                 |   |
| Competi            | ncia: 200903 💌                  | Filtra                                                           | r Impri                             | mir 🔀 Sair      |   |

Figura 126. Distribuição por procedimento realizado

- 2. Selecione Estabelecimento.
  - NOTA O exemplo ilustrado nesta seção utilizou como base a seleção "Estabelecimento". Entretanto, são válidos para "Município" e "Gestor".
- 3. Selecione o gestor e o município.

- 4. Selecione o CNES do estabelecimento.
  - **NOTA** A opção "**Todos**" já vêm pré-selecionada pelo sistema e lista todos os registros encontrados.
- **6**. Selecione a competência e, em seguida, clique em **Imprimir**. Surge o relatório:

|                  | ▶ N ∰ ∰ 🛱 <u>Close</u>                                      |               |           |
|------------------|-------------------------------------------------------------|---------------|-----------|
|                  |                                                             |               | ^         |
| MS/DATASUS       | SISTEMA DE INFORMAÇÕES HOSPITALARES DESCENTRALIZADO - SIHD2 |               |           |
| 15/06/2009 10:56 | Competência: 02/2009                                        |               |           |
| Gestor :         | MG -                                                        |               |           |
| Municipio : 🔳    |                                                             |               |           |
| CNES :           | HO SPITAL MUNICIPAL                                         |               |           |
| Procedimento     | Descrição                                                   | Especialidade | Frequenci |
| 030              |                                                             | 03            | 5:        |
| 030-             | Transmento de intercontra                                   | 03            | 47        |
| 0                |                                                             | 03            | 32        |
| 64000000         | TE INTERTES                                                 | 01            | 3′        |

Figura 127. Relatório — Distribuição por procedimento realizado

- 7. Clique em 🖨 na barra de ferramentas.
- 8. Clique em Close. O sistema retorna à tela Distribuição por procedimentos realizado.
- 9. Clique em Sair. O sistema retorna à tela principal.

## 7.20 Percentuais de cesarianas

Informa os percentuais de cesariana, realizadas nas unidades hospitalares.

#### **Procedimentos:**

1. Clique em **Relatórios** → **Percentuais de Cesarianas**.

| 💠 Sistema de Informação Hospitalar                                  |                                                                                                    |      |
|---------------------------------------------------------------------|----------------------------------------------------------------------------------------------------|------|
| Saúde<br>Ministério da Saúde                                        |                                                                                                    |      |
| Configuração Manutenção Produção Controle e Avaliação Processamento | Espelho de AIH                                                                                                    | Sair |
| 7-5                                                                 | Crítica - ERROS                                                                                                    |      |
| 5~~~~~~~~~~~~~~~~~~~~~~~~~~~~~~~~~~~~~~                             | Crítica - ADVERTENCIA                                                                                                    |      |
| y have                                                              | Valores Aprovados                                                                                                    |      |
| Takana Terra (                                                      | Orteses / Proteses / Materiais                                                                                                    |      |
| Esta versao so p<br>Março ( 200903                                  | Demonstrativo de AIHs Aprovadas<br>Valores Brutos de Produção<br>Valores de Terceiros do Hospital sem Cessão de Crédito                                                                   |      |
| Veja o leia-me.                                                     | Produção de Pessoa Física Com Cessão de Crédito<br>Produção de Pessoa Jurídica Com Cessão de Crédito<br>Produção de CNES (Terceiros) Com Cessão de Crédito<br>Produção de CNES (Hospital) |      |
|                                                                     | Produção de Pessoa Física Sem Cessão de Crédito<br>Produção de Pessoa Jurídica Sem Cessão de Crédito<br>Produção de CNES (Terceiros) Sem Cessão de Crédito                                |      |
| ٤.                                                                  | Produção de Profissionais de Cooperativa<br>Produção de Médicos FUNCIONÁRIOS do Hospital                                                                                                  |      |
|                                                                     | Distribuição por Procedimento Realizado                                                                                                    |      |
|                                                                     | Percentuais de Cesarianas                                                                                                    |      |
|                                                                     | AIHs de Cirurgia Eletiva                                                                                                    |      |
|                                                                     | Salvo em Arquivo                                                                                                    |      |
| Percentuais de Cesarianas                                           |                                                                                                    | •    |

Surge a tela:

| 💠 Percentuais de Cesarianas                                                                          |         |
|----------------------------------------------------------------------------------------------------|---------|
| Cod G Gestor     Código     Município       0     * (todos)     0     * (todos)                      |         |
| ▶ M4209                                                                                              |         |
|                                                                                                    | <b></b> |
| CNES Establicamento     CNES (codos)     (codos)                                                     |         |
| 2521296 HOSPITAL E MATERNIDADE BETHESDA<br>6048692 HOSPITAL MATERNO INFANTIL DR JESER AMARANTE FARIA |         |
| 2436469 HOSPITAL MUNICIPAL SAO JOSE<br>2436450 HOSPITAL BEGIONAL HANS DIETER SCHMIDT                 |         |
| 2436477 MATERNIDADE DARCY VARGAS                                                                     |         |
| Competência: 200902 💌                                                                                | 🗙 Sair  |

Figura 128. Percentuais de cesarianas

- 2. Selecione o gestor e o município.
- **3**. Selecione CNES do estabelecimento e a competência e, em seguida, clique em **Imprimir**. Surge o relatório:

| ▶ ▶ 👼 🚭 日 🖆lose                                 |                                                    |                                                                                                    |                    |            |            |
|-------------------------------------------------|----------------------------------------------------|----------------------------------------------------------------------------------------------------|--------------------|------------|------------|
| MS/DATASUS SISTEMA DE IN<br>16/06/2009 12:03:04 | FORMAÇÕES HOSPITA<br>PERCENTUAIS DE<br>Competência | LARES DES<br>CESARIAN<br>a: 07/2008                                                                                                    | SCENTRALIZAI<br>AS | DO - SIHD2 | Página: 1  |
|                                                 | Gestor:                                            | Concernence of the Internet of the Internet of |                    |            |            |
| MUNICIPIO :                                     | Total do                                           | Partos                                                                                                    |                    | Percentual | Percentual |
| CNES NOME                                       | partos                                             | normais                                                                                                    | Cesarianas         | cesarianas | programado |
|                                                 |                                                    |                                                                                                    | 0                  | 0,00%      |            |
| Total do municipio                              | 2                                                  |                                                                                                    | 0                  | 0,00%      |            |
| Total do Gestor                                 |                                                    | -                                                                                                    | 0                  | 0,00%      |            |

Figura 129. Relatório — Percentuais de cesarianas

- 4. Clique em 🖨 na barra de ferramentas.
- 5. Clique em Close. O sistema retorna à tela Percentuais de cesarianas.
- 6. Clique em Sair. O sistema retorna à tela principal.

## 7.21 Demostrativo de procedência

Informa os valores pagos por especialidade utilizada e a sua procedência nos estabelecimentos de saúde.

#### **Procedimentos:**

1. Clique em **Relatórios** → **Demostrativo de Procedência**.

| 😚 Sistema de Informação Hospitalar                                  |                                                                                                    |      |      |
|---------------------------------------------------------------------|----------------------------------------------------------------------------------------------------|------|------|
| Saúde<br>Ministério da Saúde                                        |                                                                                                    |      |      |
| Configuração Manutenção Produção Controle e Avaliação Processamento | Espelho de AIH<br>Valor da Prévia do SISAIH01                                                                                                    |      | Sair |
| gardy .                                                             | Crítica - ERROS                                                                                                    | -    |      |
| 5mm b                                                               | Crítica - ADVERTENCIA                                                                                                    | -    |      |
| q hrt.                                                              | Valores Aprovados                                                                                                    | -    |      |
|                                                                     | Orteses / Proteses / Materiais                                                                                                    | -    |      |
| Esta versão só r<br>Marco ( 200903                                  | Demonstrativo de AIHs Aprovadas<br>Valores Brutos de Produção<br>Valores de Terceiros do Hospital sem Cessão de Crédito                                                                   | cia  |      |
| Veja o leia-me.                                                     | Produção de Pessoa Física Com Cessão de Crédito<br>Produção de Pessoa Jurídica Com Cessão de Crédito<br>Produção de CNES (Terceiros) Com Cessão de Crédito<br>Produção de CNES (Hospital) | - 57 |      |
|                                                                     | Produção de Pessoa Física Sem Cessão de Crédito<br>Produção de Pessoa Jurídica Sem Cessão de Crédito<br>Produção de CNES (Terceiros) Sem Cessão de Crédito                                | -    |      |
| Γ.                                                                  | Produção de Profissionais de Cooperativa<br>Produção de Médicos FUNCIONÁRIOS do Hospital                                                                                                  | -    |      |
|                                                                     | Distribuição por Procedimento Realizado<br>Percentuais de Cesarianas                                                                                                    | -    |      |
|                                                                     | Demonstrativo de Procedência                                                                                                    |      |      |
|                                                                     | AIHs de Cirurgia Eletiva<br>Valores por Grupo de Habilitação                                                                                                    |      |      |
| -                                                                   | Salvo em Arquivo                                                                                                    | -    |      |
| Demonstrativo de Procedência                                        |                                                                                                    |      |      |

| ÷  | Demon     | strativo de Procedênci  | a      |     |         |                |        | × |
|----|-----------|-------------------------|--------|-----|---------|----------------|--------|---|
| Г  | Gestor    | Nome Gestor             | ~      |     | Códiao  | Municínio      |        |   |
|    | 0         | * (todos)               | -      | -   | 0       | * (todos)      |        |   |
|    | M42091    |                         |        | ▶   | 420910  | JOINVILLE      |        |   |
|    |           |                         | =      |     |         |                |        |   |
|    |           |                         |        |     |         |                |        |   |
|    |           |                         | ~      |     |         |                |        |   |
|    | < []      | >                       |        |     |         |                | N      | / |
| Г  | LONDO     | Tabahala simanta        |        | _   |         |                |        | - |
|    | LINES     |                         |        | _   |         |                |        |   |
| ĽĽ |           | n " (rodoz)             |        |     |         |                |        |   |
|    | 252129    | 6 HOSPITAL E MATERNIDA  | DE BE  | T   | HESDA   |                |        |   |
|    | 6048693   | 2 HOSPITAL MATERNO INF  | ANTIL  | . D | R JESER | AMARANTE FARIA |        |   |
| Г  | 243646    | 9 HOSPITAL MUNICIPAL SA | .0 JOS | Έ   |         |                |        |   |
|    | 243645    | D HOSPITAL REGIONAL HA  | NS DI  | ΕT  | ER SCHN | AIDT .         |        |   |
|    | 243647    | 7 MATERNIDADE DARCY V   | ARGA   | s   |         |                |        |   |
| -  | -         |                         |        |     |         |                |        |   |
| C  | Competênc | ia: 200902 💌            |        |     |         | V Imprimir     | 🗙 Sair |   |

Figura 130. Demostrativo de procedência

- 2. Selecione o gestor e o município.
- **3**. Seleciones o CNES do estabelecimento e a competência e, em seguida, clique em **Imprimir**. Surge o relatório:

|                                       |                                                                                                    |            |       |             | ^ |
|---------------------------------------|----------------------------------------------------------------------------------------------------|------------|-------|-------------|---|
| MS/DATASUS SIS<br>17/06/2009 10:04:50 | TEMA DE INFORMAÇÕES HOSPITALARES DESCENT<br>DEMONSTRATIVO DE PROCEDENCIA<br>Competência: 01/2009                                                                                                    | RALIZADO - | SIHD2 |             |   |
|                                       | Gestor:                                                                                                    |            |       |             |   |
| MUNICIPIO :                           |                                                                                                    |            |       |             |   |
| CNES                                  |                                                                                                    |            |       |             |   |
|                                       | ESPECIALIDADE                                                                                                    | QTD        | TOTAL | Custo Médio |   |
| F                                     | Official and the second second s | 1          | 11    |             |   |
|                                       | T Conservation                                                                                                    | 2          |       | (1) Margana | ш |
|                                       |                                                                                                    | 1          |       | Han         |   |
|                                       | U.,                                                                                                    | 1          |       |             |   |

Figura 131. Relatório — Demostrativo de procedência

- 4. Clique em 🖨 na barra de ferramentas.
- 5. Clique em Close. O sistema retorna à tela Demostrativo de procedência.
- 6. Clique em Sair. O sistema retorna à tela principal.

## 7.22 AlHs de cirurgias eletivas

Informa os valores da Autorizações de Internações Hospitalares(AIHS), de cirurgias eletivas nas unidades hospitalares.

#### **Procedimentos:**

1. Clique em **Relatórios** → **AIHs de Cirurgia Eletiva**.

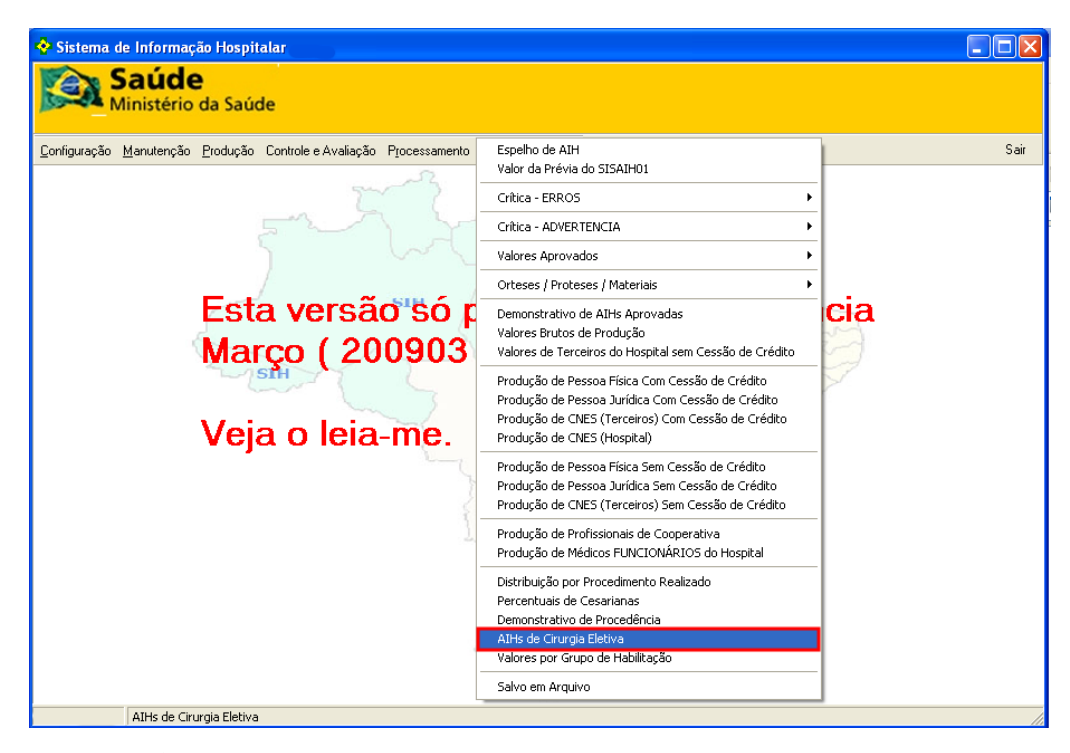

| 💠 AlHs de                                                                                   | Cirurgia Eletiva                                                                                                  |        |                                                     |        |
|---------------------------------------------------------------------------------------------|----------------------------------------------------------------------------------------------------|--------|-----------------------------------------------------|--------|
| Gestor<br>0<br>▶ M420911                                                                    | Nome Gestor<br>* (todos)<br>0101                                                                                  | ~      | Codigo Municipio<br>0 * (todos)<br>420910 JOINVILLE |        |
|                                                                                             | Estabelecimento                                                                                                   |        |                                                     |        |
| <ul> <li>► 0</li> <li>2521296</li> <li>6048692</li> <li>2436469</li> <li>2436450</li> </ul> | * (todos)<br>HOSPITAL E MATERNIDADE<br>HOSPITAL MATERNO INFAN<br>HOSPITAL MUNICIPAL SAO<br>HOSPITAL REGIONAL HANS | EBETHE |                                                     |        |
| Competênci                                                                                  |                                                                                                    | DETER  |                                                     | 🗙 Sair |

Figura 132. AIHs de cirurgia eletiva

- 2. Selecione o gestor e o município.
- **3**. Selecione CNES do estabelecimentos e a competência e, em seguida, clique em **Imprimir**. Surge o relatório:

| > > <b>8 5 8</b>    | Close                    |                                    |           |
|---------------------|--------------------------|------------------------------------|-----------|
|                     |                          |                                    |           |
| MS/DATASUS S        | ISTEMA DE INFORMAÇÕES HO | SPITALARES DESCENTRALIZADO - SIHD2 |           |
| 17/06/2009 14:48:58 | AIHS DE                  | CIRURGIA ELETIVA                   | Página: 1 |
|                     | GESTO                    | R : 1                              |           |
|                     | Munic                    | ipio:                              |           |
| CNES: HO            |                          |                                    |           |
|                     | AIH                      | Valor                              |           |
|                     |                          |                                    |           |
| Total do CNES       |                          |                                    |           |
| Total do Municipio  |                          | 3 million                          |           |
| Total do Gestor     |                          | 1000                               |           |

Figura 133. Relatório — AlHs de cirurgia eletiva

- 4. Clique em 🖨 na barra de ferramentas.
- 5. Clique em Close. O sistema retorna à tela AIHs de cirurgia eletiva.
- 6. Clique em Sair. O sistema retorna à tela principal.

## 7.23 Salvo em arquivo

Salva, guarda e recupera as pastas onde ficarão os relatórios salvos. As pastas são criadas antecipadamente e organizadas, mantendo os relatórios disponíveis para futuras necessidades de informações.

#### **Procedimentos:**

1. Clique em **Relatórios** → **Salvar em Arquivo**.

| <ul> <li>Sistema de Informação Hospitalar</li> <li>Saúde</li> <li>Ministério da Saúde</li> </ul> |                                                                                                    |      |
|--------------------------------------------------------------------------------------------------|----------------------------------------------------------------------------------------------------|------|
| Configuração Manutenção Produção Controle e Avaliação Processamento                              | Espelho de AIH<br>Valor da Prévia do SISAIHO1                                                                                                    | Sair |
|                                                                                                  | Crítica - ERROS                                                                                                    |      |
|                                                                                                  | Critica - ADVERTENCIA                                                                                                    | _    |
|                                                                                                  | Valores Aprovados                                                                                                    | _    |
|                                                                                                  | Orteses / Proteses / Materiais                                                                                                    |      |
| Esta versão só p<br>Marco (200903                                                                | Demonstrativo de AIHs Aprovadas Cla                                                                                                    | cia  |
|                                                                                                  | Valores Brutos de Produção<br>Valores de Terceiros do Hospital sem Cessão de Crédito                                                                                                    |      |
| Veja o leia-me.                                                                                  | Produção de Pessoa Física Com Cessão de Crédito<br>Produção de Pessoa Jurídica Com Cessão de Crédito<br>Produção de CNES (Terceiros) Com Cessão de Crédito<br>Produção de CNES (Hospital) | 57   |
| ~~~~~~~~~~~~~~~~~~~~~~~~~~~~~~~~~~~~~~~                                                          | Produção de Pessoa Física Sem Cessão de Crédito<br>Produção de Pessoa Jurídica Sem Cessão de Crédito<br>Produção de CNES (Terceiros) Sem Cessão de Crédito                                | -    |
| 1                                                                                                | Produção de Profissionais de Cooperativa<br>Produção de Médicos FUNCIONÁRIOS do Hospital                                                                                                  | -    |
|                                                                                                  | Distribuição por Procedimento Realizado<br>Percentuais de Cesarianas                                                                                                    |      |
|                                                                                                  | Demonstrativo de Procedência<br>AIHs de Cirurgia Eletiva                                                                                                    |      |
|                                                                                                  | Valores por Grupo de Habilitação                                                                                                    |      |
|                                                                                                  | Salvo em Arquivo                                                                                                    |      |
| Impressão de Relatório Salvo em Arquivo                                                          |                                                                                                    |      |

Surge a tela:

|    | ) 🖻 🖭 H 🔸 🗲 H | <b>2</b> | 9 🖬 🗃 <u>Close</u> |
|----|---------------|----------|--------------------|
|    |               |          |                    |
| 2. | Clique em     | <b>2</b> | Surge a tela:      |

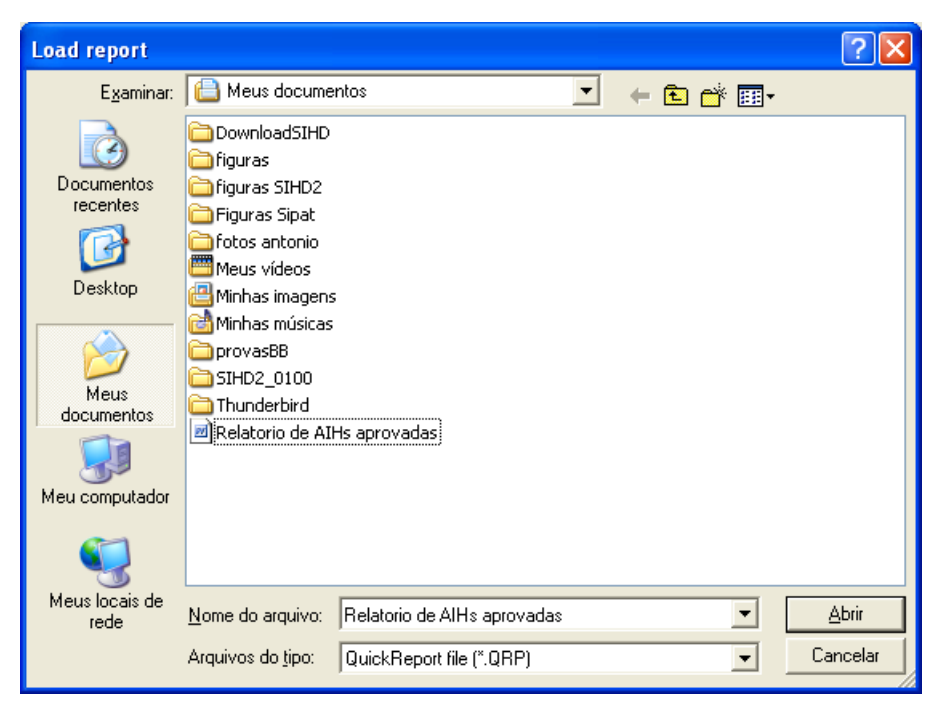

3. Selecione a pasta relatório de AIHs aprovadas clique em Abrir.

# **NOTA** A pasta "**Relatório de AIHs aprovadas**" foi criada e salva anteriormente.

Surge o relatório:

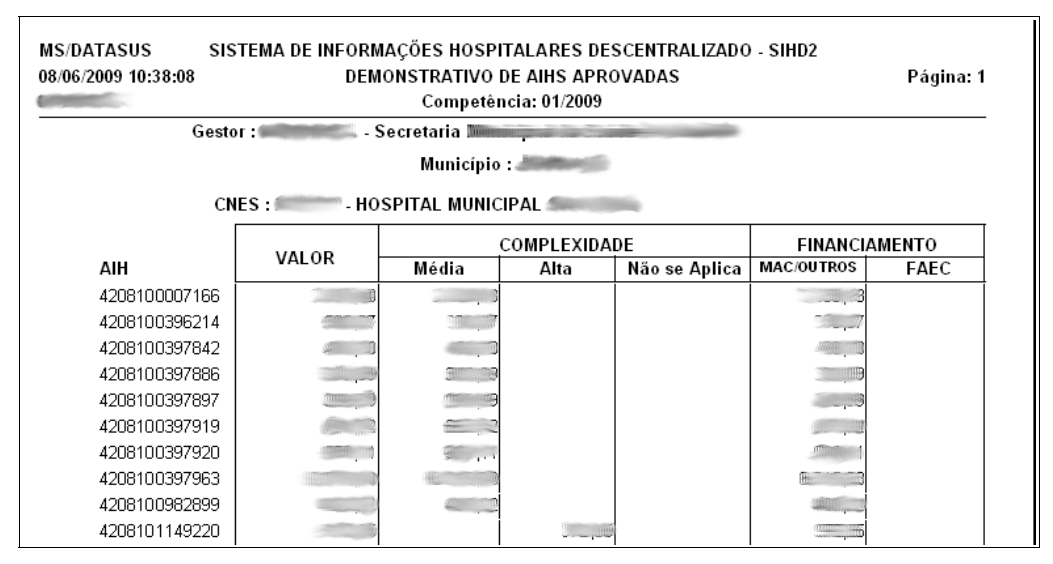

Figura 134. Relatório de AlHs aprovadas

4. Clique em Close. O sistema retorna à tela principal.

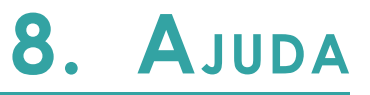

Descreve os procedimentos de consulta à ajuda do sistema. As opções são:

- Tópicos de ajuda
- Leia-me
- Versão

## 8.1 Tópicos de ajuda

Descreve os procedimentos de consulta às informações do sistema. As opções são:

- Conteúdo
- Índice

## Conteúdo

## **Procedimentos:**

**1.** Clique em **Ajuda** → **Tópicos de Ajuda**.

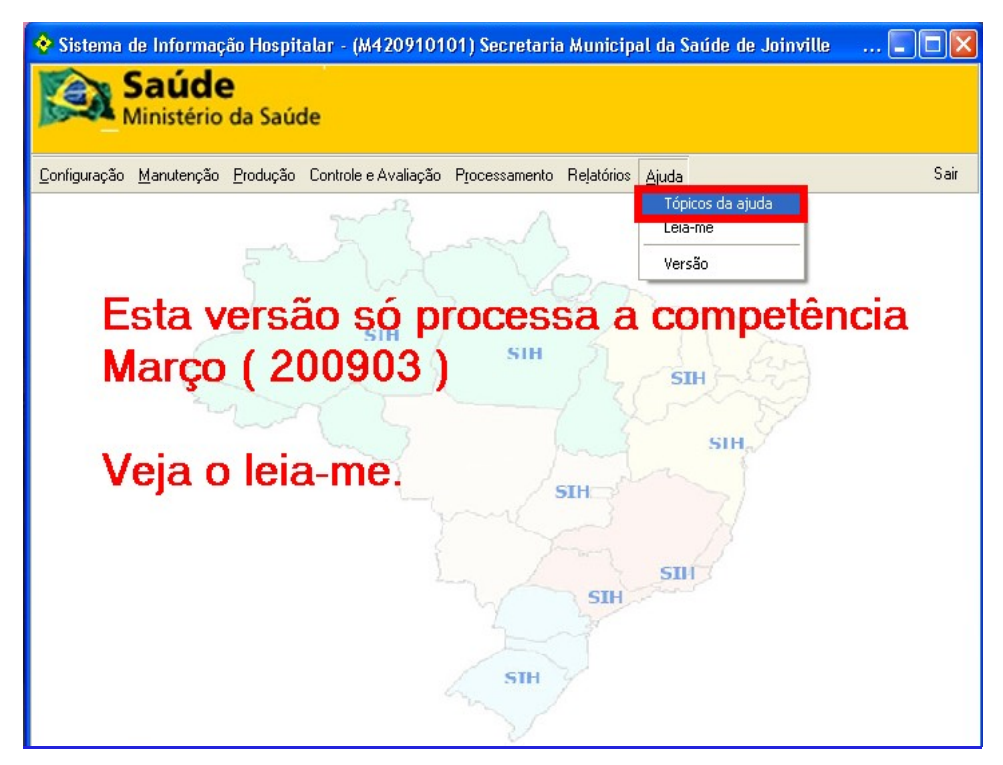

Figura 135. Tela tópicos de ajuda

| 🔗 Ajuda do Windows                                                      | ×  |
|-------------------------------------------------------------------------|----|
| <u>Arquivo E</u> ditar In <u>d</u> icador <u>O</u> pções Aj <u>u</u> da |    |
| Conteúdo Índice <u>V</u> oltar I <u>m</u> primir                        | _  |
| SISTEMA DE INFORMAÇÕES HOSPITALARES - DESCENTRALIZAD                    | 00 |
|                                                                         | ^  |
| • Instalação do Sistema                                                 |    |
| Atualização de versão                                                   |    |
| Roteiro para Processamento                                              |    |
| Roteiro Mensal Obrigatório                                              |    |
| • Utilização do Sistema                                                 |    |
| • CONFIGURAÇÃO                                                          |    |
| Perfil do Gestor                                                        |    |
| Abrir Competência                                                       |    |
| <u>Consulta Processamento</u>                                           |    |
| <u>Controle de Acesso</u>                                               |    |
| <u>Cadastro de Usuários</u>                                             |    |
| <u>Cadastro de Autorizadores</u>                                        |    |
| Permitir Utilização de CPF                                              |    |
| • Liberar BD                                                            |    |
| <u>Configurar BD</u>                                                    |    |
| • <u>MANUTENÇÃO</u>                                                     |    |
| <u>Cadastrar faixa de AIH</u>                                           |    |
| <u>Cópias de Segurança-Backup e Restore</u>                             |    |
| <u>Consulta Módulos Ativos</u>                                          |    |
| <u>Consultar Banco de Dados</u>                                         |    |
| <u>Exportar Banco de Dados</u>                                          |    |
| • <u>PRODUÇAO</u>                                                       |    |
| • Importar                                                              |    |
| • <u>CNES</u>                                                           |    |
|                                                                         |    |
| • <u>Alfis</u>                                                          |    |
| Cadastro de Autorizadores                                               |    |
| Cadactro de Autorizadores                                               |    |
| Movimento de Aib                                                        |    |
| Exchir Movimento                                                        |    |
| CONTROLE E AVALIAÇÃO                                                    |    |
| Tetos Financeiros                                                       |    |
| Gerenciar Informações                                                   |    |
| • PROCESSAMENTO                                                         |    |
| Criticar                                                                |    |
| Apurar Valores                                                          |    |
| Encerrar Competência                                                    |    |
| • <u>RELATÓRIOS</u>                                                     |    |
| <u>Protocolo</u>                                                        |    |
| • <u>AJUDA</u>                                                          |    |
| • <u>SAIR</u>                                                           |    |
| <u>Configuração de Equipamentos</u>                                     |    |
| • <u>Manutenção do Disco (Memória)</u>                                  |    |
| <ul> <li>Organização de Pastas para Backup (segurança)</li> </ul>       |    |
| <ul> <li>Importação e Organização das Tabelas</li> </ul>                |    |
| • Ambiente Organizado em Rede                                           |    |
| • Importar CNES pela Rede                                               |    |
| • Importar arquivo de Aihs em bloco                                     |    |
| • <u>Anotações Técnicas</u>                                             |    |
| • <u>SQL - comando SELECT</u>                                           |    |
| DICIONARIO DE DADOS                                                     |    |
| • Arguvos do SIHDZ                                                      |    |
| · <u>Iviensagens de Erro</u>                                            |    |
| - Comunicação entre Osuarios                                            | ~  |

Figura 136. Tópicos da ajuda

Verifique se está na aba **Conteúdo**.

2. Clique no título para visualizar seu conteúdo. Surge a tela:

| 🔗 Ajuda do Windows 📃 🗖 🔀                                                                                                    |                 |        |                   |  |  |  |
|----------------------------------------------------------------------------------------------------|-----------------|--------|-------------------|--|--|--|
| Arquivo Editar Indicador Opções Ajuda                                                                                                    |                 |        |                   |  |  |  |
| <u>C</u> onteúdo                                                                                                    | Índ <u>i</u> ce | ⊻oltar | l <u>m</u> primir |  |  |  |
| VISÃO                                                                                                    | VISÃO GERAL     |        |                   |  |  |  |
| <ul> <li>VISÃO GERAL</li> <li>O SIHID2 tem como objetivo permitir o processamento das AIHs de forma descentralizada, nas Secretarias de Saúde, a nível municipal ou estadual;</li> <li>Ao receber as informações dos Hospitais de sua área, em forma de Cd-Rom, disquete ou via transmissão de arquivos, o sistema critica os dados, calcula os valores brutos a pagar e emite os relatórios necessários a gestão local;</li> <li>O Banco de Dados local mantêm as informações do processamento atual e também um histórico dos processamentos anteriores;</li> <li>O processamento deverá ser executado mensalmente</li> <li>No final do processamento o SIHD2 envia ao Sistema Central as informações que permitirão a gestão a nível central, possibilitando a continuidade da emissão de relatórios, auditorias e informações ao Ministério da Saúde.</li> <li>Para possibilitar os cálculos financeiros e pagamentos, será enviado ao SGIF arquivos com os valores brutos calculados.</li> </ul> |                 |        |                   |  |  |  |

Figura 137. Tópicos da ajuda — Conteúdo

- 3. Clique em Imprimir.
  - NOTA Utilize a opção "Voltar" para retornar à tela "Tópicos da ajuda".
- 4. Clique no **X** de fechar tela. O sistema retorna à tela principal.

## Índice

Descreve os procedimentos de consulta ao índice da ajuda do sistema.

#### **Procedimentos:**

1. Clique em Ajuda → Tópicos de Ajuda.

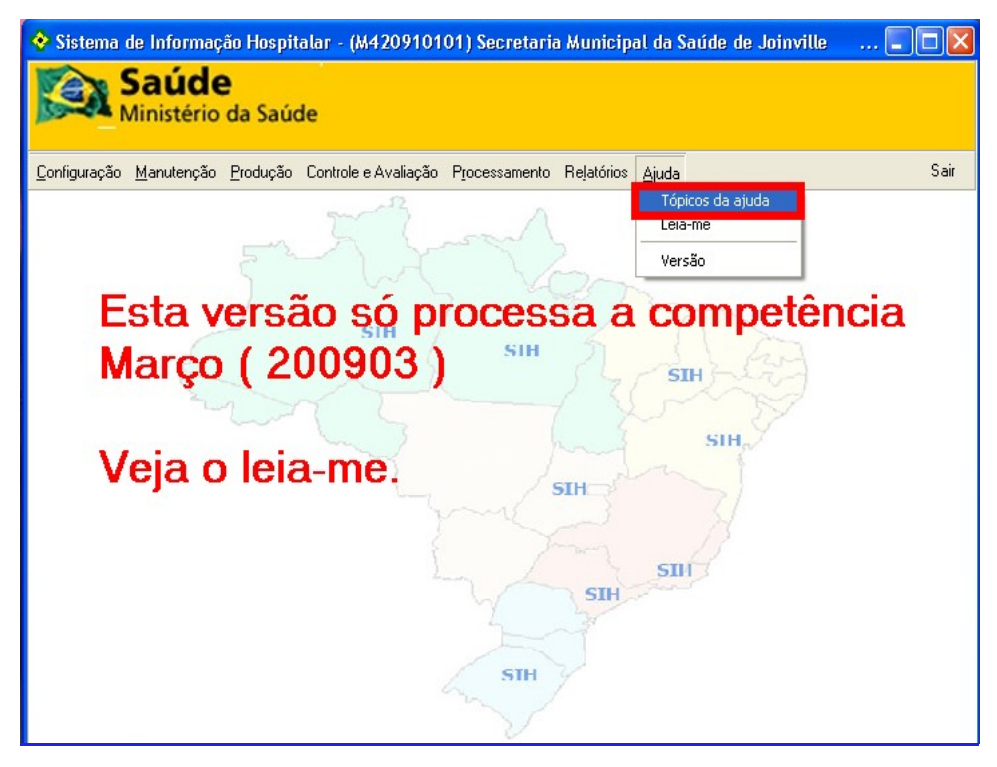

#### Surge a tela:

| 🖉 Ajuda do Windows 📃 🗆 🔀   |                                       |               |                   |                                   |  |  |  |
|----------------------------|---------------------------------------|---------------|-------------------|-----------------------------------|--|--|--|
| <u>A</u> rquivo <u>B</u>   | Arquivo Editar Indicador Opções Ajuda |               |                   |                                   |  |  |  |
| <u>C</u> onteúdo           | Índice                                | ⊻oltar        | l <u>m</u> primir |                                   |  |  |  |
| SISTEI                     | MA DE                                 | INFOR         | MAÇÕI             | ES HOSPITALARES - DESCENTRALIZADO |  |  |  |
| • Visão ;                  | geral                                 |               |                   | <u>_</u>                          |  |  |  |
| • Instala                  | ção do S                              | <u>istema</u> |                   |                                   |  |  |  |
| • <u>Atualiz</u>           | Atualização de versão                 |               |                   |                                   |  |  |  |
| • <u>Roteir</u> a          | • Roteiro para Processamento          |               |                   |                                   |  |  |  |
| Roteiro Mensal Obrigatório |                                       |               |                   |                                   |  |  |  |
| • Utilização do Sistema    |                                       |               |                   |                                   |  |  |  |
| • <u>CONFIGURAÇÃO</u>      |                                       |               |                   |                                   |  |  |  |
| <u>Perfil do Gestor</u>    |                                       |               |                   |                                   |  |  |  |
| <u>Abrir Competência</u>   |                                       |               |                   |                                   |  |  |  |
| Consulta Processamento     |                                       |               |                   |                                   |  |  |  |

2. Clique na aba Índice. Surge a tela:

| Tópicos da Ajuda: SIHDII.hlp                                                        | ? 🛛      |
|-------------------------------------------------------------------------------------|----------|
| Índice Localizar                                                                    |          |
| <ol> <li>Digite as primeiras letras da palavra que você está procurando.</li> </ol> | _        |
| ji<br>2. Selecione a entrada de índice desejada e clique em 'Exibir'.               |          |
| acesso<br>adv                                                                       | <u>^</u> |
| aih<br>aih-pg                                                                       |          |
| aihs<br>auda                                                                        |          |
| al<br>alterar                                                                       |          |
| apurar<br>apurar                                                                    |          |
| autorizador<br>avaliação                                                            |          |
| BD<br>cadastrar                                                                     |          |
| cadastro<br>campos                                                                  | ~        |
|                                                                                     |          |
| Exibir Imprimir                                                                     | Cancelar |

Figura 138. Tela tópicos da ajuda — Localizar

**3**. Digite as primeiras letras da palavra procurada ou selecione a entrada de índice e clique em **Exibir**. Surge a tela:

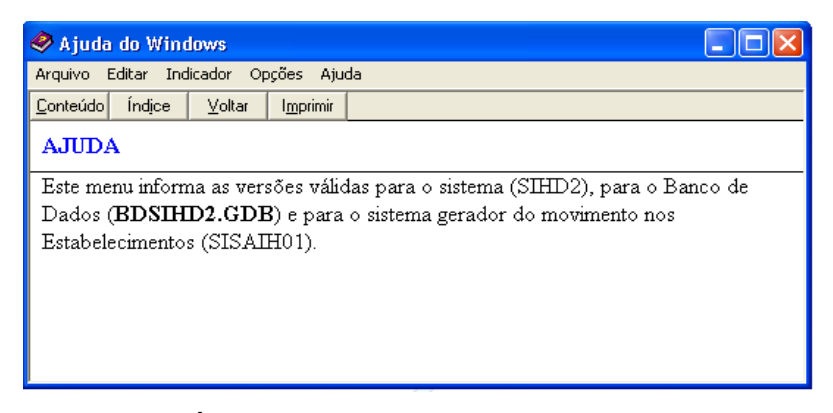

Figura 139. Tópicos da ajuda — Localizar

4. Clique em Imprimir.

NOTA Utilize a opção Voltar para retornar à tela "Tópicos da ajuda".

5. Clique no **X** de fechar tela. O sistema retorna à tela principal.

## 8.2 Leia-me

Descreve os procedimentos de acesso ao arquivo txt com as informações sobre o sistema e suas atualizações em cada versão.

#### **Procedimentos:**

1. Clique em Ajuda → Leia-me.

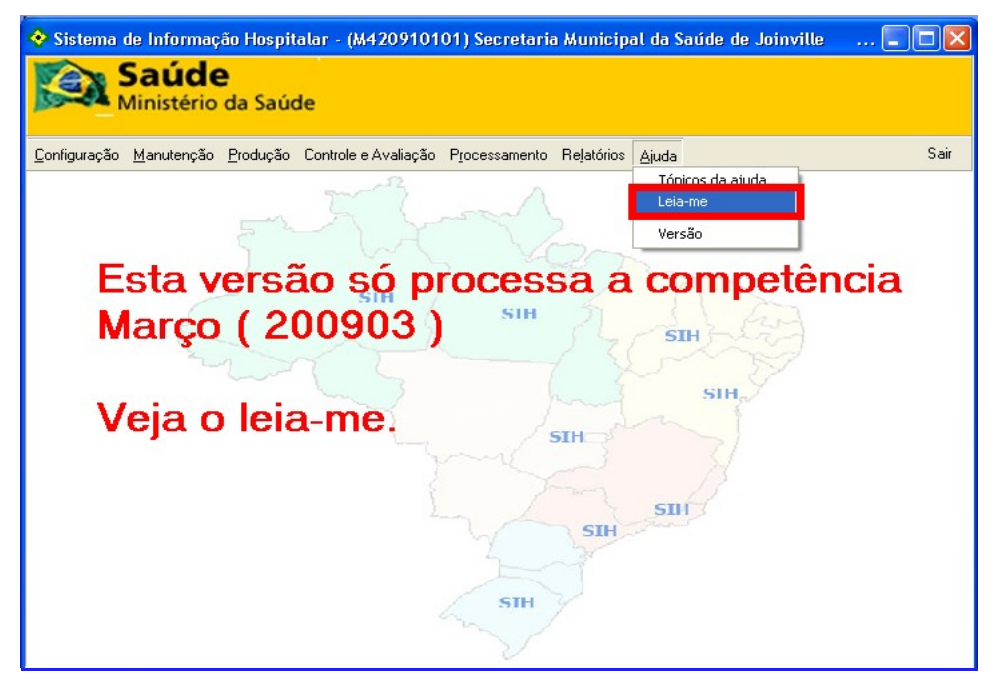

Figura 140. Tela leia-me

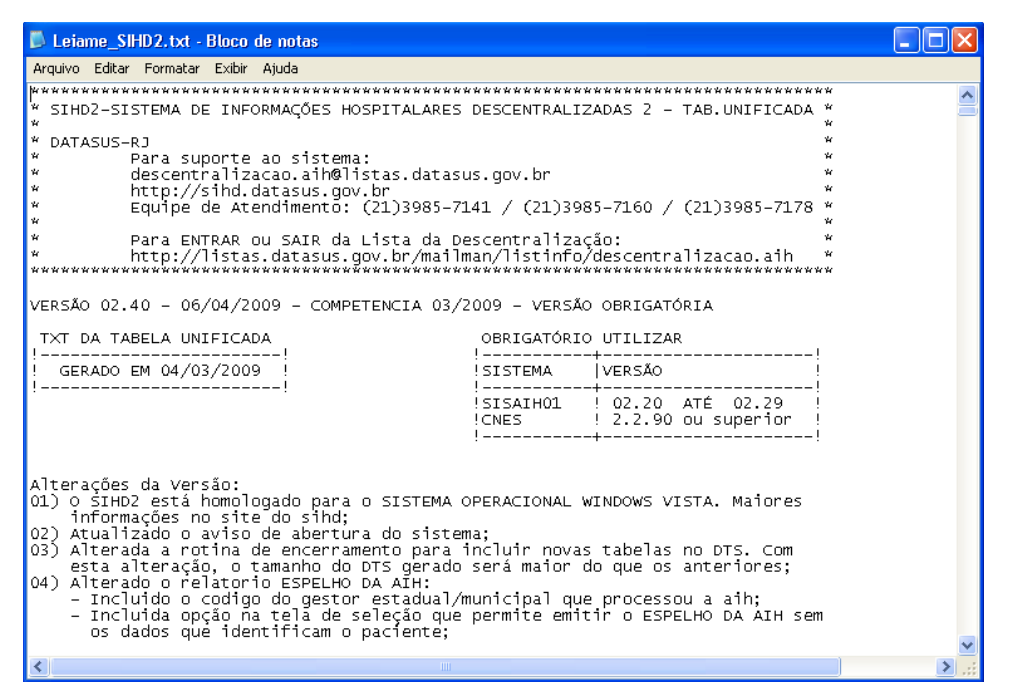

Figura 141. Leia-me

2. Clique no **X** de fechar tela. O sistema retorna à tela principal.

## 8.3 Versão

Descreve os procedimentos de acesso as informações sobre o sistema, o suporte, o fórum e o atendimento.

## **Procedimentos:**

**1.** Clique em **Ajuda** → **Versão**.

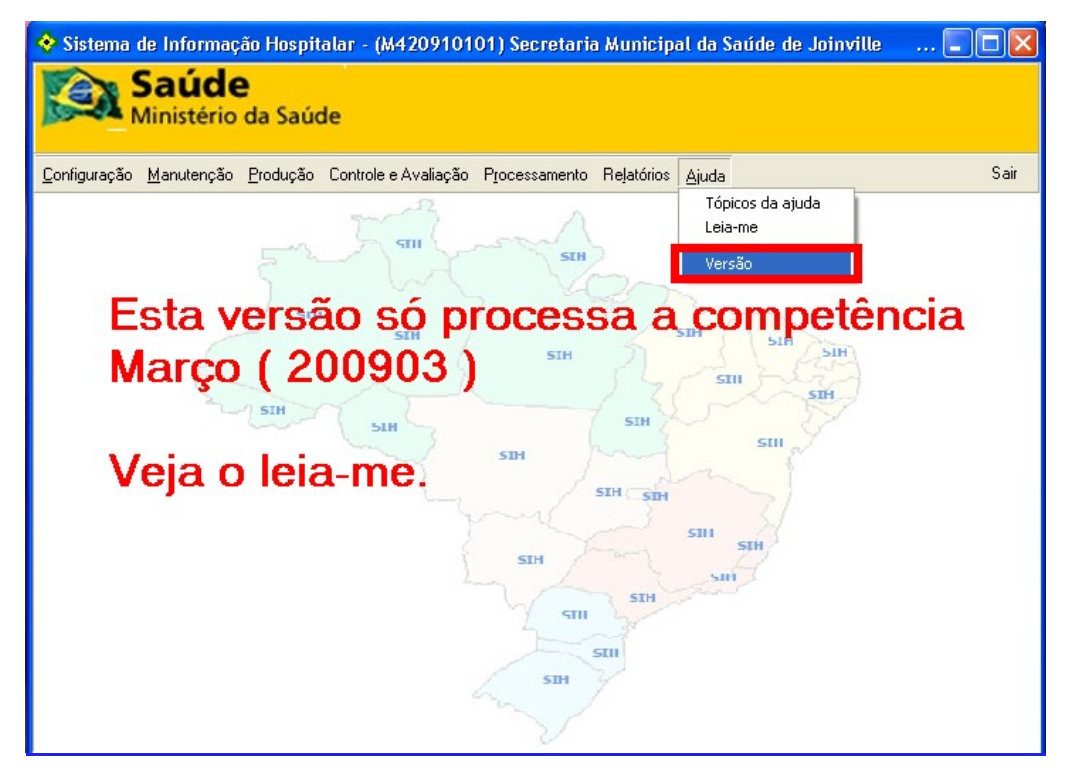

Figura 142. Tela versão

| Sistema de Informações Hospitalares<br>Descentralizado |                                                                     |                 |                         |  |  |  |  |
|--------------------------------------------------------|---------------------------------------------------------------------|-----------------|-------------------------|--|--|--|--|
| Versões: SIHD2.exe 2.40                                |                                                                     |                 |                         |  |  |  |  |
|                                                        |                                                                     | BDSIHD2.GD      | 8 2.40                  |  |  |  |  |
|                                                        |                                                                     | SISAIH01        | 2.2x                    |  |  |  |  |
| Desenv                                                 | Desenvolvido pelo DATASUS - RJ                                      |                 |                         |  |  |  |  |
| Suporte :                                              | Suporte : O Suporte ao SIHD2 é feito exclusivamente<br>pela lista : |                 |                         |  |  |  |  |
|                                                        | desc                                                                | entralizacao.ai | h@listas.datasus.gov.br |  |  |  |  |
| Forum:                                                 | http://forum.datasus.gov.br/viewforum.php?f=66                      |                 |                         |  |  |  |  |
| Atendimer                                              | nto:                                                                |                 |                         |  |  |  |  |
|                                                        | 0xx21 3985-7141                                                     |                 |                         |  |  |  |  |
|                                                        | 0xx21 3985-7178<br>0vx21 3985-7179                                  |                 |                         |  |  |  |  |
| 0xx21 3985-7072                                        |                                                                     |                 |                         |  |  |  |  |
|                                                        |                                                                     |                 |                         |  |  |  |  |
|                                                        |                                                                     |                 |                         |  |  |  |  |
|                                                        |                                                                     |                 |                         |  |  |  |  |
|                                                        |                                                                     |                 |                         |  |  |  |  |

Figura 143. Versão do sistema

2. Clique na área de trabalho. O sistema retorna à tela principal.

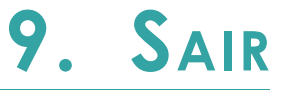

Descreve a saída do sistema.

#### **Procedimento:**

1. Clique em Sair.

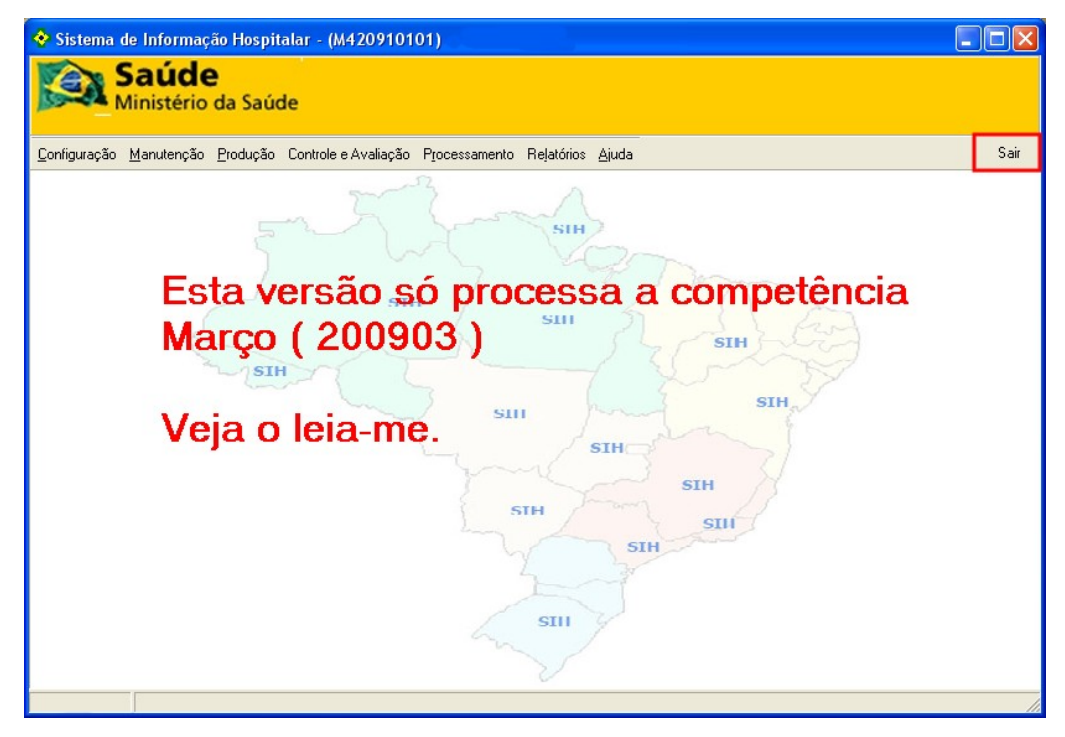

O sistema fecha e retorna à área de trabalho.